## Oracle® Communications Diameter Signaling Router

C-Class Hardware and Software Installation Guide Release 8.6.0.0.0 F56005-01 April 2022

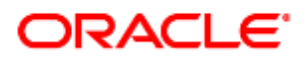

#### Oracle Communications Diameter Signaling Router C-Class Hardware and Software Installation Guide, Release 8.6.0.0.0

Copyright © 2022 Oracle and/or its affiliates. All rights reserved.

This software and related documentation are provided under a license agreement containing restrictions on use and disclosure and are protected by intellectual property laws. Except as expressly permitted in your license agreement or allowed by law, you may not use, copy, reproduce, translate, broadcast, modify, license, transmit, distribute, exhibit, perform, publish, or display any part, in any form, or by any means. Reverse engineering, disassembly, or decompilation of this software, unless required by law for interoperability, is prohibited.

The information contained herein is subject to change without notice and is not warranted to be error-free. If you find any errors, please report them to us in writing.

If this is software or related documentation that is delivered to the U.S. Government or anyone licensing it on behalf of the U.S. Government, then the following notice is applicable:

U.S. GOVERNMENT END USERS: Oracle programs, including any operating system, integrated software, any programs installed on the hardware, and/or documentation, delivered to U.S. Government end users are "commercial computer software" pursuant to the applicable Federal Acquisition Regulation and agency-specific supplemental regulations. As such, use, duplication, disclosure, modification, and adaptation of the programs, including any operating system, integrated software, any programs installed on the hardware, and/or documentation, shall be subject to license terms and license restrictions applicable to the programs. No other rights are granted to the U.S. Government.

This software or hardware is developed for general use in a variety of information management applications. It is not developed or intended for use in any inherently dangerous applications, including applications that may create a risk of personal injury. If you use this software or hardware in dangerous applications, then you shall be responsible to take all appropriate fail-safe, backup, redundancy, and other measures to ensure its safe use. Oracle Corporation and its affiliates disclaim any liability for any damages caused by use of this software or hardware in dangerous applications applications.

Oracle and Java are registered trademarks of Oracle and/or its affiliates. Other names may be trademarks of their respective owners.

Intel and Intel Xeon are trademarks or registered trademarks of Intel Corporation. All SPARC trademarks are used under license and are trademarks or registered trademarks of SPARC International, Inc. AMD, Opteron, the AMD logo, and the AMD Opteron logo are trademarks or registered trademarks of Advanced Micro Devices. UNIX is a registered trademark of The Open Group.

This software or hardware and documentation may provide access to or information about content, products, and services from third parties. Oracle Corporation and its affiliates are not responsible for and expressly disclaim all warranties of any kind with respect to third-party content, products, and services unless otherwise set forth in an applicable agreement between you and Oracle. Oracle Corporation and its affiliates will not be responsible for any loss, costs, or damages incurred due to your access to or use of third-party content, products, or services, except as set forth in an applicable agreement between you and Oracle.

# **CAUTION:** Use only the Upgrade procedure included in the Upgrade Kit.

Before upgrading any system, please access My Oracle Support (MOS) (https://support.oracle.com) and review any Technical Service Bulletins (TSBs) that relate to this upgrade.

My Oracle Support (MOS) (https://support.oracle.com) is your initial point of contact for all product support and training needs. A representative at Customer Access Support (CAS) can assist you with MOS registration.

Call the CAS main number at 1-800-223-1711 (toll-free in the US), or call the Oracle Support hotline for your local country from the list at http://www.oracle.com/us/support/contact/index.html.

See more information on My Oracle Support (MOS).

## **Table of Contents**

| 1.                             | Introduction |          |                                                              | 8    |
|--------------------------------|--------------|----------|--------------------------------------------------------------|------|
|                                | 1.1          | Purpo    | se and Scope                                                 | 8    |
|                                | 1.2          | Refere   | ences                                                        | 8    |
|                                | 1.3          | Acron    | yms and Terms                                                | 8    |
|                                | 1.4          | Termi    | nology                                                       | .10  |
|                                | 1.5          | How to   | o Use This Document                                          | .11  |
| 2.                             | Acq          | uiring   | Firmware                                                     | .12  |
| 3.                             | Inst         | allatior | n Overview                                                   | .13  |
|                                | 3.1          | Requi    | red Materials                                                | .13  |
|                                | 3.2          | Install  | ation Strategy                                               | .13  |
|                                | 3.3          | SNMF     | P Configuration                                              | .14  |
|                                | 3.4          | NTP S    | Strategy                                                     | .14  |
|                                | 3.5          | Overv    | iew of DSR Networks                                          | .16  |
| 4.                             | Soft         | tware l  | nstallation Procedures                                       | .16  |
|                                | 4.1          | Config   | jure and IPM the Management Server                           | . 17 |
|                                |              | 4.1.1    | Install TVOE on the Management Server                        | . 17 |
|                                |              | 4.1.2    | Upgrade Management Server Firmware                           | . 17 |
|                                |              | 4.1.3    | Deploy Virtualized PMAC                                      | .23  |
|                                |              | 4.1.4    | Configure TVOE Network                                       | 26   |
|                                | 4.2          | Install  | PMAC                                                         | . 38 |
|                                |              | 4.2.1    | Deploy PMAC                                                  | . 38 |
|                                |              | 4.2.2    | Set Up PMAC                                                  | .41  |
|                                |              | 4.2.3    | Backup PMAC                                                  | .48  |
|                                | 4.3          | Config   | jure netConfig Repository                                    | .49  |
|                                |              | 4.3.1    | Configure Aggregation Switches                               | 66   |
|                                | 4.4          | Config   | jure PMAC for NetBackup (Optional)                           | 75   |
|                                |              | 4.4.1    | Configure NetBackup Feature                                  | 75   |
|                                |              | 4.4.2    | Install and Configure NetBackup Client on PMAC               | .79  |
|                                | 4.5          | HP C-    | 7000 Enclosure Configuration                                 | 82   |
|                                |              | 4.5.1    | Configure Initial OA IP                                      | .82  |
|                                |              | 4.5.2    | Configure Initial OA Settings Using the Configuration Wizard | .84  |
|                                |              | 4.5.3    | Configure OA Security                                        | .91  |
|                                |              | 4.5.4    | Upgrade or Downgrade OA Firmware                             | 92   |
|                                |              | 4.5.5    | Add SNMP Trap Destination on OA                              | .94  |
|                                |              | 4.5.6    | Store Configuration on Management Server                     | .96  |
| 4.6 Enclosure and Blades Setup |              |          |                                                              | . 99 |

|                         | 4.6.1  | Add PMAC Host Rack Mount Server to PMAC System Inventory                             | 106 |
|-------------------------|--------|--------------------------------------------------------------------------------------|-----|
| 4.7 Conf                |        | igure Enclosure Switches                                                             |     |
| 4.8 Serv                |        | er Blades Installation Preparation                                                   |     |
|                         | 4.8.1  | Upgrade Blade Server Firmware                                                        | 130 |
|                         | 4.8.2  | Confirm/Upgrade Blade Server BIOS Settings                                           | 135 |
| 4.9                     | Instal | I TVOE on Rack Mount Servers                                                         | 138 |
|                         | 4.9.1  | Add Rack Mount Server to PMAC System Inventory                                       | 139 |
|                         | 4.9.2  | Add ISO Images to the PMAC Image Repository                                          | 144 |
|                         | 4.9.3  | IPM Servers Using PMAC Application                                                   | 148 |
|                         | 4.9.4  | Add SNMP Trap Destination on TPD-Based Application                                   | 150 |
| 4.10                    | Instal | I TVOE on Blade Servers                                                              | 152 |
| Append                  | ix A.  | Initial Product Manufacture of RMS and Blade Server                                  | 152 |
| Append                  | ix B.  | Change SNMP Configuration Settings for iLO                                           | 164 |
| Append                  | ix C.  | Access a Server Console Remotely Using iLO                                           | 165 |
| Append                  | ix D.  | Install NetBackup Client on TVOE Server (Optional)                                   | 166 |
| Append                  | ix E.  | Uninstall NetBackup Client on TVOE Server (Optional)                                 | 168 |
| Appendix F.             |        | Using WinSCP                                                                         | 175 |
| Append                  | ix G.  | Upgrade Cisco 4948 PROM                                                              | 177 |
| Append                  | ix H.  | Backup Procedures                                                                    | 180 |
| Append                  | ix I.  | Determine which Onboard Administrator is Active                                      | 186 |
| Append                  | ix J.  | NetBackup Procedures (Optional)                                                      |     |
| Append                  | ix K.  | Disable SNMP on the OA                                                               |     |
| Append                  | ix L.  | Downgrade Firmware on a 6125 Switch                                                  |     |
| Appendix M.             |        | Configure Speed and Duplex for 6125XLG LAG Ports (netConfig)                         |     |
| Appendix N.             |        | Operational Dependencies on Platform Account Passwords                               |     |
| Appendix O.             |        | Edit Rack Mount Server in the PMAC System Inventory                                  |     |
| Appendix P.             |        | Increase the PMAC NetBackup File System Size                                         |     |
| Appendix Q.<br>TPD Ciph |        | netConfig backupConfiguration/restoreConfiguration/upgradeFirmware with<br>er Change | 223 |
| Appendix R.             |        | My Oracle Support (MOS)                                                              | 225 |

## **List of Tables**

| Table 1. | Acronyms                                                                     | 8  |
|----------|------------------------------------------------------------------------------|----|
| Table 2. | Terminology                                                                  | 10 |
| Table 3. | DSR Networks                                                                 | 16 |
| Table 4. | Procedure Reference Table                                                    | 18 |
| Table 5. | Installed Packages and Services for NetBackup Client 7.0, 7.1, 7.5, and 7.71 | 69 |

## 1. Introduction

## 1.1 Purpose and Scope

This document provides the methods and procedures used to configure the DSR 8.6 Management Server TVOE and PMAC, initialize the system's aggregation switches and enclosure switches, and perform the initial configuration of the DSR system's RMS and HP c-Class enclosure.

The procedures in this document should be executed in order. Skipping steps or procedures is not allowed unless explicitly stated.

*Note*: Before executing any procedures in this document, power must be available to each component, and all networking cabling must be in place. Switch uplinks to the customer network should remain disconnected until instructed otherwise.

The audience for this document includes oracle customers and the following:

- Software System personnel
- Product verification staff
- Documentation staff
- Customer service including software operations and first office applications
- Oracle partners

#### 1.2 References

For HP Blade and RMS firmware upgrades, Software Centric customers need the HP Solutions Firmware Upgrade Pack and Software Centric Release Notes on http://docs.oracle.com under Platform documentation. Beyond the minimum version specified for the Platform, the application dictates which Firmware Upgrade Packs to use.

- [1] DSR Software Installation and Configuration Procedure, Part 2/2
- [2] HP Solutions Firmware Upgrade Pack, version 2.x.x

The latest is recommended if an upgrade is to be performed; otherwise, version 2.2.12 is the minimum.

[3] HP Solutions Firmware Upgrade Pack, Software Centric Release Notes

The latest is recommended if an upgrade is to be performed; otherwise, version 2.2.12 is the minimum.

- [4] TPD Initial Product Manufacturer Software Installation Procedure
- [5] Platform Configuration Reference Guide
- [6] Interconnect Technical Reference Procedure

#### 1.3 Acronyms and Terms

An alphabetized list of acronyms and terms used in the document.

#### Table 1. Acronyms

| Acronym | Definition                  |
|---------|-----------------------------|
| BIOS    | Basic Input Output System   |
| СА      | Certificate Authority       |
| CSR     | Certificate Signing Request |

| Acronym    | Definition                                                                         |
|------------|------------------------------------------------------------------------------------|
| DB         | Database                                                                           |
| DNS        | Domain Name System                                                                 |
| DSCP       | Differentiated Services Code Point, a form of QoS                                  |
| DSR        | Diameter Signaling Router                                                          |
| DVD        | Digital Versatile Disc                                                             |
| EBIPA      | Enclosure Bay IP Addressing                                                        |
| FMA        | File Management Area                                                               |
| FQDN       | Fully Qualified Domain Name                                                        |
| FRU        | Field Replaceable Unit                                                             |
| GUI        | Graphical User Interface                                                           |
| HP c-Class | HP blade server offering                                                           |
| HP FUP     | HP Firmware Upgrade Pack                                                           |
| IE         | Internet Explorer                                                                  |
| iLO        | Integrated Lights Out remote management port                                       |
| iLOM, ILOM | Integrated Lights Out manager                                                      |
| IMI        | Internal Management Interface                                                      |
| IP         | Internet Protocol                                                                  |
| IPM        | Initial Product Manufacture — the process of installing TPD on a hardware platform |
| MP         | Message Processing or Message Processor                                            |
| NAPD       | Network Architecture planning Diagram                                              |
| NMS        | Network Management Station                                                         |
| NOAM       | Network OAM                                                                        |
| NOAMP      | Network OAM Program                                                                |
| OA         | HP Onboard Administrator                                                           |
| OAM        | Operations, Administration and Maintenance                                         |
| OS         | Operating System (e.g., TPD)                                                       |
| PMAC, PMAC | Platform Management & Configuration                                                |
| RMS        | Rack Mounted Server                                                                |
| QoS        | Quality of Service                                                                 |
| SAN        | Storage Area Network                                                               |
| SFTP       | Secure File Transfer Protocol                                                      |
| SNMP       | Simple network Management Protocol                                                 |
| SOAM       | System OAM                                                                         |
| SSH        | Secure Shell                                                                       |

| Acronym | Definition                            |
|---------|---------------------------------------|
| SSO     | Single Sign On                        |
| TPD     | Tekelec Platform Distribution         |
| TVOE    | Tekelec Virtual Operating Environment |
| UI      | User Interface                        |
| VIP     | Virtual IP                            |
| VSP     | Virtual Serial Port                   |
| XMI     | External Management Interface         |

## 1.4 Terminology

This section describes terminology as it is used within this document.

## Table 2. Terminology

| Term                      | Definition                                                                                                    |  |  |  |
|---------------------------|----------------------------------------------------------------------------------------------------|--|--|--|
| Community String          | An SNMP community string is a text string used to authenticate messages<br>sent between a management station and a device (the SNMP agent). The<br>community string is included in every packet that is transmitted between the<br>SNMP manager and the SNMP agent. |  |  |  |
| Domain Name System        | A system for converting hostnames and domain names into IP addresses on the Internet or on local networks that use the TCP/IP protocol.                                                                                                    |  |  |  |
| Management Server         | An HP ProLiant DL 360/DL 380 that has physical connectivity required to configure switches and may host the PMAC application or serve other configuration purposes.                                                                                                 |  |  |  |
| NetBackup Feature         | Feature that provides support of the Symantec NetBackup client utility on an application server.                                                                                                    |  |  |  |
| Non-Segregated<br>Network | Network interconnect where the control and management, or customer, networks use the same physical network.                                                                                                    |  |  |  |
| PMAC                      | An application that supports platform-level capability to manage and provision platform components of the system, so they can host applications.                                                                                                    |  |  |  |
| Segregated Network        | Network interconnect where the control and management, or customer, networks utilize separate physical networks.                                                                                                    |  |  |  |
| Server                    | A generic term to refer to a server, regardless of underlying hardware, be it physical hardware or a virtual TVOE guest server.                                                                                                    |  |  |  |
| Software Centric          | A term used to differentiate between customers buying both hardware and software from Oracle, and customers buying only software.                                                                                                    |  |  |  |
| Virtual PMAC              | Additional term for PMAC - used in networking procedures to distinguish activities done on a PMAC guest and not the TVOE host running on the Management server.                                                                                                    |  |  |  |

## 1.5 How to Use This Document

Although this document is primarily to be used as an initial installation guide, its secondary purpose is to be used as a reference for Disaster Recovery procedures.

When executing this document for either purpose, there are a few points which help to ensure that the user understands the author's intent. These points are as follows;

- 1. Before beginning a procedure, completely read the instructional text (it will appear immediately after the Section heading for each procedure) and all associated procedural WARNINGS or NOTES.
- 2. Before execution of a STEP within a procedure, completely read the left and right columns including any STEP specific WARNINGS or NOTES.

If a procedural STEP fails to execute successfully, STOP and contact Oracle's Customer Service for assistance before attempting to continue. See Appendix R, for information on contacting Oracle Customer Support.

Figure 1 shows an example of a procedural step used in this document.

- Any sub-steps within a step are referred to as step X.Y. The example in Figure 1 shows steps 1 through 3, and step 3.1.
- GUI menu items, action links, and buttons to be clicked on are in bold Arial font.
- GUI fields and values to take note of during a step are in bold Arial font.
- Where it is necessary to explicitly identify the server on which a particular step is to be taken, the server name is given in the title box for the step (for example, "ServerX" in step 2 Figure 1).

Each step has a checkbox the user should check to keep track of the progress of the procedure.

The Title column describes the operations to perform during that step.

Each command the user enters, and any response output, is formatted in 10-point Courier font.

Title

#### Directive/Result Step

| 4       | Change directory               | Change to the heal (aut director)                                                                                 |
|---------|--------------------------------|----------------------------------------------------------------------------------------------------|
| 1.      | Change directory               | Change to the backout directory.                                                                                  |
|         |                                | \$ cd /var/TKLC/backout                                                                                           |
| 2.      | ServerX: Connect               | Establish a connection to the server using cu on the terminal server/console.                                     |
|         | to the console of the server   | \$ cu -l /dev/ttyS7                                                                                               |
| 3.<br>□ | Verify Network<br>Element data | View the Network Elements configuration data; verify the data; save and print report.                             |
|         |                                | <ol> <li>Select Configuration &gt; Network Elements to view Network Elements<br/>Configuration screen.</li> </ol> |

#### Figure 1. Example of a Procedure Steps Used in This Document

## 2. Acquiring Firmware

Several procedures in this document pertain to the upgrading of firmware on various servers and hardware devices that are part of the Platform 7.6 configuration.

Platform 7.6 servers and devices requiring possible firmware updates are:

- HP c7000 Blade System Enclosure Components
  - Onboard Administrator
  - 1GB Ethernet Pass-Thru Module
  - Cisco 3020 Enclosure Switches
  - HP6120XG Enclosure Switches
  - HP6125G Enclosure Switches
  - HP6125XLG Enclosure Switches
  - Blade Servers (BL460)
- HP Rack Mount Server (DL360/380)
- HP External Storage Systems
  - D2200sb (Storage Blade)
  - D2220sb (Storage Blade)
- Cisco 4948/4948E-F Rack Mount Network Switches

Software centric customers do not receive firmware upgrades through Oracle. Instead, refer to the [3] HP Solution Firmware Upgrade pack, Software Centric Release Notes on <a href="http://docs/oracle.com">http://docs/oracle.com</a> under Platform documentation. The latest release is recommended if an upgrade is performed; otherwise, release 2.2.12 is the minimum.

The required firmware and documentation for upgrading the firmware on HP hardware systems and related components are distributed as the HP Solutions Firmware Upgrade Pack 2.x.x. The minimum firmware release required for Platform 7.6 is HP Solutions Firmware Upgrade Pack 2.2.12. However, if a firmware upgrade is needed, the current GA release of the HP Solutions Firmware Upgrade Pack 2.x.x should be used.

Each version of the HP Solutions Firmware Upgrade Pack [3] contains multiple items including media and documentation. If an HP FUP 2.x.x version newer than the Platform 7.6 minimum of HP FUP 2.2.12 is used, then the HP Solutions Firmware Upgrade Guide should be used to upgrade the firmware. Otherwise, the Upgrade Guide of the HP Solutions Firmware Upgrade Pack [3] is not used for new installs. Instead, this document provides its own upgrade procedures for firmware.

The three pieces of required firmware media provided in the HP Solutions Firmware Upgrade Pack 2.x.x releases are:

- HP Service Pack for ProLiant (SPP) firmware ISO image
- HP MISC Firmware ISO image

Refer to the Release Notes of the HP Solutions Firmware Upgrade Pack [3] to determine specific firmware versions provided. Contact My Oracle Support (MOS) for more information on obtaining the HP Firmware Upgrade Pack.

*Note*: "Warning: Creating/using bootable USB SPP media to upgrade HP RMS firmware is currently unsupported. All other methods for upgrading HP RMS firmware detailed in the HP FUP Upgrade Procedures Document are still supported."

## 3. Installation Overview

This section contains the installation overview, and includes information about required materials, strategies, and SNMP configuration.

This section configures the DSR base hardware systems (RMS and HP c-Class enclosure) (RMS and Blade IPM, Networking, Enclosure and PMAC Configuration). Following the execution of this document, the DSR user follows a DSR application procedure document to complete the DSR application specific configurations.

Note that IPM refers to installing either TVOE or TPD on the target system. TVOE is used when virtualization is needed (for example, for the PMAC and NO/SO). TPD is used for systems that do not require virtualization and for the Virtual Machines.

#### 3.1 Required Materials

- 1. One (1) ISO of TPD, release specified by Release Notes.
- 2. One (1) ISO of PMAC, release specified by Release Notes.
- 3. One (1) USB of TVOE, release specified by Release Notes.
- 4. One (1) USB or ISO of DSR 8.6 and all configuration files and templates acquired via the DSR ISO.
- 5. Passwords for users on the local system.
- 6. Access to the iLO Terminal or direct access to the server VGA port.
- 7. HP Solutions Firmware Upgrade Pack, version 2.x.x (the latest version must be used if an upgrade is to be performed, otherwise version 2.2.12 is the minimum). A 4GB or larger USB Flash Drive.
- 8. NAPD and all relevant configuration materials for ALL sites involved. This includes host IP addresses, site network element XML files, and netConfig configuration files.
- 9. Keyboard and monitor if configuring iLO addresses.
- *Note*: Customers are required to download all software from the Oracle Software Delivery Cloud (OSDC).

#### 3.2 Installation Strategy

To ensure a successful application installation, plan and assess all configuration materials and installation variables. After a customer site survey has been conducted, an installer can use this section to plan the exact procedures that should be executed at each site.

1. Establish an overall installation requirement. The data collected should include the following:

- The total number of sites
- The number of servers at each site and their role(s)
- Determine if the application's networking interface terminates on a Layer 2 or Layer 3 boundary
- Establish the number of enclosures at each site (if any)
- Determine if the application uses rack-mount servers or server blades
- What time zone should be used across the entire collection of application sites
- Will SNMP traps be viewed at the application level, or an external NMS be used (or both)
- 2. Conduct a site survey to determine exact networking and site details. Additionally, IP networking options must be well understood, and IP address allocations collected from the customer, in order to complete switch configurations

## 3.3 SNMP Configuration

The network plan for SNMP configuration should be decided upon before DSR installation proceeds. This section provides some recommendations for these decisions.

SNMP traps can originate from the following entities in a DSR installation:

- DSR Application Servers (NOAMP, SOAM, MPs of all types)
- DSR Auxiliary Components (OA, Switches, TVOE hosts, PMAC)

DSR application servers can be configured to:

- Send all their SNMP traps to the NOAMP via merging from their local SOAM. All traps terminate at the NOAMP and are viewable from the NOAMP GUI (entire network) and the SOAM GUI (site specific) if only NOAMP and SOAM are configured as Manager and the Traps Enabled checkbox is selected for these managers on Administration > Remote Servers > SNMP Trapping screen. This is the default configuration option.
- Send all their SNMP traps to an external Network Management Station (NMS). The traps are NOT seen at the SOAM or at the NOAM. They are viewable at the configured NMS(s) only if the external NMS is configured as Manager and Traps Enabled checkbox is selected for this manager on Administration > Remote Servers > SNMP Trapping screen.
- 3. Send SNMP traps from individual servers like MPs of all types if the **Traps from Individual Servers** checkbox is selected on **Administration > Remote Servers > SNMP Trapping** screen.

Application server SNMP configuration is done from the NOAMP GUI, near the end of DSR installation. See the procedure list for details.

DSR Auxiliary components must have their SNMP trap destinations set explicitly. Trap destinations can be the NOAMP VIP, the SOAMP VIP, or an external (customer) NMS. The recommended configuration is as follows:

| The following components: |                                           |      | uld have their SNMP trap destinations set to: |
|---------------------------|-------------------------------------------|------|-----------------------------------------------|
| •                         | TVOE for PMAC server                      | 1. 1 | The local SOAM VIP                            |
| •                         | PMAC (App)                                | 2. 1 | The customer NMS, if available                |
| •                         | OAs                                       |      |                                               |
| •                         | All Switch types (4948, 3020, 6120, 6125) |      |                                               |
| •                         | TVOE for DSR Servers                      |      |                                               |

Note: All the entities must use the same community string during configuration of the NMS server.

- *Note*: SNMP community strings, (for example, read only or read/write SNMP community strings) should be the same for all components like OAM/MP servers, PMACs, TVOEs, and external NMS.
- *Note*: Default SNMP trap port used to receive traps is 162. You can provide the port number from the SNMP configuration screen.

#### 3.4 NTP Strategy

The following set of general principles capture the recommendations for NTP configuration of DSR:

#### Principle 1 — Virtual guests should not be used as NTP servers

Avoid specifying virtual guests as NTP references for other servers. Guest emulated clocks have been shown to result in poor NTP server behavior.

#### Principle 2 — Virtual guests should synchronize to their virtual hosts

When virtualization is used in the product deployment, virtual guests should use their TVOE hosts as their NTP references.

#### Principle 3 — Follow a topology based approach

MP servers should use their topology parents (SOAMs in a three tier topology), or if those parents are virtual guests, the enclosing virtual hosts should be used instead. The PMAC TVOE host should be used as a third NTP source. See Figure 2 for clarification.

Similarly, SOAM servers should use their topology parents (NOAMs), or if those parents are virtual guests, the enclosing virtual hosts should be used instead. See Figure 2 for clarification.

NOAMP and other A-Level servers should use a pool of reliable, customer provided references if the NOAMPs are implemented in hardware, otherwise they should synchronize to their virtual hosts.

#### Principle 4 — Provide a robust pool of sources

The pool of customer NTP server references should be of stratum 3 or above, accurate and highly reliable. If possible, both local site server and backup remote site servers should be provided. Three or more customer NTP sources are required.

#### Principle 5 — Prefer local references

When references from multiple sites or networks are used on one server, the "prefer" keyword should be applied to the local references.

#### Principle 6 — Ensure connectivity

Ensure all NTP references are reachable through the appropriate networking configuration. In particular, firewall rules must be correctly specified to allow NTP clients to connect to their specified references.

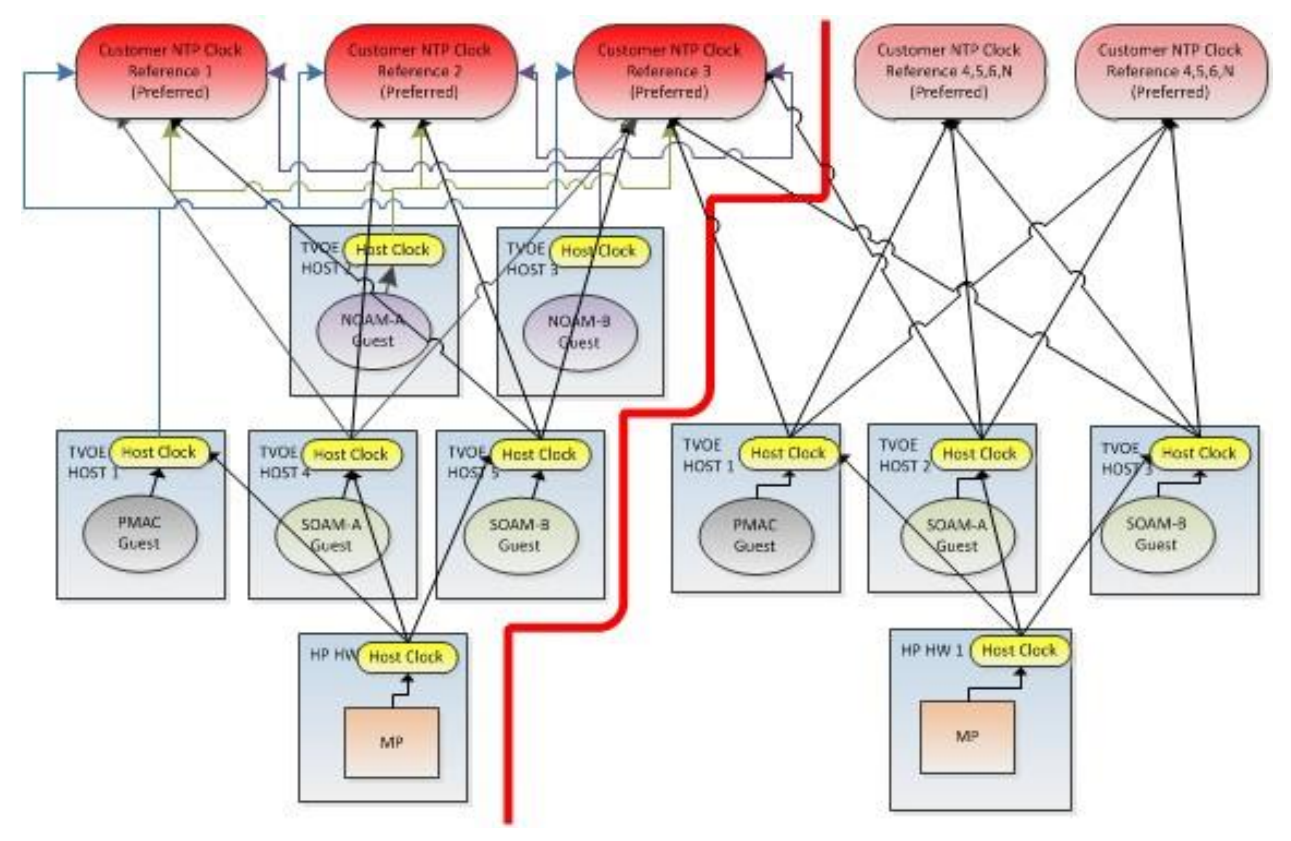

Figure 2. Per Site NTP Topology

## 3.5 Overview of DSR Networks

This table presents an overview of the networks configured and used by DSR at a site. Based on the deployment type/requirements, the networks could be physically or logically separated using VLANs.

| Network Name | Default VLAN ID* | Routable | Description                                                                                                    |
|--------------|------------------|----------|----------------------------------------------------------------------------------------------------|
| Control      | 1                | No       | Network used by PMAC to IPM the<br>servers/blades/VMs. Refer to the NAPD for site-<br>specific IP information (IPs are assigned by the<br>PMAC using DHCP) |
| Management   | 2                | Yes      | Network used for iLO interfaces, OAs, and<br>enclosure switches. Also used to provide remote<br>access to the TVOE and PMAC servers                        |
| ХМІ          | 3                | Yes      | Network used to provide access to the DSR entities (GUI, ssh), and for inter-site communication                                                            |
| IMI          | 4                | No       | Network used for intra-site communication                                                                                                    |
| XSI-1        | 5                | Yes      | Network used for DSR signaling traffic                                                                                                    |
| XSI2-XSI16** | 6-20             | Yes      | Networks used for DSR signaling traffic                                                                                                    |
| Replication  | 21               | Yes      | Network used for DSR PCA secondary replication (for example, PCA)                                                                                          |

| Table 3 | . DSR | Netwo | rks |
|---------|-------|-------|-----|
|---------|-------|-------|-----|

\* The VLAN ID assignments are site and deployment specific.

\*\* Optional.

## 4. Software Installation Procedures

This section contains the software installation procedures, including preparation and configuration information for a site.

The procedures in this section are expected to be executed in the order presented in this section.

If a procedural STEP fails to execute successfully, STOP and contact My Oracle Support (MOS).

## Sudo

Platform 6.7 introduced a new non-root user, admusr. As a non-root user, many commands (when run as admusr) now require the use of **sudo**. Using **sudo** requires a password with the first command, and intermittently over time. Therefore, if a prompt for **[sudo] password** displays, the user should re-enter the admusr login password.

Example:

```
[admusr@hostname ~]$ sudo <command>
[sudo] password for admusr: <ENTER PASSWORD HERE>
<command output omitted>
[admusr@hostname ~]$
```

## 4.1 Configure and IPM the Management Server

The management server is installed as a virtual host environment and hosts the PMAC application. It may also host other DSR applications as defined by the deployment configuration for the customer site.

Depending on the deployment plan, you can IPM a server with either TVOE (if virtualization is needed) or TPD (if no virtualization is needed).

## 4.1.1 Install TVOE on the Management Server

Install the TVOE hypervisor platform on the management server. The PMAC is not available to an IPM of the TVOE management server. It is necessary to provide the TVOE media physically using a bootable USB. Refer to section 3.1 Required Materials for more information.

Procedure 1. Configure DL380

| Step #              | Procedure                                                                                                    | Description                                                                                                    |  |  |  |
|---------------------|----------------------------------------------------------------------------------------------------|----------------------------------------------------------------------------------------------------|--|--|--|
| This pro            | cedure describes the                                                                                          | configuration of DL380.                                                                                                |  |  |  |
| Prerequ<br>for IPM. | Prerequisites: set the HW clock accurately per Appendix A. TPD or TVOE installation media to be used for IPM. |                                                                                                    |  |  |  |
| Check o<br>number.  | off ( $\checkmark$ ) each step as it is                                                                       | s completed. Boxes have been provided for this purpose under each step                                                 |  |  |  |
| If this pr          | ocedure fails, contact                                                                                        | My Oracle Support (MOS) and ask for assistance.                                                                        |  |  |  |
| 1.                  | Configure the iLO<br>IP address                                                                               | For more information, refer to Appendix F in the TPD Initial Product Manufacturer Software Installation Procedure [4]. |  |  |  |
| 2.                  | Configure and IPM                                                                                             | Configure the DL380 Gen8/Gen9 server as described in Appendix A.                                                       |  |  |  |
|                     |                                                                                                    | For a DL380 Gen8/Gen9 server, the correct options to use for the IPM of the management server are:                     |  |  |  |
|                     |                                                                                                    | TPDnoraid console=tty0 diskconfig=HWRAID, force<br>Note: Do not use the remote serial console for installation.        |  |  |  |

## 4.1.2 Upgrade Management Server Firmware

Software Centric Customers:

If Oracle Consulting Services or any other Oracle Partner is providing services to a customer that include installation and/or upgrade then, as long as the terms of the scope of those services include that Oracle Consulting Services is employed as an agent of the customer (including update of Firmware on customer provided services), then Oracle consulting services can install FW they obtain from the customer who is licensed for support from HP.

*Note*: This procedure uses a custom SPP version that cannot be obtained from the customer and, therefore, cannot be used for a Software Centric Customer. Software Centric Customers must ensure their firmware versions match those detailed in the HP Solutions Firmware Upgrade Pack, Software Centric Release Notes [3] document.

The service pack for ProLiant (SPP) installer automatically detects the firmware components available on the target server and only upgrades those components with firmware older than what is provided by the SPP in the HP FUP version being used.

| Variable                                          | Description                                                | Value |
|---------------------------------------------------|------------------------------------------------------------|-------|
| <ilo></ilo>                                       | IP address of the iLO for the server being upgraded        |       |
| <ilo_admin_user></ilo_admin_user>                 | Username of the iLO Administrator user                     |       |
| <ilo_admin_password></ilo_admin_password>         | Password for the iLO Administrator user                    |       |
| <local_hpspp_image_path></local_hpspp_image_path> | Filename for the HP support pack for<br>ProLiant ISO       |       |
| <admusr_password></admusr_password>               | Password for the admusr user for the server being upgraded |       |

| Table 4. | Procedure | Reference | Table |
|----------|-----------|-----------|-------|
|----------|-----------|-----------|-------|

#### Needed Material:

- HP Service Pack for ProLiant (SPP) firmware ISO image
- HP MISC firmware ISO image (for errata updates if applicable)
- Release Notes of the HP Solutions Firmware Upgrade Pack, version 2.x.x [2]
- Upgrade Guide of the HP Solutions Firmware Upgrade Pack, version 2.x.x [2]

#### Important Notes:

- Ignore references to the Copy the ISO Images to the Workstation procedure
- Ignore the <local\_HPSPP\_image\_path> variable
- For the Update Firmware Errata step, check the HP Solutions Firmware Upgrade Pack, version 2.x.x Upgrade Guide to see if there are any firmware errata items that apply to the server being upgraded. If there is, there is a directory matching the errata's ID in the /errata directory of the HP MISC firmware ISO image. The errata directories contain the errata firmware and a README file detailing the installation steps.

#### Procedure 2. Upgrade Management Server Firmware

| Step #                | Procedure                                                                                                    | Description                                                                                                    |  |  |
|-----------------------|----------------------------------------------------------------------------------------------------|----------------------------------------------------------------------------------------------------|--|--|
| This proc<br>Appendix | This procedure upgrades the DL380 server firmware. All servers should have SNMP disabled. Refer to Appendix B.   |                                                                                                    |  |  |
| Check of<br>number.   | Check off ( $$ ) each step as it is completed. Boxes have been provided for this purpose under each step number. |                                                                                                    |  |  |
| If this pro           | If this procedure fails, contact My Oracle Support (MOS) and ask for assistance.                                 |                                                                                                    |  |  |
| 1.                    | Local<br>Workstation:<br>Access iLO<br>Web GUI                                                                   | Access the ProLiant Server iLO Web Login Page from an Internet Explorer session using the following URL:<br>https:// <ilo_ip>/</ilo_ip> |  |  |

| Step #  | Procedure                             | Description                                                                                                    |
|---------|---------------------------------------|----------------------------------------------------------------------------------------------------|
| 2.      | iLO Web<br>GUI: Log into<br>iLO       | Log into iLO as the administrator user.<br>Username = <ilo_admin_user><br/>Password = <ilo_admin_password></ilo_admin_password></ilo_admin_user>                                                                                                    |
|         |                                       | <complex-block></complex-block>                                                                                                    |
| 3.<br>□ | <b>iLO Web<br/>GUI</b> : Open<br>Java | Open the Java Integrated Remote Console applet.<br>On the menu to the left, navigate to the <b>Remote Console</b> page. Click on the <b>Java Integrated Remote Console</b> → <b>Applet</b> to open it.                                                                                                    |
|         |                                       | Hereint Parkand<br>Enterprise         ILD 4         None         Solution           Expand All         Remote Console - ILO Integrated Remote Console         ?           Information         Lunch Jiva Hart Knys Snaulty         ?           Overview         Note for Chrome users: Chrome requires an extension to launch. JNET applications.         ?           System Information         As a workaround select one of the following instead:<br>Integrated JNT IEC applications with another browser.                                                                                                    |
|         |                                       | BLO Event Log     Standaldnen NET IRC application available from www.hpac.com     Standaldnen NET IRC application available from www.hpac.com     Standaldnen NET IRC application available from south application available from a Java Neb Start console or applet-based console. Java IRC requires the     subshift of Java.     Note On systems with Open.DK, yeu must use the Java Applet option with a browser (such as FireFoc) that supports a Java plug-in.     Note On systems with Open.DK, yeu must use the Java Applet option with a browser (such as FireFoc) that supports a Java plug-in.     Note On systems with Open.DK, yeu must use the Java Applet option with a browser (such as FireFoc) that supports a Java plug-in.     Note On systems with Open.DK, yeu must use the Java Applet option with a browser (such as FireFoc) that supports a Java plug-in.     Note On systems with Open.DK, yeu must use the Java Applet option with a browser (such as FireFoc) that supports a Java plug-in.     Note On systems with Open.DK, yeu must use the Java Applet option with a browser (such as FireFoc) that supports a Java plug-in.     Note On systems with Open.DK, yeu must use the Java Applet option with a browser (such |
|         |                                       | Click <b>Continue</b> .                                                                                                    |

| Step #                                                              | Procedure | Description                                                                                                    |
|---------------------------------------------------------------------|-----------|----------------------------------------------------------------------------------------------------|
|                                                                     |           | Security Warning  Security Warning  Do you want to Continue?  The connection to this website is untrusted.  Website: https://100.64.131.160:443  Note: The certificate is not valid and cannot be used to verify the identity of this website.  More Information  If other warning screeps display, acknowledge them to proceed to the lava                                                                                                    |
|                                                                     |           | integrated Remote Console applet.                                                                                                    |
| 4. iLO4 Remote<br>Console:<br>Create virtual<br>drive<br>connection |           | Click on the Virtual Drives list and select the Image File (CD-ROM/DVD).         Image File Removable Area         Image File Removable Media         Image File Removable Media         Image File CD-ROM/DVD         Image File CD-ROM/DVD |
|                                                                     |           | Choose CD/DVD-ROM Image File                                                                                                    |

| Step # | Procedure                                                                  | Description                                                                                                    |
|--------|----------------------------------------------------------------------------|----------------------------------------------------------------------------------------------------|
| 5.     | iLO4 Remote<br>Console:                                                    | Once the remote console application opens to the login prompt, log into the server as admusr.                                                                                                    |
|        | Reboot the                                                                 | Localhost login: admusr                                                                                                    |
|        | server                                                                     | Password: <admusr password=""></admusr>                                                                                                    |
|        |                                                                            | Initiate a server reboot                                                                                                    |
|        |                                                                            | \$ sudo init 6                                                                                                    |
|        |                                                                            | IO Integrated Remote Console - Serven Oahu-TVOE-1      Power Switch Virtual Drives Keyboard Help  Oracle Linux Server release 6.7 Kernel 2.6.32-573.26.1.el6prere17.2.0.0.0.88.24.0.x86_64 on an x86_64  Oahu-TVOE-1 login: admusr Password: Last login: Mon Sep 26 81:54:58 from 18.248.217.289                                                                                                    |
|        |                                                                            | [admusr@Oabu-TVOE-1 ~]\$ sudo init 6_                                                                                                    |
| 6.     | iLO4 Remote<br>Console:<br>Perform an<br>unattended<br>firmware<br>upgrade | After the server reboots into the HP Support Pack for ProLiant ISO, press<br>Enter to select the Automatic Firmware Update procedure.<br>If no key is pressed in 30 seconds, the system automatically performs an<br>Automatic Firmware Update.<br>Important: Do not click inside the remote console during the rest of the<br>firmware upgrade process. The firmware install stays at the EULA<br>acceptance screen for a short period of time. The time it takes this<br>process to complete varies by server and network connection<br>speed and takes several minutes. During that time, the following<br>screen displays on the console.<br>HP Service Pack for ProLiant 2014.09.0<br>Please wait, analyzing system |
|        |                                                                            | No progress indication displays during the system scan and analysis stage. In about 10 minutes, the installation automatically proceeds to the next step.                                                                                                    |

| Step #                  | Procedure                                              | Description                                                                                                    |  |
|-------------------------|--------------------------------------------------------|----------------------------------------------------------------------------------------------------|--|
| 7.                      | iLO4 Remote<br>Console:                                | Once analysis is complete, the installer begins to inventory and deploy the eligible firmware components. A progress indicator displays.                                                                                                    |  |
| Monitor<br>installation |                                                        | If iLO firmware is applied, the Remote Console disconnects, but continues upgrading. If the Remote Console closes due to the iLO upgrading, wait 3-5 minutes and log back into the iLO Web GUI and reconnect to the Remote Console. The server might already be done upgrading and might have rebooted. |  |
|                         |                                                        | Step 1<br>Inventory Step 2<br>Review Deployment                                                                                                    |  |
|                         |                                                        | Inventory of baseline and node                                                                                                    |  |
|                         |                                                        | <ul> <li>Inventory of baseline</li> </ul>                                                                                                    |  |
|                         |                                                        | HP Service Pack for ProLiant Inventory in progress                                                                                                    |  |
|                         |                                                        | Inventory of node                                                                                                    |  |
|                         | Iocalhost Added node                                   |                                                                                                    |  |
|                         |                                                        | <i>Note</i> : If the iLO firmware is to be upgraded, the iLO session is terminated and you lose the remote console, virtual media, and Web GUI connections to the server. This is expected and does not impact the firmware upgrade process.                                                            |  |
| 8.                      | Local<br>Workstation:                                  | Once the firmware updates have been completed, the server automatically reboots.                                                                                                    |  |
|                         | Clean up                                               | • If you are upgrading a Gen8 (iLO4) server; closing the remote console window disconnects the virtual image and you can close the iLO4 Web GUI browser session.                                                                                                    |  |
|                         |                                                        | • If you are using SPP USB media plugged into the server, you can now remove it.                                                                                                    |  |
| 9.                      | Local<br>Workstation:<br>Verify server<br>availability | Wait 3 to 5 minutes and verify the server has rebooted and is available by gaining access to the login prompt.                                                                                                    |  |
| 10.<br>_                | Update<br>firmware<br>errata                           | Refer to the ProLiant Server Firmware Errata section to determine if this HP<br>Solutions Firmware Update Pack contains additional firmware errata updates<br>that should be applied to the server at this time.                                                                                        |  |
| 11.<br>_                | Repeat                                                 | Repeat this procedure for all remaining RMSs, if any.                                                                                                    |  |

## 4.1.3 Deploy Virtualized PMAC

## 4.1.3.1 What You Need

Use the completed NAPD information to fill in the appropriate data in this Procedure's Reference tables. The following are provided to aid with the data collection for the TVOE management server and the PMAC Application hosted on the Management Server TVOE.

- Determine if the network configuration of this management server is non-segregated or segregated.
  - *Note*: The term segregated networks refers to the separation of the management server's control and plat-management networks onto separate physical NICs. If either of the following scenarios exists, the networks are considered segregated.
    - Devices eth01 and eth02 of the management server are physically connected to the first pair of the c7000 enclosure switches.
    - Devices eth01 and eth02 of two RMS servers are directly connected to each other (e.g., eth01 > eth01 and eth02 > eth02.
- Determine the TVOE management server's required network interface, bond, Ethernet device, and route data.
- Determine if the control network on the TVOE management server is to be tagged. If appropriate, fill in the <control VLAN ID> value in the table; otherwise, the control network is not tagged.
- Determine if the management network on the TVOE management server is to be tagged. If appropriate, fill in the <TVO\_Management\_VLAN\_ID> value in the table; otherwise, the management network is not tagged.
- Determine the bridge name to be used on the TVOE management server for the management network. Fill in the <TVOE\_Management\_Bridge> value in the table.
- Determine if the NetBackup feature is enabled.
  - Determine if the NetBackup network on the TVOE management server is to be tagged. If appropriate, fill in the <NetBackup\_VLAN\_ID> value in the table; otherwise, the NetBackup network is not tagged.
  - Determine the bridge name to be used on the TVOE management server for the NetBackup network. Fill in the <TVOE\_NetBackup\_Bridge> value in the table
  - Determine if the NetBackup network is to be configured with jumbo frames. If appropriate, fill in the <NetBackup\_MTU\_size> value in the table; otherwise, the NetBackup network uses the default MTU size.
  - If the PMAC NetBackup feature is enabled, and the backup service is routed with a source interface different then the management interface where the default route is applied, then define the route during PMAC initialization as a host route to the NetBackup server.
- The PMAC initialization profiles have been designed to configure the PMAC's networks and features. Profiles must identify interfaces. Existing profiles provided by PMAC use standard named interfaces (control, management). No VLAN tagging is expected on the PMAC's interfaces, all tagging should be handled on the TVOE management server configuration.

| Network Interface                             | DL380 (with HP 4pt 1GB in PCI<br>Slot 1) (Gen8 and Gen9) | DL380 (with HP 4pt 1GB 331FLR<br>Adapter) |
|-----------------------------------------------|----------------------------------------------------------|-------------------------------------------|
| <ethernet_interface_1></ethernet_interface_1> | eth01                                                    | eth01                                     |
| <ethernet_interface_2></ethernet_interface_2> | eth02                                                    | eth02                                     |
| <ethernet_interface_3></ethernet_interface_3> | Eth11                                                    | eth03                                     |

| Network Interface                                        | DL380 (with HP 4pt 1GB in PCI<br>Slot 1) (Gen8 and Gen9) | DL380 (with HP 4pt 1GB 331FLR<br>Adapter) |  |
|----------------------------------------------------------|----------------------------------------------------------|-------------------------------------------|--|
| <ethernet_interface_4></ethernet_interface_4>            | Eth12                                                    | eth04                                     |  |
| <pre><ethernet_interface_5></ethernet_interface_5></pre> | eth04                                                    | eth05                                     |  |

| PMAC<br>Interface<br>Alias | TVO Bridge Name                                                        | TVOE Bridge Interface                                                                                       |  |
|----------------------------|------------------------------------------------------------------------|----------------------------------------------------------------------------------------------------|--|
| Control                    | control                                                                | <tvoe_control_bridge_interface> value<br/>for this site (default is bond0):</tvoe_control_bridge_interface> |  |
| Management                 | <tvoe_management_bridge> value for this site:</tvoe_management_bridge> | <tvoe_management_bridge_interface><br/>value for this site:</tvoe_management_bridge_interface>              |  |
| NetBackup                  | <tvoe_netbackup_bridge> value for this site:</tvoe_netbackup_bridge>   | <tvoe_netbackup_bridge_interface><br/>value for this site:</tvoe_netbackup_bridge_interface>                |  |

| Variable                                                                    | Description                                                                                                    | Value |
|-----------------------------------------------------------------------------|----------------------------------------------------------------------------------------------------|-------|
| <control_vlan_id></control_vlan_id>                                         | For non-segregated networks, the control network may have a VLAN ID assigned. In most cases, there is none.                                                                                                    |       |
| <base_device_hosting_control_network></base_device_hosting_control_network> | If <control_vlan_id> has a value,<br/>then the device used for the control<br/>network<br/><tvoe_control_bridge_interface><br/>has a tagged interface name. The<br/>base device for the control network is<br/>the untagged interface name. For<br/>example, if the device interface is<br/>bond1.2, then the base device is<br/>bond1.</tvoe_control_bridge_interface></control_vlan_id> |       |
| <management_vlan_id></management_vlan_id>                                   | For non-segregated networks, the management network is on a tagged VLAN coming in on bond0.                                                                                                    |       |
| <mgmtvlan_gateway_address></mgmtvlan_gateway_address>                       | Gateway address used for routing on the management network.                                                                                                    |       |
| <netbackup_server_ip></netbackup_server_ip>                                 | The IP address of the remote NetBackup server.                                                                                                    |       |

| Variable                                                                | Description                                                                                               | Value |
|-------------------------------------------------------------------------|----------------------------------------------------------------------------------------------------|-------|
| <netbackup_vlan_id></netbackup_vlan_id>                                 | For non-segregated networks, the<br>NetBackup network is on a tagged<br>VLAN coming in on bond0.          |       |
| <netbackup_gateway_address></netbackup_gateway_address>                 | Gateway address used for routing on the NetBackup network.                                                |       |
| <netbackup_network_ip></netbackup_network_ip>                           | The Network IP for the NetBackup network.                                                                 |       |
| <pmac_<netbackup_netmask_or_prefix></pmac_<netbackup_netmask_or_prefix> | The IPv4 netmask or IPv6 prefix<br>assigned to the PMAC for<br>participation in the NetBackup<br>network. |       |
| <pmac_netbackup_ip_address></pmac_netbackup_ip_address>                 | The IP address assigned to the PMAC for participation in the NetBackup network.                           |       |
| <netbackup_mtu_size></netbackup_mtu_size>                               | If desired, the MTU size can be set to tune the NetBackup network traffic.                                |       |
| <management_server_mgmt_ip_address></management_server_mgmt_ip_address> | The TVOE management server's IP address on the management network.                                        |       |
| <pmac_mgmt_ipaddress></pmac_mgmt_ipaddress>                             | The PMAC application's IP address on the management network.                                              |       |
| <mgmt_netmask_or_prefix></mgmt_netmask_or_prefix>                       | The IPv4 netmask or IPv6 prefix for the management network.                                               |       |
| <pmac_control_ip_address></pmac_control_ip_address>                     | The PMAC application's IP address on the control network.                                                 |       |
| <control_netmask></control_netmask>                                     | The IP netmask for the control network.                                                                   |       |

| Network Bond Interface       | Enslaved Interface 1 Value | Enslaved Interface 2 Value |
|------------------------------|----------------------------|----------------------------|
| bond0                        |                            |                            |
| For segregated networks only |                            |                            |
| bond1                        |                            |                            |
| bond2                        |                            |                            |

## 4.1.3.2 Deployment Procedure

Deploying a VM guest in the absence of a PMAC is complicated. To facilitate this, the PMAC media includes a guest archive and a script that deploys the running PMAC into a state where the Initialization process can begin.

- 1. Install the appropriate TVOE version on the management server via the ILO.
- 2. Create and configure the management bridge.

- 3. Determine if NetBackup Feature is enabled for this system. If enabled, install appropriate NetBackup client to the PMAC TVOE host.
- 4. Attach PMAC media to the TVOE (USB).
- 5. Mount the media.
- 6. Use the <mount-point>/upgrade/pmac-deploy script to create the VM and configure the guest on the first boot.
- 7. Navigate browser to the management IP address of the deployed PMAC.
- 8. Perform Initial Configuration.

## 4.1.4 Configure TVOE Network

#### Procedure 3. Configure TVOE Network

| Step #             | Procedure                                                                                                    | Description                                                                                                    |  |
|--------------------|----------------------------------------------------------------------------------------------------|----------------------------------------------------------------------------------------------------|--|
| This pro           | This procedure configures the TVOE network.                                                                      |                                                                                                    |  |
| Check o<br>number. | Check off ( $$ ) each step as it is completed. Boxes have been provided for this purpose under each step number. |                                                                                                    |  |
| If this pr         | ocedure fails, co                                                                                                | ntact My Oracle Support (MOS) and ask for assistance.                                                                                                    |  |
| 1.                 | TVOE<br>Managemen                                                                                                | <ol> <li>Log into the management server iLO on the remote console using<br/>application provided passwords via Appendix C.</li> </ol>                                                                                                  |  |
|                    | <b>t Server</b> :<br>Login                                                                                       | <ol> <li>Log into the iLO in Internet Explorer using password provided by<br/>application:</li> </ol>                                                                                                    |  |
|                    |                                                                                                    | <ul> <li>http://<management_server_ilo_ip></management_server_ilo_ip></li> <li>Click the Remote Console tab and open the Integrate Remote Console on the server.</li> </ul>                                                            |  |
|                    |                                                                                                    | login as: Administrator<br>Administrator@10.250.80.238's password:<br>User:Administrator logged-in to ILOUSE109N3LL.(10.250.80.238)<br>iLO 2 Advanced 2.20 at 12:45:22 May 08 2013<br>Server Name: rmsTVOE-Kauai-A<br>Server Power: On |  |
|                    |                                                                                                    | hpilo-> vsp                                                                                                    |  |
|                    |                                                                                                    | Starting virtual serial port.<br>Press 'ESC (' to return to the CLI Session.                                                                                                    |  |
|                    |                                                                                                    | hpiLO-> Virtual Serial Port active: IO=0x03F8 INT=4                                                                                                    |  |
|                    |                                                                                                    | Oracle Linux Server release 6.5<br>Kernel 2.6.32-431.11.2.el6prerel6.7.0.0.1_84.15.0.x86_64 on an x86_64                                                                                                    |  |
|                    |                                                                                                    | rmsTVOE-Kauai-A login: admusr<br>Password:<br>Last login: Wed Jul 30 20:04:44 from 10.240.246.6<br>[admusr@rmsTVOE-Kauai-A ~]\$                                                                                                    |  |
|                    |                                                                                                    | 4. Click <b>Yes</b> if the security alert displays.                                                                                                    |  |

| Step #     | Procedure                                       | Description                                                                                                    |  |  |
|------------|-------------------------------------------------|----------------------------------------------------------------------------------------------------|--|--|
| <b>2.</b>  | TVOE<br>Managemen<br>t Server:<br>Configure the | If the control network for the RMS servers consists of direct connections<br>between the servers with no intervening switches (known as a "back-to-back"<br>configuration), execute this step to set the primary interface of bond0 to<br><ethernet_interface_1>; otherwise, skip to the next step.</ethernet_interface_1> |  |  |
|            | control<br>network bond<br>for back-to-<br>back | <b>Note:</b> The output shown is for illustrative purposes only. The site information for this system determines the network interfaces (network devices, bonds, and bond enslaved devices) to configure.                                                                                                    |  |  |
|            | configuration<br>s                              | <pre>\$ sudo /usr/TKLC/plat/bin/netAdm setdevice=bond0onboot=yestype=Bondingmode=active-backup miimon=100primary=<ethernet_interface_1>Interface bond0 updated</ethernet_interface_1></pre>                                                                                                    |  |  |
| <b>3</b> . | TVOE<br>Managemen                               | <i>Note</i> : The output shown is for illustrative purposes only to show the control bond configured.                                                                                                    |  |  |
|            | t Server:<br>Verify control<br>network bond     | <pre>\$ sudo /usr/TKLC/plat/bin/netAdm query device=<tvoe_control_bridge_interface></tvoe_control_bridge_interface></pre>                                                                                                    |  |  |
|            |                                                 | Protocol: none                                                                                                    |  |  |
|            |                                                 | Un Boot: yes                                                                                                    |  |  |
|            |                                                 | IP Address:                                                                                                    |  |  |
|            |                                                 | Netmask:                                                                                                    |  |  |
|            |                                                 | Englaving: (athernat interface 1) (athernat interface 2)                                                                                                    |  |  |
|            |                                                 | Instaving: <ethernet_interface_i> <ethernet_interface_2></ethernet_interface_2></ethernet_interface_i>                                                                                                    |  |  |
|            |                                                 | in the bond has been configured, skip to the next step.                                                                                                    |  |  |
|            |                                                 | If the RMS servers do not fit this configuration, move onto the next step.                                                                                                    |  |  |
|            |                                                 | <i>Note</i> : The output shown is for illustrative purposes only. The site information for this system determines the network interfaces (network devices, bonds, and bond enslaved devices) to configure.                                                                                                    |  |  |
|            |                                                 | <pre>\$ sudo /usr/TKLC/plat/bin/netAdm setdevice=bond0 -<br/>-onboot=yestype=Bondingmode=active-backup<br/>miimon=100primary=<ethernet_interface_1>Interface<br/>bond0 updated</ethernet_interface_1></pre>                                                                                                    |  |  |
|            |                                                 | Remove existing bond:                                                                                                    |  |  |
|            |                                                 | <pre>\$ sudo /usr/TKLC/plat/bin/netAdm settype=Bridge<br/>name=controldelBridgeInt=<tvoe_control_bridge_interface></tvoe_control_bridge_interface></pre>                                                                                                    |  |  |
|            |                                                 | <pre>Interface <tvoe_control_bridge_interface> updated</tvoe_control_bridge_interface></pre>                                                                                                    |  |  |
|            |                                                 | Bridge control updated                                                                                                    |  |  |
|            |                                                 | <pre>\$ sudo /usr/TKLC/plat/bin/netAdm delete device=<tvoe_control_bridge_interface></tvoe_control_bridge_interface></pre>                                                                                                    |  |  |
|            |                                                 | Interface bond0 removed                                                                                                    |  |  |
|            |                                                 | Re-create control bond ( <tvoe_control_bridge_interface>) with primary interface set to <ethernet_interface_1>:</ethernet_interface_1></tvoe_control_bridge_interface>                                                                                                    |  |  |
|            |                                                 | <pre>\$ sudo /usr/TKLC/plat/bin/netAdm adddevice=bond0 onboot=yestype=Bondingmode=active-backupmiimon=100primary=<ethernet_interface_1> Interface_1&gt;</ethernet_interface_1></pre>                                                                                                    |  |  |
|            |                                                 | <pre>sudo /usr/TKLC/plat/bin/netAdm set</pre>                                                                                                    |  |  |
|            |                                                 | device= <ethernet 1="" interface="">type=Ethernet</ethernet>                                                                                                    |  |  |

| Step #                    | Procedure                   | Description                                                                                                    |
|---------------------------|-----------------------------|----------------------------------------------------------------------------------------------------|
|                           |                             | <pre>master=<tvoe_control_bridge_interface>slave=yes onboot=yes</tvoe_control_bridge_interface></pre>                                                                                                    |
|                           |                             | <pre>Interface <ethernet_interface_1> updated</ethernet_interface_1></pre>                                                                                                    |
|                           |                             | <pre>\$ sudo /usr/TKLC/plat/bin/netAdm set<br/>device=<ethernet_interface_2>type=Ethernet<br/>master=<tvoe_control_bridge_interface>slave=yes<br/>onboot=yes</tvoe_control_bridge_interface></ethernet_interface_2></pre> |
|                           |                             | <pre>Interface <ethernet_interface_2> updated</ethernet_interface_2></pre>                                                                                                    |
|                           |                             | Add <tvoe_control_bridge_interface> back to existing control bridge:</tvoe_control_bridge_interface>                                                                                                    |
|                           |                             | <pre>\$ sudo /usr/TKLC/plat/bin/netAdm settype=Bridge<br/>name=controlbridgeInterfaces=<tvoe_control_interface></tvoe_control_interface></pre>                                                                            |
| <b>4</b> .                | TVOE<br>Managemen           | <i>Note</i> : The output shown is for illustrative purposes only to show the control bond configured.                                                                                                    |
| Verify control<br>network |                             | <pre>\$ sudo /usr/TKLC/plat/bin/netAdm querytype=Bridge<br/>name=control</pre>                                                                                                    |
|                           | bridge Bridge Name: control |                                                                                                    |
|                           |                             | On Boot: yes                                                                                                    |
|                           |                             | Protocol: dhcp                                                                                                    |
|                           |                             | Persistent: yes                                                                                                    |
|                           |                             | Promiscuous: no                                                                                                    |
|                           |                             | Hwaddr: 00:24:81:fb:29:52                                                                                                    |
|                           |                             | MTU:                                                                                                    |
|                           |                             | Bridge Interface: bond0                                                                                                    |
|                           |                             | If the bridge has been configured, skip to the next step.                                                                                                    |
|                           |                             | <i>Note</i> : The output shown is for illustrative purposes only. The site information for this system determines the network interfaces (network devices, bonds, and bond enslaved devices) to configure.                |
|                           |                             | Create control bridge <tvoe_control_bridge></tvoe_control_bridge>                                                                                                    |
|                           |                             | <pre>\$ sudo /usr/TKLC/plat/bin/netAdm addtype=Bridge name=<tvoe_control_bridge>bootproto=dhcponboot=yes bridgeInterfaces=<tvoe_bridge_interface></tvoe_bridge_interface></tvoe_control_bridge></pre>                     |

| Step #   | Procedure                                                                               | Description                                                                                                    |
|----------|-----------------------------------------------------------------------------------------|----------------------------------------------------------------------------------------------------|
| 5.<br>[] | TVOE iLO:<br>Create<br>tagged                                                           | If you are using a tagged control network interface on this PMAC, then complete<br>this step using values for the control interface on bond0 from the preceding<br>tables; otherwise, proceed to the next step.                                                                                                    |
|          | control<br>interface and<br>bridge                                                      | <pre>\$ sudo /usr/TKLC/plat/bin/netAdm settype=Bridge<br/>name=controldelBridgeInt=bond0</pre>                                                                                                    |
|          | (antional)                                                                              | Interface bond0 updated                                                                                                    |
|          | (optional)                                                                              | Bridge control updated                                                                                                    |
|          |                                                                                         | <pre>\$ sudo /usr/TKLC/plat/bin/netAdm add device=<tvoe_control_bridge_interface>onboot=yes</tvoe_control_bridge_interface></pre>                                                                                                    |
|          |                                                                                         | <pre>Interface <tvoe_control_bridge_interface> created</tvoe_control_bridge_interface></pre>                                                                                                    |
|          |                                                                                         | <pre>\$ sudo /usr/TKLC/plat/bin/netAdm setdevice=<enslaved 1="" interface="">onboot=yes</enslaved></pre>                                                                                                    |
|          |                                                                                         | <pre>\$ sudo /usr/TKLC/plat/bin/netAdm setdevice=<enslaved 2="" interface="">onboot=yes</enslaved></pre>                                                                                                    |
|          |                                                                                         | <pre>\$ sudo /usr/TKLC/plat/bin/netAdm settype=Bridge</pre>                                                                                                    |
|          |                                                                                         | name=control<br>bridgeInterfaces= <tvof bridge="" control="" interface=""></tvof>                                                                                                    |
| 6.<br>□  | TVOE<br>Managemen<br>t Server:<br>Verify the<br>tagged/non-<br>segregated<br>management | A Segregated Management Network can be either tagged or untagged. In most cases, the network is tagged when the TVOE Host is used to host DSR guests in addition to the PMAC guest. In this scenario, both the Management and XMI networks are required and are tagged on the same bond. In scenarios where only the PMAC is hosted by the TVOE and only the Management network is required, untagged can be used. The switch configuration of the connected switches must match the server configuration tagged or untagged. |
|          | network                                                                                 | <b>Note:</b> This step only applies if the management network is tagged (non-segregated).                                                                                                    |
|          |                                                                                         | <i>Note</i> : The output shown is for illustrative purposes only to show the configured management bridge on a non-segregated network setup.                                                                                                    |
|          |                                                                                         | <pre>\$ sudo /usr/TKLC/plat/bin/netAdm querydevice=bond0.2</pre>                                                                                                    |
|          |                                                                                         | Protocol: none                                                                                                    |
|          |                                                                                         | On Boot: yes                                                                                                    |
|          |                                                                                         | IP Address:                                                                                                    |
|          |                                                                                         | Netmask:                                                                                                    |
|          |                                                                                         | Bridge: Member of bridge management                                                                                                    |
|          |                                                                                         | If the device has been configured, skip to the next step.                                                                                                    |
|          |                                                                                         | This example illustrates a tagged device for a tagged management network.                                                                                                    |
|          |                                                                                         | <pre>\$ sudo /usr/TKLC/plat/bin/netAdm add device=<tvoe_management_bridge_interface>onboot=yes</tvoe_management_bridge_interface></pre>                                                                                                    |
|          |                                                                                         | <pre>Interface <tvoe_management_bridge_interface> added</tvoe_management_bridge_interface></pre>                                                                                                    |

| Step #     | Procedure                | Description                                                                                                    |
|------------|--------------------------|----------------------------------------------------------------------------------------------------|
| <b>7</b> . | TVOE<br>Managemen        | <b>Note:</b> This step only applies if the management network is tagged (segregated).                                                                                                    |
|            | Verify the tagged/segre  | <b>Note:</b> The output shown is for illustrative purposes only to show the configured management bond on a segregated network setup.                                                                                                    |
|            | gated<br>management      | <pre>\$ sudo /usr/TKLC/plat/bin/netAdm query device=<tvoe_management_bridge_interface></tvoe_management_bridge_interface></pre>                                                                                                    |
|            | network                  | <pre>\$ sudo /usr/TKLC/plat/bin/netAdm querydevice=bond1</pre>                                                                                                    |
|            |                          | Protocol: none                                                                                                    |
|            |                          | On Boot: yes                                                                                                    |
|            |                          | IP Address:                                                                                                    |
|            |                          | Netmask:                                                                                                    |
|            |                          | Bonded Mode: active-backup                                                                                                    |
|            |                          | <pre>Enslaving: <ethernet_interface_3> <ethernet_interface_4></ethernet_interface_4></ethernet_interface_3></pre>                                                                                                    |
|            |                          | If the bond has been configured, skip to the next step.                                                                                                    |
|            |                          | <pre>\$ sudo /usr/TKLC/plat/bin/netAdm add<br/>device=<tvoe_management_bridge_interface>onboot=yes<br/>type=Bondingmode=active-backupmiimon=100<br/>bondInterfaces="<ethernet_interface_3>,<ethernet_interface_<br>4&gt;"</ethernet_interface_<br></ethernet_interface_3></tvoe_management_bridge_interface></pre>                         |
|            |                          | <pre>Interface <tvoe_management_bridge_interface> added</tvoe_management_bridge_interface></pre>                                                                                                    |
|            |                          | <pre># Create bond1.2 which will be used in next step sudo/usr/TKLC/plat/bin/netAdm adddevice=bond1.2onboot=yes</pre>                                                                                                    |
| 8.<br>□    | TVOE<br>Managemen        | <i>Note</i> : The output shown is for illustrative purposes only to show the configured management bridge on a non-segregated network setup.                                                                                                    |
|            | Verify the<br>management | <pre>\$ sudo /usr/TKLC/plat/bin/netAdm querytype=Bridge<br/>name=management</pre>                                                                                                    |
|            | bridge                   | Bridge Name: management                                                                                                    |
|            |                          | On Boot: yes                                                                                                    |
|            |                          | Protocol: none                                                                                                    |
|            |                          | IP Address: 10.240.4.86                                                                                                    |
|            |                          | Netmask: 255.255.25.0                                                                                                    |
|            |                          | Promiscuous: no                                                                                                    |
|            |                          | Hwaddr: 00:24:81:fb:29:52                                                                                                    |
|            |                          | MTU:                                                                                                    |
|            |                          | Bridge Interface: bond1.2                                                                                                    |
|            |                          | If the bloge has been conligured, skip to the next step.                                                                                                    |
|            |                          | I his example illustrates a tagged device for a tagged management bridge.                                                                                                    |
|            |                          | <pre>\$ sudo /usr/TKLC/plat/bin/netAdm addtype=Bridge name=<tvoe_management_bridge> address=<management_server_mgmtvlan_ip> netmask=<mgmtvlan_netmask_or_prefix>onboot=yes bridgeInterfaces=<tvoe bridge="" interface="" management=""></tvoe></mgmtvlan_netmask_or_prefix></management_server_mgmtvlan_ip></tvoe_management_bridge></pre> |

| Step # | Procedure                            | Description                                                                                                    |
|--------|--------------------------------------|----------------------------------------------------------------------------------------------------|
| 9.     | TVOE                                 | If the NetBackup feature is not needed, skip to the next step.                                                                                                    |
|        | Managemen<br>t Server:<br>Verify the | <i>Note</i> : The output shown is for illustrative purposes only to show the NetBackup bridge is configured.                                                                                                    |
|        | NetBackup<br>network, if             | <pre>\$ sudo /usr/TKLC/plat/bin/netAdm querytype=Bridge<br/>name=netbackup</pre>                                                                                                    |
|        | needed                               | Bridge Name: netbackup                                                                                                    |
|        |                                      | On Boot: yes                                                                                                    |
|        |                                      | Protocol: none                                                                                                    |
|        |                                      | IP Address: 10.240.6.2                                                                                                    |
|        |                                      | Netmask: 255.255.255.0                                                                                                    |
|        |                                      | Promiscuous: no                                                                                                    |
|        |                                      | Hwaddr: 00:24:81:fb:29:52                                                                                                    |
|        |                                      | MTU:                                                                                                    |
|        |                                      | Bridge Interface: bond2                                                                                                    |
|        |                                      | Bond2 can be created using NIC cards/Ethernet dedicated for NetBackup. Please refer [6] for Interconnect procedure to check dedicated card for NetBackup.                                                                                                    |
|        |                                      | If the bridge has been configured, skip to the next step.                                                                                                    |
|        |                                      | Notes:                                                                                                    |
|        |                                      | The example below illustrates a TVOE management server configuration with the NetBackup feature enabled. The NetBackup network is configured with a non-default MTU size.                                                                                                    |
|        |                                      | The MTU size must be consistent between a network bridge, device, or bond, and associated VLANs.                                                                                                    |
|        |                                      | Select only one of the following configurations:                                                                                                    |
|        |                                      | • Option 1: Create NetBackup bridge using an untagged native interface.                                                                                                    |
|        |                                      | <pre>\$ sudo /usr/TKLC/plat/bin/netAdm addtype=Bridge<br/>name=<tvoe_netbackup_bridge>bootproto=noneonboot=yes<br/>MTU=<netbackup_mtu_size><br/>bridgeInterfaces=<ethernet_interface_5><br/>address=<tvoe_netbackup_ip><br/>netmask=<tvoe_netbackup_netmask_or_prefix><br/>• Option 2: Create NetBackup bridge using a tagged device.</tvoe_netbackup_netmask_or_prefix></tvoe_netbackup_ip></ethernet_interface_5></netbackup_mtu_size></tvoe_netbackup_bridge></pre> |
|        |                                      | <pre>\$ sudo /usr/TKLC/plat/bin/netAdm add</pre>                                                                                                    |
|        |                                      | <pre>device=<tvoe_netbackup_bridge_interface>onboot=yes</tvoe_netbackup_bridge_interface></pre>                                                                                                    |
|        |                                      | <pre>Interface <tvoe_netbackup_bridge_interface> added</tvoe_netbackup_bridge_interface></pre>                                                                                                    |
|        |                                      | <pre>\$ sudo /usr/TKLC/plat/bin/netAdm addtype=Bridge name=<tvoe_netbackup_bridge>onboot=yes MTU=<netbackup_mtu_size> bridgeInterfaces=<tvoe_netbackup_bridge_interface></tvoe_netbackup_bridge_interface></netbackup_mtu_size></tvoe_netbackup_bridge></pre>                                                                                                    |
|        |                                      | address= <tvoe_netbackup_ip><br/>netmask=<tvoe_netbackup_netmask or="" prefix=""></tvoe_netbackup_netmask></tvoe_netbackup_ip>                                                                                                    |

| Step #    | Procedure                      | Description                                                                                                    |  |  |
|-----------|--------------------------------|----------------------------------------------------------------------------------------------------|--|--|
| 10.<br>□  | TVOE<br>Managemen<br>t Server: | syscheck must be configured to monitor bond interfaces. Replace<br>"bondedInterfaces" with "bond0" or "bond0,bond1" if segregated networks are<br>used:                      |  |  |
|           | Syscheck                       | <pre>\$ sudo /usr/TKLC/plat/bin/syscheckAdm net ipbondset<br/>var=DEVICESval=<bondedinterfaces></bondedinterfaces></pre>                                                     |  |  |
|           |                                | <pre>\$ sudo /usr/TKLC/plat/bin/syscheckAdm net ipbond -enable</pre>                                                                                                    |  |  |
|           |                                | <pre>\$ sudo /usr/TKLC/plat/bin/syscheck -v net ipbond<br/>Note: The following is an example of the setup of syscheck with a single<br/>bond, bond0:</pre>                   |  |  |
|           |                                | <pre>\$ sudo /usr/TKLC/plat/bin/syscheckAdm net ipbondset<br/>var=DEVICESval=bond0</pre>                                                                                     |  |  |
|           |                                | <pre>\$ sudo /usr/TKLC/plat/bin/syscheckAdm net ipbond -enable</pre>                                                                                                    |  |  |
|           |                                | <pre>\$ sudo /usr/TKLC/plat/bin/syscheck -v net ipbond<br/>Note: The following is an example of the setup of syscheck with multiple<br/>bonds, bond0, and bond1:</pre>       |  |  |
|           |                                | <pre>\$ sudo /usr/TKLC/plat/bin/syscheckAdm net ipbondset<br/>var=DEVICESval=bond0,bond1</pre>                                                                               |  |  |
|           |                                | <pre>\$ sudo /usr/TKLC/plat/bin/syscheckAdm net ipbond -enable</pre>                                                                                                    |  |  |
|           | 7.05                           | <pre>\$ sudo /usr/TKLC/plat/bin/syscheck -v net ipbond</pre>                                                                                                    |  |  |
| 11.<br>[] | TVOE<br>Managemen<br>t Server: | <b>Note:</b> The output shown is for illustrative purposes only to show the default route on the management bridge is configured.                                            |  |  |
|           | Verify the default route       | <pre>\$ sudo /usr/TKLC/plat/bin/netAdm queryroute=default<br/>device=management</pre>                                                                                        |  |  |
|           |                                | Routes for TABLE: main and DEVICE: management                                                                                                    |  |  |
|           |                                | * NETWORK: default<br>GATEWAY: 10.240.4.1                                                                                                    |  |  |
|           |                                | If the route has been configured, skip to the next step.                                                                                                    |  |  |
|           |                                | For this example, add the default route on the management network.                                                                                                    |  |  |
|           |                                | <pre>\$ sudo /usr/TKLC/plat/bin/netAdm addroute=default device=<tvoe_management_bridge> gateway=<mgmt_gateway_address></mgmt_gateway_address></tvoe_management_bridge></pre> |  |  |
|           |                                | Route to <tvoe bridge="" management=""> added</tvoe>                                                                                                    |  |  |
| 12.<br>□  | TVOE<br>Managemen              | If the NetBackup network is a unique network for NetBackup data, verify the existence of the appropriate NetBackup route.                                                    |  |  |
|           | Verify the<br>NetBackup        | <b>Note:</b> The output shown is for illustrative purposes only to show the route on the NetBackup bridge is configured.                                                     |  |  |
|           | route                          | If the NetBackup route is to be a network route, then:                                                                                                    |  |  |
|           | (optional)                     | <pre>\$ sudo /usr/TKLC/plat/bin/netAdm queryroute=net device=<tvoe_netbackup_bridge></tvoe_netbackup_bridge></pre>                                                           |  |  |
|           |                                | Routes for TABLE: main and DEVICE: netbackup                                                                                                    |  |  |
|           |                                | * NETWORK: net                                                                                                    |  |  |
|           |                                | GATEWAY: 169.254.253.1                                                                                                    |  |  |
|           |                                |                                                                                                    |  |  |

| Step #   | Procedure                | Description                                                                                                    |
|----------|--------------------------|----------------------------------------------------------------------------------------------------|
|          |                          | <pre>\$ sudo /usr/TKLC/plat/bin/netAdm queryroute=host<br/>device=<tvoe_netbackup_bridge></tvoe_netbackup_bridge></pre>                                                                                                    |
|          |                          | Routes for TABLE: main and DEVICE: netbackup                                                                                                    |
|          |                          | * NETWORK: host                                                                                                    |
|          |                          | GATEWAY: 169.254.253.1                                                                                                    |
|          |                          | If the route has been configured, skip to the next step.                                                                                                    |
|          |                          | For this example, add the network route on the management network.                                                                                                    |
|          |                          | <pre>\$ sudo /usr/TKLC/plat/bin/netAdm addroute=net<br/>device=<tvoe_management_bridge><br/>gateway=<netbackup_gateway_address><br/>address=<netbackup_network_ip><br/>netmask=<tvoe_netbackup_netmask_or_prefix></tvoe_netbackup_netmask_or_prefix></netbackup_network_ip></netbackup_gateway_address></tvoe_management_bridge></pre>                                                       |
|          |                          | Route to <tvoe_netbackup_bridge> added</tvoe_netbackup_bridge>                                                                                                    |
|          |                          | For this example, add the host route on the management network.                                                                                                    |
|          |                          | <i>Note</i> : For configuration of a host route, the <tvoe_netbackup_netmask> is set to 255.255.255.255.</tvoe_netbackup_netmask>                                                                                                    |
|          |                          | <pre>\$ sudo /usr/TKLC/plat/bin/netAdm addroute=host<br/>device=<tvoe_management_bridge><br/>gateway=<netbackup_server_ip><br/>address=<netbackup_server_ip><br/>netmask=<tvoe_netbackup_netmask_or_prefix><br/>Boute_to_<tvoe_netbackup_bridge> added</tvoe_netbackup_bridge></tvoe_netbackup_netmask_or_prefix></netbackup_server_ip></netbackup_server_ip></tvoe_management_bridge></pre> |
| 13       | TVOF                     | Ś sudo /bin/su = platofa                                                                                                    |
|          | Managemen                | <ol> <li>Navigate to Server Configuration &gt; Hostname and set the hostname.</li> </ol>                                                                                                    |
|          | t Server: Set            | 2. Set TVOE Management Server hostname.                                                                                                    |
|          | nostname                 | 3. Press <b>OK</b> .                                                                                                    |
|          |                          | 4. Navigate out of Hostname.                                                                                                    |
| 14.      | TVOE                     | 1. Navigate to Server Configuration > Time Zone.                                                                                                    |
|          | Managemen                | 2. Click Edit.                                                                                                    |
|          | t Server: Set            | 3. Set the time zone and/or hardware clock to GMT (Greenwich Mean Time).                                                                                                    |
|          | and/or                   | 4 Press <b>OK</b>                                                                                                    |
|          | hardware                 | 5 Novigate out of Server Configuration                                                                                                    |
|          | CIOCK                    |                                                                                                    |
| 15.<br>□ | Configure<br>NTP servers | <b>Note:</b> Three NTP sources are configured in this step. Refer to 3.4 NTP Strategy.                                                                                                    |
|          | based on                 | 1. Login as <b>platcfg</b> on the server.                                                                                                    |
|          | TPD                      | 2. Navigate to the Network Configuration -> NTP.                                                                                                    |
|          |                          | 3. Click Edit to update NTP information.                                                                                                    |
|          |                          |                                                                                                    |

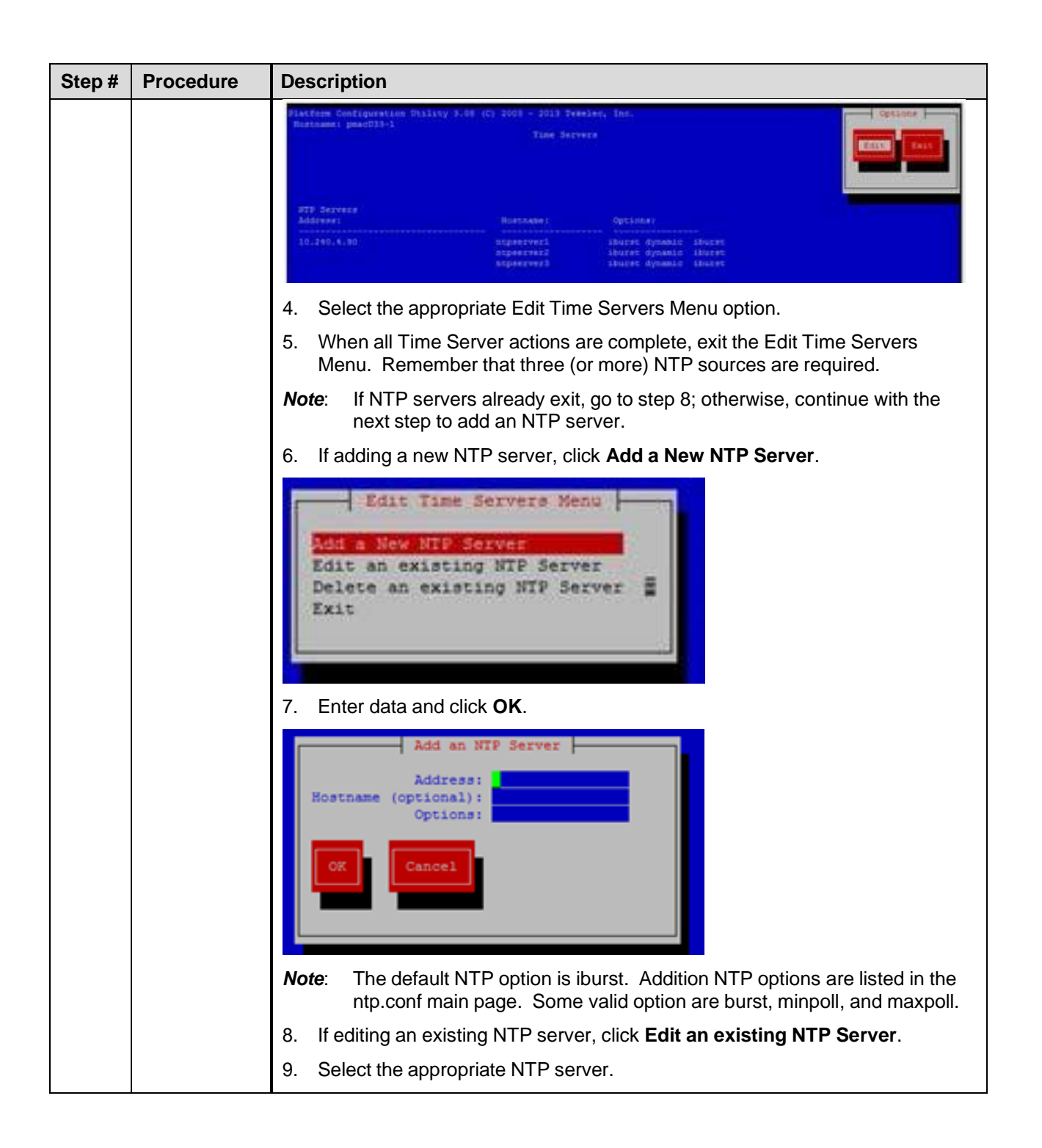

| Step #   | Procedure                                             | Description                                                                                                    |
|----------|-------------------------------------------------------|----------------------------------------------------------------------------------------------------|
|          |                                                       | NTP server to edit Nenu<br>ACDSERVERA<br>ntpserver3<br>10.240.4.1<br>Exit                                                                                                    |
|          |                                                       | 10. Enter data and click <b>OK</b> .                                                                                                    |
|          |                                                       | Edit an NIP Server<br>Address: 10.240.4.1<br>Hostname (optional):<br>Options: iburst<br>OK Cancel                                                                                                    |
|          |                                                       | 11. If deleting an existing NTP server, click <b>Delete an existing NTP Server</b> .                                                                                                    |
|          |                                                       | <ul> <li>12. Select the appropriate NTP server.</li> <li>10.240.4.1</li> <li>11. Restart the NTP server.</li> <li>14. Exit platcfg by clicking Exit on each menu until platcfg has been exited.</li> </ul> |
| 16.<br>□ | <b>Server</b> : Add<br>an SNMP<br>trap<br>destination | Add an SNMP trap destination to a server based on TPD. All alarm information is set to the NMS located at the destination. Follow Procedure 29.                                                            |

| Step # | Procedure                                                            | Description                                                                                                    |
|--------|----------------------------------------------------------------------|----------------------------------------------------------------------------------------------------|
| 17.    | TVOE<br>Managemen<br>t Server:<br>Verify server<br>health            | <pre>\$ sudo /usr/TKLC/plat/bin/alarmMgralarmStatus Alarms may be observed if network connectivity has not been established.</pre>                                                                                                    |
| 18.    | TVOE<br>Managemen<br>t Server:<br>Ensure time<br>is set<br>correctly | <pre>Set time based on NTP server. \$ sudo /sbin/service ntpd stop \$ sudo /usr/sbin/ntpdate ntpserver1 \$ sudo /sbin/service ntpd start Reboot the server. \$ sudo /sbin/init 6</pre>                                                                                                    |
| 19.    | Back up<br>system files                                              | This step backs up system files to be used to restore a failed system. Note: Store the backup image on a customer-provided medium. 1. Login as platcfg user. 2. Navigate to Maintenance > Backup and Restore > Back Platform. 3. Click Backup Platform (CD/DVD). Backup and Restore Menu Backup Platform (CD/DVD) Restore Platform Exit                                                                                                    |
|        |                                                                      | Note: If this operation is attempted on a system without media, the following message displays:          Image: Stream Research is normal in systems without a cdrom device.         Image: Stream Research is normal in systems without a cdrom device. |

| Step # | Procedure | De | scription                                                                                                    |
|--------|-----------|----|----------------------------------------------------------------------------------------------------|
|        |           | T  | System Busy                                                                                                    |
|        |           |    | Creating ISO Image This may take a while.                                                                                                    |
|        |           |    | Please wait                                                                                                    |
|        |           |    | <i>Note</i> : Creating the ISO image may happen so quickly that this screen may only appear for an instant.                                                                                                    |
|        |           |    | After the ISO is created, platcfg returns to the Backup TekServer menu as shown in step 2. The ISO has now been created and is located in the $/var/TKLC/bkp/$ directory. An example filename of a backup file that was created is: "hostname1307466752-plat-app-201104171705.iso". |
|        |           | 5. | Exit platcfg by clicking <b>Exit</b> on each menu until platcfg has been exited.                                                                                                    |
|        |           |    | The SSH connection to the TVOE server is terminated.                                                                                                    |
|        |           | 6. | Log into the customer server and copy the backup image to the customer server where it can be safely stored.                                                                                                    |
|        |           |    | <ul> <li>From a Linux system, execute the following command to copy the<br/>backup image to the customer system.</li> </ul>                                                                                                    |
|        |           |    | <pre># scp tvoexfer@<tvoe address="" ip="">:backup/* /path/to/destination/</tvoe></pre>                                                                                                    |
|        |           |    | When prompted, enter the tvoexfer user password and press Enter.                                                                                                    |
|        |           |    | An example of the output looks like:                                                                                                    |
|        |           |    | <pre># scp tvoexfer@<tvoe address="" ip="">:backup/* /path/to/destination/</tvoe></pre>                                                                                                    |
|        |           |    | tvoexfer@10.24.34.73's password:                                                                                                    |
|        |           |    | hostname1301859532-plat-app-301104171705.iso 100%<br>134MB 26.9MB/s 00:05                                                                                                    |
|        |           |    | <ul> <li>From a Windows system, refer to Appendix Fto copy the backup image<br/>to the customer system.</li> </ul>                                                                                                    |

## 4.2 Install PMAC

## 4.2.1 Deploy PMAC

The pmac-deploy script deploys a PMAC guest. This is all done at build time and the system disk image is kept on the PMAC media, along with this script. Once the PMAC media is mounted, the pmac-deploy script can be found in the upgrade directory of the media.

#### Procedure 2. Deploy PMAC Guest

| Step #                                                                                                    | Procedure                                        | Description                                                                                                    |
|----------------------------------------------------------------------------------------------------|--------------------------------------------------|----------------------------------------------------------------------------------------------------|
| This procedure creates the PMAC guest and installs the OS and application.                                       |                                                  |                                                                                                    |
| Check off ( $$ ) each step as it is completed. Boxes have been provided for this purpose under each step number. |                                                  |                                                                                                    |
| If this procedure fails, contact My Oracle Support (MOS) and ask for assistance.                                 |                                                  |                                                                                                    |
| 1.                                                                                                    | TVOE<br>Manageme<br>nt Server<br>iLO: Login      | <ol> <li>Log into the management server iLO on the remote console using application provided passwords via Appendix C.</li> <li>Log into the iLO in Internet Explorer using password provided by application:         <ul> <li>http://<management_server_ilo_ip></management_server_ilo_ip></li> </ul> </li> <li>Click the Remote Console tab and open the Integrate Remote Console on the server.</li> <li>login as: Administrator         <ul> <li>Administrator@10.250.80.238's password:</li> <li>User:Administrator logged-in to ILOUSE109N3LL. (10.250.80.238)</li> <li>iLO 2 Advanced 2.20 at 12:45:22 May 08 2013</li> <li>Server Name: rmsTVOE-Kauai-A</li> <li>Server Power: On</li> <li></li> <li></li> <li>to return to the CLI Session.</li> <li></li> <li></li> <li></li> <li></li> </ul> </li> </ol> |
| 2                                                                                                    | TVO                                              | Oracle Linux Server release 6.5<br>Kernel 2.6.32-431.11.2.el6prerel6.7.0.0.1_84.15.0.x86_64 on an x86_64<br>rmsTVOE-Kauai-A login: admusr<br>Password:<br>Last login: Wed Jul 30 20:04:44 from 10.240.246.6<br>[admusr@rmsTVOE-Kauai-A ~]\$<br>4. Click Yes if the security alert displays.                                                                                                    |
|                                                                                                    | Manageme<br>nt Server:<br>Mount<br>PMAC<br>media | Mount PMAC media to the TVOE management server. Alternatively, you can<br>log into the management console through PuTTY.<br>For a sample of mounting a USB media.<br>\$ sudo /bin/ls /media/*/*.iso<br>/media/usb/872-2441-104-5.0.0_50.8.0-PMAC-x86_64.iso<br>\$ sudo /bin/mount -o loop /media/usb/872-2441-104-<br>5.0.0_50.8.0-PMAC-x86_64.iso /mnt/upgrade                                                                                                    |
| Step #         | Procedure                                                   | Description                                                                                                    |
|----------------|-------------------------------------------------------------|----------------------------------------------------------------------------------------------------|
| 3. <b>TVOE</b> |                                                             | Execute the self-validating media script.                                                                                                    |
| 3.             | TVOE<br>Manageme<br>nt Server:<br>Validate<br>PMAC<br>media | <pre>Execute the self-validating media script.<br/>\$ cd /mnt/upgrade/upgrade<br/>\$ sudo .validate/validate_cd<br/>Validating cdrom<br/>UMVT Validate Utility v2.2.2, (c)Tekelec, June 2012<br/>Validating <device iso="" or=""><br/>Date&amp;Time: 2012-10-25 10:07:01<br/>Volume ID: tklc_872-2441-106_Rev_A_50.11.0<br/>Part Number: 872-2441-106_Rev_A<br/>Version: 50.11.0<br/>Disc Label: PMAC</device></pre> |
|                |                                                             | Disc description: PMAC<br>The media validation is complete, the result is: PASS                                                                                                    |
|                |                                                             | CDROM is Valid                                                                                                    |
|                |                                                             | If the media validation fails, the media is not valid and should not be used.                                                                                                    |

| Step # | Procedure                                                        | Description                                                                                                    |  |
|--------|------------------------------------------------------------------|----------------------------------------------------------------------------------------------------|--|
| 4.     | TVOE<br>Manageme                                                 | Using the pmac-deploy script, deploy the PMAC instance using the configuration detailed by the completed NAPD.                                                                                                    |  |
|        | nt Server:<br>Deploy                                             | For this example, deploy a PMAC without the NetBackup feature.                                                                                                    |  |
|        | OM&C<br>instance                                                 | <pre>\$ cd /mnt/upgrade/upgrade<br/>\$ sudo ./pmac-deployguest=<pmac_name><br/>hostname=<pmac_name>controlBridge=<tvoe_control_bridge><br/>controlIP=<pmac_control_ip_address><br/>controlNM=<pmac_control_netmask><br/>managementBridge=<pmac_management_bridge></pmac_management_bridge></pmac_control_netmask></pmac_control_ip_address></tvoe_control_bridge></pmac_name></pmac_name></pre>                                                                                                    |  |
|        |                                                                  | <pre>managementIP=<pmac_management_ip_address> managementNM=<pmac_management_netmask_or_prefix> routeGW=<pmac_management_gateway_address> ntpserver=<tvoe_management_server_ip_address> isoimagesVolSizeGB=20</tvoe_management_server_ip_address></pmac_management_gateway_address></pmac_management_netmask_or_prefix></pmac_management_ip_address></pre>                                                                                                    |  |
|        |                                                                  | Deploying a PMAC with the NetBackup feature requires the <b>netbackupVol</b> option, which creates a separate NetBackup logical volume on the TVOE host of PMAC. If the NetBackup feature's source interface is different from the management interface include the <b>bridge</b> and the <b>nic</b> as shown in the example below.                                                                                                    |  |
|        |                                                                  | <pre>\$ cd /mnt/upgrade/upgrade</pre>                                                                                                    |  |
|        |                                                                  | <pre>\$ sudo ./pmac-deployguest=<pmac_name><br/>hostname=<pmac_name>controlBridge=<tvoe_control_bridge><br/>controlIP=<pmac_control_ip_address><br/>controlNM=<pmac_control_netmask><br/>managementBridge=<pmac_management_bridge><br/>managementIP=<pmac_management_ip_address><br/>managementNM=<pmac_management_netmask_or_prefix><br/>routeGW=<pmac_management_gateway_address><br/>ntpserver=<tvoe_management_server_ip_address><br/>netbackupVolbridge=<tvoe_netbackup_bridge><br/>nic=netbackup<br/>Note: If a mistake in the pmac-deploy is identified during this step, the<br/>operator under the advisement of customer service can remove the<br/>guest with the following command:<br/>\$ sudo /usr/TKLC/plat/bin/guestMgrremove<br/><pmac_name><br/>The PMAC deploys and boots. The management and control network displays<br/>based on the settings provided to the pmac-deploy script</pmac_name></tvoe_netbackup_bridge></tvoe_management_server_ip_address></pmac_management_gateway_address></pmac_management_netmask_or_prefix></pmac_management_ip_address></pmac_management_bridge></pmac_control_netmask></pmac_control_ip_address></tvoe_control_bridge></pmac_name></pmac_name></pre> |  |
| 5.     | TVOE                                                             | \$ cd /                                                                                                    |  |
|        | Manageme<br>nt Server:<br>Unmount<br>and remove<br>PMAC<br>media | <pre>\$ sudo /bin/umount /mnt/upgrade Remove the PMAC media.</pre>                                                                                                    |  |

# 4.2.2 Set Up PMAC

At the conclusion of this section, the PMAC application environment is sufficiently configured to allow configuration of system network assets associated with the Management Server.

# Procedure 5. Set Up PMAC

| Step #                                                                                                    | Procedure                              | Des                                                                                                    | scription                                                                                                    |
|----------------------------------------------------------------------------------------------------|----------------------------------------|----------------------------------------------------------------------------------------------------|----------------------------------------------------------------------------------------------------|
| This prohos and                                                                                                    | cedure configure<br>initializes the PN | es the                                                                                                    | PMAC application guest environment on the management server TVOE application.                                                                             |
| Check o<br>number.                                                                                                    | ff (√) each step a                     | as it i                                                                                                    | s completed. Boxes have been provided for this purpose under each step                                                                                    |
| If this pro                                                                                                    | ocedure fails, co                      | ntact                                                                                                    | My Oracle Support (MOS) and ask for assistance.                                                                                                    |
| 1. T<br>□ N                                                                                                    | TVOE<br>Managemen                      | 1.                                                                                                    | Log into the management server iLO on the remote console using application provided passwords via Appendix C.                                             |
|                                                                                                    | t Server iLO:<br>Login                 | 2.                                                                                                    | Log into the using a web browser and the password provided by the application.                                                                            |
|                                                                                                    |                                        | 3.                                                                                                    | <pre>http://<management_server_ilo_ip> Click the Remote Console tab and open the Integrate Remote Console on the server.</management_server_ilo_ip></pre> |
| <pre>login as: Administrator<br/>Administrator@10.250.80.238's password:<br/>User:Administrator logged-in to ILOUSE109N3LL.(10.250.80.238)<br/>iLO 2 Advanced 2.20 at 12:45:22 May 08 2013<br/>Server Name: rmsTVOE-Kauai-A<br/>Server Power: On<br/>hpiLO-&gt; vsp<br/>Starting virtual serial port.<br/>Press 'ESC (' to return to the CLI Session.<br/>hpiLO-&gt; Virtual Serial Port active: IO=0x03F8 INT=4<br/>Oracle Linux Server release 6.5<br/>Kernel 2.6.32-431.11.2.el6prerel6.7.0.0.1_84.15.0.x86_64 on an x8</pre> |                                        | in as: Administrator<br>inistrator@10.250.80.238's password:<br>r:Administrator logged-in to ILOUSE109N3LL.(10.250.80.238)<br>2 Advanced 2.20 at 12:45:22 May 08 2013<br>ver Name: rmsTVOE-Kauai-A<br>ver Power: On |                                                                                                    |
|                                                                                                    |                                        | hpiLO-> vsp                                                                                                    |                                                                                                    |
|                                                                                                    |                                        | rting virtual serial port.<br>ss 'ESC (' to return to the CLI Session.                                                                                                    |                                                                                                    |
|                                                                                                    |                                        | hpiLO-> Virtual Serial Port active: IO=0x03F8 INT=4                                                                                                    |                                                                                                    |
|                                                                                                    |                                        | cle Linux Server release 6.5<br>nel 2.6.32-431.11.2.el6prerel6.7.0.0.1_84.15.0.x86_64 on an x86_64                                                                                                    |                                                                                                    |
|                                                                                                    |                                        | rms<br>Pas                                                                                                    | TVOE-Kauai-A login: admusr<br>sword:                                                                                                    |
|                                                                                                    |                                        | Las<br>[ad                                                                                                    | t login: Wed Jul 30 20:04:44 from 10.240.246.6<br>musr@rmsTVOE-Kauai-A ~]\$                                                                               |
|                                                                                                    |                                        | 4.                                                                                                    | Click <b>Yes</b> if the security alert displays.                                                                                                    |

| Step #       | Procedure                       | Description                                                                                                    |  |
|--------------|---------------------------------|----------------------------------------------------------------------------------------------------|--|
| 2.           | туо                             | Log into PMAC with admusr credentials.                                                                                                    |  |
|              | Managemen<br>t Server:<br>Login | Note: On a TVOE host, if you open the virsh console, for example, \$ sudo<br>/usr/bin/virsh console X or from the virsh utility virsh #<br>console X command and you get garbage characters or the output is<br>not correct, then there is likely a stuck virsh console command already<br>being run on the TVOE host. Exit out of the virsh console, run ps -ef<br> grep virsh, and then kill the existing process "kill -9 <pid>.<br/>Then execute the virsh console X command. Your console<br/>session should now run as expected.</pid> |  |
|              |                                 | Login using virsh and wait until you see the login prompt. If a login prompt does not display after the guest is finished booting, press <b>Enter</b> to make one display:                                                                                                    |  |
|              |                                 | \$ sudo /usr/bin/virsh                                                                                                    |  |
|              |                                 | virsh # list                                                                                                    |  |
|              |                                 | Id Name State                                                                                                    |  |
|              |                                 | 4 pmacU17-1 running                                                                                                    |  |
|              |                                 | virsh # console pmacU17-1                                                                                                    |  |
|              |                                 | [Output Removed]                                                                                                    |  |
|              |                                 | #######################################                                                                                                    |  |
|              |                                 | 1371236760: Upstart Job readahead-collector: stopping                                                                                                    |  |
|              |                                 | 1371236767: Upstart Job readahead-collector: stopped                                                                                                    |  |
|              |                                 | ****                                                                                                    |  |
|              |                                 | CentOS release 6.4 (Final)                                                                                                    |  |
| Kern<br>x86_ |                                 | Kernel 2.6.32-358.6.1.el6prerel6.5.0_82.16.0.x86_64 on an x86_64                                                                                                    |  |
| _            |                                 | pmacU17-1 login:                                                                                                    |  |
| 3.           | Verify PMAC                     | Verify the PMAC configured correctly on first boot.                                                                                                    |  |
|              | configuration                   | Run the following command (there should be no output):                                                                                                    |  |
|              |                                 | <pre>\$ sudo /bin/ls /usr/TKLC/plat/etc/deployment.d/</pre>                                                                                                    |  |
| 4.           | Set the time                    | 1. Determine the time zone to use for PMAC.                                                                                                    |  |
|              | zone                            | <b>Note:</b> Valid time zones can be found on the server in the /usr/share/zoneinfo directory. Only time zones within the sub-directories (for example, America, Africa, Pacific, Mexico, etc.) are valid with platcfg.                                                                                                    |  |
|              |                                 | 2. Set the time zone.                                                                                                    |  |
|              |                                 | <pre>\$ sudo /usr/TKLC/smac/bin/set_pmac_tz.pl <timezone></timezone></pre>                                                                                                    |  |
|              |                                 | For example:                                                                                                    |  |
|              |                                 | <pre>\$ sudo set_pmac_tz.pl America/New_York 3. Verify the time zone has been updated.</pre>                                                                                                    |  |
|              |                                 | \$ sudo /bin/date                                                                                                    |  |

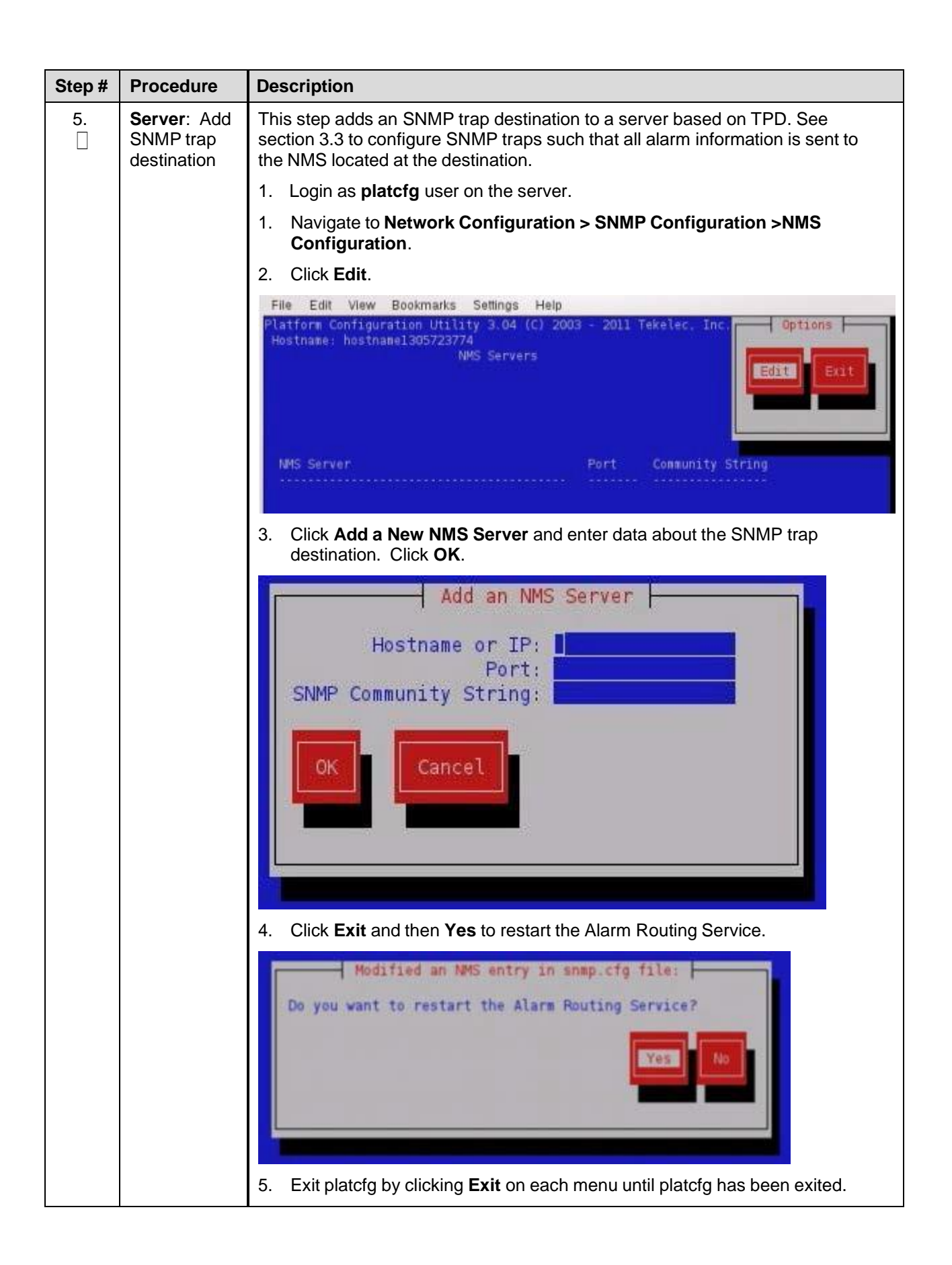

| Step #   | Procedure                       | Description                                                                    |
|----------|---------------------------------|--------------------------------------------------------------------------------|
| 6.<br>[] | Server:<br>Reboot the<br>server | Log into PMAC with <b>admusr</b> credentials, if needed.<br>Reboot the server. |
|          |                                 | \$ sudo /sbin/init 6                                                           |

Steps 7. through 12. gather and prepare configuration files required to proceed with the DSR installation. These files must reside on the PMAC to proceed with the application installation after the PMAC has been deployed, but before it has been initialized. These files are usually located within a given ISO on physical media.

## Needed Material:

- HP Misc. Firmware ISO
- DSR application ISO
- Release Notes for the HP Solutions Firmware Upgrade Pack, version 2.x.x [2]

| <b>7</b> . | <b>PMAC</b><br>Server:<br>Login | Log into PMAC with <b>admusr</b> credentials on the management server iLO.                                                                                                    |
|------------|---------------------------------|----------------------------------------------------------------------------------------------------|
| 8.         | PMAC                            | Make the media available to the TVOE host server by mounting the media.                                                                                                    |
|            | <b>Server</b> :<br>Mount media  | <ol> <li>Insert the USB with the DSR application ISO into an available USB slot on<br/>the TVOE host server.</li> </ol>                                                                                 |
|            |                                 | \$ sudo /bin/ls /media/*/*.iso                                                                                                    |
|            |                                 | For example:                                                                                                    |
|            |                                 | /media/sdd1/872-2507-111-4.1.0_41.16.2-DSR-x86_64.iso<br><b>Note</b> : The USB device is immediately added to the list of media devices<br>once it is inserted into a USB slot on the TVOE host server. |
|            |                                 | 2. Determine its location and the ISO to mount.                                                                                                    |
|            |                                 | 3. Note the device directory name under the media directory.                                                                                                    |
|            |                                 | This could be sdb1, sdcl, sddl, or sdel depending on the USB slot into which the media was inserted.                                                                                                    |
|            |                                 | <ol> <li>Loop mount the ISO to the standard TVOE host mount point (if it is not<br/>already in use).</li> </ol>                                                                                         |
|            |                                 | <pre>\$ sudo /bin/mount -o loop /media/<device directory="">/<iso<br>Name&gt;.iso /mnt/upgrade</iso<br></device></pre>                                                                                  |
| 9.<br>□    | PMAC<br>Server:                 | Execute the following commands on the PMAC guest to copy the required files from the TVOE host to the PMAC guest.                                                                                       |
|            | Copy files                      | Wildcards can be used as necessary.                                                                                                    |
|            |                                 | \$ sudo /usr/bin/scp -r                                                                                                    |
|            |                                 | admusr@ <tvoe_management_ip_address>:/mnt/upgrade/upgrade/ov<br/>erlay/*</tvoe_management_ip_address>                                                                                                   |
|            |                                 | /usr/TKLC/smac/etc/                                                                                                    |

| Step #                                                                                     | Procedure                                      | Description                                                                                                    |  |  |
|--------------------------------------------------------------------------------------------|------------------------------------------------|----------------------------------------------------------------------------------------------------|--|--|
| 10.                                                                                        | PMAC                                           | Change the permission of TVOEclean.sh and TVOEcfg.sh file                                                                                                    |  |  |
|                                                                                            | Server:                                        | <pre>\$ sudo chmod 555 /usr/TKLC/smac/etc/TVOEclean.sh</pre>                                                                                                    |  |  |
|                                                                                            | permissions                                    | <pre>\$ sudo chmod 555 /usr/TKLC/smac/etc/TVOEcfg.sh</pre>                                                                                                    |  |  |
|                                                                                            |                                                | <pre>\$ sudo chmod 555 /usr/TKLC/smac/etc/DSR_NOAM_FD_Blade.xml</pre>                                                                                                    |  |  |
|                                                                                            |                                                | <pre>\$ sudo chmod 555 /usr/TKLC/smac/etc/DSR_NOAM_FD_RMS.xml</pre>                                                                                                    |  |  |
| 11.                                                                                        | PMAC                                           | Remove the application media from the TVOE host:                                                                                                    |  |  |
|                                                                                            | Server:<br>Unmount the<br>application<br>media | \$ sudo /bin/umount /mnt/upgrade                                                                                                    |  |  |
| 12. <b>PMAC</b><br><b>Server:</b> Copy IOS images into place (this copies bot into place). |                                                | Copy IOS images into place (this copies both the 4948E and 3020 IOS images into place).                                                                                                    |  |  |
|                                                                                            | images                                         | <ol> <li>Insert the Misc. Firmware media into the CD or USB drive of the<br/>management server</li> </ol>                                                                                                    |  |  |
|                                                                                            |                                                | Insert the USB with the Firmware into an available USB slot on the TVOE host server.                                                                                                    |  |  |
|                                                                                            |                                                | <i>Note</i> : The USB device is immediately added to the list of media devices once it is inserted into a USB slot on the TVOE host server.                                                                               |  |  |
|                                                                                            |                                                | For this step, be sure to use the correct IOS version specified by the Release Notes of the HP Solutions Firmware Upgrade Pack, version 2.x.x [2]. Copy each IOS image called out by the Release Notes.                   |  |  |
|                                                                                            |                                                | <ol> <li>Execute the following commands to copy the required files. Note that the<br/><pmac address="" management_ip=""> is the one used to deploy PMAC in<br/>section 4.1.3.</pmac></li> </ol>                           |  |  |
|                                                                                            |                                                | <pre>\$ sudo /usr/bin/scp -r<br/>admusr@<pmac_management_ip_address>:/media/<device<br>directory&gt;/files/&lt;4948EF_IOS_image_filename&gt;<br/>/var/TKLC/smac/image/</device<br></pmac_management_ip_address></pre>     |  |  |
|                                                                                            |                                                | <pre>\$ sudo /usr/bin/scp -r<br/>admusr@<pmac_management_ip_address>:/media/<device<br>directory&gt;/files/&lt;2030(6120)_IOS_image_filename&gt;<br/>/var/TKLC/smac/image/</device<br></pmac_management_ip_address></pre> |  |  |
|                                                                                            |                                                | <ol> <li>Make sure you copy the images for all type of enclosure switches present<br/>by re-running the previous command.</li> </ol>                                                                                      |  |  |
|                                                                                            |                                                | 8. Remove the Misc. Firmware media from the drive.                                                                                                    |  |  |
| 13.                                                                                        | Initialize                                     | 1. Run the following commands:                                                                                                    |  |  |
|                                                                                            | PMAC<br>application                            | <i>Note</i> : If performing the setup on a redundant PMAC, do not initialize; skip this step and continue to step 17                                                                                                    |  |  |
|                                                                                            |                                                | • If using IPv4:                                                                                                    |  |  |
|                                                                                            |                                                | <pre>\$ sudo /usr/TKLC/smac/bin/pmacadm applyProfile fileName=TVOE</pre>                                                                                                    |  |  |
|                                                                                            |                                                | Profile successfully applied.                                                                                                    |  |  |
|                                                                                            |                                                | <pre>\$ sudo /usr/TKLC/smac/bin/pmacadm getPmacFeatureState DMAC Feature State = InPregnance</pre>                                                                                                    |  |  |

| Step # | Procedure                                                                                                    | Description                                                                                                    |  |
|--------|----------------------------------------------------------------------------------------------------|----------------------------------------------------------------------------------------------------|--|
|        |                                                                                                    | \$ sudo /usr/TKLC/smac/bin/pmacadm addRoute<br>gateway= <mgmt address="" ipv4gateway=""></mgmt>                   |  |
|        |                                                                                                    | ip=0.0.0.0mask=0.0.0.0device=management                                                                           |  |
|        |                                                                                                    | Successful add of Admin Route                                                                                     |  |
|        |                                                                                                    | <pre>\$ sudo /usr/TKLC/smac/bin/pmacadm finishProfileConfig</pre>                                                 |  |
|        |                                                                                                    | <pre>Initialization has been started as a background task</pre> If using IPv6:                                    |  |
|        |                                                                                                    | <pre>\$ sudo /usr/TKLC/smac/bin/pmacadm applyProfile fileName=TVOE</pre>                                          |  |
|        |                                                                                                    | Profile successfully applied.                                                                                     |  |
|        |                                                                                                    | <pre>\$ sudo /usr/TKLC/smac/bin/pmacadm getPmacFeatureState</pre>                                                 |  |
|        |                                                                                                    | PMAC Feature State = InProgress                                                                                   |  |
|        |                                                                                                    | <pre>\$ sudo /usr/TKLC/smac/bin/pmacadm addRoute gateway=<ipv6mgmt address="" gateway=""></ipv6mgmt></pre>        |  |
|        |                                                                                                    | ip=::mask=0device=management                                                                                      |  |
|        |                                                                                                    | Successful add of Admin Route                                                                                     |  |
|        |                                                                                                    | <pre>\$ sudo /usr/TKLC/smac/bin/pmacadm finishProfileConfig</pre>                                                 |  |
|        |                                                                                                    | Initialization has been started as a background task<br>2. Wait for the background task to successfully complete. |  |
|        |                                                                                                    | The command shows <b>IN_PROGRESS</b> for a short time.                                                            |  |
|        | Run the following command until a <b>COMPETE</b> or <b>FAILED</b> response is seen similar to the following: |                                                                                                    |  |
|        |                                                                                                    | <pre>\$ sudo /usr/TKLC/smac/bin/pmaccli getBgTasks</pre>                                                          |  |
|        |                                                                                                    | 1: Initialize PMAC COMPLETE - PMAC initialized                                                                    |  |
|        |                                                                                                    | Step 2: of 2 Started: 2012-07-13 08:23:55 running: 29 sinceUpdate: 47                                             |  |
|        |                                                                                                    | taskRecordNum: 2 Server Identity:                                                                                 |  |
|        |                                                                                                    | Physical Blade Location:                                                                                          |  |
|        |                                                                                                    | Blade Enclosure:                                                                                                  |  |
|        |                                                                                                    | Blade Enclosure Bay:                                                                                              |  |
|        |                                                                                                    | Guest VM Location:                                                                                                |  |
|        |                                                                                                    | Host IP:                                                                                                    |  |
|        |                                                                                                    | Guest Name:                                                                                                    |  |
|        |                                                                                                    | TPD IP:                                                                                                    |  |
|        |                                                                                                    | Rack Mount Server:                                                                                                |  |
|        |                                                                                                    | IP:                                                                                                    |  |
|        |                                                                                                    | Name :<br><b>Note</b> : Some expected networking alarms may display.                                              |  |

| Step #                                 | Procedure                                                                                                    | Description                                                                     |
|----------------------------------------|----------------------------------------------------------------------------------------------------|---------------------------------------------------------------------------------|
| 14.<br>□                               | 14.       Perform       \$ sudo /usr/TKLC/plat/bin/alarmMgralarmStatu         Image: System system health check on PMAC       \$ sudo /usr/TKLC/plat/bin/alarmMgralarmStatu         Note:       An NTP alarm is detected if the system switches are not |                                                                                 |
|                                        |                                                                                                    | <pre>\$ sudo /usr/TKLC/smac/bin/sentry status</pre>                             |
|                                        |                                                                                                    | All processes should be running and displaying output similar to the following: |
|                                        |                                                                                                    | PMAC Sentry Status                                                              |
|                                        |                                                                                                    | sentryd started: Mon Jul 23 17:50:49 2012                                       |
|                                        |                                                                                                    | Current activity mode: ACTIVE                                                   |
|                                        |                                                                                                    | Process PID StartTS NumR                                                        |
|                                        |                                                                                                    | smacTalk 9039 running Tue Jul 24 12:50:29 2012 2                                |
|                                        |                                                                                                    | smacMon 9094 running Tue Jul 24 12:50:29 2012 2                                 |
|                                        |                                                                                                    | hpiPortAudit 9137 running Tue Jul 24 12:50:29 2012 2                            |
|                                        |                                                                                                    | snmpEventHandler 9176 running Tue Jul 24 12:50:29 2012 2                        |
|                                        |                                                                                                    | eclipseHelp 9196 running Tue Jul 24 12:50:30 2012 2                             |
| Fri Aug 3 13:16:35 2012                |                                                                                                    | Fri Aug 3 13:16:35 2012                                                         |
| 45                                     | Marifi                                                                                                    | Command Complete.                                                               |
| 15.<br>□                               | product                                                                                                    | verify the PMAC application product release is as expected.                     |
|                                        | release                                                                                                    | <pre>\$ sudo /usr/TKLC/plat/bin/appRev</pre>                                    |
|                                        |                                                                                                    | For example:                                                                    |
| Install Time: Fri Sep 28 15:54:04 2012 |                                                                                                    | Install Time: Fri Sep 28 15:54:04 2012                                          |
|                                        |                                                                                                    | Product Name: PMAC                                                              |
|                                        |                                                                                                    | Product Release: 5.0.0_50.10.0                                                  |
|                                        |                                                                                                    | Part Number ISO: 872-2441-905                                                   |
|                                        |                                                                                                    | Part Number USB: 872-2441-105                                                   |
|                                        |                                                                                                    | Base Distro Product: TPD                                                        |
|                                        |                                                                                                    | Base Distro Release: 6.0.0_80.22.0                                              |
|                                        |                                                                                                    | Base Distro ISO: TPD.install-6.0.0_80.22.0-CentOS6.2-<br>x86 64.iso             |
|                                        |                                                                                                    | OS: OracleLinux 6.2                                                             |
| 16.                                    | Logout                                                                                                    | Logout of the virsh console.                                                    |
|                                        |                                                                                                    | Press <b>Ctrl-]</b> to exit the virtual PMAC console.                           |
| 17.                                    | PMAC                                                                                                    | \$ logout                                                                       |
|                                        | Server: Exit<br>TVOE<br>console                                                                                                    | You may now close the iLO browser window.                                       |

# 4.2.3 Backup PMAC

# Procedure 3. Set Up PMAC

| Step #                 | Procedure                                                                                                    | Description                                                                                                    |  |
|------------------------|----------------------------------------------------------------------------------------------------|----------------------------------------------------------------------------------------------------|--|
| This proc<br>hos and i | edure configure<br>nitializes the PN                                                                             | es the PMAC application guest environment on the management server TVOE IAC application.                                                                                                    |  |
| Check of<br>number.    | Check off ( $$ ) each step as it is completed. Boxes have been provided for this purpose under each step number. |                                                                                                    |  |
| If this pro            | cedure fails, co                                                                                                 | ntact My Oracle Support (MOS) and ask for assistance.                                                                                                    |  |
| 1.                     | PMAC:<br>Login to<br>PMAC                                                                                        | Login to PMAC as admusr.                                                                                                    |  |
| 2.                     | PMAC:<br>Back up<br>PMAC<br>application                                                                          | <pre>\$ sudo /usr/TKLC/smac/bin/pmacadm backup PMAC backup has been successfully initiated as task ID 7 Note: The backup runs as a background task. To check the status of the background task use the PMAC GUI Task Monitor screen, or issue the command \$ sudo /usr/TKLC/smac/bin/pmaccli getBgTasks. The result should eventually be PMAC Backup successful and the background task should indicate COMPLETE.</pre> |  |
|                        |                                                                                                    | includes a date/time stamp in the filename (for example,<br>backupPmac_20111025_100251.pef). In the example provided, the<br>backup filename indicates it was created on 10/25/2011 at 10:02:51 am<br>server time.                                                                                                    |  |
| 3.<br>□                | <b>PMAC</b> :<br>Verify                                                                                          | <i>Note</i> : If the background task shows the backup failed, then the backup did not complete successfully. STOP and contact My Oracle Support (MOS).                                                                                                    |  |
|                        | backup was<br>successful                                                                                         | The output of pmaccli getBgTasks should look similar to the example below:                                                                                                    |  |
|                        |                                                                                                    | <pre>\$ sudo /usr/TKLC/smac/bin/pmaccli getBgTasks</pre>                                                                                                    |  |
|                        |                                                                                                    | 2: Backup PMAC COMPLETE - PMAC Backup successful                                                                                                    |  |
|                        |                                                                                                    | Step 2: of 2 Started: 2012-07-05 16:53:10 running: 4                                                                                                    |  |
|                        |                                                                                                    | <pre>sinceUpdate: 2 taskRecordNum:</pre>                                                                                                    |  |
|                        |                                                                                                    | 2 Server Identity:                                                                                                    |  |
|                        |                                                                                                    | Physical Blade Location:                                                                                                    |  |
|                        |                                                                                                    | Blade Enclosure:                                                                                                    |  |
|                        |                                                                                                    | Blade Enclosure Bay:                                                                                                    |  |
| Guest VM Location:     |                                                                                                    | Guest VM Location:                                                                                                    |  |
|                        |                                                                                                    | Host IP:                                                                                                    |  |
|                        |                                                                                                    | GUEST NAME:                                                                                                    |  |
|                        |                                                                                                    | TPD IP:<br>Pack Mount Sorver.                                                                                                    |  |
|                        |                                                                                                    | RACK MOUNT SELVEL:                                                                                                    |  |
|                        |                                                                                                    | IF.                                                                                                    |  |
|                        |                                                                                                    |                                                                                                    |  |

| Step #  | Procedure                   | Description                                                                                                    |
|---------|-----------------------------|----------------------------------------------------------------------------------------------------|
| 4.<br>□ | PMAC:<br>Save the<br>backup | The PMAC backup must be moved to a remote server. Transfer (sftp, scp, rsync, or preferred utility), the PMAC backup to an appropriate remote server. The PMAC backup files are saved in the following directory: /var/TKLC/smac/backup. |

# 4.3 Configure netConfig Repository

This procedure configures the netConfig repository for all required services and for each switch to be configured.

At any time, you can view the contents of the netConfig repository by using one of the following commands:

• For switches, use the command:

sudo /usr/TKLC/plat/bin/netConfig --repo listDevices

• For services, use the command:

sudo /usr/TKLC/plat/bin/netConfig --repo listServices

Users returning to this procedure after initial installation should run the above commands and note any devices and/or services that have already been configured. Duplicate entries cannot be added; if changes to a device repository entry are required, use the editDevice command. If changes to a services repository entry are necessary, you must delete the original entry first and then add the service again.

## Terminology

The term **netConfig server** refers to the entity where netConfig is executed. This may be a virtualized or physical environment. **Management server** may also accurately describe this location, but has been historically used to describe the physical environment while **Virtual PMAC** was used to describe the virtualized netConfig server. Use of the term **netConfig server** to describe dual scenarios of physical and virtualized environments allow for future simplification of network configuration procedures.

## **Procedure Reference Tables**

Steps within this procedure and subsequent procedures that require this procedure may refer to variable data indicated by text within "<>". Fill in these worksheets based on NAPD, and then refer back to these tables for the proper value to insert depending on your system type.

| Variable                                                                | Value         |
|-------------------------------------------------------------------------|---------------|
| <management_server_ilo_ip></management_server_ilo_ip>                   |               |
| <management_server_mgmt_ip_address></management_server_mgmt_ip_address> |               |
| <netconfig_server_mgmt_ip_address></netconfig_server_mgmt_ip_address>   |               |
| <switch_backup_user></switch_backup_user>                               | admusr        |
| <switch_backup_user_password></switch_backup_user_password>             |               |
| <serial console="" type=""></serial>                                    | U=USB, c=PCIe |

For the first aggregation switch (4948, 4948E, or 4948E-F), fill in the appropriate value for this site:

| Variable                            | Value |
|-------------------------------------|-------|
| <switch_hostname></switch_hostname> |       |
| <device_model></device_model>       |       |

| Variable                                              | Value |
|-------------------------------------------------------|-------|
| <console_name></console_name>                         |       |
| <switch_console_password></switch_console_password>   |       |
| <switch_platform_username></switch_platform_username> |       |
| <switch_platform_password></switch_platform_password> |       |
| <switch_enable_password></switch_enable_password>     |       |
| <switch_mgmt_ip_address></switch_mgmt_ip_address>     |       |
| <switch_mgmt_netmask></switch_mgmt_netmask>           |       |
| <mgmt_vlanid></mgmt_vlanid>                           |       |
| <control_vlanid></control_vlanid>                     |       |
| <ios_filename></ios_filename>                         |       |
| <ip_version></ip_version>                             |       |

For the second aggregation switch (4948, 4948E, or 4948E-F), fill in the appropriate value for this site:

| Variable                                              | Value |  |
|-------------------------------------------------------|-------|--|
| <switch_hostname></switch_hostname>                   |       |  |
| <device_model></device_model>                         |       |  |
| <console_name></console_name>                         |       |  |
| <switch_console_password></switch_console_password>   |       |  |
| <switch_platform_username></switch_platform_username> |       |  |
| <switch_platform_password></switch_platform_password> |       |  |
| <switch_enable_password></switch_enable_password>     |       |  |
| <switch_mgmt_ip_address></switch_mgmt_ip_address>     |       |  |
| <switch_mgmt_netmask></switch_mgmt_netmask>           |       |  |
| <mgmt_vlanid></mgmt_vlanid>                           |       |  |
| <control_vlanid></control_vlanid>                     |       |  |
| <ios_filename></ios_filename>                         |       |  |
| <ip_version></ip_version>                             |       |  |

For each enclosure switch (6120XG, 6125G, 6125XLG, or 3020), fill in the appropriate value for this site (make as many copies of this table as needed).

| Variable                            | Value |
|-------------------------------------|-------|
| <switch_hostname></switch_hostname> |       |

| Variable                                              | Value              |
|-------------------------------------------------------|--------------------|
| <enclosure_switch_ip></enclosure_switch_ip>           |                    |
| <switch_platform_username></switch_platform_username> |                    |
| <switch_platform_password></switch_platform_password> |                    |
| <switch_enable_password></switch_enable_password>     |                    |
| <io_bay></io_bay>                                     |                    |
| <oa1_enx_ip_address></oa1_enx_ip_address>             | X= the enclosure # |
| <oa_password></oa_password>                           |                    |
| <fw_image></fw_image>                                 |                    |

# Procedure 7. Configure netConfig Repository

| Step #                 | Procedure             | Description                                                                                                    |
|------------------------|-----------------------|----------------------------------------------------------------------------------------------------|
| This proc<br>configure | edure configure<br>d. | s the netConfig repository for all required services and for each switch to be                                                                                                    |
| Check of number.       | f (√) each step a     | as it is completed. Boxes have been provided for this purpose under each step                                                                                                    |
| If this pro            | cedure fails, co      | ntact My Oracle Support (MOS) and ask for assistance.                                                                                                    |
| 1.<br>□                | Manageme<br>nt Server | <ol> <li>Log into the management server iLO on the remote console using application<br/>provided passwords via Appendix C.</li> </ol>                                                                                                    |
|                        | <b>iLO</b> : Login    | 2. Log into the iLO in Internet Explorer using password provided by application:                                                                                                    |
|                        |                       | <ul> <li>http://<management_server_ilo_ip></management_server_ilo_ip></li> <li>Click the Remote Console tab and open the Integrate Remote Console on the server.</li> </ul>                                                                                               |
|                        |                       | <pre>login as: Administrator<br/>Administrator@10.250.80.238's password:<br/>User:Administrator logged-in to ILOUSE109N3LL.(10.250.80.238)<br/>iLO 2 Advanced 2.20 at 12:45:22 May 08 2013<br/>Server Name: rmsTVOE-Kauai-A<br/>Server Power: On<br/>hpiLO-&gt; vsp</pre> |
|                        |                       | Starting virtual serial port.<br>Press 'ESC (' to return to the CLI Session.                                                                                                    |
|                        | 1                     | hpiLO-> Virtual Serial Port active: IO=0x03F8 INT=4                                                                                                    |
|                        |                       | Oracle Linux Server release 6.5<br>Kernel 2.6.32-431.11.2.el6prerel6.7.0.0.1_84.15.0.x86_64 on an x86_64                                                                                                    |
|                        | l                     | rmsTVOE-Kauai-A login: admusr<br>Password:                                                                                                    |
|                        | 1                     | Last login: Wed Jul 30 20:04:44 from 10.240.246.6<br>[admusr@rmsTVOE-Kauai-A ~]\$                                                                                                    |
|                        | 1                     | 4. Click <b>Yes</b> if the security alert displays.                                                                                                    |

| Step #                    | Procedure               | Description                                                                                                    |  |
|---------------------------|-------------------------|----------------------------------------------------------------------------------------------------|--|
| 2. Manageme<br>nt Server: | Manageme                | If the installation is not designed for a virtual PMAC, go to step 3                                                                                        |  |
|                           | nt Server:<br>Pre-check | If there is a virtual PMAC, log into the console of the virtual PMAC.                                                                                       |  |
|                           |                         | <ol> <li>Verify virtual PMAC installation by issuing the following commands as<br/>admusr on the management server:</li> </ol>                              |  |
|                           |                         | \$ sudo /usr/bin/virsh listall                                                                                                    |  |
|                           |                         | Id_NameState                                                                                                    |  |
|                           |                         | <ul> <li>6 vm-pmac1A running</li> <li>2. If this command provides no output, it is likely that a virtual instance of PMAC is not installed.</li> </ul>      |  |
|                           |                         | <ul> <li>If there is a virtual PMAC, log in to the console of the virtual PMAC.</li> </ul>                                                                  |  |
|                           |                         | • If the installation is not designed for a virtual PMAC, go to step 3                                                                                      |  |
|                           |                         | <ol><li>From the management server, log into the console of the virtual PMAC instance found above.</li></ol>                                                |  |
|                           |                         | Example:                                                                                                    |  |
|                           |                         | <pre>\$ sudo /usr/bin/virsh console vm-pmac1A</pre>                                                                                                    |  |
|                           |                         | Connected to domain vm-pmac1A                                                                                                    |  |
|                           |                         | Escape character is ^]                                                                                                    |  |
|                           |                         | <press enter="" key=""></press>                                                                                                    |  |
|                           |                         | CentOS release 6.2 (Final)                                                                                                    |  |
|                           |                         | Kernel 2.6.32-220.7.1.el6prerel6.0.0_80.13.0.x86_64 on an x86_64                                                                                            |  |
|                           |                         | If the root user is already logged in, log out and log back in as <b>admusr</b> .                                                                           |  |
|                           |                         | [root@pmac ~]# logout                                                                                                    |  |
|                           |                         | vm-pmac1A login: admusr                                                                                                    |  |
|                           |                         | Password:                                                                                                    |  |
|                           |                         | <ul> <li>Last login: Fri May 25 16:39:04 on ttyS4</li> <li>If this command fails, it is likely that a virtual instance of PMAC is not installed.</li> </ul> |  |
|                           |                         | <ul> <li>If this is unexpected, refer to application documentation or My Oracle<br/>Support (MOS).</li> </ul>                                               |  |

| Step # | Procedure                                                            | Description                                                                                                    |
|--------|----------------------------------------------------------------------|----------------------------------------------------------------------------------------------------|
| 3.     | netConfig                                                            | Make sure the switch templates directory exists.                                                                                                    |
|        | Server:                                                              | <pre>\$ /bin/ls -i /usr/TKLC/smac/etc/switch/xml</pre>                                                                                                    |
|        | switch                                                               | If the command returns an error:                                                                                                    |
|        | templates<br>directory                                               | ls: cannot access /usr/TKLC/smac/etc/switch/xml/: No such file or directory                                                                                                    |
|        |                                                                      | Create the directory:                                                                                                    |
|        |                                                                      | <pre>\$ sudo /bin/mkdir -p /usr/TKLC/smac/etc/switch/xml</pre>                                                                                                    |
|        |                                                                      | Change directory permissions:                                                                                                    |
|        |                                                                      | <pre>\$ sudo /bin/chmod go+rx /usr/TKLC/smac/etc/switch/xml</pre>                                                                                                    |
|        |                                                                      | Change directory ownership:                                                                                                    |
|        |                                                                      | \$ sudo /bin/chown -R pmacd:pmacbackup<br>/usr/TKLC/smac/etc/switch                                                                                                    |
| 4.     | netConfig                                                            | Set up netConfig repository with necessary ssh information.                                                                                                    |
|        | Server: Set<br>up netConfig<br>repository<br>with ssh<br>information | <ol> <li>Use netConfig to create a repository entry that uses the ssh service. This command provides the user with several prompts. The prompts shown with <variables> as the answers are site specific that the user MUST modify. Other prompts that do not have a <variable> shown as the answer must be entered EXACTLY as they are shown here.</variable></variables></li> </ol> |
|        |                                                                      | For a non-PMAC system:                                                                                                    |
|        |                                                                      | <pre>\$ sudo /usr/TKLC/plat/bin/netConfigrepo addService name=ssh_service</pre>                                                                                                    |
|        |                                                                      | Service type? (tftp, ssh, conserver, oa) ssh                                                                                                    |
|        |                                                                      | Service host? <netconfig_server_mgmt_ip_address></netconfig_server_mgmt_ip_address>                                                                                                    |
|        |                                                                      | Enter an option name <q cancel="" to="">: user</q>                                                                                                    |
|        |                                                                      | Enter the value for user: <switch_backup_user></switch_backup_user>                                                                                                    |
|        |                                                                      | Enter an option name <q cancel="" to="">: password</q>                                                                                                    |
|        |                                                                      | Enter the value for password:                                                                                                    |
|        |                                                                      | Verify Password: <switch backup="" password="" user=""></switch>                                                                                                    |
|        |                                                                      | Enter an option name <q cancel="" to="">: q</q>                                                                                                    |
|        |                                                                      | Add service for ssh service successful                                                                                                    |
|        |                                                                      | For a PMAC system:                                                                                                    |
|        |                                                                      | admusr@belfast-pmac-1 ~]\$ sudo netConfigrepo<br>addService name=ssh service                                                                                                    |
|        |                                                                      | Service type [ssh, oa, tftp, dhcp, conserver, oobm]? ssh                                                                                                    |
|        |                                                                      | SSH host IP : <ip_address>SSH username : admusr</ip_address>                                                                                                    |
|        |                                                                      | SSH password : <admusr_password></admusr_password>                                                                                                    |
|        |                                                                      | Verify Password: <admusr_password></admusr_password>                                                                                                    |
|        |                                                                      | <ul> <li>Add service for ssh_service successful</li> <li>2. To ensure you entered the information correctly, use the following command and inspect the output, which is similar to the one shown below.</li> </ul>                                                                                                    |
|        |                                                                      | <pre>\$ sudo /usr/TKLC/plat/bin/netConfigrepo showService name=ssh_service</pre>                                                                                                    |
|        |                                                                      | Service Name: ssh service                                                                                                    |

| Step #          | Procedure                                 | Description                                                                                                    |
|-----------------|-------------------------------------------|----------------------------------------------------------------------------------------------------|
|                 |                                           | Type: ssh                                                                                                    |
|                 |                                           | Host: 10.250.8.4                                                                                                    |
|                 |                                           | Options:                                                                                                    |
|                 |                                           | password: C20F7D639AE7E7                                                                                                    |
|                 |                                           | user: admusr                                                                                                    |
| 5.              | netConfig                                 | Set up netConfig repository with necessary tftp information.                                                                                                    |
|                 | Server: Set<br>up netConfig<br>repositorv | <i>Note</i> : If there are no new Cisco (3020, 4948, 4948E or 4948E-F) switches to be configured, go to the next step.                                                                                                    |
| with the inform | with tftp<br>information                  | Use netConfig to create a repository entry that uses the tftp service. This command provides the user with several prompts. The prompts shown with <variables> as the answers are site specific that the user MUST modify. Other prompts that do not have a <variable> shown as the answer must be entered EXACTLY as they are shown here.</variable></variables> |
|                 |                                           | • For a PMAC system:                                                                                                    |
|                 |                                           | <pre>\$ sudo /usr/TKLC/plat/bin/netConfigrepo addService name=tftp_service</pre>                                                                                                    |
|                 |                                           | Service type [dhcp, oa, oobm, ssh, tftp, conserver]? tftp                                                                                                    |
|                 |                                           | TFTP host IP? : <netconfig_server_mgmt_ip_address></netconfig_server_mgmt_ip_address>                                                                                                    |
|                 |                                           | Directory on host? : /var/TKLC/smac/image/                                                                                                    |
|                 |                                           | <ul><li>Add service for tftp_service successful</li><li>For a non-PMAC system:</li></ul>                                                                                                    |
|                 |                                           | <pre>\$ sudo /usr/TKLC/plat/bin/netConfigrepo addService name=tftp_service</pre>                                                                                                    |
|                 |                                           | Service type? [tftp, ssh, conserver, oa] tftp                                                                                                    |
|                 |                                           | <pre>TFTP host IP? : <netconfig_server_mgmt_ip_address></netconfig_server_mgmt_ip_address></pre>                                                                                                    |
|                 |                                           | Directory on host? /var/lib/tftpboot/                                                                                                    |
|                 |                                           | Add service for tftp service successful                                                                                                    |

| Step #                          | Procedure                                                                        | Description                                                                                                    |
|---------------------------------|----------------------------------------------------------------------------------|----------------------------------------------------------------------------------------------------|
| 6. n<br>S<br>u<br>re<br>w<br>ir | netConfig<br>Server: Set<br>up netConfig<br>repository<br>with OA<br>information | Set up netConfig repository with necessary OA information.                                                                                                    |
|                                 |                                                                                  | <i>Note</i> : If there are no new HP 6125G/6125XLG/6120XG switches to configure, go to the next step.                                                                                                    |
|                                 |                                                                                  | Use netConfig to create a repository entry that uses the OA service. This command provides the user with several prompts. The prompts shown with <variables> as the answers are site specific that the user MUST modify. Other prompts that do not have a <variable> shown as the answer must be entered EXACTLY as they are shown here.</variable></variables> |
|                                 |                                                                                  | <pre>\$ sudo /usr/TKLC/plat/bin/netConfigrepo addService<br/>name=oa_service_en<enclosure #=""></enclosure></pre>                                                                                                    |
|                                 |                                                                                  | Service type? [ssh, oa, tftp, dhcp, conserver, oobm]? oa                                                                                                    |
|                                 |                                                                                  | <pre>Primary OA IP? <oa1_enx_ip_address></oa1_enx_ip_address></pre>                                                                                                    |
|                                 |                                                                                  | Secondary OA IP? <oa2_enx_ip_address></oa2_enx_ip_address>                                                                                                    |
|                                 |                                                                                  | OA username? root                                                                                                    |
|                                 |                                                                                  | OA password? <oa_password></oa_password>                                                                                                    |
|                                 |                                                                                  | Verify password: <oa_password></oa_password>                                                                                                    |
|                                 |                                                                                  | Add service for oa_service_en <enclosure #=""> successful</enclosure>                                                                                                    |
| 7.                              | netConfig<br>Server:                                                             | <pre>\$ sudo /usr/TKLC/plat/bin/conserverSetup -<serial console="" type=""> -s <management_server_mgmt_ip_address></management_server_mgmt_ip_address></serial></pre>                                                                                                    |
|                                 | Run                                                                              | You are asked for the platcfg credentials.                                                                                                    |
|                                 | tup                                                                              | Example:                                                                                                    |
|                                 | command, if aggregation                                                          | [admusr@vm-pmac1A]\$ sudo /usr/TKLC/plat/bin/conserverSetup -<br>u -s <management_server_mgmt_ip_address></management_server_mgmt_ip_address>                                                                                                    |
|                                 | switch is<br>deployed                                                            | Enter your platcfg username, followed by [ENTER]:platcfg                                                                                                    |
|                                 | uepioyeu                                                                         | Enter your platcfg password, followed by [ENTER]: <platcfg_password></platcfg_password>                                                                                                    |
|                                 |                                                                                  | Checking Platform Revision for local TPD installation                                                                                                    |
|                                 |                                                                                  | The local machine is running:                                                                                                    |
|                                 |                                                                                  | Product Name: PMAC                                                                                                    |
|                                 |                                                                                  | Base Distro Release: /.6.1.0.0_68.55.0                                                                                                    |
|                                 |                                                                                  | The remote machine is running:                                                                                                    |
|                                 |                                                                                  | Product Name: TVOE                                                                                                    |
|                                 |                                                                                  | Base Distro Release: 3.6.1.0.0_88.55.0                                                                                                    |
|                                 |                                                                                  | Configuring switch 'switch1A_console' console serverConfigured.                                                                                                    |
|                                 |                                                                                  | Configuring switch 'switch1B_console' console<br>serverConfigured.                                                                                                    |
|                                 |                                                                                  | Configuring iptables for port(s) 782Configured.                                                                                                    |
|                                 |                                                                                  | Configuring iptables for port(s) 1024:65535Configured.                                                                                                    |
|                                 |                                                                                  | Contiguring console repository service                                                                                                    |
|                                 |                                                                                  | entry for:                                                                                                    |

| Step # | Procedure                                                       | Description                                                                                                    |
|--------|-----------------------------------------------------------------|----------------------------------------------------------------------------------------------------|
|        |                                                                 | <pre>Service Name: console_service<br/>Type: conserver<br/>Host: <management_server_mgmt_ip_address><br/>Configured.<br/>Slave interfaces for bond0:<br/>bond0 interface: eth01<br/>bond0 interface: eth02<br/>• If this command fails, contact My Oracle Support (MOS).<br/>• Verify the output of the script.</management_server_mgmt_ip_address></pre>                                                                                                    |
|        |                                                                 | <ul> <li>Verify your Product Release is based on Tekelec Platform 7.6.</li> <li>Note the slave interface names of bond interfaces (<ethernet_interface_1> and <ethernet_interface_2>) for use in subsequent steps.</ethernet_interface_2></ethernet_interface_1></li> </ul>                                                                                                    |
| 8.     | netConfig<br>Server:<br>Mount the<br>HP Misc<br>Firmware<br>ISO | <pre>Note: If this is a Software Centric deployment, skip this step and proceed to     step 9. \$ sudo /bin/mount -o loop /var/TKLC/upgrade/<misc_iso> /mnt/upgrade Example: \$ sudo /bin/mount -o loop /var/TKLC/upgrade/ 872-2161-113-2.1.10 10.26.0.iso /mnt/upgrade</misc_iso></pre>                                                                                                    |
| 9.     | netConfig<br>Server:<br>Copy Cisco<br>switch                    | Note: If there are no Cisco switches, skip to the next step. Copy Cisco switch FW to the tftp_directory. Note: If this is a Software Centric deployment, the customer must place the FW files for the Cisco switches (C3020, 4948/E/E-F) into the tftp directory listed below. Otherwise, perform the commands to copy the file from the FW ISO. For each Cisco switch model (C3020, 4948/E/E-F) present in the solution, copy the FW identified by <fw_image> in the aggregation switch variable table (4948) or enclosure switch variable table (C3020) to the tftp_service directory and change the permissions of the file: <ul> <li>For a PMAC system:</li> <li><tftp_directory> = /var/TKLC/smac/image/</tftp_directory></li> <li>For a non-PMAC system:</li> <li><tftp_directory> = /var/lib/tftpboot/</tftp_directory></li> <li>\$ sudo /bin/chmod 644 <tftp_directory <fw_image=""></tftp_directory></li> </ul></fw_image> |

| Step #   | Procedure                                              | Description                                                                                                    |
|----------|--------------------------------------------------------|----------------------------------------------------------------------------------------------------|
| 10.<br>□ | netConfig                                              | <i>Note</i> : If there are no HP switches, skip to the next step.                                                                                                    |
|          | Server:<br>Copy HP                                     | Copy HP switch FW to the ssh directory                                                                                                    |
|          | switch                                                 | <b>Note:</b> If this is a Software Centric deployment, the customer must place the FW files for the HP switches into ssh directory listed below. Otherwise, perform the commands to copy the file from the FW ISO.                                                                                                    |
|          |                                                        | For each HP switch model (HP6125G/XLG, HP6120XG) present in the solution, copy the FW identified by <fw_image> in the enclosure switch variable tables to the ssh_service directory and change the permissions of the file:</fw_image>                                                                                                    |
|          |                                                        | <pre>\$ sudo /bin/cp /mnt/upgrade/files/<fw_image> ~<switch_backup_user>/ \$ sudo /bin/chmod 644 ~<switch_backup_user>/<fw_image> Example:</fw_image></switch_backup_user></switch_backup_user></fw_image></pre>                                                                                                    |
|          |                                                        | <pre>\$ sudo /bin/cp /mnt/upgrade/files/Z_14_37.swi ~admusr/<br/>\$ sudo /bin/chmod 644 ~admusr/Z 14 37.swi</pre>                                                                                                    |
| 11.      | <b>netConfig<br/>Server</b> :<br>Unmount<br>ISO        | \$ sudo /bin/umount /mnt/upgrade                                                                                                    |
| 12.      | netConfig<br>Server: Set<br>up netConfig<br>repository | <ul> <li>Note: If there are no new aggregation switches to be configured, go to the next step.</li> <li>Set up netConfig repository with aggregation switch information.</li> <li>Use netConfig to create a repository entry for each switch. This command provides the user with several prompts. The prompts shown with <variables> as the answers are site specific that the user MUST modify. Other prompts that do not have a <variable> shown as the answer must be entered EXACTLY as they are shown here.</variable></variables></li> <li>The <device_model> can be 4948, 4948E, or 4948E-F depending on the model of the device. If you do not know, stop now and contact My Oracle Support (MOS).</device_model></li> <li>The device name must be 20 characters or less.</li> <li>\$ sudo /usr/TKLC/plat/bin/netConfigrepo addDevice name=<switch_hostname>reuseCredentials</switch_hostname></li> <li>Device Vendor [Cisco, HP]? Cisco</li> <li>Device Model [3020, 4948, 4948E, 4948E, 4948E-F, 9372TX-E]?</li> <li><device_model></device_model></li> </ul> |
|          |                                                        | <pre>What is the IPv4 (CIDR notation) or IPv6 (address/prefix<br/>notation) address for management?: <switch_mgmt_ip_address><br/>Is the management interface a port or a vlan? [vlan]:<br/>[Enter]<br/>What is the VLAN ID of the management VLAN? [2]:<br/>[mgmt_vlanID]<br/>What is the name of the management VLAN? [management]:<br/>[Enter]<br/>What switchport connects to the management server? [GE40]:<br/>[Enter]</switch_mgmt_ip_address></pre>                                                                                                    |

| Step # | Procedure | Description                                                                                                    |  |
|--------|-----------|----------------------------------------------------------------------------------------------------|--|
|        |           | What is the switchport mode (access trunk) for the management server port? [trunk]: [Enter]                                         |  |
|        |           | What are the allowed vlans for the management server port?<br>[1,2]: <control_vlanid>, <mgmt_vlanid></mgmt_vlanid></control_vlanid> |  |
|        |           | <pre>Enter the name of the firmware file [cat4500e-entservicesk9-<br/>mz.122-54.X0.bin]: <ios_filename></ios_filename></pre>        |  |
|        |           | Firmware file to be used in upgrade: <ios_filename></ios_filename>                                                                  |  |
|        |           | Enter the name of the upgrade file transfer service: tftp_service                                                                   |  |
|        |           | File transfer service to be used in upgrade: tftp_service                                                                           |  |
|        |           | Should the init oob adapter be added $(y/n)$ ? y                                                                                    |  |
|        |           | Adding consoleInit protocol for <switch_hostname> using oob</switch_hostname>                                                       |  |
|        |           | What is the name of the service used for OOB access? console_service                                                                |  |
|        |           | What is the name of the console for OOB access? <console name=""></console>                                                         |  |
|        |           | What is the platform access username? root                                                                                          |  |
|        |           | What is the device console password?                                                                                                |  |
|        |           | <switch_console_password></switch_console_password>                                                                                 |  |
|        |           | <pre>Verify password: <switch_console_password></switch_console_password></pre>                                                     |  |
|        |           | What is the platform user password?                                                                                                 |  |
|        |           | <pre><switcn_platform_password> Verify_password&gt;</switcn_platform_password></pre>                                                |  |
|        |           | What is the device privileged mode password?                                                                                        |  |
|        |           | <pre><switch enable="" password=""></switch></pre>                                                                                  |  |
|        |           | Verify password: <switch enable="" password=""></switch>                                                                            |  |
|        |           | Should the live network adapter be added $(y/n)$ ? y                                                                                |  |
|        |           | Adding cli protocol for <switch hostname=""> using network</switch>                                                                 |  |
|        |           | Network device access already set: <switch_mgmt_ip_address></switch_mgmt_ip_address>                                                |  |
|        |           | Adding cli protocol for $\langle switch hostname \rangle$ using onb                                                                 |  |
|        |           | OOB device access already set: console service                                                                                      |  |
|        |           | Device named <switch hostname=""> successfully added</switch>                                                                       |  |
|        |           | Refer to Step 7 to know the console details                                                                                         |  |
|        |           | To check you entered the information correctly, use the following command:                                                          |  |
|        |           | <pre>\$ sudo /usr/TKLC/plat/bin/netConfigrepo showDevice name=<switch_hostname></switch_hostname></pre>                             |  |
|        |           | and check the output, which is similar to the one shown:                                                                            |  |
|        |           | <pre>\$ sudo /usr/TKLC/plat/bin/netConfigrepo showDevice name=<switch_hostname></switch_hostname></pre>                             |  |
|        |           | _<br>Device: <switch_hostname></switch_hostname>                                                                                    |  |
|        |           | Vendor: Cisco                                                                                                    |  |
|        |           | Model: <device_model></device_model>                                                                                                |  |
|        |           | Platform Rev: 0                                                                                                    |  |

| Step # | Procedure   | Description                                                                                                    |  |
|--------|-------------|----------------------------------------------------------------------------------------------------|--|
|        |             | FW Ver: 0                                                                                                    |  |
|        |             | FW Filename: <ios_image></ios_image>                                                                                                    |  |
|        |             | FW Service: tftp_service                                                                                                    |  |
|        |             | Initialization Management Options                                                                                                    |  |
|        |             | <pre>mgmtIP: <switch_mgmt_ip_address></switch_mgmt_ip_address></pre>                                                                                                    |  |
|        |             | mgmtInt: vlan                                                                                                    |  |
|        |             | mgmtVlan: <mgmt_vlanid></mgmt_vlanid>                                                                                                    |  |
|        |             | mgmtVlanName: management                                                                                                    |  |
|        |             | interface: GE40                                                                                                    |  |
|        |             | mode: trunk                                                                                                    |  |
|        |             | allowedVlans: <control_vlanid>, <mgmt_vlanid></mgmt_vlanid></control_vlanid>                                                                                                    |  |
|        |             | Access: Network: <switch_mgmt_ip_address></switch_mgmt_ip_address>                                                                                                    |  |
|        |             | Access: OOB:                                                                                                    |  |
|        |             | Service: console_service                                                                                                    |  |
|        |             | Console: <console_name></console_name>                                                                                                    |  |
|        |             | Init Protocol Configured                                                                                                    |  |
|        |             | Live Protocol Configured                                                                                                    |  |
|        |             | Repeat this step for each 4948/4948E /4948 E-F, using appropriate values for those switches.                                                                                                    |  |
| 13.    | netConfig   | <i>Note</i> : If there are no new 3020s to be configured, go to the next step.                                                                                                    |  |
|        | Server: Set | Set up netConfig repository with 3020 switch information                                                                                                    |  |
|        | repositorv  | Note: The Ciaco 2020 is not competible with IDV6 monogement configuration                                                                                                    |  |
|        | ropoonory   | <b>Note:</b> The Cisco 3020 is not compatible with IPV6 management conliguration.                                                                                                    |  |
|        |             | Use netConfig to create a repository entry for each 3020. This command<br>provides the user with several prompts. The prompts shown with <variables> as<br/>the answers are site specific that the user MUST modify. Other prompts that do<br/>not have a <variable> shown as the answer must be entered EXACTLY as they<br/>are shown here.</variable></variables> |  |
|        |             | • If you do not know any of the required answers, stop now and contact My Oracle Support (MOS).                                                                                                    |  |
|        |             | • The device name must be 20 characters or less.                                                                                                    |  |
|        |             | <pre>\$ sudo /usr/TKLC/plat/bin/netConfigrepo addDevice name=<switch_hostname>reuseCredentials</switch_hostname></pre>                                                                                                    |  |
|        |             | Device Vendor? Cisco                                                                                                    |  |
|        |             | Device Model? 3020                                                                                                    |  |
|        |             | What is the management address? <enclosure_switch_ip></enclosure_switch_ip>                                                                                                    |  |
|        |             | Enter the name of the firmware file [cbs30x0-ipbasek9-<br>tar.122-58.SE1.tar]: <fw_image></fw_image>                                                                                                    |  |
|        |             | Firmware file to be used in upgrade: <ios_image></ios_image>                                                                                                    |  |
|        |             | Enter the name of the upgrade file transfer service:                                                                                                    |  |
|        |             | <tftp_service></tftp_service>                                                                                                    |  |
|        |             | File transfer service to be used in the upgrade: <tftp service=""></tftp>                                                                                                    |  |
|        |             | Should the init network adapter be added $(y/n)$ ? y                                                                                                    |  |

| Step #                                      | Procedure                                    | Description                                                                                                    |  |
|---------------------------------------------|----------------------------------------------|----------------------------------------------------------------------------------------------------|--|
|                                             |                                              | Adding netBootInit protocol for <switch_hostname> using</switch_hostname>                                                                                                    |  |
|                                             |                                              | network                                                                                                    |  |
|                                             |                                              | Network device access already set: <enclosure_switch_ip></enclosure_switch_ip>                                                                                                    |  |
|                                             |                                              | What is the platform access username?                                                                                                    |  |
|                                             |                                              | <switch_platform_username></switch_platform_username>                                                                                                    |  |
|                                             |                                              | What is the platform user password?                                                                                                    |  |
|                                             |                                              | Verify password. (switch platform password)                                                                                                    |  |
|                                             | What is the device privileged mode password? |                                                                                                    |  |
| what is the device privileged mode password |                                              | <pre><switch enable="" password=""></switch></pre>                                                                                                    |  |
|                                             |                                              | Verify password: <switch enable="" password=""></switch>                                                                                                    |  |
|                                             |                                              | Should the init file adapter be added $(v/n)$ ? v                                                                                                    |  |
|                                             |                                              | Adding netBootInit protocol for <switch_hostname> using file</switch_hostname>                                                                                                    |  |
|                                             |                                              | What is the name of the service used for TFTP access?<br>tftp service                                                                                                    |  |
|                                             |                                              | Should the live network adapter be added $(y/n)$ ? y                                                                                                    |  |
|                                             |                                              | Adding cli protocol for <switch hostname=""> using network</switch>                                                                                                    |  |
|                                             |                                              | Network device access already set: <enclosure ip="" switch=""></enclosure>                                                                                                    |  |
|                                             |                                              | Device named <switch hostname=""> successfully added.</switch>                                                                                                    |  |
|                                             |                                              | To check you entered the information correctly, use the following command:                                                                                                    |  |
|                                             |                                              | <pre>\$ sudo /usr/TKLC/plat/bin/netConfigrepo showDevice name=<switch hostname=""></switch></pre>                                                                                            |  |
|                                             |                                              | and check the output, which is similar to the one shown below.                                                                                                    |  |
|                                             |                                              | <pre>\$ sudo /usr/TKLC/plat/bin/netConfigrepo showDevice name=<switch hostname=""></switch></pre>                                                                                            |  |
|                                             |                                              | Device: <switch hostname=""></switch>                                                                                                    |  |
|                                             |                                              | Vendor: Cisco                                                                                                    |  |
|                                             |                                              | Model: <device model=""></device>                                                                                                    |  |
|                                             |                                              | FW Ver. 0                                                                                                    |  |
|                                             |                                              | FW Filename. <fw image=""></fw>                                                                                                    |  |
|                                             |                                              | FW Service: tftp service                                                                                                    |  |
|                                             |                                              | Access: Network: <enclosure ip="" switch=""></enclosure>                                                                                                    |  |
|                                             |                                              | Init Protocol Configured                                                                                                    |  |
|                                             |                                              | Live Protocol Configured                                                                                                    |  |
|                                             |                                              | Repeat this step for each 3020, using appropriate values for those 3020s.                                                                                                    |  |
|                                             |                                              | <b>Note:</b> If you receive this WARNING, it means the $\langle FW \rangle$ images is not found in                                                                                           |  |
|                                             |                                              | the directory named in the FW Service. For the ssh_service, it is the<br>user's home directory. For tftp_service, it is normally /var/TKLC/smac/<br>image:                                   |  |
|                                             |                                              | <b>WARNING</b> : Could not find firmware file on local host. If using a local service, please update the device entry using the editDevice command or copy the file to the correct location. |  |

| Step #                                                                            | Procedure                                              | Description                                                                                                    |  |
|-----------------------------------------------------------------------------------|--------------------------------------------------------|----------------------------------------------------------------------------------------------------|--|
| 14.<br>□                                                                          | netConfig<br>Server: Set<br>up netConfig<br>repository | <i>Note</i> : If there are no 6120XGs to be configured, stop and continue with the appropriate switch configuration procedure.                                                                                                    |  |
|                                                                                   |                                                        | Set up netConfig repository with HP 6120XG switch information.                                                                                                    |  |
|                                                                                   |                                                        | Use netConfig to create a repository entry for each 6120XG. This command provides the user with several prompts. The prompts shown with <variables> as the answers are site specific that the user MUST modify. Other prompts that do not have a <variable> shown as the answer must be entered EXACTLY as they are shown here.</variable></variables> |  |
|                                                                                   |                                                        | <ul> <li>If you do not know any of the required answers, stop now and contact My Oracle<br/>Support (MOS).</li> </ul>                                                                                                    |  |
|                                                                                   |                                                        | • The device name must be 20 characters or less.                                                                                                    |  |
|                                                                                   |                                                        | <pre>\$ sudo /usr/TKLC/plat/bin/netConfigrepo addDevice name=<switch_hostname>reuseCredentials</switch_hostname></pre>                                                                                                    |  |
|                                                                                   |                                                        | Device Vendor? HP                                                                                                    |  |
|                                                                                   |                                                        | Device Model? 6120                                                                                                    |  |
|                                                                                   |                                                        | What is the IPv4 (CIDR notation) or IPv6 (address/prefix<br>notation) address for management?: <switch_mgmt_ip_address></switch_mgmt_ip_address>                                                                                                    |  |
| Enter the name of the firmware file [Z_14_37.swi] <fw_image></fw_image>           |                                                        | <pre>Enter the name of the firmware file [Z_14_37.swi]: <fw_image></fw_image></pre>                                                                                                    |  |
|                                                                                   |                                                        | Firmware file to be used in upgrade: <fw_image></fw_image>                                                                                                    |  |
|                                                                                   |                                                        | Enter the name of the upgrade file transfer service: ssh_service                                                                                                    |  |
|                                                                                   |                                                        | File transfer service to be used in upgrade: ssh_service                                                                                                    |  |
|                                                                                   |                                                        | Should the init oob adapter be added $(y/n)?$ y                                                                                                    |  |
|                                                                                   |                                                        | Adding consoleInit protocol for <switch_hostname> using oob</switch_hostname>                                                                                                    |  |
|                                                                                   |                                                        | What is the name of the service used for OOB access?<br>oa_service_en <enclosure #=""></enclosure>                                                                                                    |  |
|                                                                                   |                                                        | What is the name of the console for OOB access? <io_bay></io_bay>                                                                                                    |  |
|                                                                                   |                                                        | What is the platform access username?<br><switch_platform_username></switch_platform_username>                                                                                                    |  |
| What is the device console password?<br><switch password="" platform=""></switch> |                                                        | What is the device console password?<br><switch_platform_password></switch_platform_password>                                                                                                    |  |
|                                                                                   |                                                        | Verify password: <switch_platform_password></switch_platform_password>                                                                                                    |  |
|                                                                                   |                                                        | What is the platform user password?<br><switch_platform_password></switch_platform_password>                                                                                                    |  |
|                                                                                   |                                                        | Verify password: <switch_platform_password></switch_platform_password>                                                                                                    |  |
|                                                                                   |                                                        | What is the device privileged mode password?                                                                                                    |  |
|                                                                                   |                                                        | <pre><switch_platform_password> Vorify_password</switch_platform_password></pre>                                                                                                    |  |
|                                                                                   |                                                        | Verily password: <switch_platform_password></switch_platform_password>                                                                                                    |  |
|                                                                                   |                                                        | Adding cli protocol for <switch hostname=""> using network</switch>                                                                                                    |  |
|                                                                                   |                                                        | Network device access already set. <switch address="" ip="" momt=""></switch>                                                                                                    |  |
|                                                                                   |                                                        | Should the live oob adapter be added (v/n)? v                                                                                                    |  |
|                                                                                   |                                                        | Adding cli protocol for <switch_hostname> using oob</switch_hostname>                                                                                                    |  |

| Step # | Procedure | Description                                                                                                    |  |
|--------|-----------|----------------------------------------------------------------------------------------------------|--|
|        |           | OOB device access already set: oa_service_en <enclosure #=""></enclosure>                                                                                                    |  |
|        |           | Device named <switch_hostname> successfully added</switch_hostname>                                                                                                    |  |
|        |           | The image is being unpacked and validated. This takes approximately 4 minutes.<br>Once the unpacking, validation, and rebooting have completed, you are returned<br>to the normal prompt. Proceed with the next step.                             |  |
|        |           | To verify you entered the information correctly, use the following command:                                                                                                    |  |
|        |           | <pre>\$ sudo /usr/TKLC/plat/bin/netConfigrepo showDevice name=<switch_hostname></switch_hostname></pre>                                                                                                    |  |
|        |           | and check the output, which is similar to the one shown:                                                                                                    |  |
|        |           | <pre>\$ sudo /usr/TKLC/plat/bin/netConfigrepo showDevice name=<switch_hostname></switch_hostname></pre>                                                                                                    |  |
|        |           | Device: <switch_hostname></switch_hostname>                                                                                                    |  |
|        |           | Vendor: HP                                                                                                    |  |
|        |           | Model: 6120                                                                                                    |  |
|        |           | FW Ver: 0                                                                                                    |  |
|        |           | FW Filename: <fw_image></fw_image>                                                                                                    |  |
|        |           | FW Service: ssh_service                                                                                                    |  |
|        |           | Initialization Management Options                                                                                                    |  |
|        |           | <pre>mgmtIP: <enclosure_switch_ip></enclosure_switch_ip></pre>                                                                                                    |  |
|        |           | Access: Network: <enclosure_switch_ip></enclosure_switch_ip>                                                                                                    |  |
|        |           | Access: OOB:                                                                                                    |  |
|        |           | Service: oa_service                                                                                                    |  |
|        |           | Console: <console_name></console_name>                                                                                                    |  |
|        |           | Init Protocol Configured                                                                                                    |  |
|        |           | Live Protocol Configured                                                                                                    |  |
|        |           | Repeat this step for each 6120, using appropriate values for those 6120s.                                                                                                    |  |
|        |           | <i>Note</i> : If you receive this WARNING, it means the <fw_image> is not found in the directory named in the FW Service. For the ssh_service, it is the user's home directory. For tftp_service, it is normally /var/TKLC/smac/image:</fw_image> |  |
|        |           | <b>WARNING</b> : Could not find firmware file on local host. If using a local service, please update the device entry using the editDevice command or copy the file to the correct location.                                                      |  |

| Step #                                                                                                    | Procedure                                              | Description                                                                                                    |  |
|----------------------------------------------------------------------------------------------------|--------------------------------------------------------|----------------------------------------------------------------------------------------------------|--|
| 15.<br>□                                                                                                    | netConfig<br>Server: Set<br>up netConfig<br>repository | <i>Note</i> : If there are no 6125Gs to be configured, stop and continue with the appropriate switch configuration procedure.                                                                                                    |  |
|                                                                                                    |                                                        | Set up netConfig repository with HP 6125G switch information.                                                                                                    |  |
|                                                                                                    |                                                        | Use netConfig to create a repository entry for each 6125G. This command provides the user with several prompts. The prompts shown with <variables> as the answers are site specific that the user MUST modify. Other prompts that do not have a <variable> shown as the answer must be entered EXACTLY as they are shown here.</variable></variables> |  |
|                                                                                                    |                                                        | <ul> <li>If you do not know any of the required answers, stop now and contact My Oracle<br/>Support (MOS).</li> </ul>                                                                                                    |  |
|                                                                                                    |                                                        | • The device name must be 20 characters or less.                                                                                                    |  |
|                                                                                                    |                                                        | <pre>\$ sudo /usr/TKLC/plat/bin/netConfigrepo addDevice name=<switch_hostname>reuseCredentials</switch_hostname></pre>                                                                                                    |  |
|                                                                                                    |                                                        | Device Vendor? HP                                                                                                    |  |
|                                                                                                    |                                                        | Device Model? 6125                                                                                                    |  |
|                                                                                                    |                                                        | What is the IPv4 (CIDR notation) or IPv6 (address/prefix<br>notation) address for management? <switch_mgmt_ip_address></switch_mgmt_ip_address>                                                                                                    |  |
| Enter the name of the firmware file [6125-CMW520-<br><fw_image><br/>Firmware file to be used in upgrade: <fw_image><br/>Enter the name of the upgrade file transfer serv:<br/>ssh_service</fw_image></fw_image> |                                                        | Enter the name of the firmware file [6125-CMW520-R2105.bin]: <fw_image></fw_image>                                                                                                    |  |
|                                                                                                    |                                                        | Firmware file to be used in upgrade: <fw_image></fw_image>                                                                                                    |  |
|                                                                                                    |                                                        | Enter the name of the upgrade file transfer service: ssh_service                                                                                                    |  |
|                                                                                                    |                                                        | Should the init oob adapter be added $(y/n)$ ? y                                                                                                    |  |
|                                                                                                    |                                                        | Adding consoleInit protocol for <switch_hostname> using oob</switch_hostname>                                                                                                    |  |
|                                                                                                    |                                                        | What is the name of the service used for OOB access?<br>oa_service_en <enclosure #=""></enclosure>                                                                                                    |  |
|                                                                                                    |                                                        | What is the name of the console for OOB access? <io_bay></io_bay>                                                                                                    |  |
|                                                                                                    |                                                        | What is the platform access username?                                                                                                    |  |
| <pre><switch_platform_username> What is the device concele paceword?</switch_platform_username></pre>                                                                                                    |                                                        | <pre><switch_platform_username> What is the device console password?</switch_platform_username></pre>                                                                                                    |  |
| <pre>what is the device console password? <switch_platform_password></switch_platform_password></pre>                                                                                                    |                                                        | <pre><switch_platform_password></switch_platform_password></pre>                                                                                                    |  |
|                                                                                                    |                                                        | Verify password: <switch_platform_password></switch_platform_password>                                                                                                    |  |
|                                                                                                    |                                                        | What is the platform user password?                                                                                                    |  |
|                                                                                                    |                                                        | <switch_platform_password></switch_platform_password>                                                                                                    |  |
|                                                                                                    |                                                        | Verify password: <switch_platform_password></switch_platform_password>                                                                                                    |  |
|                                                                                                    |                                                        | <pre><switch password="" platform=""></switch></pre>                                                                                                    |  |
|                                                                                                    |                                                        | Verify password: <switch password="" platform=""></switch>                                                                                                    |  |
|                                                                                                    |                                                        | Should the live network adapter be added $(y/n)$ ? y                                                                                                    |  |
|                                                                                                    |                                                        | Adding cli protocol for <switch_hostname> using network</switch_hostname>                                                                                                    |  |
|                                                                                                    |                                                        | Network device access already set: <switch_mgmt_ip_address></switch_mgmt_ip_address>                                                                                                    |  |
|                                                                                                    |                                                        | Should the live oob adapter be added $(y/n)? y$                                                                                                    |  |
|                                                                                                    |                                                        | Adding cli protocol for <switch_hostname> using oob</switch_hostname>                                                                                                    |  |
|                                                                                                    |                                                        | OOB device access already set: oa_service_en <enclosure #=""></enclosure>                                                                                                    |  |

| Step #                                                                                                    | Procedure                | Description                                                                                                    |  |  |
|----------------------------------------------------------------------------------------------------|--------------------------|----------------------------------------------------------------------------------------------------|--|--|
| Device named <switch<br>Note: If you receive this W<br/>the directory named<br/>user's home directo<br/>image:<br/>WARNING: Could r<br/>service<br/>comma</switch<br> |                          | Device named <switch_hostname> successfully added.<br/>Note: If you receive this WARNING, it means the <fw_image> is not found in<br/>the directory named in the FW Service. For the ssh_service, it is the<br/>user's home directory. For tftp_service, it is normally /var/TKLC/smac/<br/>image:</fw_image></switch_hostname>                         |  |  |
|                                                                                                    |                          | <b>WARNING</b> : Could not find firmware file on local host. If using a local service, please update the device entry using the editDevice command or copy the file to the correct location.                                                                                                    |  |  |
|                                                                                                    |                          | To verify you entered the information correctly, use the following command:                                                                                                    |  |  |
|                                                                                                    |                          | <pre>\$ sudo /usr/TKLC/plat/bin/netConfigrepo showDevice name=<switch_hostname></switch_hostname></pre>                                                                                                    |  |  |
|                                                                                                    |                          | and check the output, which is similar to the one shown:                                                                                                    |  |  |
|                                                                                                    |                          | <pre>\$ sudo /usr/TKLC/plat/bin/netConfigrepo showDevice name=<switch_hostname></switch_hostname></pre>                                                                                                    |  |  |
|                                                                                                    |                          | Device: <switch_hostname></switch_hostname>                                                                                                    |  |  |
|                                                                                                    |                          | Vendor: HP                                                                                                    |  |  |
|                                                                                                    |                          | Model: 6125                                                                                                    |  |  |
|                                                                                                    |                          | FW Ver: U                                                                                                    |  |  |
|                                                                                                    |                          | FW Service: ssh service                                                                                                    |  |  |
|                                                                                                    |                          | Access: Network: <enclosure_switch_ip><br/>Access: 00B:<br/>Service: oa_service</enclosure_switch_ip>                                                                                                    |  |  |
|                                                                                                    |                          |                                                                                                    |  |  |
|                                                                                                    |                          |                                                                                                    |  |  |
|                                                                                                    |                          | Console: <io_bay></io_bay>                                                                                                    |  |  |
|                                                                                                    |                          | Init Protocol Configured                                                                                                    |  |  |
|                                                                                                    |                          | Live Protocol Configured                                                                                                    |  |  |
| 16.<br>□                                                                                                    | netConfig<br>Server: Set | <i>Note</i> : If there are no 6125XLGs to be configured, stop and continue with the appropriate switch configuration procedure.                                                                                                    |  |  |
|                                                                                                    | repository               | Set up netConfig repository with HP 6125XLG switch information.                                                                                                    |  |  |
|                                                                                                    |                          | Use netConfig to create a repository entry for each 6125XLG. This command provides the user with several prompts. The prompts shown with <variables> as the answers are site specific that the user MUST modify. Other prompts that do not have a <variable> shown as the answer must be entered EXACTLY as they are shown here.</variable></variables> |  |  |
|                                                                                                    |                          | <ul> <li>If you do not know any of the required answers, stop now and contact My Oracle<br/>Support (MOS).</li> </ul>                                                                                                    |  |  |
|                                                                                                    |                          | • The device name must be 20 characters or less.                                                                                                    |  |  |
|                                                                                                    |                          | <pre>\$ sudo /usr/TKLC/plat/bin/netConfigrepo addDevice name=<switch_hostname>reuseCredentials</switch_hostname></pre>                                                                                                    |  |  |
|                                                                                                    |                          | Device Vendor? HP                                                                                                    |  |  |
|                                                                                                    |                          | Device Model? 6125XLG                                                                                                    |  |  |
|                                                                                                    |                          | What is the IPv4 (CIDR notation) or IPv6 (address/prefix notation) address for management?: <switch_mgmt_ip_address></switch_mgmt_ip_address>                                                                                                    |  |  |

| Step # | Procedure | Description                                                                                                    |  |
|--------|-----------|----------------------------------------------------------------------------------------------------|--|
|        |           | Enter the name of the firmware file [6125XLG-CMW710-<br>R2403.ipe]: <fw image=""></fw>                                                                                                    |  |
|        |           | Firmware file to be used in upgrade: <fw_image></fw_image>                                                                                                    |  |
|        |           | Enter the name of the upgrade file transfer service: ssh service                                                                                                    |  |
|        |           | -<br>File transfer service to be used in upgrade: ssh service                                                                                                    |  |
|        |           | Should the init oob adapter be added $(y/n)$ ? y                                                                                                    |  |
|        |           | Adding consoleInit protocol for <switch_hostname> using oob</switch_hostname>                                                                                                    |  |
|        |           | What is the name of the service used for OOB access?<br>oa_service_en <enclosure#></enclosure#>                                                                                                    |  |
|        |           | What is the name of the console for OOB access? <io_bay></io_bay>                                                                                                    |  |
|        |           | What is the platform access username?                                                                                                    |  |
|        |           | <switch_platform_username></switch_platform_username>                                                                                                    |  |
|        |           | What is the device console password?                                                                                                    |  |
|        |           | <pre><switch_platform_password> Variable form password&gt;</switch_platform_password></pre>                                                                                                    |  |
|        |           | Verily password: <switch_platform_password></switch_platform_password>                                                                                                    |  |
|        |           | <pre>what is the platform user password? <switch password="" platform=""></switch></pre>                                                                                                    |  |
|        |           | Verify password: <switch password="" platform=""></switch>                                                                                                    |  |
|        |           | What is the device privileged mode password?                                                                                                    |  |
|        |           | <pre><switch password="" platform=""></switch></pre>                                                                                                    |  |
|        |           | Verify password: <switch_platform_password></switch_platform_password>                                                                                                    |  |
|        |           | Should the live network adapter be added $(y/n)$ ? y                                                                                                    |  |
|        |           | Adding cli protocol for <switch_hostname> using network</switch_hostname>                                                                                                    |  |
|        |           | Network device access already set: <switch_mgmt_ip_address></switch_mgmt_ip_address>                                                                                                    |  |
|        |           | Should the live oob adapter be added $(y/n)$ ? y                                                                                                    |  |
|        |           | Adding cli protocol for <switch_hostname> using oob</switch_hostname>                                                                                                    |  |
|        |           | OOB device access already set: oa_service_en <enclosure #=""></enclosure>                                                                                                    |  |
|        |           | <pre>Device named <switch_hostname> successfully added Note: If you receive this WARNING, it means the <fw_image> is not found in the directory named in the FW Service. For the ssh_service, it is the user's home directory. For tftp_service, it is normally /var/TKLC/smac/ image:</fw_image></switch_hostname></pre> |  |
|        |           | <b>WARNING</b> : Could not find firmware file on local host. If using a local service, please update the device entry using the editDevice command or copy the file to the correct location.                                                                                                    |  |
|        |           | To verify you entered the information correctly, use the following command:                                                                                                    |  |
|        |           | <pre>\$ sudo /usr/TKLC/plat/bin/netConfigrepo showDevice name=<switch_hostname></switch_hostname></pre>                                                                                                    |  |
|        |           | and check the output, which is similar to the one shown:                                                                                                    |  |
|        |           | <pre>\$ sudo /usr/TKLC/plat/bin/netConfigrepo showDevice name=<switch_hostname></switch_hostname></pre>                                                                                                    |  |
|        |           | <br>Device: <switch_hostname></switch_hostname>                                                                                                    |  |
|        |           | Vendor: HP                                                                                                    |  |
|        |           | Model: 6125XLG                                                                                                    |  |

| Step # | Procedure | Description                                                  |  |
|--------|-----------|--------------------------------------------------------------|--|
|        |           | FW Ver: 0                                                    |  |
|        |           | FW Filename: <fw_image></fw_image>                           |  |
|        |           | FW Service: ssh_service                                      |  |
|        |           | Access: Network: <enclosure_switch_ip></enclosure_switch_ip> |  |
|        |           | Access: OOB:                                                 |  |
|        |           | Service: oa_service                                          |  |
|        |           | Console: <io_bay></io_bay>                                   |  |
|        |           | Init Protocol Configured                                     |  |

# 4.3.1 Configure Aggregation Switches

# 4.3.1.1 Configure Cisco 4948/4948E-F Aggregation Switches (PMAC Installed) (netConfig)

This procedure configures 4948/4948E/4948E-F switches with an appropriate IOS and configuration from a single management server and virtual PMAC for use with the c-Class or RMS platform.

#### Procedure Reference Tables

Steps within this procedure may refer to variable data indicated by text within "<>". Refer to this table for the proper value to insert depending on your system type. Fill in the appropriate value from HP Solutions Firmware Upgrade Pack, version 2.x.x [2].

| Variable                          | Cisco 4948 | Cisco 4948E | Cisco 4948E-F |
|-----------------------------------|------------|-------------|---------------|
| <ios_image_file></ios_image_file> |            |             |               |

Fill in the appropriate value for this site.

| Variable                                                                | Value                                   |
|-------------------------------------------------------------------------|-----------------------------------------|
| <switch_platform_username></switch_platform_username>                   | See referring application documentation |
| <switch_platform_password></switch_platform_password>                   |                                         |
| <switch_console_password></switch_console_password>                     |                                         |
| <switch_enable_password></switch_enable_password>                       |                                         |
| <management_server_mgmt_ip_address></management_server_mgmt_ip_address> |                                         |
| <pmac_mgmt_ip_address></pmac_mgmt_ip_address>                           |                                         |
| <switch_mgmtvlan_id></switch_mgmtvlan_id>                               |                                         |
| <switch1a_mgmtvlan_ip_address></switch1a_mgmtvlan_ip_address>           |                                         |
| <mgmt_vlan_subnet_id></mgmt_vlan_subnet_id>                             |                                         |
| <netmask></netmask>                                                     |                                         |
| <switch1b_mgmtvlan_ip_address></switch1b_mgmtvlan_ip_address>           |                                         |
| <switch_internal_vlans_list></switch_internal_vlans_list>               |                                         |
| <management_server_mgmtinterface></management_server_mgmtinterface>     |                                         |

| Variable                                                                                        | Value  |
|-------------------------------------------------------------------------------------------------|--------|
| <management_server_ilo_ip></management_server_ilo_ip>                                           |        |
| <customer_supplied_ntp_server_address></customer_supplied_ntp_server_address>                   |        |
| <platcfg_password><br/>Initial password as provided by Oracle</platcfg_password>                |        |
| <management_server_mgmtinterface> Value gathered from NAPD</management_server_mgmtinterface>    |        |
| <switch_backup_user></switch_backup_user>                                                       | admusr |
| <switch_backup_user_password><br/>Check application documentation</switch_backup_user_password> |        |

# Notes:

- The onboard administrators are not available during the configuration of Cisco 4948/4948E/4948E-F switches.
- Uplinks must be disconnected from the customer network before executing this procedure. One of the steps in this procedure instructs when to reconnect these uplink cables. Refer to the application appropriate schematic or procedure for determining which cables are used for customer uplink.

#### Procedure 8. Configure Cisco

# Step #ProcedureDescriptionThis procedure configures4948/4948E/4948E-F switches with an appropriate IOS and configuration from<br/>a single management server and virtual PMAC for use with the c-Class or RMS platform.

#### Needed Material:

- HP MISC firmware ISO image
- Release Notes of the HP Solutions Firmware Upgrade Pack, version 2.x.x [2]
- Template xml files on the application media.
- *Note*: Filenames and sample command line input/output throughout this section do not specifically reference the 4948E-F. Template settings are identical between the 4948E and 4948E-F. The original 4948 switch as opposed to the 4948E or the 4948E-F is referred to simply by the model number 4948. Where all three switches are referred to, this is made clear by reference to 4948/4948E/4948E-F switches.

Check off ( $\sqrt{}$ ) each step as it is completed. Boxes have been provided for this purpose under each step number.

If this procedure fails, contact My Oracle Support (MOS) and ask for assistance.

| <b>1</b> . | Virtual<br>PMAC:<br>Verify IOS<br>image is on<br>the system | Determine if the IOS image for the 4948/4948E/4948E-F is on the PMAC.                                                                                                    |
|------------|-------------------------------------------------------------|----------------------------------------------------------------------------------------------------|
|            |                                                             | <pre>\$ /bin/ls -i /var/TKLC/smac/image/<ios_image_file></ios_image_file></pre>                                                                                                    |
|            |                                                             | If the file exists, skip the remainder of this step and continue with the next step.<br>If the file does not exist, copy the file from the firmware media and ensure the<br>file is specified by the Release Notes of the HP Solutions Firmware Upgrade<br>Pack, version 2.x.x [2]. |

| Step #    | Procedure                                                                                          | Description                                                                                                    |
|-----------|----------------------------------------------------------------------------------------------------|----------------------------------------------------------------------------------------------------|
| <b>2.</b> | Virtual<br>PMAC:<br>Modify P&C<br>feature to<br>allow TETP                                         | Enable the DEVICE.NETWORK.NETBOOT feature with the management role to allow tftp traffic:                                                                                                    |
|           |                                                                                                    | <pre>\$ sudo /usr/TKLC/smac/bin/pmacadm editFeature featureName=DEVICE.NETWORK.NETBOOTenable=1</pre>                                                                                                  |
|           |                                                                                                    | <pre>\$ sudo /usr/TKLC/smac/bin/pmacadm resetFeatures Note: Ignore the sentry restart instructions.</pre>                                                                                             |
|           |                                                                                                    | <i>Note</i> : This may take up to 60 seconds to complete.                                                                                                    |
| 3.        | Virtual<br>PMAC ><br>Manageme<br>nt Server:<br>Manipulate<br>host server<br>physical<br>interfaces | Exit from the virtual PMAC console, by pressing <b>ctrl-]</b> and you are returned to the server prompt.                                                                                              |
|           |                                                                                                    | Ensure the interface of the server connected to switch1A is the only interface up<br>and obtain the IP address of the management server management interface by<br>performing the following commands: |
|           |                                                                                                    | <pre>\$ sudo /sbin/ifup <ethernet_interface_1></ethernet_interface_1></pre>                                                                                                    |
|           |                                                                                                    | <pre>\$ sudo /sbin/ifdown <ethernet_interface_2></ethernet_interface_2></pre>                                                                                                    |
|           |                                                                                                    | <pre>\$ sudo /sbin/ip addr show <management_server_mgmtinterface>   grep inet</management_server_mgmtinterface></pre>                                                                                 |
|           |                                                                                                    | The command output should contain the IP address of the variable, <pre><management_server_mgmt_ip_address></management_server_mgmt_ip_address></pre>                                                  |
|           |                                                                                                    | <pre>\$ sudo /usr/bin/virsh console vm-pmaclA Note: On a TVOE host, if you open the virsh console, i.e., \$ sudo virsh</pre>                                                                          |

| Step # | Procedure                                                                      | Description                                                                                                    |
|--------|--------------------------------------------------------------------------------|----------------------------------------------------------------------------------------------------|
| 4.     | Virtual<br>PMAC:<br>Determine if<br>switch1A<br>PROM<br>upgrade is<br>required | <i>Note</i> : ROM & PROM are intended to have the same meaning for this procedure.                                                                                                    |
|        |                                                                                | Connect to switch1A, check the PROM version.                                                                                                    |
|        |                                                                                | Connect serially to switch1A by issuing the following command.                                                                                                    |
|        |                                                                                | <pre>\$ sudo /usr/bin/console -M <management_server_mgmt_ip_address> -l platcfg switch1A console</management_server_mgmt_ip_address></pre>                                                               |
|        |                                                                                | _<br>Enter platcfg@pmac5000101's password: <platcfg_password></platcfg_password>                                                                                                    |
|        |                                                                                | [Enter `^Ec?' for help]                                                                                                    |
|        |                                                                                | Press Enter                                                                                                    |
|        |                                                                                | Switch> show version   include ROM                                                                                                    |
|        |                                                                                | ROM: 12.2(31r)SGA1                                                                                                    |
|        |                                                                                | System returned to ROM by reload                                                                                                    |
|        |                                                                                | Note: If the console command fails, contact My Oracle Support (MOS).                                                                                                    |
|        |                                                                                | Note the IOS image and ROM version for comparison in a following step. Exit from the console by pressing <b><ctrl-e><c>&lt;.&gt;</c></ctrl-e></b> and you are returned to the server prompt.             |
|        |                                                                                | Verify the version from the previous command against the version from the release notes referenced. If the versions are different, perform the procedure in Appendix G to upgrade the PROM for switch1A. |

| Step #  | Procedure                                                         | Description                                                                                                    |
|---------|-------------------------------------------------------------------|----------------------------------------------------------------------------------------------------|
| 5.      | Virtual<br>PMAC:<br>Extract<br>configuration                      | Extract the configuration files from the ZIP file copied in Step 9. of Procedure 5.                                                                                                    |
|         |                                                                   | <pre>\$ cd /usr/TKLC/smac/etc</pre>                                                                                                    |
|         |                                                                   | <pre>\$ sudo unzip DSR_NetConfig_Templates.zip</pre>                                                                                                    |
|         | files                                                             | <pre>\$ sudo chown -R admusr.admgrp DSR_NetConfig_Templates</pre>                                                                                                    |
|         |                                                                   | This creates a directory called <b>DSR_NetConfig_Templates</b> , which contains the configuration files for all the supported deployments. Copy the necessary init file from <b>init/Aggregation</b> and the necessary config files from <b>config/TopoX</b> (where X refers to the appropriate topology) using the following commands. Make sure to replace <b>X</b> with the appropriate Topology number. |
|         |                                                                   | Note: The following workaround is needed:                                                                                                    |
|         |                                                                   | Remove the double right brackets for:                                                                                                    |
|         |                                                                   | DSR_NetConfig_Templates/Topo1_L2/4948E-F_L2_configure.xml:<br><optionname="type">access&gt;</optionname="type">                                                                                                    |
|         |                                                                   | DSR_NetConfig_Templates/Topo4/6125XLG_Pair-<br>2_template_configure.xml: Multiple VLANs can be entered by<br stringing the VLANs in the setAllowedVlans option, i.e., 1-5 or 1,2,3,4,5<br>>>                                                                                                    |
|         |                                                                   | DSR_NetConfig_Templates/Topo1_L3/3020_template_configure.xml: 'mode' is required on Cisco when adding interfaces >                                                                                                    |
|         |                                                                   | Replace <configure> with <configure apiversion="1.1"> within:<br/>DSR_NetConfig_Templates/utility/addQOS_trafficeTemplate_6120XG.x ml</configure></configure>                                                                                                    |
|         |                                                                   | <pre># sudo cp DSR_NetConfig_Templates/init/Aggregation/* /usr/TKLC/smac/etc/switch/xml/</pre>                                                                                                    |
|         |                                                                   | <pre># sudo cp DSR_NetConfig_Templates/config/TopoX/* /usr/TKLC/smac/etc/switch/xml/</pre>                                                                                                    |
| 6.<br>□ | Virtual<br>PMAC:<br>Modify<br>switch1A_49<br>48_4948E.x<br>ml and | Modify switch1A_4948_4948E_init.xml and switch1B_4948_4948E_init.xml files for information needed to initialize the switch.                                                                                                    |
|         |                                                                   | Update the init.xml files for all values preceded by a dollar sign. For example, if a value has \$some_variable_name, that value is modified and the dollar sign must be removed during the modification.                                                                                                    |
|         | switch1B_49<br>48_4948E.x<br>ml                                   | When done editing the file, save and exit to return to the command prompt                                                                                                    |
| 7.      | Virtual<br>PMAC:<br>Modify<br>4948E-<br>F_configure.<br>xml       | Modify 4948E-F_configure.xml for information needed to configure the switches.                                                                                                    |
|         |                                                                   | Update the configure.xml file for all values preceded by a dollar sign. For example, if a value has \$some_variable_name, that value is modified and the dollar sign must be removed during the modification.                                                                                                    |
|         |                                                                   | When done editing the file, save and exit to return to the command prompt.                                                                                                    |
|         |                                                                   | <b>Note:</b> For IPv6 Configurations, IPv6 over NTP is NOT currently supported on the Cisco 4948E-F aggregation switches. This function must be configured for IPv4.                                                                                                    |

| Step #  | Procedure                                  | Description                                                                                                    |
|---------|--------------------------------------------|----------------------------------------------------------------------------------------------------|
| 8.      | Virtual<br>PMAC:<br>Initialize<br>switch1A | Initialize switch1A by issuing the following command:                                                                                                    |
|         |                                            | <pre>\$ sudo /usr/TKLC/plat/bin/netConfig file=/usr/TKLC/smac/etc/switch/xml/switch1A_4948_4948E_init .xml</pre>                                                                                                    |
|         |                                            | Processing file:<br>/usr/TKLC/smac/etc/switch/xml/switch1A_4948_4948E_init.xml<br><b>Note</b> : This step takes about 5-10 minutes to complete. Check the output of<br>this command for any errors. If this fails for any reason, stop this<br>procedure and contact My Oracle Support (MOS). |
|         |                                            | A successful completion of netConfig returns you to the prompt.                                                                                                    |
|         |                                            | Use netConfig to get the hostname of the switch, to verify the switch was initialized properly, and to verify netConfig can connect to the switch.                                                                                                    |
|         |                                            | <pre>\$ sudo /usr/TKLC/plat/bin/netConfigdevice=switch1A getHostname</pre>                                                                                                    |
|         |                                            | Hostname: switch1A<br><b>Note</b> : If this command fails, stop this procedure and contact My Oracle<br>Support (MOS).                                                                                                    |
| 9.<br>□ | Virtual<br>PMAC:<br>Verify IOS<br>image    | Verify the switch is using the proper IOS image per Platform version by issuing the following commands:                                                                                                    |
|         |                                            | <pre>\$ sudo /usr/TKLC/plat/bin/netConfigdevice=switch1A getFirmware</pre>                                                                                                    |
|         |                                            | Version: 122-54.XO                                                                                                    |
|         |                                            | License: entservicesk9                                                                                                    |
|         |                                            | Flash: cat4500e-entservicesk9-mz.122-54.XO.bin                                                                                                    |

| Step #   | Procedure                                                                            | Description                                                                                                    |
|----------|--------------------------------------------------------------------------------------|----------------------------------------------------------------------------------------------------|
| 10.<br>_ | Virtual<br>PMAC ><br>Manageme<br>nt Server:<br>Manipulate<br>host server<br>physical | Exit from the virtual PMAC console, by pressing <b>ctrl-]</b> and you are returned to the server prompt.                                                                                                    |
|          |                                                                                      | Ensure the interface of the server connected to switch1B is the only interface up<br>and obtain the IP address of the management server management interface by<br>performing the following commands:                                                                                                    |
|          |                                                                                      | <pre>\$ sudo /sbin/ifup <ethernet_interface_1></ethernet_interface_1></pre>                                                                                                    |
|          | interfaces                                                                           | <pre>\$ sudo /sbin/ifdown <ethernet_interface_2></ethernet_interface_2></pre>                                                                                                    |
|          |                                                                                      | <pre>\$ sudo /sbin/ip addr show <management_server_mgmtinterface>   grep inet</management_server_mgmtinterface></pre>                                                                                                    |
|          |                                                                                      | The command output should contain the IP address of the variable,<br><management_server_mgmt_ip_address></management_server_mgmt_ip_address>                                                                                                    |
|          |                                                                                      | Connect to the Virtual PMAC by logging into the console of the virtual PMAC instance found in Step 2. of Procedure 7.                                                                                                    |
|          |                                                                                      | \$ sudo /usr/bin/virsh console vm-pmac1A Note: On a TVOE host, if you open the virsh console, for example, \$ sudo /usr/bin/virsh console X or from the virsh utility virsh # console X command and you get garbage characters or the output is not correct, then there is likely a stuck virsh console command already being run on the TVOE host. Exit out of the virsh console, run ps -ef  grep virsh, and then kill the existing process "kill -9 <pid>. Then execute the virsh console X command. Your console session should now run as expected.</pid> |
| 11.<br>□ | Virtual<br>PMAC:<br>Determine if<br>switch1B                                         | <i>Note</i> : ROM & PROM are intended to have the same meaning for this procedure.                                                                                                    |
|          |                                                                                      | Connect to switch1A, check the PROM version.                                                                                                    |
|          | PROM                                                                                 | Connect serially to switch1A by issuing the following command.                                                                                                    |
|          | upgrade is<br>required                                                               | <pre>\$ sudo /usr/bin/console -M <management_server_mgmt_ip_address> -l platcfg switch1A console</management_server_mgmt_ip_address></pre>                                                                                                    |
|          |                                                                                      | _<br>Enter platcfg@pmac5000101's password: <platcfg_password></platcfg_password>                                                                                                    |
|          |                                                                                      | [Enter `^Ec?' for help]                                                                                                    |
|          |                                                                                      | Press Enter                                                                                                    |
|          |                                                                                      | Switch> show version   include ROM                                                                                                    |
|          |                                                                                      | ROM: 12.2(31r)SGA1                                                                                                    |
|          |                                                                                      | System returned to ROM by reload                                                                                                    |
|          |                                                                                      | <i>Note</i> : If the console command fails, contact My Oracle Support (MOS).                                                                                                    |
|          |                                                                                      | Note the IOS image and ROM version for comparison in a following step. Exit from the console by pressing <b><ctrl-e><c></c></ctrl-e></b> .> and you are returned to the server prompt.                                                                                                    |
|          |                                                                                      | Verify the version from the previous command against the version from the release notes referenced. If the versions are different, perform the procedure in Appendix G to upgrade the PROM for switch1B.                                                                                                    |

| Step #   | Procedure                                  | Description                                                                                                    |
|----------|--------------------------------------------|----------------------------------------------------------------------------------------------------|
| 12.<br>□ | Virtual<br>PMAC:<br>Initialize<br>switch1B | Initialize switch1B by issuing the following command:                                                                                                    |
|          |                                            | <pre>\$ sudo /usr/TKLC/plat/bin/netConfig file=/usr/TKLC/smac/etc/switch/xml/switch1A_4948_4948E_init .xml</pre>                                                                                                    |
|          |                                            | Processing file:<br>/usr/TKLC/smac/etc/switch/xml/switch1A_4948_4948E_init.xml<br><b>Note</b> : This step takes about 5-10 minutes to complete. Check the output of<br>this command for any errors. If this fails for any reason, stop this<br>procedure and contact My Oracle Support (MOS). |
|          |                                            | A successful completion of netConfig returns you to the prompt.                                                                                                    |
|          |                                            | Use netConfig to get the hostname of the switch, to verify the switch was initialized properly, and to verify netConfig can connect to the switch.                                                                                                    |
|          |                                            | <pre>\$ sudo /usr/TKLC/plat/bin/netConfigdevice=switch1B getHostname</pre>                                                                                                    |
|          |                                            | Hostname: switch1B<br><b>Note</b> : If this command fails, stop this procedure and contact My Oracle<br>Support (MOS).                                                                                                    |
| 13.<br>  | Virtual<br>PMAC:<br>Verify IOS<br>image    | Verify the switch is using the proper IOS image per Platform version by issuing the following commands:                                                                                                    |
|          |                                            | <pre>\$ sudo /usr/TKLC/plat/bin/netConfigdevice=switch1B getFirmware</pre>                                                                                                    |
|          |                                            | Version: 122-54.XO                                                                                                    |
|          |                                            | License: entservicesk9                                                                                                    |
|          |                                            | Flash: cat4500e-entservicesk9-mz.122-54.XO.bin                                                                                                    |
| 14.      | Virtual<br>PMAC:<br>Disable<br>TFTP        | Modify PMAC Feature to disable TFTP.                                                                                                    |
|          |                                            | Disable the DEVICE.NETWORK.NETBOOT feature.                                                                                                    |
|          |                                            | <pre>\$ sudo /usr/TKLC/smac/bin/pmacadm editFeature featureName=DEVICE.NETWORK.NETBOOTenable=0</pre>                                                                                                    |
|          |                                            | <pre>\$ sudo /usr/TKLC/smac/bin/pmacadm resetFeatures Note: This may take up to 60 seconds to complete.</pre>                                                                                                    |
| 15.      | Virtual                                    | Configure both switches by issuing the following command:                                                                                                    |
|          | PMAC:<br>Configure<br>both<br>switches     | <pre>\$ sudo /usr/TKLC/plat/bin/netConfig file=/usr/TKLC/smac/etc/switch/xml/4948_4948E_configure.xml</pre>                                                                                                    |
|          |                                            | Processing file:<br>/usr/TKLC/smac/etc/switch/xml/4948_4948E_configure.xml<br><i>Note</i> : This may take up to 2-3 minutes to complete.                                                                                                    |
|          |                                            | Check the output of this command for any errors. If this fails for any reason, stop this procedure and contact My Oracle Support (MOS).                                                                                                    |
|          |                                            | A successful completion of netConfig returns the user to the prompt.                                                                                                    |

| Step #   | Procedure                                                                           | Description                                                                                                    |
|----------|-------------------------------------------------------------------------------------|----------------------------------------------------------------------------------------------------|
| 16.<br>□ | Manageme<br>nt Server:<br>Ensure<br>interface are<br>enabled on<br>the TVOE<br>host | <pre>Press Ctrl-] to exit the virtual PMAC console. This returns the terminal to the<br/>server prompt.<br/>Ensure the interfaces of the server connected to switch1A and switch1B are up<br/>by performing the following commands:<br/>\$ sudo /sbin/ifup <ethernet_interface_1><br/>\$ sudo /sbin/ifup <ethernet_interface_2></ethernet_interface_2></ethernet_interface_1></pre>                                                                                                    |
| 17.<br>□ | <b>Cabinet</b> :<br>Connect<br>cables from<br>customer<br>network                   | <ul> <li>Attach switch1A customer uplink cables. Refer to application documentation for which ports are uplink ports.</li> <li><i>Note</i>: If the customer is using standard 802.1D spanning-tree, the links may take up to 50 seconds to become active.</li> </ul>                                                                                                    |
| 18.      | Virtual<br>PMAC:<br>Verify<br>access to<br>customer<br>network                      | <pre>Verify connectivity to the customer network by issuing the following command:<br/>\$ /bin/ping <customer_supplied_ntp_server_address><br/>PING ntpserver1 (10.250.32.51) 56(84) bytes of data.<br/>64 bytes from ntpserver1 (10.250.32.51): icmp_seq=0 ttl=62<br/>time=0.150 ms<br/>64 bytes from ntpserver1 (10.250.32.51): icmp_seq=1 ttl=62<br/>time=0.223 ms<br/>64 bytes from ntpserver1 (10.250.32.51): icmp_seq=2 ttl=62<br/>time=0.152 ms</customer_supplied_ntp_server_address></pre> |
| 19.<br>_ | Cabinet:<br>Connect<br>cables from<br>customer<br>network                           | <ul> <li>Attach switch1B customer uplink cables and detach switch1A customer uplink cables. Refer to application documentation for which ports are uplink ports.</li> <li><i>Note</i>: If the customer is using standard 802.1D spanning-tree, the links may take up to 50 seconds to become active.</li> </ul>                                                                                                    |
| 20.      | Virtual<br>PMAC:<br>Verify<br>access to<br>customer<br>network                      | <pre>Verify connectivity to the customer network by issuing the following command:<br/>\$ /bin/ping <customer_supplied_ntp_server_address><br/>PING ntpserver1 (10.250.32.51) 56(84) bytes of data.<br/>64 bytes from ntpserver1 (10.250.32.51): icmp_seq=0 ttl=62<br/>time=0.150 ms<br/>64 bytes from ntpserver1 (10.250.32.51): icmp_seq=1 ttl=62<br/>time=0.223 ms<br/>64 bytes from ntpserver1 (10.250.32.51): icmp_seq=2 ttl=62<br/>time=0.152 ms</customer_supplied_ntp_server_address></pre> |
| 21.      | Cabinet:<br>Connect<br>cables from<br>customer<br>network                           | <ul> <li>Re-attach switch1A customer uplink cables. Refer to application documentation for which ports are uplink ports.</li> <li><i>Note</i>: If the customer is using standard 802.1D spanning-tree, the links may take up to 50 seconds to become active.</li> </ul>                                                                                                    |
| 22.<br>□ | Manageme<br>nt Server:<br>Restore the<br>TVOE host<br>back to its<br>original state | Press Ctrl-] to exit the virtual PMAC console. This returns the terminal to the server prompt.<br>Restore the server networking back to original state:<br>\$ sudo /sbin/service network restart                                                                                                    |
| Step # | Procedure                                          | Description                                                        |
|--------|----------------------------------------------------|--------------------------------------------------------------------|
| 23.    | Back up<br>switch<br>and/or<br>enclosure<br>switch | Perform Appendix H.2 for each switch configured in this procedure. |

#### 4.4 Configure PMAC for NetBackup (Optional)

### 4.4.1 Configure NetBackup Feature

If the PMAC application is configured with the optional NetBackup feature and NetBackup client is installed on this server, execute Procedure 9 with the appropriate NetBackup feature data; otherwise, continue to Procedure 10 which installs and configures the NetBackup client software on PMAC.

#### Procedure 8. Configure PMAC Application

| Step #                                      | Procedure                                                                                                    | Description                                                                   |  |
|---------------------------------------------|----------------------------------------------------------------------------------------------------|-------------------------------------------------------------------------------|--|
| Configur<br>defines a<br>pools. L<br>PMAC c | Configuration of the PMAC application is typically performed using the PMAC GUI. This procedure defines application and network resources. At a minimum, you should define network routes and DHCP pools. Unlike initialization, configuration is incremental, so you may execute this procedure to modify the PMAC configuration. |                                                                               |  |
| Note:                                       | The installer must know the network and application requirements. The final step configures and restarts the network and the PMAC application; network access is briefly interrupted.                                                                                                    |                                                                               |  |
| Check o<br>number.                          | ff (√) each step a                                                                                                    | as it is completed. Boxes have been provided for this purpose under each step |  |
| If this pr                                  | ocedure fails, co                                                                                                    | ntact My Oracle Support (MOS) and ask for assistance.                         |  |
| 1.                                          | PMAC GUI:                                                                                                    | Open web browser and enter:                                                   |  |
|                                             | Login                                                                                                    | https:// <pmac_management_network_ip></pmac_management_network_ip>            |  |
|                                             |                                                                                                    | Login as pmacadmin user.                                                      |  |
|                                             |                                                                                                    | Oracle System Login Tue Sep 1 20:26:21 2015 UTC                               |  |
|                                             |                                                                                                    | Log In<br>Enter your username and password to log in                          |  |
|                                             |                                                                                                    | Session was logged out at 8:25:21 pm.                                         |  |
|                                             |                                                                                                    | Username:                                                                     |  |
|                                             |                                                                                                    | Password:                                                                     |  |
|                                             |                                                                                                    | Change password                                                               |  |
|                                             |                                                                                                    | Log In                                                                        |  |
|                                             |                                                                                                    | Navigate to Administration > PMAC Configuration.                              |  |

| Step #   | Procedure                                 | Description                                                                                                    |                                                                                                    |                                                                   |                  |
|----------|-------------------------------------------|----------------------------------------------------------------------------------------------------|----------------------------------------------------------------------------------------------------|-------------------------------------------------------------------|------------------|
| 2.<br>[] | <b>PMAC GUID</b> :<br>Select a<br>profile | Click Feature Configuration                                                                                                    | on.                                                                                                    |                                                                   |                  |
| 3.<br>   | PMAC GUID:<br>Configure                   | If NetBackup is to be used, enable the NetBackup feature; otherwise, use the selected features as is. This image is for reference only.                                |                                                                                                    |                                                                   |                  |
|          | features                                  | Feature                                                                                                    | Description                                                                                                    | Role                                                              | Enabled          |
|          |                                           | DEVICE.NETWORK.NETBOOT                                                                                                    | Network device PXE initialization                                                                                                    | Management                                                        |                  |
|          |                                           | DEVICE.NTP                                                                                                    | PM&C as a time server                                                                                                    | Management                                                        |                  |
|          |                                           | PMAC.MANAGED                                                                                                    | Remote management of PM&C server                                                                                                    | Management                                                        |                  |
|          |                                           | PMAC.REMOTE.BACKUP                                                                                                    | Remote server for backup                                                                                                    | Management                                                        |                  |
|          |                                           | PMAC.NETBACKUP                                                                                                    | NetBackup client                                                                                                    | Management                                                        |                  |
|          |                                           | PMAC.IPV6.NOAUTOCONFIG                                                                                                    | PMAC IPv6 interface disable<br>autoconfiguration                                                                                                    | NULL                                                              |                  |
|          |                                           |                                                                                                    | Add Role                                                                                                    |                                                                   |                  |
|          |                                           | The <b>Enabled</b> checkbox set<br>list of known network roles<br><b>Description</b> may be edited<br>If the feature should be app<br><b>Add Role</b> . Enter the name | lects the desired features. The feature may be associated<br>if desired.<br>blied to a new network role (e<br>e of the new role and click <b>Ad</b> | ne <b>Role</b> field proved with. The<br>e.g., NetBackup),<br>Id. | vides a<br>click |
|          |                                           | <i>Note</i> : Role names are no with networks.                                                                                                    | ot significant, they are only us                                                                                                    | ed to associate f                                                 | eatures          |
|          |                                           | The new role name display                                                                                                    | rs in the <b>Role</b> list for features                                                                                                    |                                                                   |                  |
|          |                                           | When done, click <b>Apply</b> . Trefreshes the view with an changes, navigate away fro                                                                                 | This foreground task takes a f<br>Info or Error notice to verify the tot the time the view.                                                         | few moments, ar<br>he action. To dis                              | nd then<br>scard |

| Step #     | Procedure                                    | Description                                                                                                    |
|------------|----------------------------------------------|----------------------------------------------------------------------------------------------------|
| <b>4</b> . | PMAC GUI:<br>Reconfigure<br>PMAC<br>networks | <i>Note</i> : The network reconfiguration enters a tracked state. After you click Reconfigure, click <b>Cancel</b> to abort.                                                                                                    |
|            |                                              | <ol> <li>Click Network Configuration and follow the wizard through the<br/>configuration task.</li> </ol>                                                                                                    |
|            |                                              | 2. Click <b>Reconfigure</b> to display the network view. The default management<br>and control networks should be configured correctly. Networks may be<br>added, deleted, or modified from this view. They are defined with IPv4<br>dotted-quad address and netmasks, or with IPv6 colon hex address and a<br>prefix. When complete, click <b>Next</b> .                                                                                                    |
|            |                                              | 3. Click <b>Network Roles</b> to change the role of a network. Network associations can be added (for example, NetBackup) or deleted. You cannot add a new role since roles are driven from features. When complete, click <b>Next</b> .                                                                                                    |
|            |                                              | 4. Click <b>Network Interfaces</b> to add or delete interfaces, and change the IP address within the defined network space. If you add a network (for example, NetBackup), the Add Interface view displays when you click <b>Add</b> . This view provides an editable list of known interfaces. You may add a new device here if necessary. The Address must be an IPv4 or IPv6 host address in the network. When complete, click <b>Next</b> .                                                                                                    |
|            |                                              | 5. Click Routes to add or delete route destinations. The initial PMAC deployment does not define routes. Most likely, you want to add a default route — the route already exists, but this action defines it to PMAC so it may be displayed by PMAC. Click Add. The Add Route view provides an editable list of known devices. Select the egress device for the route. Enter an IPv4 dotted-quad address and netmask or an IPv6 colon hex address and prefix for the route destination and next-hop gateway. Click Add Route. When complete, click Next. |
|            |                                              | <ol> <li>Click DHCP Ranges to define DHCP pools used by servers that PMAC<br/>manages. Click Add. Enter the starting and ending IPv4 address for the<br/>range on the network used to control servers (by default, the control<br/>network). Click Add DHCP Range. Only one range per network may be<br/>defined. When all pools are defined, click Next.</li> </ol>                                                                                                    |
|            |                                              | <ol> <li>Click Configuration Summary for a view of your reconfigured PMAC.<br/>Click Finish to open the background task that reconfigures the PMAC<br/>application. A Task and Info or Error notice displays to verify your action.</li> </ol>                                                                                                    |
|            |                                              | 8. Verify your reconfiguration task completes. Navigate to <b>Task Monitoring</b> .<br>As the network is reconfigured, you will have a brief network interruption.<br>From the Background Task Monitoring view, verify the <b>Reconfigure PMAC</b><br>task succeeds.                                                                                                    |
| 5.         | PMAC GUI:                                    | Navigate to Administration > GUI Site Settings.                                                                                                    |
|            | Set site settings                            | Set the <b>Site Name</b> to a descriptive name, set the <b>Welcome Message</b> to display when logging in.                                                                                                    |

| Step #   | Procedure                                   | Description                                                                                                    |
|----------|---------------------------------------------|----------------------------------------------------------------------------------------------------|
| 6.       | <b>PMAC</b> :<br>Application<br>backup      | <ul> <li>\$ sudo /usr/TKLC/smac/bin/pmacadm backup</li> <li>PMAC backup has been successfully initiated as task ID 7</li> <li>Note: The backup runs as a background task. To check the status of the background task use the PMAC GUI Task Monitor screen, or issue the command \$ sudo /usr/TKLC/smac/bin/pmaccli getBgTasks. The result should eventually be PMAC Backup successful and the background task should indicate COMPLETE.</li> <li>Note: The pmacadm backup command uses a naming convention that includes a date/time stamp in the filename (for example, backupPmac_20111025_100251.pef). In the example provided, the backup filename indicates it was created on 10/25/2011 at 10:02:51 am server time.</li> </ul> |
| 7.       | PMAC:<br>Verify backup<br>was<br>successful | <pre>Note: If the background task shows the backup failed, then the backup did not<br/>complete successfully. STOP and contact My Oracle Support (MOS).<br/>The output of pmaccli getBgTasks should look similar to the example below:<br/>\$ sudo /usr/TKLC/smac/bin/pmaccli getBgTasks<br/>2: Backup PMAC COMPLETE - PMAC Backup successful<br/>Step 2: of 2 Started: 2012-07-05 16:53:10 running: 4<br/>sinceUpdate: 2 taskRecordNum:<br/>2 Server Identity:<br/>Physical Blade Location:<br/>Blade Enclosure:<br/>Blade Enclosure Bay:<br/>Guest VM Location:<br/>Host IP:<br/>Guest Name:<br/>TPD IP:<br/>Rack Mount Server:<br/>IP:<br/>Name:<br/></pre>                                                                       |
| 8.<br>[] | <b>PMAC</b> : Save the backup               | The PMAC backup must be moved to a remote server. Transfer (sftp, scp, rsync, or preferred utility), the PMAC backup to an appropriate remote server. The PMAC backup files are saved in the following directory: /var/TKLC/smac/backup.                                                                                                    |

# 4.4.2 Install and Configure NetBackup Client on PMAC

# Procedure 10. Install and Configure PMAC NetBackup Client

| Step #            | Procedure                                                                                   | Description                                                                                                    |  |  |
|-------------------|---------------------------------------------------------------------------------------------|----------------------------------------------------------------------------------------------------|--|--|
| This pro          | This procedure installs and configures the NetBackup client software on a PMAC application. |                                                                                                    |  |  |
| Check c<br>number | off ( $ sigma$ ) each step as i                                                             | t is completed. Boxes have been provided for this purpose under each step                                                                                                    |  |  |
| If this pr        | ocedure fails, conta                                                                        | ct My Oracle Support (MOS) and ask for assistance.                                                                                                    |  |  |
| 1.                | PMAC GUI                                                                                    | Verify the PMAC application guest has been configured with NetBackup virtual disk by executing Procedure 49.                                                                                                    |  |  |
| 2.                | TVOE<br>Management                                                                          | <ol> <li>Log into the management server iLO on the remote console using<br/>application provided passwords via Appendix C.</li> </ol>                                                                                                  |  |  |
|                   | Server iLO:<br>Login with                                                                   | <ol> <li>Log into the iLO in Internet Explorer using password provided by<br/>application:</li> </ol>                                                                                                    |  |  |
|                   | credentials                                                                                 | <ul> <li>http://<management_server_ilo_ip></management_server_ilo_ip></li> <li>Click the Remote Console tab and open the Integrate Remote Console on the server.</li> </ul>                                                            |  |  |
|                   |                                                                                             | login as: Administrator<br>Administrator@10.250.80.238's password:<br>User:Administrator logged-in to ILOUSE109N3LL.(10.250.80.238)<br>iLO 2 Advanced 2.20 at 12:45:22 May 08 2013<br>Server Name: rmsTVOE-Kauai-A<br>Server Power: On |  |  |
|                   |                                                                                             | hpiLO-> vsp                                                                                                    |  |  |
|                   |                                                                                             | Starting virtual serial port.<br>Press 'ESC (' to return to the CLI Session.                                                                                                    |  |  |
|                   |                                                                                             | hpiLO-> Virtual Serial Port active: IO=0x03F8 INT=4                                                                                                    |  |  |
|                   |                                                                                             | Oracle Linux Server release 6.5<br>Kernel 2.6.32-431.11.2.el6prerel6.7.0.0.1_84.15.0.x86_64 on an x86_64                                                                                                    |  |  |
|                   |                                                                                             | rmsTVOE-Kauai-A login: admusr<br>Password:<br>Last login: Wed Jul 30 20:04:44 from 10.240.246.6<br>[admusr@rmsTVOE-Kauai-A ~]\$                                                                                                    |  |  |
|                   |                                                                                             | 4. Click <b>Yes</b> if the security alert displays.                                                                                                    |  |  |

| Step # | Procedure                          | Description                                                                                                    |
|--------|------------------------------------|----------------------------------------------------------------------------------------------------|
| 3.     | TVO<br>Management<br>Server: Login | Log into PMAC with admusr credentials.                                                                                                    |
|        |                                    | Note: On a TVOE host, if you open the virsh console, for example, \$ sudo<br>/usr/bin/virsh console X or from the virsh utility<br>virsh # console X command and you get garbage characters<br>or the output is not correct, then there is likely a stuck virsh console<br>command already being run on the TVOE host. Exit out of the virsh<br>console, run ps -ef  grep virsh, and then kill the existing<br>process "kill -9 <pid>. Then execute the virsh console X<br/>command. Your console session should now run as expected.</pid> |
|        |                                    | Login using virsh and wait until you see the login prompt. If a login prompt does not display after the guest is finished booting, press <b>ENTER</b> to make one display:                                                                                                    |
|        |                                    | \$ sudo /usr/bin/virsh                                                                                                    |
|        |                                    | virsh # list                                                                                                    |
|        |                                    | Id Name State                                                                                                    |
|        |                                    | 4 pmacU17-1 running                                                                                                    |
|        |                                    | virsh # console pmacU17-1                                                                                                    |
|        |                                    | [Output Removed]                                                                                                    |
|        |                                    | *****                                                                                                    |
|        |                                    | 1371236760: Upstart Job readahead-collector: stopping                                                                                                    |
|        |                                    | 1371236767: Upstart Job readahead-collector: stopped                                                                                                    |
|        |                                    | #######################################                                                                                                    |
|        |                                    | CentOS release 6.4 (Final)                                                                                                    |
|        |                                    | Kernel 2.6.32-358.6.1.el6prerel6.5.0_82.16.0.x86_64 on<br>an x86_64                                                                                                    |
|        |                                    | pmacU17-1 login:                                                                                                    |

| Step # | Procedure                | Description                                                                                                    |
|--------|--------------------------|----------------------------------------------------------------------------------------------------|
| 4.     | 4. <b>PMAC</b> : Install | Perform Appendix J.1.                                                                                                    |
|        | NetBackup<br>client      | The following data is required to perform Procedure 45.                                                                                        |
|        |                          | NetBackup support:                                                                                                    |
|        |                          | <ul> <li>PMAC 6.5.0 supports NetBackup client software versions 7.6 and<br/>7.7.</li> </ul>                                                    |
|        |                          | • The PMAC is a 64 bit application; the appropriate NetBackup client software versions are 7.6 and 7.7.                                        |
|        |                          | <ul> <li>The PMAC application NetBackup user is "NetBackup". See appropriate documentation for the password.</li> </ul>                        |
|        |                          | • The paths to the PMAC application software NetBackup notify scripts are:                                                                     |
|        |                          | <ul> <li>/usr/TKLC/smac/sbin/bpstart_notify</li> </ul>                                                                                         |
|        |                          | <ul> <li>/usr/TKLC/smac/sbin/bpend_notify</li> </ul>                                                                                           |
|        |                          | • For the PMAC application the following is the NetBackup server policy files list:                                                            |
|        |                          | <ul> <li>/var/TKLC/smac/image/repository/*.iso</li> </ul>                                                                                      |
|        |                          | <ul> <li>/var/TKLC/smac/backup/backupPmac*.pef</li> </ul>                                                                                      |
|        |                          | After executing the Appendix J.1, the NetBackup installation and configuration on the PMAC application server is complete.                     |
|        |                          | <i>Note</i> : At the NetBackup server, the NetBackup policy (ies) can now be created to perform the NetBackup backups of the PMAC application. |

### 4.5 HP C-7000 Enclosure Configuration

This section applies if the installation includes one or more HP C-7000 Enclosures. It uses the HP Onboard Administrator user interfaces (insight display, and OA GUI) to configure the enclosure settings. This procedure determines the health and status of the DSR network and servers.

#### 4.5.1 Configure Initial OA IP

Provision the enclosure with two onboard administrators. Executed this procedure only for OA Bay 1, regardless of the number of OAs installed in the enclosures.

#### Procedure 11. Configure Initial OA IP

| Step #                  | Procedure                                                                                                    |
|-------------------------|----------------------------------------------------------------------------------------------------|
| This proc<br>viewed fro | edure sets the initial IP address for the onboard administrator in location OA Bay 1 (left as om rear) and Bay 2 using the front panel display.                                     |
| <i>Note</i> : T<br>b    | he enclosure should be provisioned with two Onboard Administrators. This procedure needs to executed only for OA Bay 1, regardless of the number of OAs installed in the enclosure. |
| Check off number.       | $\dot{f}(\mathbf{v})$ each step as it is completed. Boxes have been provided for this purpose under each step                                                                       |
| If this pro             | cedure fails, contact My Oracle Support (MOS) and ask for assistance.                                                                                                    |
| 1.                      | Configure OA Bay 1 address using the insight display on the front side of the enclosure.                                                                                            |
|                         | Main Menu                                                                                                    |
|                         | Health Summary<br>Enclosure Settings<br>Enclosure Info<br>Blade or Port Info<br>Turn Enclosure UID on<br>View User Note<br>Chat Mode<br>USB Menu<br>Main Menu Help                  |
| 2.<br>□                 | Navigate to Enclosure Settings.                                                                                                    |

| Step # | Procedure                                                                          |                                                                                                    |  |  |  |  |
|--------|------------------------------------------------------------------------------------|----------------------------------------------------------------------------------------------------|--|--|--|--|
| 3.     | Navigate to the OA1 IP menu settings and press <b>OK</b> .                         |                                                                                                    |  |  |  |  |
|        | Enclosure Settings                                                                 |                                                                                                    |  |  |  |  |
|        | Power Mode Re                                                                      | dundant ?<br>Not Set ?                                                                                                    |  |  |  |  |
|        | Power Limit                                                                        |                                                                                                    |  |  |  |  |
|        | Dynamic Power                                                                      | Enabled ?                                                                                                    |  |  |  |  |
|        | OA1 IPv6 fd0d:deba                                                                 | :d97c?                                                                                                    |  |  |  |  |
|        | OA2 IPv6 fd0d:deba                                                                 | :d97c?                                                                                                    |  |  |  |  |
|        | Encl Name 90                                                                       |                                                                                                    |  |  |  |  |
|        | Rack Name                                                                          | 900_12/                                                                                                    |  |  |  |  |
|        | Insight Display PIN#                                                               | Not Set 2                                                                                                    |  |  |  |  |
|        | Accept All Setti                                                                   | ngs Help                                                                                                    |  |  |  |  |
|        | Note: The OA1 IP and OA2 IP menu                                                   | settings in this procedure may indicate <b>OA1 IPv4</b> or                                                                                        |  |  |  |  |
|        | OA1 IPv6. In either case, sele                                                     | ect this menu setting to set the OA IP address.                                                                                                   |  |  |  |  |
| 4.     | If setting the IPv4 address:                                                       | If setting the IPv6 address:                                                                                                    |  |  |  |  |
|        | 1. Navigate to the <b>OA1 IPv4</b> and                                             | 1. Navigate to the <b>OA1 IPv6</b> and press <b>OK</b> .                                                                                          |  |  |  |  |
|        | 2. On the OA1 Network Mode                                                         | <ol> <li>On the Change: OA1 IPv6 Status menu, select<br/>Enabled and press OK.</li> </ol>                                                         |  |  |  |  |
|        | screen, select <b>static</b> and press                                             | 3. Select Accept and press OK.                                                                                                    |  |  |  |  |
|        | 3. Select Accept and press OK.                                                     | 4. On the Change:OA1 IPv6 Settings screen, fill in                                                                                                |  |  |  |  |
|        | 4. On the Change:OA1 IP address                                                    | appropriate data below and press <b>OK</b> .                                                                                                    |  |  |  |  |
|        | screen, fill in data below and press <b>OK</b> .                                   | address and prefix and press <b>OK</b> .                                                                                                    |  |  |  |  |
|        | • IP                                                                               | 6. Leave the DHCPv6 option as <b>Disabled</b> .                                                                                                   |  |  |  |  |
|        | MASK                                                                               | 7. Leave the SLAAC option as <b>Disabled</b> .                                                                                                    |  |  |  |  |
|        | • gateway                                                                          | 8. If a static Gateway address needs to be<br>configured navigate to <b>Static Gateway</b> and press                                              |  |  |  |  |
|        | 5. Select Accept and press OK.                                                     | OK.                                                                                                    |  |  |  |  |
|        | <ol> <li>Navigate to OA2 IP menu<br/>setting on the Insight display and</li> </ol> | a. Select the <b>Static Gateway IPv6 Address</b> and press <b>OK</b> .                                                                            |  |  |  |  |
|        | repeat the above steps to assign the IP parameters of OA2.                         | b. Select <b>Set</b> and press <b>OK</b> .                                                                                                    |  |  |  |  |
|        | • • • • •                                                                          | <ol> <li>Navigate to OA2 IP menu setting on the Insight<br/>display and repeat the above steps to assign the<br/>IP parameters of OA2.</li> </ol> |  |  |  |  |
|        |                                                                                    | 10. Select Accept All and press OK.                                                                                                    |  |  |  |  |

### 4.5.2 Configure Initial OA Settings Using the Configuration Wizard

This procedure is for initial configuration only and should be executed when the onboard administrator in OA Bay 1 (left as viewed from rear) is installed and active. Follow Appendix I to learn how to replace one of the onboard administrators correctly.

Provision the enclosure with two onboard administrators. The OA in Bay 2 automatically acquires its configuration from the OA in Bay 1 after the configuration is complete.

### Procedure 11. Configure Initial OA Settings Using the Configuration Wizard

| Step #            | Procedure                                    | Description                                                                                                    |
|-------------------|----------------------------------------------|----------------------------------------------------------------------------------------------------|
| This proce        | edure configure                              | es the initial OA settings using a configuration wizard.                                                                                                    |
| Check off number. | (√) each step a                              | as it is completed. Boxes have been provided for this purpose under each step                                                                                                    |
| If this proc      | edure fails, co                              | ntact My Oracle Support (MOS) and ask for assistance.                                                                                                    |
| 1.                | <b>OA GUI</b> :<br>Login                     | Open you web browser and navigate to the OA Bay 1 IP address assigned in Procedure 11.                                                                                                    |
|                   |                                              | http:// <oa_ip></oa_ip>                                                                                                    |
|                   |                                              | Login as an administrative user. The original password is on a paper card attached to each OA.                                                                                                    |
|                   |                                              | Hewlett Packard<br>Enterprise<br>HPE BladeSystem Onboard Administrator                                                                                                    |
|                   |                                              | Attractoures     Status     Connection     Formatic     OA have       Image: MS1_08_01     Cox     Prematic     OA (2003007825*)                                                                                                    |
| 2.                | OA GUI:<br>Run First<br>Time Setup<br>wizard | If needed, navigate to Wizards > First Time Setup.  We Advantage  Provide the Setup Vizard  For the Setup Vizard  To note advantage of the Setup Vizard  To note advantage of the Setup Vizard  Provide the Setup Vizard  Provide |
|                   |                                              | Stelling<br>DNDF Editions<br>Prover Klausgemeit<br>Preuch                                                                                                    |

| Step #   | Procedure                                      | Description                                                                                                    |
|----------|------------------------------------------------|----------------------------------------------------------------------------------------------------|
| 3.       | OA GUI:<br>FIPS                                | Click Next. FIPS mode is not currently supported.  Click Next. FIPS mode is not currently supported.  Click Next. FIPS mode is not currently supported.  Click Next. FIPS mode is not currently supported.  First Inc. Support Next.  First Inc. Support Next.  First Inc. Support Ne |
| 4.       | OA GUI:<br>Enclosure<br>Selection              | <section-header><section-header><section-header><section-header><section-header><section-header><section-header><section-header><section-header><section-header><section-header><section-header><section-header><section-header><image/></section-header></section-header></section-header></section-header></section-header></section-header></section-header></section-header></section-header></section-header></section-header></section-header></section-header></section-header>                                                                                                    |
| 5.<br>[] | OA GUI:<br>Configurati<br>on<br>Manageme<br>nt | Click <b>Next</b> . Skip configuration management.                                                                                                    |

| Step # | Procedure                          | Description                                                                                                    |
|--------|------------------------------------|----------------------------------------------------------------------------------------------------|
| 6.     | OA GUI:<br>Rack and                | Click <b>Next</b> to configure the Rack and Enclosure.                                                                                                    |
|        |                                    | Hendett Raskard HPE BladeSystem Onboard Administrator                                                                                                    |
|        | Settings                           | First Time Setup Wizard String Setup Wizard                                                                                                    |
|        |                                    | Support 13       Acc And Enclosure Setting       The set of the setting for by provide a come on set of the enclosure bit setting for purports. There and must be compared indeendering of the setting.       The set of the setting is and the setting is raided if the enclosure is the setting is and the setting is the set of the enclosure. The setting is the setting is the set of the setting is the set of the setting is the set of the setting is the setting is the set of the setting is the setting is t |
|        |                                    | Type the <b>Rack Name</b> in format xxx_xx.                                                                                                    |
|        |                                    | Type the <b>Enclosure name</b> in format <rack name="">_<position></position></rack>                                                                                                    |
|        |                                    | Example:                                                                                                    |
|        |                                    | Rack Name: 500_03                                                                                                    |
|        |                                    | Enclosure Name: 500_03_03                                                                                                    |
|        |                                    | <i>Note</i> : Enclosure positions are numbered from 1 at the bottom of the rack to 4 at the top.                                                                                                    |
|        |                                    | Check <b>Set time using an NTP server</b> option and type the <b>Primary NTP Server</b> (recommended to be set to the <customer_supplied_ntp_server_address>).</customer_supplied_ntp_server_address>                                                                                                    |
|        |                                    | Set Poll interval to 720.                                                                                                    |
|        |                                    | Set <b>Time Zone</b> to <b>UTC</b> if the customer does not have any specific requirements.                                                                                                    |
| 7.     | OA GUI:                            | Click <b>Next</b> to change the administrator password.                                                                                                    |
|        | Administrat<br>or Account<br>Setup | Hewitet Packard         HPE BladeSystem Onboard Administrator         Item Assessment           First Time Setup Wizard         Item I time to the rest restlys         Item I time to the rest restlys                                                                                                    |
|        |                                    | Imposed 1       Ministrator Account Setup       *         Winkness       Pis       Statistic account is the matter addressing account is the account here all designed to be built and designed to be built and designed to be and designed to be and desi                                    |

| Step #     | Procedure                                               | Description                                                                                                    |
|------------|---------------------------------------------------------|----------------------------------------------------------------------------------------------------|
| <b>8</b> . | <b>OA GUI</b> :<br>Local User                           | Click Next to create pmacadmin and admusr user.                                                                                                    |
|            | Accounts                                                | First Time Setup Wizard Struct Holds                                                                                                    |
|            |                                                         | Image: Setting source of the blades have been checked before proceeding to mark the checkbox for Onboard Administrator Bays under the User Permissions section.         Click Add User.         In the same way, create the admusr user. |
| 9.         | OA GUI:<br>Enclosure<br>Bay IP<br>Addressing<br>(EBIPA) | <image/>                                                                                                    |

| Step # | Procedure | Description                                                                                                    |
|--------|-----------|----------------------------------------------------------------------------------------------------|
|        |           | Hestist Packard HPE BladeSystem Onboard Administrator                                                                                                    |
|        |           | First Time Setup Wizard Edu and server without                                                                                                    |
|        |           |                                                                                                    |
|        |           | b         10 75 102 80         205 255 255 103         00 75 102.3         WE         10 75 102,102                                                                                                    |
|        |           | <ol> <li>Go to the Device List section of the EBIPA Settings Screen (at the top) and<br/>type the iLO IP, Subnet Mask, and Gateway fields for Device Bays 1-16.</li> <li>Do not fill in the iLO IP, subnet Mask, or Gateway fields for Device Bays<br/>1A-16A and 1B-16B.</li> </ol>                                                                                                    |
|        |           | <i>Note</i> : Bays 1A-16A and 1B-16B are used for double-density blades (i.e., BL2x220c), which are not supported in this release.                                                                                                    |
|        |           | 3. Mark the <b>Enabled</b> checkbox for each Device Bay 1 through 16 that is in use.                                                                                                    |
|        |           | <i>Note</i> : Any unused slots should have an IP address assigned, but should be disabled.                                                                                                    |
|        |           | <b>Note:</b> Do not use autofill since this fills the entries for the Device Bays 1A through 16B.                                                                                                    |
|        |           | <ol> <li>Scroll down to the Interconnect List (below Device Bay 16B) and type the<br/>EBIPA Address, Subnet Mask, and Gateway fields for Interconnect Bay in<br/>use.</li> </ol>                                                                                                    |
|        |           | 5. Mark the <b>Enabled</b> checkbox for each Interconnect Bay in use.                                                                                                    |
|        |           | Hewelets Packard HPE BladeSystem Onboard Administrator                                                                                                    |
|        |           | First Time Setup Wizard<br>Set up Mar enderwork entrops                                                                                                    |
|        |           | Interconnect days takagement from Anderse Storage. The form tooks provides fixed if advances a supprenent to the interconnect dops in the new of the enclosure. There is an iP address in the Current Address counter, the<br>interconnect draws takes previously gene outputs of the anterwarks and confributions. The interconnect dops in the new of the enclosure. There is an iP address has been configured is an advance of the<br>interconnect dops takes previously gene outputs these ESINA settings will not change the static iP address. The interconnect dops in the exercise of the interconnect dops in the exercise of the interconnect dops in the exercise of the interconnect dops in the interconnect dops in the interconnect dop |
|        |           | Bry     Br Daddeg     COPR Address     Valuer: Mask     Gatering     Domain     DKS Servers     Allofit     Current Address       1     10     10     240.70     255.255.255     102.40.70     Image: Servers     Mill     102.40.70     Mill                                                                                                    |
|        |           | 2 (2) 10 240 70 97 (255 255 128) 10 240 70 3                                                                                                    |
|        |           |                                                                                                    |
|        |           |                                                                                                    |
|        |           |                                                                                                    |
|        |           | Click <b>Next</b> to apply the settings. The system may restart devices such as interconnect devices or iLOs to apply new addresses. Ager finishing, check the IP addresses to ensure the settings were successful.                                                                                                    |

| Step #   | Procedure                                              | Description                                                                                                    | ו                                                                                                    |                                                                                                    |
|----------|--------------------------------------------------------|----------------------------------------------------------------------------------------------------|----------------------------------------------------------------------------------------------------|----------------------------------------------------------------------------------------------------|
| 10.<br>□ | <b>OA GUI</b> :<br>Directory<br>Groups and<br>Settings | Click <b>Next</b> t                                                                                                    | o skip Directory Groups and Direc                                                                                                    | tory Settings.                                                                                                    |
| 11.      | OA GUI:<br>Onboard                                     | Click <b>Next</b> t<br>onboard adr                                                                                                    | o assign or modify the IP address ministrator.                                                                                                    | and other network settings for the                                                                                                    |
|          | Administrat                                            | Hewlett Packard                                                                                                    | HPE BladeSystem Onboard Administrator                                                                                                    | User Administrate<br>Home 1 State Stud                                                                                                    |
|          | or Network<br>Settings                                 | First Time Setup Wiz                                                                                                    | ard<br>max                                                                                                    | D                                                                                                    |
|          |                                                        | Step 10.1 of 13<br>Welcone<br>FIPS                                                                                                    | IPv4<br>Active Onboard Administrator Network Settings                                                                                                    | Standby Onboard Administrator Network Settings                                                                                                    |
|          |                                                        | Enclosure Selection<br>Configuration Management<br>Rack and Enclosure Settings<br>Administrator Account Setup                                                                                                    | Use DHCP for all Active Onboard Administrators     Enable Dynamic DHS                                                                                                    | Use DHCP for all Standay Onboard Administrators     E Enable Oysamo DHS                                                                                                    |
|          |                                                        | Administrativ Account Stepp<br>Local Units Account in<br>ESBN.<br>Directory Groups<br>Directory Groups<br>Directory Groups<br>Directory Groups<br>Directory Steffings<br>Directory Steffings<br>Prvit<br>GAMS Schings<br>Prvit Valagement<br>Fasab | Use static IP settings for each Active Orocard Administrator     Megunod Pasts 1     Exclosured 193, (8), (81     Dris Hotz Name 1 0A 0000560196137     P Addees 1 05 1142 00     Source 1 05 1142 05 20 20 118     Outrievary 10, 75 1182 3     Dris Server 1     Dris Server 2                   | Vies static IP settings for each Standby Onboard Administrator     Mocures / Hell *     Excloseure 103_08_04     DrS Froet Name* 0A-70270157284.1     P Address *     Suburb tasks*     Statis Statis 1     Outro Statis 1     Outro Statis 1     Outro Statis 1     Outro Statis 1     Outro Statis 2     Outro Statis 2     Outro Statis 2     Outro Statis 2 |
|          |                                                        | The Active A<br>location dur<br>present, the<br>well. Select<br>Administra<br>Standard O.<br>Click Next.<br>Note: If you<br>The<br>add                                                                                                    | Administrator Network Settings pe<br>ing initial configuration). If the sec<br>Standby Onboard Administrator N<br>t <b>Use static IP settings for each</b><br>t <b>or</b> . Type the IP Address, Subnet<br>A.<br>Du change the IP address of the ad<br>en, you must close your browser a<br>dress. | rtain to the active OA (OA Bay 1<br>cond Onboard Administrator is<br>Network Settings are displayed as<br><b>Standby Onboard</b><br>Mask, and Gateway for the<br>ctive OA, you are disconnected.<br>nd sign in again using the new IP                                                                                                    |

| Step #   | Procedure                                               | Description                                                                                                    |
|----------|---------------------------------------------------------|----------------------------------------------------------------------------------------------------|
| 12.<br>□ | OA GUI:<br>SNMP                                         | By default, the <b>Enable SNMP</b> checkbox should be checked. If you do not want to have SNMP enabled, see Appendix K.                                                                                                    |
|          | Settings                                                | Mexicat Packard HPE BladeSystem Onboard Administrator                                                                                                    |
|          |                                                         | First Time Setup Wizard Bit in Anti-Anti-Anti-Anti-Anti-Anti-Anti-Anti-                                                                                                    |
|          |                                                         | Support       Support         New Water       Support         Support       Support         Support       Support <t< th=""></t<>                                                                                                    |
|          |                                                         | step 6.                                                                                                    |
|          |                                                         | Do not set <b>Read Community</b> and write Community.                                                                                                    |
|          |                                                         | <b>Note:</b> This step does not set an SNMPP Trap Destination. To set an SNMP Trap Destination, see Procedure 15.                                                                                                    |
| 13.      | OA GUI:                                                 | Click <b>Next</b> to configure power supply redundancy.                                                                                                    |
|          | Power<br>Manageme<br>nt                                 | The first available setting on the Power Management screen is either <b>AC</b><br><b>Redundant</b> or <b>Redundant</b> , depending on whether the Enclosure is powered by<br>AC or DC. In either case, select the <b>Power Supply Redundant</b> option.                                                                                                    |
|          |                                                         | AC/DC-Powered Enclosures:                                                                                                    |
|          |                                                         | Henderts Packard HPE BladeSystem Onboard Administrator                                                                                                    |
|          |                                                         | First Time Setup Wizard Directory and server settings                                                                                                    |
|          |                                                         | For \$1 at 1       The product of the power subjects the scale of the power is below the the power is below the power is below the below the power is below the powe |
| 14.<br>□ | <b>OA GUI</b> :<br>Finish First<br>Time Setup<br>Wizard | Click <b>Next</b> and <b>Finish</b> .                                                                                                    |

| Step # | Procedure                               | Description                                                                 |
|--------|-----------------------------------------|-----------------------------------------------------------------------------|
| 15.    | OA GUI:<br>Set Link<br>Loss<br>Failover | <complex-block><complex-block><text></text></complex-block></complex-block> |

# 4.5.3 Configure OA Security

# Procedure 10. Configure OA Security

| Steps #                                                                          | Procedure                                                                                                    | Description                                                                                                    |  |
|----------------------------------------------------------------------------------|----------------------------------------------------------------------------------------------------|----------------------------------------------------------------------------------------------------|--|
| This proce                                                                       | edure disables                                                                                                   | telnet access to OA.                                                                                             |  |
| Check off number.                                                                | Check off ( $$ ) each step as it is completed. Boxes have been provided for this purpose under each step number. |                                                                                                    |  |
| If this procedure fails, contact My Oracle Support (MOS) and ask for assistance. |                                                                                                    |                                                                                                    |  |
| 1.                                                                               | Active OA<br>GUI: Login                                                                                          | Navigate to the IP address of the active OA using Appendix I Determine which<br>Onboard Administrator is Active. |  |
|                                                                                  |                                                                                                    | Login as an administrative user.                                                                                 |  |

| Steps # | Procedure                           | Description                                                                                                    |
|---------|-------------------------------------|----------------------------------------------------------------------------------------------------|
| 2.      | OA GUI:<br>Disable<br>telnet        | Navigate to Enclosure Information > Enclosure Settings > Network Access.<br>Unmark the Enable Telnet checkbox. |
| 3.<br>□ | <b>OA GUI</b> :<br>Apply<br>changes | Click <b>Apply</b> .                                                                                           |

### 4.5.4 Upgrade or Downgrade OA Firmware

**Software Centric Customers**: If Oracle Consulting Services or any other Oracle Partner is providing services to a customer that includes installation and/or upgrade then, as long as the terms of the scope of those services include that Oracle Consulting Services is employed as an agent of the customer (including update of Firmware on customer provided services), then Oracle consulting services can install FW they obtain from the customer who is licensed for support from HP.

Provision the enclosure with two onboard administrators. This procedure installs the same firmware version on both onboard administrators.

Use this procedure to upgrade or downgrade firmware or to ensure both OAs have the same firmware version. When the firmware update is initiated, the standby OA is automatically updated first.

Procedure 11. Upgrade or Downgrade OA Firmware

| Step #                                                                           | Procedure                                                                                                    | Description                                                                                                    |  |  |
|----------------------------------------------------------------------------------|----------------------------------------------------------------------------------------------------|----------------------------------------------------------------------------------------------------|--|--|
| This pro                                                                         | cedure updates                                                                                                   | the firmware on the OAs.                                                                                         |  |  |
| Needed                                                                           | Material:                                                                                                    |                                                                                                    |  |  |
| • HP N                                                                           | /ISC firmware ISO                                                                                                | image                                                                                                    |  |  |
| • Rele                                                                           | ase Notes from HF                                                                                                | P Solutions Firmware Upgrade Pack, version 2.x.x [2]                                                             |  |  |
| Check o<br>number.                                                               | Check off ( $$ ) each step as it is completed. Boxes have been provided for this purpose under each step number. |                                                                                                    |  |  |
| If this procedure fails, contact My Oracle Support (MOS) and ask for assistance. |                                                                                                    |                                                                                                    |  |  |
| 1.<br>[]                                                                         | Add firmware                                                                                                    | Execute section 4.9.2 Add ISO Images to the PMAC Image Repository to add the HP Miscellaneous firmware ISO image |  |  |
|                                                                                  |                                                                                                    |                                                                                                    |  |  |

| Step # | Procedure                                     | Description                                                                                                    |
|--------|-----------------------------------------------|----------------------------------------------------------------------------------------------------|
| 2.     | OA GUI:                                       | Navigate to the IP address of the active OA using Appendix I.                                                                                                    |
|        | Login                                         | Login as an administrative user.                                                                                                    |
| 3.<br> | OA GUI:<br>Check OA                           | Navigate to Enclosure Information > Active Onboard Administrator > Firmware Update.                                                                                                    |
|        | firmware<br>versions                          | Examine the firmware version shown in the Firmware Information table. Verify the version meets the minimum requirement specified by the Release Notes of the HP Solutions Firmware Upgrade Pack, version 2.x.x [2] and that the firmware versions match for both OAs. If the versions match, then the firmware does not need to be changed. Skip the rest of this procedure.                                                                                         |
| 4.     | Save all OA configuration                     | If one of the two OAs has a later version of firmware than the version provided<br>by the HP Solutions Firmware Upgrade Pack, version 2.x.x [2], this procedure<br>downgrades it to that version. A firmware downgrade can result in the loss of<br>OA configuration. Before proceeding, ensure you have a record of the initial OA<br>configuration necessary to execute the following OA configuration procedures,<br>as required by the customer and application. |
|        |                                               | 1. Configure Initial OA IP                                                                                                    |
|        |                                               | 2. Configure Initial OA Settings Using the Configuration Wizard                                                                                                    |
|        |                                               | 3. Configure OA Security                                                                                                    |
|        |                                               | 4. Store Configuration on Management Server                                                                                                    |
| 5.     | OA GUI:<br>Initiate OA<br>firmware<br>upgrade | Firmware obtained from a Software Centric Customer is located at:                                                                                                    |
|        |                                               | <pre>https://<pmac_management_network_ip>/TPD/<oa_firmware_versi on=""></oa_firmware_versi></pmac_management_network_ip></pre>                                                                                                    |
|        |                                               | If the firmware needs to be upgraded, click <b>Firmware Update</b> in the left navigation area.                                                                                                    |
|        |                                               | Enter the appropriate URL in the bottom text box labeled "Image URL". The syntax is:                                                                                                    |
|        |                                               | https:// <pmac_management_network_ip>/TPD/<hpfw_mount_point><br/>/files/<oa_firmware_version>.bin</oa_firmware_version></hpfw_mount_point></pmac_management_network_ip>                                                                                                    |
|        |                                               | For example:                                                                                                    |
|        |                                               | https://10.240.4.198/TPD/HPFW872-2488-XXX<br>HPFW/files/hpoa300.bin                                                                                                    |
|        |                                               | Check the Force Downgrade box if present.                                                                                                    |
|        |                                               | Click Apply.                                                                                                    |
|        |                                               | If a confirmation dialog is displayed, click <b>OK</b> .                                                                                                    |
|        |                                               | <i>Note</i> : The upgrade may take up to 25 minutes.                                                                                                    |

| Step # | Procedure                                             | escription                                                                                                    |
|--------|-------------------------------------------------------|----------------------------------------------------------------------------------------------------|
| 6.     | <b>OA GUI</b> :<br>Reload the<br>HP OA<br>application | The upgrade is complete when the following displays:                                                                                                    |
|        |                                                       | It is recommended that you clear your browser's cache before continuing to use this application. If the bowser's cache is not cleared after a firmware update, the application my not function properly. |
|        |                                                       | Click here to reload the application.                                                                                                    |
|        |                                                       | Clear you browser's cache and click to reload the application.                                                                                                    |
|        |                                                       | The login page displays momentarily                                                                                                    |
| 7.     | OA GUI:<br>Verify the<br>firmware<br>upgrade          | Log into the OA again. It may take few minutes before the OA is fully functional and accepts the credentials.                                                                                            |
|        |                                                       | Navigate to Enclosure Information > Active Onboard Administrator > Firmware Update.                                                                                                    |
|        |                                                       | Examine the firmware version shown in the Firmware Information table and verify the firmware version information is correct.                                                                             |
| 8.     | OA GUI:<br>Check/Re-<br>establish OA<br>configuration | Ensure all OA configuration established by the following procedures is still intact after the firmware update. Re-establish any settings by performing the procedure(s).                                 |
|        |                                                       | 1. Configure Initial OA IP                                                                                                    |
|        |                                                       | 2. Configure Initial OA Settings Using the Configuration Wizard                                                                                                    |
|        |                                                       | 3. Configure OA Security                                                                                                    |
|        |                                                       | 4. Store Configuration on Management Server                                                                                                    |

# 4.5.5 Add SNMP Trap Destination on OA

An SNMP trap destination must be added and configured using the Onboard Administrator (OA), or the SNMP must be disabled. One of these actions must be completed as described in this procedure.

#### Procedure 10. Add/Disable SNMP Trap Destination on OA

| Step #             | Procedure                                                                                                    | Description                                                                                                    |  |
|--------------------|----------------------------------------------------------------------------------------------------|----------------------------------------------------------------------------------------------------|--|
| This pro           | cedure adds an                                                                                                   | SNMP destination on OA.                                                                                                    |  |
| Check o<br>number. | Check off ( $$ ) each step as it is completed. Boxes have been provided for this purpose under each step number. |                                                                                                    |  |
| If this pr         | ocedure fails, coi                                                                                               | ntact My Oracle Support (MOS) and ask for assistance.                                                                                            |  |
| 1.                 | Active OA<br>GUI: Login                                                                                          | <ol> <li>To add an SNMP trap destination, navigate to the IP address of the active<br/>OA. Use Appendix I to determine the active OA.</li> </ol> |  |
|                    |                                                                                                    | 2. Login as an administrative user.                                                                                                    |  |
| 2.                 | Active OA<br>GUI: Enter<br>system<br>information                                                                 | <ol> <li>Navigate to Enclosure Information &gt; Enclosure Settings &gt; SNMP<br/>Settings.</li> </ol>                                            |  |

| Step # | Procedure | Description                                                                                                    |
|--------|-----------|----------------------------------------------------------------------------------------------------|
|        |           | Hewdett Petawet HPE BladeSystem Onboard Administrator                                                                                                    |
|        |           | System Status Contracts Options Status Contracts Options Status Contrac |
|        |           | Liphener Mar Nor (2 2017, 09 5:25                                                                                                    |
|        |           | Systems and Devices System Information about the Enclosure's SMAP system                                                                                                    |
|        |           | Roci Overview Roci Preview With the State State                                                                                                    |
|        |           | Premary 192, 48, 41 - Source System and real (20, 21)<br>Toolsure Information<br>Constructions Settings<br>System Location: (102, 02, 01)                                                                                                    |
|        |           | Avritual Device Prever Sequence Styleter Centered Date and Tree Read Contracting The Centered Contracting The Centered Co |
|        |           | Mitter Danse<br>Lak Loss Fahren<br>Kall Start Fahren                                                                                                    |
|        |           | Configured Ray P Addressing Configured Ray Register Apply Apply Apply                                                                                                    |
|        |           | Decks Summary<br>Address Stateby<br>CVC Drive                                                                                                    |
|        |           | VLAC Cafegoradian<br>Exclusive Proview Variagemen<br>Active Health System                                                                                                    |
|        |           | Renter Eugon     Active Device     Active Device     Active Device     Active Device     Active Device     Active Device     Active Device                                                                                                    |
|        |           | 2. Enable SNMP and populate <b>System Information</b> .                                                                                                    |
|        |           | If SNMP is not already enabled mark the <b>Enable SNMP</b> checkbox. Enter                                                                                                    |
|        |           | the <b>Enclosure Name</b> (shown in the title bar) or your preferred name into                                                                                                    |
|        |           | the System Location box.                                                                                                    |
|        |           | Hewlett Packard HPE BladeSystem Onboard Administrator                                                                                                    |
|        |           | System Status Decomposition Controls Net Decomposition Controls Net Decompo |
|        |           | Lipsteed Mon How 13 2017, 09 32 55                                                                                                    |
|        |           | Pret Vew Pret Vew Comments States Comments States Comments Comments  |
|        |           | Back Ownwave<br>Back Fernance                                                                                                    |
|        |           | Presary 103,06,01 A General Antonio A General Antonio A General An |
|        |           | Andre Advised Severe Advised Barrier Advised Barrier Advised B |
|        |           | Excessive TCMP Settings<br>Intervisit Accessa<br>Link (Sof Matuer                                                                                                    |
|        |           | DAME Statistics E                                                                                                    |
|        |           | Reset Factory Online Company Active to Standard Company Active to Standard Company Active to Standard                                                                                                    |
|        |           | Drifting Andread Strength Strength Stre |
|        |           | Constant Constant Con |
|        |           | Do not set Read Community and Write Community.                                                                                                    |
|        |           | 3. Click <b>Apply</b> to save the system information.                                                                                                    |

| Step #     | Procedure                                           | Description                                                                                                    |
|------------|-----------------------------------------------------|----------------------------------------------------------------------------------------------------|
| 3.         | Active OA<br>GUI: Add<br>SNMP Alert<br>Destinations | <ol> <li>Click New.</li> <li>Type the destination information into the Alert Destination box (for example, 61.206.115.3, 2002::1 or host.example.com).</li> <li>Type the community string into the Community String box.</li> <li>Click Add Alert to add the destination to the system.</li> </ol>                                                                                                    |
|            |                                                     | Interest Statute       HPE BladeSystem Onboard Administrator         Interest Statute       Interest Statute         Interest Statute       Interest Statute         Interest Statute       Interest Statute         Interest Statute       Interest Statute         Interest Statute       Interest Statute         Interest Statute       Interest Statute         Interest Statute       Interest Statute         Interest Statute       Interest Statute         Interest Statute       Interest Statute         Interest Statute       Interest Statute |
| <b>4</b> . | Active OA<br>GUI: Login                             | <ol> <li>To disable SNMP, log into the active OA.</li> <li>Navigate to Enclosure Information &gt; Enclosure Settings &gt; SNMP<br/>Settings.</li> <li>Unmark the Enable SNMP checkbox.</li> <li>Click Apply to save the system information.</li> </ol>                                                                                                    |

# 4.5.6 Store Configuration on Management Server

# Procedure 10. Store OA Configuration on Management Server

| Step #              | Procedure                                                                                                    | Description                                                                                                    |  |  |  |  |
|---------------------|----------------------------------------------------------------------------------------------------|----------------------------------------------------------------------------------------------------|--|--|--|--|
| This proc           | This procedure backs up OA settings on the management server.                                                              |                                                                                                    |  |  |  |  |
| Check of<br>number. | Check off ( $\checkmark$ ) each step as it is completed. Boxes have been provided for this purpose under each step number. |                                                                                                    |  |  |  |  |
| If this pro         | If this procedure fails, contact My Oracle Support (MOS) and ask for assistance.                                           |                                                                                                    |  |  |  |  |
| 1.                  | <b>OA GUI</b> :<br>Login                                                                                                   | <ol> <li>Navigate to the IP address of the active OA. Use Appendix I to determine<br/>the active OA.</li> </ol> |  |  |  |  |
|                     |                                                                                                    | 2. Login as root.                                                                                               |  |  |  |  |

| Step #     | Procedure            | Description                                                                                                    |  |  |  |  |  |
|------------|----------------------|----------------------------------------------------------------------------------------------------|--|--|--|--|--|
| <b>2</b> . | OA GUI:<br>Store     | <ol> <li>Navigate to Enclosure Information &gt; Enclosure Settings &gt;<br/>Configuration scripts.</li> </ol>                                                                                                    |  |  |  |  |  |
|            | configuration file   | 2. Open the first configuration file (current settings for enclosure) and store it on a local disk.                                                                                                    |  |  |  |  |  |
|            |                      | Hewitett Packard HPE BladeSystem Onboard Administrator                                                                                                    |  |  |  |  |  |
|            |                      | Vere Lagred Enclosure Settings - 103_08_01                                                                                                    |  |  |  |  |  |
|            |                      | Over Table         Over Table         Over Ta                                                                                                    |  |  |  |  |  |
|            |                      | Netry Do not directly apply a configuration acrigin from another enclosure without removing or changing possibly unique settings such as the enclosure Asset Tag.     Nace Overview     Inscriptionese     Section 2000 Docts to ire enclosure of posterior settings for the enclosure     Section 2000 Docts to ire enclosure of posterior settings for the enclosure                                                                                                    |  |  |  |  |  |
|            |                      | Primary: 103, 48, 49  ChON ALL, Gold to view a surget containing a list of the endoword's current mentary  ChON ALL, Gold to view a surget containing a list of the endoword's current mentary  ChON ALL, Gold to View a surget containing a list of the endoword's current mentary  Loss IF IP fun a configuration engrating uploading a list of the                                                                                                    |  |  |  |  |  |
|            |                      | Device Stream Researce Device Stream Researce Device Stream Res<br>Researce Device Stream Researce Device Stream Researce Device Stream Researce Device Stream Researce Device Stream Researce Device Stream Researce Device Stream Researce Device Stream Researce Device Stream Researce Device Stream Res |  |  |  |  |  |
|            |                      | UNI Los Tatione<br>SWO Settop<br>Conserve Las A Advance<br>Conserve Las A Advance<br>Conserve Las A Advance<br>Conserve Las A Advance                                                                                                    |  |  |  |  |  |
|            |                      | Bear Factory Datase<br>Device Summy<br>Active Disearchy<br>DVD Date                                                                                                    |  |  |  |  |  |
|            |                      |                                                                                                    |  |  |  |  |  |
|            |                      | 3 Click Show Config                                                                                                    |  |  |  |  |  |
|            |                      | <ol> <li>Copy all text on the page and save it in a text file. Or. select File &gt; Save As</li> </ol>                                                                                                    |  |  |  |  |  |
|            |                      | select a file name and path, and select <b>Text file</b> for the type.                                                                                                    |  |  |  |  |  |
|            |                      | <enclosure id=""> <timetag>.conf</timetag></enclosure>                                                                                                    |  |  |  |  |  |
| 3.         | PMAC:<br>Back up the | Do the following to back up the file on the PMAC:                                                                                                    |  |  |  |  |  |
|            | configuration file   | <ol> <li>Under /usr/TKLC/smac/etc directory you can create your own subdirectory<br/>structure. Log into the management server as admusr using ssh and<br/>create the target directory:</li> </ol>                                                                                                    |  |  |  |  |  |
|            |                      | <pre>\$ sudo /bin/mkdir -p<br/>/usr/TKLC/smac/etc/OA_backups/OABackup<br/>2. Change the directory permissions:</pre>                                                                                                    |  |  |  |  |  |
|            |                      | \$ sudo /bin/chmod go+x                                                                                                    |  |  |  |  |  |
|            |                      | <ul><li>/usr/TKLC/smac/etc/OA_backups/OABackup</li><li>Copy the configuration file to the created directory.</li></ul>                                                                                                    |  |  |  |  |  |
|            |                      | For UNIX users:                                                                                                    |  |  |  |  |  |
|            |                      | <pre># scp ./<cabinet_enclosure_backup file="">.conf &gt;admuar6</cabinet_enclosure_backup></pre>                                                                                                    |  |  |  |  |  |
|            |                      | Windows users, refer to Appendix E to copy the file to the management server.                                                                                                    |  |  |  |  |  |
|            |                      | <ol> <li>On the PMAC, move the configuration file to the OA Backup folder that you<br/>created under /usr/TKLC/smac/etc.</li> </ol>                                                                                                    |  |  |  |  |  |
|            |                      | <pre>\$ sudo /bin/mv /home/admusr/<cabinet_enclosure_backup file="">.conf /usr/TKLC/smac/etc/OA_backups/OABackup</cabinet_enclosure_backup></pre>                                                                                                    |  |  |  |  |  |

| Step #     | Procedure                                                                 | Description                                                                                                    |  |  |  |  |
|------------|---------------------------------------------------------------------------|----------------------------------------------------------------------------------------------------|--|--|--|--|
| 4.         | PMAC:<br>Back up<br>PMAC<br>application<br>to capture<br>the OA<br>backup | <pre>\$ sudo /usr/TKLC/smac/bin/pmacadm backup PMAC backup has been successfully initiated as task ID 7 Note: The backup runs as a background task. To check the status of the background task use the PMAC GUI Task Monitor screen, or issue the command \$ sudo /usr/TKLC/smac/bin/pmaccli getBgTasks. The result should eventually be PMAC Backup successful and the background task should indicate COMPLETE. Note: The pmacadm backup command uses a naming convention that includes a date/time stamp in the filename (for example, backupPmac_20111025_100251.pef). In the example provided, the backup filename indicates it was created on 10/25/2011 at 10:02:51 am server time.</pre> |  |  |  |  |
| 5.         | PMAC:<br>Verify<br>backup                                                 | <pre>server time. Note: If the background task shows the backup failed, then the backup did not complete successfully. STOP and contact My Oracle Support (MOS). The output of pmaccli getBgTasks should look similar to the example below: \$ sudo /usr/TKLC/smac/bin/pmaccli getBgTasks 2: Backup PMAC COMPLETE - PMAC Backup successful Step 2: of 2 Started: 2012-07-05 16:53:10 running: 4 sinceUpdate: 2 taskRecordNum: 2 Server Identity: Physical Blade Location: Blade Enclosure: Blade Enclosure Bay: Guest VM Location: Host IP: Guest Name: TPD IP: Rack Mount Server: IP: Name:</pre>                                                                                               |  |  |  |  |
| 6.<br>□    | <b>PMAC</b> :<br>Save the<br>backup                                       | The PMAC backup must be moved to a remote server. Transfer (sftp, scp, rsync, or preferred utility), the PMAC backup to an appropriate remote server. The PMAC backup files are saved in the following directory: /var/TKLC/smac/backup.                                                                                                    |  |  |  |  |
| <b>7</b> . | <b>OA GUI</b> :<br>Logout                                                 | Logout from the OA by clicking <b>Sign Out</b> at the top right corner.                                                                                                    |  |  |  |  |

# 4.6 Enclosure and Blades Setup

| Procedure 11. | Add Cabinet and Enclosure to the PMAC System Inventory | 1 |
|---------------|--------------------------------------------------------|---|
|---------------|--------------------------------------------------------|---|

| Step #              | Procedure         | Description                                                                   |
|---------------------|-------------------|-------------------------------------------------------------------------------|
| This proc           | edure adds a c    | abinet and an enclosure to the PMAC system inventory.                         |
| Check of<br>number. | f (√) each step a | as it is completed. Boxes have been provided for this purpose under each step |
| If this pro         | cedure fails, co  | ntact My Oracle Support (MOS) and ask for assistance.                         |
| 1.                  | PMAC GUI:         | Open web browser and enter:                                                   |
|                     | Login             | https:// <pmac_management_network_ip></pmac_management_network_ip>            |
|                     |                   | Login as pmacadmin user.                                                      |
|                     |                   |                                                                               |
|                     |                   | CRACLE                                                                        |
|                     |                   | Oracle System Login                                                           |
|                     |                   | Tue Sep 1 20:26:21 2015 UTC                                                   |
|                     |                   |                                                                               |
|                     |                   | Log In                                                                        |
|                     |                   | Enter your usemane and password to log in                                     |
|                     |                   | Session was logged out at 8:26:21 pm.                                         |
|                     |                   | Username:                                                                     |
|                     |                   | Password:                                                                     |
|                     |                   | Change password                                                               |
|                     |                   |                                                                               |
|                     |                   | Log In                                                                        |
|                     |                   |                                                                               |

| Step # | Procedure                        | Description                                                       |
|--------|----------------------------------|-------------------------------------------------------------------|
| 2.     | <b>PMAC GUI</b> :<br>Navigate to | Navigate to Hardware > System Configuration > Configure Cabinets. |
|        | Configure<br>cabinets            | 🖃 💻 Main Menu                                                     |
|        | oubinoto                         | E G Hardware                                                      |
|        |                                  | 🖃 🧰 System Inventory                                              |
|        |                                  | 😑 🔄 System Configuration                                          |
|        |                                  | Configure Cabinets                                                |
|        |                                  | Configure Enclosures                                              |
|        |                                  | Configure RMS                                                     |
|        |                                  | 主 🧰 Software                                                      |
|        |                                  |                                                                   |
|        |                                  | 主 🧰 Storage                                                       |
|        |                                  | Administration                                                    |
|        |                                  | 🗉 🧰 Status and Manage                                             |
|        |                                  | Task Monitoring                                                   |
|        |                                  | A Heln                                                            |
| 3.     | PMAC GUI:<br>Add cabinet         | Click Add Cabinet.                                                |
|        |                                  | Main Menu: Hardware -> System Configuration -> Configure Cabinets |
|        |                                  |                                                                   |
|        |                                  | Provisioned Cabinets                                              |
|        |                                  | 503                                                               |
|        |                                  | 505                                                               |
|        |                                  |                                                                   |
|        |                                  |                                                                   |
|        |                                  | Add Cabinet Delete Cabiner                                        |
| 4.     | PMAC GUI:<br>Enter               | Type the <b>Cabinet ID</b> and click <b>Add Cabinet</b> .         |
|        | cabinet ID                       | Tue Sep 01 20143112 2015 UTC                                      |
|        |                                  |                                                                   |
|        |                                  | Cabinet ID (required). 501 Cabinet ID must be from 1 to 654.      |
|        |                                  | Add Cabinet Cancel                                                |
|        |                                  |                                                                   |

| Step # | Procedure                                           | Description                                                                                                    |
|--------|-----------------------------------------------------|----------------------------------------------------------------------------------------------------|
| 5.     | PMAC GUI:<br>Check errors                           | If no errors are reported, the Info box states it is successful.  Main Menu: Hardware -> System Configuration -> Configu Info Info Cabinet 501 has been successfully added to the system 503 505 |
|        |                                                     | Add Cabinet Delete Cabinet Or an error message displays: Main Menu: Hardware -> System Configuration -> Configure Cab                                                                            |
| 6.     | PMAC GUI:<br>Navigate to<br>Configure<br>Enclosures | Navigate to Hardware > System Configuration > Configure Enclosures.                                                                                                    |

| Step #     | Procedure                                    | Description                                                                                                    |
|------------|----------------------------------------------|----------------------------------------------------------------------------------------------------|
| <b>7</b> . | PMAC GUI:<br>Add<br>enclosure                | Click Add Enclosure.<br>Main Menu: Hardware -> System Configuration -> Configure Enclosures<br>Tue Sep 01 20:52:04 2015 UTC<br>Tasks •                                                                                                    |
|            |                                              | Provisioned Enclosures<br>There are no provisioned<br>enclosures                                                                                                    |
|            |                                              | Add Enclosure Edit Enclosure Delete Enclosure                                                                                                    |
| 8.         | PMAC GUI:<br>Provide<br>enclosure<br>details | Type the Cabinet ID, Location, and two OA IP addresses (the enclosure's active and standby OAs).  Main Menu: Hardware -> System Configuration -> Configure Enclosures [Add Enclosure]  Tue Sep 01 20:53:29 2015 UTC  Cabinet ID: 505  Locaton ID must be from 1 to 4                                                                                                    |
|            |                                              | At least one OA IP is required.                                                                                                    |
|            |                                              | CA2 (Bay ODR) IP: 10.240.17.56 K                                                                                                    |
|            |                                              | Add Enclosure       Cancel         Note:       The Location ID uniquely identifies an enclosure within a cabinet. It can have a value of 1, 2, 3, or 4. The cabinet ID and location ID is combined to create a globally unique ID for the enclosure (for example, an enclosure in cabinet 502 at location 1 has an enclosure ID of 50201).         Click Add Enclosure. |

| Step #  | Procedure                             | Descrip                                                                                                    | Description          |                                             |                                            |                                                           |                           |           |  |  |
|---------|---------------------------------------|----------------------------------------------------------------------------------------------------|----------------------|---------------------------------------------|--------------------------------------------|-----------------------------------------------------------|---------------------------|-----------|--|--|
| 9.<br>□ | PMAC GUI:<br>Monitor add<br>enclosure | The Configure Enclosures screen displays again with a new background task entry in the Tasks table. Access this table by clicking <b>Tasks</b> on the toolbar under the Configure Enclosures heading. |                      |                                             |                                            |                                                           |                           |           |  |  |
|         |                                       | Main Me                                                                                                    | nu:                  | Hardware -> S                               | ystem Configu                              | ration -> Configure Enclosures                            | [Add Enclosu              | ire]      |  |  |
|         |                                       | into +                                                                                                    | Tas                  | iks -                                       |                                            | Tu# :                                                     | lep 01 20:55:00 201       | 1 UTC     |  |  |
|         |                                       | Tas                                                                                                    | K5                   |                                             |                                            |                                                           |                           | 0         |  |  |
|         |                                       |                                                                                                    | ID                   | Task                                        | Target                                     | Status                                                    | State                     | Rui       |  |  |
|         |                                       |                                                                                                    | 96                   | Add Enclosure                               | Enc: <u>50501</u>                          | Starting Add Enclosure                                    | IN_PROGRESS               | ^         |  |  |
|         |                                       |                                                                                                    | 95                   | Add Enclosure                               | Enc:50501                                  | Enclosure added - starting monitoring                     | COMPLETE                  |           |  |  |
|         |                                       |                                                                                                    | 81                   | Add Enclosure                               | Enc:50301                                  | Enclosure added - starting monitoring                     | COMPLETE                  |           |  |  |
|         |                                       |                                                                                                    | 80                   | Add Enclosure                               | Enc:50301                                  | Enclosure added - starting<br>monitoring                  | COMPLETE                  |           |  |  |
|         |                                       |                                                                                                    | 79                   | Add Enclosure                               | Enc:50301                                  | Enclosure added - starting<br>monitoring                  | COMPLETE                  | -8        |  |  |
|         |                                       | 6                                                                                                    | 76                   | Add Enclosure                               | Enc: <u>50301</u>                          | Enclosure added - starting monitoring                     | COMPLETE                  |           |  |  |
|         |                                       | <u> </u>                                                                                                    | 75                   | Add Enclosure                               | Enc: <u>50301</u>                          | Cannot reach DA, IP not responding                        | FAIL ED                   |           |  |  |
|         |                                       | <b></b>                                                                                                    | 44                   | Add Enclosure                               | Enc: <u>50501</u>                          | Enclosure added starting monttoring                       | COMPLETE                  | ~         |  |  |
|         |                                       | <                                                                                                    |                      |                                             |                                            |                                                           | >                         | -4        |  |  |
| 10.<br> | <b>PMAC</b> :<br>Verify<br>backup was | Progress<br><b>Note</b> :                                                                                                    | s co<br>If th<br>con | lumn indicat<br>e backgrour<br>nplete succe | es 100%.<br>nd task shows<br>ssfully. STOI | the backup failed, then the<br>P and contact My Oracle Su | backup did<br>Ipport (MOS | not<br>). |  |  |
|         | successful                            | The outp                                                                                                    | out                  | of pmaccli ge                               | etBgTasks sh                               | ould look similar to the exar                             | nple below:               |           |  |  |
|         |                                       | \$ sudo                                                                                                    | /u                   | sr/TKLC/s                                   | mac/bin/pr                                 | naccli getBgTasks                                         |                           |           |  |  |
|         |                                       | 2: Bac                                                                                                    | kup                  | PMAC COM                                    | IPLETE - PN                                | MAC Backup successful                                     |                           |           |  |  |
|         |                                       | Step 2                                                                                                    | : c<br>nda           | of 2 Start<br>ate: 2 tas                    | kRecordNur                                 | J/-05 16:53:10 runnin<br>m•                               | 1g: 4                     |           |  |  |
|         |                                       | 2 Serv                                                                                                    | er                   | Identity:                                   |                                            |                                                           |                           |           |  |  |
|         |                                       | Physic                                                                                                    | al                   | Blade Loc                                   | ation:                                     |                                                           |                           |           |  |  |
|         |                                       | Blade                                                                                                    | Enc                  | losure:                                     |                                            |                                                           |                           |           |  |  |
|         |                                       | Blade                                                                                                    | Enc                  | losure Ba                                   | ay:                                        |                                                           |                           |           |  |  |
|         |                                       | Guest                                                                                                    | VM                   | Location:                                   |                                            |                                                           |                           |           |  |  |
|         |                                       | Host I                                                                                                    | Ρ:                   |                                             |                                            |                                                           |                           |           |  |  |
|         |                                       | Guest                                                                                                    | Nan                  | ne:                                         |                                            |                                                           |                           |           |  |  |
|         |                                       | TPD IP                                                                                                    | :                    |                                             |                                            |                                                           |                           |           |  |  |
|         |                                       | Rack M                                                                                                    | our                  | it Server:                                  |                                            |                                                           |                           |           |  |  |
|         |                                       | IP:                                                                                                    |                      |                                             |                                            |                                                           |                           |           |  |  |
|         |                                       | wame:                                                                                                    |                      |                                             |                                            |                                                           |                           |           |  |  |
|         |                                       |                                                                                                    |                      |                                             |                                            |                                                           |                           |           |  |  |

| Step # | Procedure                   | Description                                                                                                    |
|--------|-----------------------------|----------------------------------------------------------------------------------------------------|
| 11.    | PMAC:<br>Save the<br>backup | The PMAC backup must be moved to a remote server. Transfer (sftp, scp, rsync, or preferred utility), the PMAC backup to an appropriate remote server. The PMAC backup files are saved in the following directory: /var/TKLC/smac/backup. |

# Procedure 18. Configure Blade Server iLO Password for Administrator Account

| Step #                                                                           | Procedure                               | Description                                                                                                    |
|----------------------------------------------------------------------------------|-----------------------------------------|----------------------------------------------------------------------------------------------------|
| This proce<br>enclosure                                                          | edure changes                           | the blade server iLO password for Administrator account for blade server in an                                                                                                    |
| Check off number.                                                                | (√) each step a                         | as it is completed. Boxes have been provided for this purpose under each step                                                                                                    |
| If this procedure fails, contact My Oracle Support (MOS) and ask for assistance. |                                         |                                                                                                    |
| 1.<br>[]                                                                         | <b>PMAC GUI</b> :<br>Login              | Log into PMAC as <b>admusr</b> using ssh.                                                                                                    |
| 2.                                                                               | <b>PMAC GUI</b> :<br>Create xml<br>file | In the <b>/usr/TKLC/smac/html/public-configs</b> directory, create an xml file with information similar to the following example. Change the Administrator password field to a user-defined value. |
|                                                                                  |                                         | <ribcl version="2.0"></ribcl>                                                                                                    |
|                                                                                  |                                         | <login password="password" user_login="admusr"></login>                                                                                                    |
|                                                                                  |                                         | <user_info mode="write"></user_info>                                                                                                    |
|                                                                                  |                                         | <mod_user user_login="Administrator"></mod_user>                                                                                                    |
|                                                                                  |                                         | <password value="&lt;new Administrator password&gt;"></password>                                                                                                    |
|                                                                                  |                                         |                                                                                                    |
|                                                                                  |                                         |                                                                                                    |
|                                                                                  |                                         |                                                                                                    |
|                                                                                  |                                         |                                                                                                    |
|                                                                                  |                                         | Save this file as change_ilo_admin_passwd.xml.                                                                                                    |
|                                                                                  |                                         | Change the permission of the file:                                                                                                    |
|                                                                                  |                                         | <pre>\$ sudo chmod 644 change_ilo_admin_passwd.xml</pre>                                                                                                    |

| Step #     | Procedure                              | Description                                                                                                    |
|------------|----------------------------------------|----------------------------------------------------------------------------------------------------|
| 3.         | OA Shell:<br>Login                     | Log into the active OA using ssh as root user.                                                                                                    |
|            |                                        | login as: root                                                                                                    |
|            |                                        | WARNING: This is a private system. Do not attempt to login<br>unless you are an authorized user. Any authorized or<br>unauthorized access and use may be monitored and can result<br>in criminal or civil prosecution under applicable law. |
|            |                                        | Firmware Version: 3.00                                                                                                    |
|            |                                        | Built: 03/19/2010 @ 14:13 OA                                                                                                    |
|            |                                        | Вау                                                                                                    |
|            |                                        | Number: 1 OA                                                                                                    |
|            |                                        | Role: Active                                                                                                    |
|            |                                        | admusr@10.240.17.51's password:                                                                                                    |
|            |                                        | If the OA fole is not active, log into the other OA of the enclosure system.                                                                                                    |
| <b>4</b> . | OA Shell:<br>Run<br>hponcfg<br>command | <pre>&gt; hponcfg all https://<pmac_ip>/public-<br/>configs/change_ilo_admin_passwd.xml</pmac_ip></pre>                                                                                                    |
| 5.<br>_    | OA Shell:<br>Check<br>output           | Observe the output for any error messages and refer to the <i>HP Integrated</i><br><i>Lights-Out Management Processor Scripting and Command Line Resource</i><br><i>Guide</i> for troubleshooting.                                          |
| 6.<br>     | OA Shell:<br>Logout                    | Logout from the OA.                                                                                                    |
| <b>7</b> . | PMAC:<br>Remove<br>temporary<br>file   | On the PMAC, remove the configuration file you created. This is done for security reasons so that no one can reuse the file:                                                                                                    |
|            |                                        | \$ sudo /bin/rm -rf /usr/TKLC/smac/html/public-<br>configs/change ilo admin passwd.xml                                                                                                    |

# 4.6.1 Add PMAC Host Rack Mount Server to PMAC System Inventory

# Procedure 18. Add Rack Mount Server to PMAC System Inventory

| Step #           | Procedure                           | Description                                                                                                    |
|------------------|-------------------------------------|----------------------------------------------------------------------------------------------------|
| This proc        | cedure adds a P                     | PMAC Host rack mount server to the PMAC system inventory.                                                                                            |
| Prerequ          | isite: Complete                     | Procedure 9.                                                                                                    |
| Note:            | You cannot edit<br>with the correct | the RMS iLO IP address. To change this address, delete and then add the RMS address.                                                                 |
| Check of number. | ff (√) each step a                  | as it is completed. Boxes have been provided for this purpose under each step                                                                        |
| If this pro      | ocedure fails, co                   | ntact My Oracle Support (MOS) and ask for assistance.                                                                                                |
| 1.               | PMAC GUI:                           | Open web browser and enter:                                                                                                    |
|                  | Login                               | https:// <pmac_management_network_ip></pmac_management_network_ip>                                                                                   |
|                  |                                     | Login as pmacadmin user.                                                                                                    |
|                  |                                     | OBACIE                                                                                                    |
|                  |                                     | CRACLE                                                                                                    |
|                  |                                     | Oracle System Login                                                                                                    |
|                  |                                     | Tue Sep 1 20:26:21 2015 UTC                                                                                                    |
|                  |                                     | Log In<br>Enter your username and password to log in<br>Session was logged out at 8:26:21 pm.<br>Username:<br>Password:<br>Change password<br>Log In |

| Step #     | Procedure                         | Description                                                                                                    |
|------------|-----------------------------------|----------------------------------------------------------------------------------------------------|
| <b>2</b> . | PMAC GUI:                         | Navigate to Hardware > System Configuration > Configure RMS.                                                         |
|            | Configure<br>RMS                  | 🖃 💻 Main Menu                                                                                                    |
|            |                                   | 🔄 🔄 Hardware                                                                                                    |
|            |                                   | 🗉 🧰 System Inventory                                                                                                 |
|            |                                   | 🖃 😋 System Configuration                                                                                             |
|            |                                   | Configure Cabinets                                                                                                   |
|            |                                   | Configure Enclosures                                                                                                 |
|            |                                   | Configure RMS                                                                                                    |
|            |                                   | 🖃 🧰 Software                                                                                                    |
|            |                                   | VM Management                                                                                                    |
|            |                                   | 🖃 🧰 Storage                                                                                                    |
|            |                                   | 🖃 🧰 Administration                                                                                                   |
|            |                                   | 🗉 🧰 Status and Manage                                                                                                |
|            |                                   | EA Took Monitoring                                                                                                   |
| 3.<br>□    | PMAC GUI:<br>Add RMS              | Click Add RMS button                                                                                                 |
|            |                                   | On Main Menu: Hardware -> System Configuration -> Configure RMS                                                      |
| <b>4</b> . | PMAC GUI:<br>Enter<br>information | Enter the IP address of the rack mount server management port (iLO). All other fields are optional.                  |
|            |                                   | Click Add RMS.                                                                                                    |
|            |                                   | Put name as desired but something meaningful.                                                                        |
|            |                                   | Main Menu: Hardware -> System Configuration -> Configure RMS [Add RMS]                                               |
|            |                                   | Wed 1                                                                                                    |
|            |                                   |                                                                                                    |
|            |                                   | IP (required): 10.240.32.1                                                                                           |
|            |                                   | Name: appserver1                                                                                                    |
|            |                                   | Cabinet ID: 501                                                                                                    |
|            |                                   | User                                                                                                    |
|            |                                   | Password:                                                                                                    |
|            |                                   | Add RMS Cancel                                                                                                    |
|            |                                   | <i>Note</i> : If the initial credentials provided by Oracle have been changed, enter                                 |
|            |                                   | valid credentials (not to be confused with OS or application credentials) for the rack mount server management port. |

| Step #  | Procedure                             | Description                                                                                                    |
|---------|---------------------------------------|----------------------------------------------------------------------------------------------------|
| 5.      | PMAC GUI:<br>Check for                | If no error is reported to the user, the following displays:                                                                                                    |
|         |                                       | Main Menu: Hardware -> System Configuration -> Configure RMS [Add RMS]                                                                                                    |
|         | CITOIS                                | Wed                                                                                                    |
|         |                                       | Info O RMS Name                                                                                                    |
|         |                                       | RMS 10.240.32.1 was added to the system.     anoservert                                                                                                    |
|         |                                       | Or, an error message displays:                                                                                                    |
|         |                                       | Main Menu: Hardware -> System Configuration -> Configure RMS [Add RMS]                                                                                                    |
|         |                                       | Error *                                                                                                    |
|         |                                       | Error                                                                                                    |
|         |                                       | Both the user and the password must be specified or neither.                                                                                                    |
|         |                                       | Name:                                                                                                    |
|         |                                       | Cabinet ID: V                                                                                                    |
|         |                                       | User:                                                                                                    |
|         |                                       | Password:                                                                                                    |
|         |                                       | Add RMS Cancel                                                                                                    |
|         |                                       |                                                                                                    |
| 6.<br>□ | PMAC GUI:<br>Verify RMS<br>discovered | Navigate to <b>Hardware &gt; System Inventory &gt; Cabinet xxx &gt; RMS yyy</b> where <b>xxx</b> is the cabinet ID selected when adding RMS (or unspecified) and <b>yyy</b> is the name of the RMS. |
|         |                                       | 🖃 🔎 Main Menu                                                                                                    |
|         |                                       | 🔄 🚔 Hardware                                                                                                    |
|         |                                       | 🖃 🔄 System Inventory                                                                                                    |
|         |                                       | 🔤 🔛 Cabinet 501                                                                                                    |
|         |                                       | Cabinet 503                                                                                                    |
|         |                                       | 🖃 🤤 Cabinet 505                                                                                                    |
|         |                                       | Enclosure 5050 F     Enclosure 5050 F     Enclosure 5050 F     Enclosure 5050 F     Enclosure 5050 F                                                                                                |
|         |                                       | FRU Info                                                                                                    |
|         |                                       | 💿 🔄 System Configuration                                                                                                    |
|         |                                       | Software                                                                                                    |
|         |                                       | VM Management                                                                                                    |
|         |                                       | Administration                                                                                                    |
|         |                                       | Status and Manage                                                                                                    |
|         |                                       | Task Monitoring                                                                                                    |
|         |                                       | 🚽 Melp                                                                                                    |
|         |                                       | Legal Notices                                                                                                    |
|         |                                       | 🔤 🖂 Logout                                                                                                    |

| Step # | Procedure | Description                                                                                                    |
|--------|-----------|----------------------------------------------------------------------------------------------------|
|        |           | Periodically refresh the hardware information using the double arrow to the right<br>of the Hardware Information title until the <b>Discovery State</b> changes from<br><b>Undiscovered</b> to <b>Discovered</b> . If <b>Status</b> displays an error, contact My Oracle<br>Support (MOS) for assistance.<br>Main Menu: Hardware -> System Inventory -> Cabinet 505 -> RMS pmacU16tvoe with IP 10.240.4.93<br>Wed Sep t2 17101145 2015 UTC                                                                                                    |
|        |           | Refresh                                                                                                    |
|        |           | Hardware Information         Entity Type         Discovery State         UUID       30343505-3136-5035-4532-019632533248         Namutadure       HP         Product Name       Product Name         Pat Number       654081         Senial Number       05233224         Pat Number       654081         Senial Number       00623362204         Pat Number       05230224         Pat Number       05230224         Pat Number       05230224         Pat Number       054081         State:       0FF         Term On LED       Nemetric Nemetric Nem |
|        |           | RMS IP     RMS Name       10.240.4.93     pmacU16troe                                                                                                    |
|        |           | Add RMS Enit RMS Defote RMS Find RMS Found RMS                                                                                                    |

## 4.7 Configure Enclosure Switches

If the enclosure switches used are Cisco 3020, execute Procedure 20.

If the switches used are HP 6120XG, execute Procedure 21.

If the enclosure switches used are HP6125G, execute Procedure 22.

If the enclosure switches used are HP6125XLG, execute Procedure 23.

#### Procedure 10. Configure 3020 Switches (netConfig)

| Step #                                                                                                    | Procedure                                                                  | Description                                                             |
|----------------------------------------------------------------------------------------------------|----------------------------------------------------------------------------|-------------------------------------------------------------------------|
| This procedure configures 3020 switches from the PMAC server and the command line interface using templates included with an application.                                                                                                    |                                                                            |                                                                         |
| If the aggregation switches are supported by Oracle, then the Cisco 4948/4948E/4948E-F switches must be configured using section 4.3.1 Configure Aggregation Switches                                                                                                    |                                                                            |                                                                         |
| Configure Cisco 4948/4948E-F Aggregation Switches (PMAC Installed) (netConfig).                                                                                                    |                                                                            |                                                                         |
| If the aggregation switches are provided by the customer, ensure the customer aggregation switches are configured as per requirements provided in the NAPD. If there is any doubt as to whether the aggregation switches are provided by Oracle or the customer, contact My Oracle Support (MOS) and ask for assistance. |                                                                            |                                                                         |
| Make sure no IPM activity is occurring or will occur during the execution of this procedure.                                                                                                    |                                                                            |                                                                         |
| Needed                                                                                                    | Material:                                                                  |                                                                         |
| HP Misc firmware ISO image                                                                                                    |                                                                            |                                                                         |
| • Rele                                                                                                    | ase Notes of the H                                                         | P Solutions Firmware Upgrade Pack, version 2.x.x [2]                    |
| • Appl                                                                                                    | ication specific do                                                        | cumentation (documentation that referred to this procedure)             |
| • Tem                                                                                                    | plate xml files in a                                                       | n application ISO on application media                                  |
| Check off ( $\checkmark$ ) each step as it is completed. Boxes have been provided for this purpose under each step number.                                                                                                    |                                                                            |                                                                         |
| If this procedure fails, contact My Oracle Support (MOS) and ask for assistance.                                                                                                    |                                                                            |                                                                         |
| 1.                                                                                                    | Virtual<br>PMAC:<br>Prepare for<br>switch<br>configuration                 | Log into PMAC with admusr credentials and run:                          |
|                                                                                                    |                                                                            | \$ /bin/ping -w3 <mgmtvlan_gateway_address></mgmtvlan_gateway_address>  |
| 2.                                                                                                    | Virtual<br>PMAC:<br>Verify<br>network<br>connective to<br>3020<br>switches | For each 3020 switch, verify network reachability.                      |
|                                                                                                    |                                                                            | <pre>\$ /bin/ping -w3 <enclosure_switch_ip></enclosure_switch_ip></pre> |
| Step #  | Procedure                                    | Description                                                                                                    |
|---------|----------------------------------------------|----------------------------------------------------------------------------------------------------|
| 3.<br>□ | Virtual<br>PMAC:                             | Enable the DEVICE.NETWORK.NETBOOT feature with the management role to allow tftp traffic:                                                                                                    |
|         | Modify<br>PMAC<br>feature to<br>allow TFTP   | <pre>\$ sudo /usr/TKLC/smac/bin/pmacadm editFeature featureName=DEVICE.NETWORK.NETBOOTenable=1</pre>                                                                                                    |
|         |                                              | <pre>\$ sudo /usr/TKLC/smac/bin/pmacadm resetFeatures Note: This may take up to 60 seconds to complete.</pre>                                                                                                    |
| 4.      | Virtual<br>PMAC:                             | Verify the initialization xml template file and configuration xml template file are present on the system and are the correct version for the system.                                                                                                    |
|         | Verify the<br>template xml<br>files exist    | <i>Note</i> : The XML files prepared in advance with the NAPD can be used as an alternative.                                                                                                    |
|         |                                              | <pre>\$ /bin/more /usr/TKLC/smac/etc/switch/xml/3020_init.xml</pre>                                                                                                    |
|         |                                              | \$ /bin/more                                                                                                    |
|         |                                              | If either file does not exist, copy the files from the application media into the directory.                                                                                                    |
|         |                                              | If 3020_init.xml file exists, page through the contents to verify it is devoid of any site specific configuration information other than the device name. If the template file is appropriate, then skip step 5. and continue with step 6.                                                                                                    |
|         |                                              | If 3020_configure.xml file exists, page through the contents to verify it is the appropriate file for this site and edited for this site. All network information is necessary for this activity. If the template file is appropriate, then skip step 5. and continue with step 6.                                                                                                    |
| 5.<br>□ | Virtual<br>PMAC:                             | Update the 3020_init.xml and 3020_configure.xml files. When done editing the file, save and quit.                                                                                                    |
|         | Modify 3020<br>xml files to<br>configure the | <pre>\$ sudo /bin/vi /usr/TKLC/smac/etc/switch/xml/3020_init.xml</pre>                                                                                                    |
|         |                                              | \$ sudo /bin/vi                                                                                                    |
|         | switch                                       | /usr/TKLC/smac/etc/switch/xml/3020_config.xml                                                                                                    |
| 6.<br>□ | Virtual<br>PMAC/OA<br>GUI: Reset             | <i>Note</i> : Do not wait for the switch to finish reloading before proceeding to step 7.                                                                                                    |
|         | switch to<br>factory                         | <ol> <li>If the switch has been previously configured using netConfig or previous<br/>attempts at initialization have failed, use netConfig to reset the switch to<br/>factory defaults by executing this command:</li> </ol>                                                                                                    |
|         |                                              | <ul> <li>\$ sudo /usr/TKLC/plat/bin/netConfig<br/>device=<switch_name> setFactoryDefault</switch_name></li> <li>2. If the above command failed, use Internet Explorer to navigate to<br/><enclosure_switch_ip_address>. If you are asked for a username and<br/>password, leave the username blank and use the appropriate password<br/>provided by the application documentation. Click OK.</enclosure_switch_ip_address></li> </ul> |
|         |                                              | 3. If the Express Setup screen displays, click <b>Refresh</b> .                                                                                                    |

| Step # | Procedure | Description                                                                                                    |       |
|--------|-----------|----------------------------------------------------------------------------------------------------|-------|
|        |           | Catalyst Blade Switch 3020 Express Setup                                                                                                    |       |
|        |           | QRefresh @Prine Phelp                                                                                                    | cisco |
|        |           | Network Settings         Management Interface (VLAN ID):         IP Address:       .         Default Gateway:       10         Switch Password:       Confirm Switch Password; |       |
|        |           | Optional Settings                                                                                                    |       |
|        |           | Host Name: Switch                                                                                                    |       |
|        |           | Telnet Access: O Enable O Disable Telnet Password: Confirm Telnet Password:                                                                                                    |       |
|        |           | SNMP:     O Enable       SNMP Read Community:     SNMP Write Community:       System Contact:     System Location:                                                             |       |
|        |           | Submit Cancel                                                                                                    |       |
|        |           | 10.240.4.70                                                                                                    |       |
|        |           | Do you want a secured session with the switch?                                                                                                    |       |
|        |           | Yes No                                                                                                    |       |
|        |           | Don't ask me anymore                                                                                                    |       |
|        |           | The new Catalyst Blade Switch 3020 Device Manager opens.                                                                                                    |       |
|        |           | 5. Navigate to <b>Configure &gt; Restart/Reset</b> .                                                                                                    |       |
|        |           | 6. Click the <b>Reset the switch to factory defaults</b> option and clice <b>Submit</b> .                                                                                      | k     |

| Step # | Procedure                                                       | Description                                                                                                    |
|--------|-----------------------------------------------------------------|----------------------------------------------------------------------------------------------------|
| •      |                                                                 | Contents Restart / Reset                                                                                                    |
|        |                                                                 | <ul> <li>Dashboard</li> <li>Configure</li> <li>Port Settings</li> <li>Express Setup</li> <li>Restart / Reset</li> <li>Monitor</li> <li>Maintenance</li> <li>Network Assistant</li> <li>Cancel</li> </ul>                                                                                                    |
|        |                                                                 | 7 Click <b>OK</b> to reset to factory default settings                                                                                                    |
|        |                                                                 |                                                                                                    |
|        |                                                                 |                                                                                                    |
|        |                                                                 | The device will reset to its factory default settings and will delete its current IP address. Do you want to continue?                                                                                                    |
| 7.     | Virtual<br>PMAC:<br>Remove old<br>ssh key and<br>initial switch | To remove the old ssh key type:<br>\$ sudo /usr/bin/ssh-keygen -R <enclosure_switch_ip><br/>The following command must be entered at least 60 seconds and at most 5<br/>minutes after the previous step is completed.<br/>\$ sudo /usr/TKLC/plat/bin/netConfig<br/>file=/usr/TKLC/smac/etc/switch/xml/3020_init.xml<br/>Processing file:<br/>/usr/TKLC/smac/etc/switch/xml/3020_init.xml<br/>Waiting to load the configuration file<br/>loaded.<br/>Attempting to login to device<br/>Configuring<br/>Note: This step takes about 10-15 minutes to complete, it is imperative that<br/>you wait until returned to the command prompt. DO NOT PROCEED<br/>UNTIL RETURNED TO THE COMMAND PROMPT.</enclosure_switch_ip> |
|        |                                                                 | Check the output of this command for any errors. A successful completion of netConfig returns the user to the prompt. Due to strict host checking and the narrow window of time in which to perform the command, this command is prone to user error. Most issues are corrected by returning to the previous step and continuing. If this step has failed for a second time, stop the procedure and contact My Oracle Support (MOS).                                                                                                    |

| Step #   | Procedure                                               | Description                                                                                                    |
|----------|---------------------------------------------------------|----------------------------------------------------------------------------------------------------|
| 8.<br>[] | Virtual<br>PMAC:<br>Reboot<br>switch using<br>netConfig | <pre>\$ sudo /usr/TKLC/plat/bin/netConfigdevice=<switch_name> reboot save=no Wait 2-3 minutes for the switch to reboot. Verify it has completed rebooting and is reachable by pinging it.</switch_name></pre>                                                                                                    |
|          |                                                         | <pre>\$ /bin/ping <enclosure_switch_ip><br/>From 10.240.8.48 icmp_seq=106 Destination Host Unreachable<br/>From 10.240.8.48 icmp_seq=107 Destination Host Unreachable<br/>From 10.240.8.48 icmp_seq=108 Destination Host Unreachable<br/>64 bytes from 10.240.8.13: icmp_seq=115 ttl=255 time=1.13 ms<br/>64 bytes from 10.240.8.13: icmp_seq=116 ttl=255 time=1.20 ms<br/>64 bytes from 10.240.8.13: icmp_seq=117 ttl=255 time=1.17 ms</enclosure_switch_ip></pre> |
| 9        | Virtual                                                 | Configure both switches by issuing the following command:                                                                                                    |
|          | PMAC:<br>Configure<br>switches                          | <pre>\$ sudo /usr/TKLC/plat/bin/netConfig file=/usr/TKLC/smac/etc/switch/xml/3020_configure.xml Processing file: /usr/TKLC/smac/etc/switch/xml/3020_configure.xml Note: Following message is expected and can safely be ignored:</pre>                                                                                                    |
|          |                                                         | NOTE: Command addVlan is deprecated!                                                                                                    |
|          |                                                         | <i>Note</i> : This step takes about 2-3 minutes to complete.                                                                                                    |
|          |                                                         | Check the output of this command for any errors. If the file fails to configure the switch, please review/troubleshoot the file first. If troubleshooting is unsuccessful, stop this procedure and contact My Oracle Support (MOS).                                                                                                    |
|          |                                                         | A successful completion of netConfig returns the user to the prompt.                                                                                                    |
| 10.      | Virtual<br>PMAC:                                        | To verify the configuration was completed successfully, execute the following command and review the configuration:                                                                                                    |
|          | Verify switch configuration                             | <pre># sudo /usr/TKLC/plat/bin/netConfig showConfiguration device=<switch_name></switch_name></pre>                                                                                                    |
|          |                                                         | Configuration: = (                                                                                                    |
|          |                                                         | Building configuration                                                                                                    |
|          |                                                         | Current configuration : 3171 bytes                                                                                                    |
|          |                                                         | !<br>! Last configuration change at 23:54:24 UTC Fri Apr 2<br>1993 by plat<br>!                                                                                                    |
|          |                                                         | version 12.2                                                                                                    |
|          |                                                         | <output removed="" save="" space="" to=""></output>                                                                                                    |
|          |                                                         | monitor session 1 source interface Gi0/2 rx                                                                                                    |
|          |                                                         | monitor session 1 destination interface Gi0/1<br>encapsulation replicate                                                                                                    |
|          |                                                         | end                                                                                                    |
|          |                                                         | )<br>Deturn to stan 4, and report for each 2020 switch                                                                                                    |
|          |                                                         | Return to step 4. and repeat for each 3020 Switch.                                                                                                    |

| Step #                  | Procedure                                        | Description                                                                                                    |
|-------------------------|--------------------------------------------------|----------------------------------------------------------------------------------------------------|
| 11.                     | Virtual<br>PMAC:<br>Modify<br>PMAC<br>feature to | Disable the DEVICE.NETWORK.NETBOOT feature:<br>\$ sudo /usr/TKLC/smac/bin/pmacadm editFeature<br>featureName=DEVICE.NETWORK.NETBOOTenable=0<br>\$ sudo /usr/TKLC/smac/bin/pmacadm resetFeatures                   |
| 12. Back up<br>switches | disable tftp<br>Back up<br>switches              | <b>Note:</b> This may take up to 60 seconds to complete.<br>Perform Appendix H.2 Back Up Cisco 4948/4948E/4948E-F Aggregation Switch and/or Cisco 3020 Enclosure Switch (netConfig) for each switch configured in |
| 13.                     | Virtual<br>PMAC:<br>Clean up FW<br>file          | this procedure.          Remove the FW file from the tftp directory.         \$ sudo /bin/rm -f /var/TKLC/smac/image/ <fw_image></fw_image>                                                                       |

#### Procedure 11. Configure HP 6120XG Switch (netConfig)

| Step # | Procedure | Description |
|--------|-----------|-------------|
|--------|-----------|-------------|

This procedure configures HP 6120XG switches from the PMAC server and the command line using templates included with an application.

The HP 6120XG enclosure switch supports configuration of IPv6 addresses, but it does not support configuration of a default route for those IPv6 interfaces. Instead, the device relies on router advertisements to obtain default route(s) for those interfaces. For environments where IPv6 routes are needed (NTP, etc.), router advertisements need to be enabled either on the aggregation switch or customer network.

#### Needed Material:

- HP Misc firmware ISO image
- Release Notes of the HP Solutions Firmware Upgrade Pack, version 2.x.x [2]
- Application specific documentation (documentation that referred to this procedure)
- Template xml files in an application ISO on application media

Check off ( $\sqrt{}$ ) each step as it is completed. Boxes have been provided for this purpose under each step number.

If this procedure fails, contact My Oracle Support (MOS) and ask for assistance.

| 1.<br>□ | 1. Virtual<br>PMAC: | If the aggregation switches are supported by Oracle, log into the management server, then run:      |
|---------|---------------------|----------------------------------------------------------------------------------------------------|
|         | Prepare for         | <pre>\$ /bin/ping -w3 <switch1a_mgmtvlan_address></switch1a_mgmtvlan_address></pre>                 |
|         | configuration       | <pre>\$ /bin/ping -w3 <switch1b_mgmtvlan_address></switch1b_mgmtvlan_address></pre>                 |
|         | 0                   | <pre>\$ /bin/ping -w3 <switch_mgmtvlan_vip></switch_mgmtvlan_vip></pre>                             |
|         |                     | If the aggregation switches are provided by the customer, log into the management server, then run: |
|         |                     | <pre>\$ /bin/ping -w3 <mgmtvlan address="" gateway=""></mgmtvlan></pre>                             |

| Step #  | Procedure                                                                    | Description                                                                                                    |
|---------|------------------------------------------------------------------------------|----------------------------------------------------------------------------------------------------|
| 2.      | Virtual<br>PMAC:<br>Verify<br>network<br>connective to<br>6120XG<br>switches | For each 6120XG switch, verify network reachability.                                                                                                    |
|         |                                                                              | <pre>\$ /bin/ping -w3 <enclosure_switch_ip></enclosure_switch_ip></pre>                                                                                                    |
| 3.<br>□ | Virtual<br>PMAC/OA                                                           | If the 6120XG switch has been configured before this procedure, clear the configuration using the following command:                                                                                                    |
|         | GUI: Reset<br>switch to<br>factory<br>defaults                               | <pre>\$ /usr/bin/ssh <username>@<enclosure_switch_ip> Switch# config Switch(config)# no password all Password protection for all will be deleted, continue [y/n]? y Switch(config)# end Switch# erase startup-config Configuration will be deleted and device rebooted, continue [y/n]? y (switch will automatically reboot, reboot takes about 120- 180 seconds) Note: You may need to press Enter twice. You may also need to use     previously configured credentials. If the above procedures fails, login using telpet and reset the switch to</enclosure_switch_ip></username></pre> |
|         |                                                                              | manufacturing defaults. If the above ssh procedures fails, login using telnet and reset the switch to manufacturing defaults.                                                                                                    |
|         |                                                                              | <pre>\$ /usr/bin/telnet <enclosure_switch_ip></enclosure_switch_ip></pre>                                                                                                    |
|         |                                                                              | Switch# config                                                                                                    |
|         |                                                                              | Switch(config)# no password all (answer yes to question)                                                                                                    |
|         |                                                                              | Password protection for all will be deleted, continue $[y/n]$ ? y                                                                                                    |
|         |                                                                              | Switch(config)# end                                                                                                    |
|         |                                                                              | Switch# erase startup-config                                                                                                    |
|         |                                                                              | <pre>(switch will automatically reboot, reboot takes about 120-<br/>180 seconds)<br/>Note: The console connection to the switch must be closed, or the<br/>initialization fails.</pre>                                                                                                    |

| Step #  | Procedure                                                                         | Description                                                                                                    |
|---------|-----------------------------------------------------------------------------------|----------------------------------------------------------------------------------------------------|
| 4.<br>□ | Virtual<br>PMAC: Copy                                                             | Copy the switch initialization template and configuration template from the media to the tftp directory.                                                                  |
|         | switch<br>configuration<br>template from<br>the media to<br>the tftp<br>directory | <pre>\$ sudo /bin/cp -i /<path media="" to="">/6120XG_template_init.xml /usr/TKLC/smac/etc/switch/xml</path></pre>                                                        |
|         |                                                                                   | <pre>\$ sudo /bin/cp -i /<path media="" to="">/6120XG_[single,LAG]Uplink_configure.xml /usr/TKLC/smac/etc/switch/xml</path></pre>                                         |
|         |                                                                                   | <pre>\$ sudo /bin/cp -i /usr/TKLC/plat/etc/TKLCnetwork-config-<br/>templates/templates/utility/addQOS_trafficTemplate_6120XG.x<br/>ml /usr/TKLC/smac/etc/switch/xml</pre> |
|         |                                                                                   | • Where [single,LAG] are variables for either one of two files.                                                                                                    |
|         |                                                                                   | <ul> <li>6120XG_SingleUplink_configure.xml is for one uplink per enclosure<br/>switch topology</li> </ul>                                                                 |
|         | <ul> <li>6120XG_LAGUplink_configure.xml is for LAG uplink topology</li> </ul>     |                                                                                                    |
| 5.<br>  | Virtual<br>PMAC:                                                                  | Verify the switch initialization template file and configuration file template are in the correct directory.                                                              |
|         | Verify                                                                            | <pre>\$ sudo /bin/ls -i -l /usr/TKLC/smac/etc/switch/xml/</pre>                                                                                                    |
|         | are in the xml<br>directory                                                       | -rw-rr 1 root root 1955 Feb 16 11:36<br>/usr/TKLC/smac/etc/switch/xml/6120XG_template_init.xml                                                                            |
|         |                                                                                   | <pre>-rw-rr 1 root root 1955 Feb 16 11:36 /usr/TKLC/smac/etc/switch/xml/6120XG_[single,LAG]Uplink_con figure.xml</pre>                                                    |
|         |                                                                                   | -rw-rr 1 root root 702 Sep 10 10:33<br>addQOS_trafficTemplate_6120XG.xml                                                                                                  |

| Step # | Procedure                                 | Description                                                                                                    |
|--------|-------------------------------------------|----------------------------------------------------------------------------------------------------|
| 6.<br> | Virtual<br>PMAC: Edit                     | Edit the switch initialization file and switch configuration file template for site specific addresses, VLAN IDs, and other site specific content.                                                |
|        | files for site<br>specific<br>information | <i>Note</i> : Note the files that are created in this step can be prepared ahead of time using the NAPD.                                                                                          |
|        |                                           | <b>Note</b> : Move the addVlan commands above the configuration of the uplink so all VLANs, which should be allowed on the uplink, exist at the moment the setLinkAggregation command is executed |
|        |                                           | <pre>\$ sudo /bin/vi /usr/TKLC/smac/etc/switch/xml/6120XG_template_init.xml \$ sudo /bin/vi</pre>                                                                                                 |
|        |                                           | /usr/TKLC/smac/etc/switch/xml/6120XG_[single,LAG]Uplink_con<br>figure.xml                                                                                                    |
|        |                                           | <pre>\$ sudo /bin/vi /usr/TKLC/smac/etc/switch/xml/addQOS_trafficTemplate_6120XG .xml</pre>                                                                                                    |
|        |                                           | <i>Note</i> : Following messages are expected and can safely be ignored:                                                                                                    |
|        |                                           | INFO: "The vlanID option has been deprecated. Use the interface option."                                                                                                    |
|        |                                           | NOTE: Command addVlan is deprecated!                                                                                                    |
|        |                                           | <b>Note:</b> For IPv6 configurations, IPv6 configuration for remote syslog is not currently supported on the HP6120XG switches. This function must be configured for IPv4.                        |
| 7.     | Virtual                                   | Log into the switch using SSH                                                                                                    |
|        | PMAC:                                     | <pre>\$ /usr/bin/ssh <username>@<enclosure_switch_ip></enclosure_switch_ip></username></pre>                                                                                                    |
|        | include-                                  | Switch# config                                                                                                    |
|        | credentials                               | Switch(config)# include-credentials                                                                                                    |
|        | command to switch                         | If prompted, answer <b>yes</b> to both questions.                                                                                                    |
|        | •                                         | Logout of the switch.                                                                                                    |
|        |                                           | Switch(config)# logout                                                                                                    |
|        |                                           | Do you want to log out [y/n]? y                                                                                                    |
|        |                                           | Do you want to save current configuration [y/n/^C]? y                                                                                                    |
| 8.     | Virtual<br>PMAC:                          | <pre>\$ sudo /usr/TKLC/plat/bin/netConfig file=/usr/TKLC/smac/etc/switch/xml/6120XG_template_init.xml</pre>                                                                                       |
|        | Initialize                                | This could take up to 5-10 minutes.                                                                                                    |
|        | SWIGH                                     | <b>Note:</b> Upon successful completion of netConfig, the user returns to the PMAC command prompt. If netConfig fails to complete successfully, contact My Oracle Support (MOS).                  |

| Step #    | Procedure                                | Description                                                                                                    |
|-----------|------------------------------------------|----------------------------------------------------------------------------------------------------|
| 9.<br>[]  | Virtual<br>PMAC:<br>Configure<br>switch  | <pre>\$ sudo /usr/TKLC/plat/bin/netConfig file=/usr/TKLC/smac/etc/switch/xml/6120XG_[single,LAG]Uplin k_configure.xml Note: Following messages are expected and can safely be ignored:</pre>                                                                                                    |
|           |                                          | INFO: "The vlanID option has been deprecated. Use the interface option."                                                                                                    |
|           |                                          | NOTE: Command addVlan is deprecated!                                                                                                    |
|           |                                          | This could take up to 2-3 minutes.                                                                                                    |
|           |                                          | <b>Note:</b> Upon successful completion of netConfig, the user returns to the PMAC command prompt. If netConfig fails to complete successfully, contact My Oracle Support (MOS)                                                                                                    |
| 10.<br>□  | Virtual<br>PMAC:<br>Apply QoS<br>traffic | <pre>\$ sudo /usr/TKLC/plat/bin/netConfig file=/usr/TKLC/smac/etc/switch/xml/addQOS_trafficTemplate_6 120XG.xml Note: The switch reboots after this command. This step takes 2-5 minutes.</pre>                                                                                                    |
|           | template<br>settings                     | A workaround is provided in case you get the below output.                                                                                                    |
|           |                                          | This file creates the 'egressDrop' traffic template on<br the 6120XG switches to set the egress-discard-threshold for<br>queue 2 to medium><br>This ensures that packets are dropped (when necessary)<br on egress instead of ingress to avoid filling the transmit<br>buffers and losing all traffic>                                                                                                    |
|           |                                          | Edit the template file as follows:                                                                                                    |
|           |                                          | <ol> <li>\$ sudo vim /usr/TKLC/plat/etc/TKLCnetwork-config-<br/>templates/templates/utility/addQOS_traff<br/>icTemplate_6120XG.xml</li> </ol>                                                                                                    |
|           |                                          | 2. Change configure to configure apiVersion="1.1"                                                                                                    |
| 11.       | Virtual<br>PMAC:                         | Once each HP 6120XG has finished rebooting, verify network reachability and configuration.                                                                                                    |
|           | configuration                            | <pre>\$ /bin/ping -w3 <enclosure_switch_ip> \$ /usr/bin/ssh <switch_platform_username>@<enclosure_switch_ip> <switch_platform_username>@<enclosure_switch_ip>'s password: <switch_platform_password> Switch# show run Inspect the output of show run, and ensure it is configured as per site requirements.</switch_platform_password></enclosure_switch_ip></switch_platform_username></enclosure_switch_ip></switch_platform_username></enclosure_switch_ip></pre> |
| 12.<br>   | Repeat                                   | Repeat steps 3. through 11. for each HP 6120XG switch.                                                                                                    |
| 13.<br>[] | Back up<br>switches                      | Perform Appendix H.1 Back Up HP (6120XG, 6125G, 6125XLG,) Enclosure Switch for each switch configured in this procedure.                                                                                                    |

| Step #   | Procedure                               | Description                                                                                                    |
|----------|-----------------------------------------|----------------------------------------------------------------------------------------------------|
| 14.<br>□ | Virtual<br>PMAC:<br>Clean up FW<br>file | Remove the FW file from the tftp directory.<br>\$ sudo /bin/rm -f ~ <switch_backup_user>/<fw_image></fw_image></switch_backup_user> |

### Procedure 11. Configure HP 6125G Switch (netConfig)

| Step #               | Procedure                        | Description                                                                                                    |  |
|----------------------|----------------------------------|----------------------------------------------------------------------------------------------------|--|
| This pro<br>template | cedure configure                 | es HP 6125G switches from the PMAC server and command line interface using an application.                                                                                                    |  |
| Needed               | Needed Material:                 |                                                                                                    |  |
| • Appl               | lication specific do             | cumentation (documentation that referred to this procedure)                                                                                                    |  |
| • Tem                | plate xml files in a             | n application ISO on application media                                                                                                    |  |
| Check o<br>number.   | off ( $\checkmark$ ) each step a | as it is completed. Boxes have been provided for this purpose under each step                                                                                                    |  |
| If this pro          | ocedure fails, co                | ntact My Oracle Support (MOS) and ask for assistance.                                                                                                    |  |
| 1.<br>□              | Virtual<br>PMAC:                 | If the aggregation switches are supported by Oracle, log into the management server, then run:                                                                                                    |  |
|                      | Prepare for                      | <pre>\$ /bin/ping -w3 <switch1a_mgmtvlan_address></switch1a_mgmtvlan_address></pre>                                                                                                    |  |
|                      | configuration                    | <pre>\$ /bin/ping -w3 <switch1b_mgmtvlan_address></switch1b_mgmtvlan_address></pre>                                                                                                    |  |
|                      |                                  | <pre>\$ /bin/ping -w3 <switch_mgmtvlan_vip></switch_mgmtvlan_vip></pre>                                                                                                    |  |
|                      |                                  | If the aggregation switches are provided by the customer, log into the management server, then run:                                                                                                    |  |
|                      |                                  | <pre>\$ /bin/ping -w3 <mgmtvlan address="" gateway=""></mgmtvlan></pre>                                                                                                    |  |
| 2.                   | Virtual<br>PMAC:<br>Verifv       | For each OA, verify network reachability.                                                                                                    |  |
|                      |                                  | <pre>\$ /bin/ping -w3 <oa1_ip></oa1_ip></pre>                                                                                                    |  |
|                      | connectivity<br>to OAs           | <pre>\$ /bin/ping -w3 <oa2_ip></oa2_ip></pre>                                                                                                    |  |
| 3                    | Virtual                          | Log into QA1 to determine if it is active                                                                                                    |  |
|                      | PMAC:                            | $\dot{s}$ /usr/bin/ssh root( $c$ 01 IP)                                                                                                    |  |
|                      | Determine                        | The OA is active if you see the following:                                                                                                    |  |
|                      | active OA                        | Using username "root".                                                                                                    |  |
|                      |                                  |                                                                                                    |  |
|                      |                                  | WARNING: This is a private system. Do not attempt to login<br>unless you are an authorized user. Any authorized or<br>unauthorized access and use may be monitored and can result<br>in criminal or civil prosecution under applicable law. |  |
|                      |                                  | Firmware Version: 3.70                                                                                                    |  |
|                      |                                  | Built: 10/01/2012 @ 17:53                                                                                                    |  |
|                      |                                  | OA Bay Number: 2                                                                                                    |  |
|                      |                                  | OA Role: Active                                                                                                    |  |

| Step # | Procedure | Description                                                                                                    |
|--------|-----------|----------------------------------------------------------------------------------------------------|
|        |           | root@10.240.8.6's password:                                                                                                    |
|        |           | If you see the following, it is standby:                                                                                                    |
|        |           | Using username "root".                                                                                                    |
|        |           |                                                                                                    |
|        |           | WARNING: This is a private system. Do not attempt to login<br>unless you are an authorized user. Any authorized or<br>unauthorized access and use may be monitored and can result<br>in criminal or civil prosecution under applicable law. |
|        |           | Firmware Version: 3.70<br>Built: 10/01/2012 @ 17:53<br>OA Bay Number: 1                                                                                                    |
|        |           | OA Role: Standby                                                                                                    |
|        |           | root@10.240.8.5's password:                                                                                                    |
|        |           | Press <b><ctrl> + C</ctrl></b> to close the SSH session.                                                                                                    |
|        |           | If OA1 has a role of Standby, verify OA2 is the active by logging into it:                                                                                                    |
|        |           | <pre>\$ /usr/bin/ssh root@<oa2 ip=""></oa2></pre>                                                                                                    |
|        |           | Using username "root".                                                                                                    |
|        |           | WARNING: This is a private system. Do not attempt to login<br>unless you are an authorized user. Any authorized or<br>unauthorized access and use may be monitored and can result<br>in criminal or civil prosecution under applicable law. |
|        |           | Firmware Version: 3.70                                                                                                    |
|        |           | Built: 10/01/2012 @ 17:53                                                                                                    |
|        |           | OA Bay Number: 2                                                                                                    |
|        |           | OA Role: Active                                                                                                    |
|        |           | root@10.240.8.6's password:                                                                                                    |
|        |           | In the following steps, OA means the <b>active OA</b> and <active_oa_ip> is the IP address of the active OA.</active_oa_ip>                                                                                                    |
|        |           | <i>Note</i> : If neither OA reports active, STOP and contact My Oracle Support (MOS).                                                                                                    |
|        |           | Exit the ssh session.                                                                                                    |

| Step #     | Procedure           | Description                                                                                                    |  |
|------------|---------------------|----------------------------------------------------------------------------------------------------|--|
| <b>4</b> . | Virtual<br>PMAC/OA  | If the 6125G switch has been configured before this procedure, clear the configuration using the following command:                                                                                                    |  |
|            | Switch to           | <pre>\$/usr/bin/ssh root@<active_oa_ip></active_oa_ip></pre>                                                                                                    |  |
|            | factory<br>defaults | Using username "root".                                                                                                    |  |
|            |                     | WARNING: This is a private system. Do not attempt to login<br>unless you are an authorized user. Any authorized or<br>unauthorized access and use may be monitored and can result<br>in criminal or civil prosecution under applicable law. |  |
|            |                     | Eirmuaro Morgion: 2 70                                                                                                    |  |
|            |                     | $P_{1111}$ wate version. 5.70<br>$P_{111}$ + . 10/01/2012 @ 17.53                                                                                                    |  |
|            |                     | OA Bay Number: $2$                                                                                                    |  |
|            |                     | OA Pole. Active                                                                                                    |  |
|            |                     | root@10.240.8.6's password: <oa password=""></oa>                                                                                                    |  |
|            |                     | <pre>&gt; connect interconnect <switch #="" iobay=""></switch></pre>                                                                                                    |  |
|            |                     | Press [Enter] to display the switch console:<br><b>Note</b> : You may need to press <b>Enter</b> twice. You may also need to use<br>previously configured credentials                                                                       |  |
|            |                     |                                                                                                    |  |
|            |                     | <pre>Switch&gt;reset saved-configuration The sevend configuration file will be encoded. The way sure?</pre>                                                                                                    |  |
|            |                     | [Y/N]:y                                                                                                    |  |
|            |                     | Configuration file in flash is being cleared.                                                                                                    |  |
|            |                     | Please wait                                                                                                    |  |
|            |                     | MainBoard:                                                                                                    |  |
|            |                     | Configuration file is cleared.                                                                                                    |  |
|            |                     | <switch>reboot</switch>                                                                                                    |  |
|            |                     | Start to check configuration with next startup configuration file, please                                                                                                    |  |
|            |                     | waitDONE!                                                                                                    |  |
|            |                     | This command will reboot the device. Current configuration will be lost, save                                                                                                    |  |
|            |                     | current configuration? [Y/N]:n                                                                                                    |  |
|            |                     | This command will reboot the device. Continue? [Y/N]: y                                                                                                    |  |
|            |                     | The switch automatically reboots. This takes about 120-180 seconds. The switch reboot is complete when you see the following text:                                                                                                    |  |
|            |                     | [Output omitted]                                                                                                    |  |
|            |                     | User interface aux0 is available.                                                                                                    |  |
|            |                     | Press ENTER to get started.                                                                                                    |  |
|            |                     | When the reboot is complete, disconnect from the console by pressing <b>ctrl</b> + <b>shift</b> + -, and then <b>d</b> .                                                                                                    |  |
|            |                     | <ul> <li>Note: If connecting to the virtual PMAC through the management server iLO, then follow Appendix C. Disconnect from the console by entering ctrl + v.</li> </ul>                                                                    |  |
|            |                     | Exit from the OA terminal:                                                                                                    |  |
|            |                     |                                                                                                    |  |

| Step #   | Procedure                                                          | Description                                                                                                    |  |
|----------|--------------------------------------------------------------------|----------------------------------------------------------------------------------------------------|--|
|          |                                                                    | <ul> <li>&gt;exit</li> <li>Note: The console connection to the switch must be closed, or the initialization fails.</li> </ul>                                                             |  |
| 5.<br>□  | Virtual<br>PMAC:<br>Copy<br>template                               | Copy switch initialization template and configuration template from the media to the tftp directory.                                                                                      |  |
|          |                                                                    | <pre>\$ sudo /bin/cp -i /<path media="" to="">/6125G_template_init.xml /usr/TKLC/smac/etc/switch/xml</path></pre>                                                                         |  |
|          |                                                                    | <pre>\$ sudo /bin/cp -i /<path media="" to="">/6125G_Pair-<br/>&lt;#&gt; configure.xml /usr/TKLC/smac/etc/switch/xml</path></pre>                                                         |  |
| 6.<br>□  | Virtual<br>PMAC:                                                   | Verify the switch initialization template file and configuration file template are in the correct directory.                                                                              |  |
|          | Verify<br>template files                                           | <pre>\$ sudo /bin/ls -i -l /usr/TKLC/smac/etc/switch/xml/</pre>                                                                                                    |  |
|          | are in the xml<br>directory                                        | -rw-rr 1 root root 1955 Feb 16 11:36<br>/usr/TKLC/smac/etc/switch/xml/6125G_template_init.xml                                                                                             |  |
|          | ,                                                                  | -rw-rr 1 root root 1955 Feb 16 11:36<br>/usr/TKLC/smac/etc/switch/xml/6125G Pair-[#] configure.xml                                                                                        |  |
| 7.       | Virtual<br>PMAC: Edit<br>files for site<br>specific<br>information | Edit the switch initialization file and switch configuration file template for site specific addresses, VLAN IDs, and other site specific content.                                        |  |
|          |                                                                    | Note: Move the addVlan commands above the configuration of the uplink so all VLANs, which should be allowed on the uplink, exist at the moment the setLinkAggregation command is executed |  |
|          |                                                                    | <i>Note</i> : Following messages are expected and can safely be ignored:                                                                                                    |  |
|          |                                                                    | INFO: "The vlanID option has been deprecated. Use the interface option."                                                                                                    |  |
|          |                                                                    | NOTE: Command addVlan is deprecated!                                                                                                    |  |
|          |                                                                    | \$ sudo /bin/vi<br>/usr/TKLC/smac/etc/switch/xml/6125G template init.xml                                                                                                    |  |
|          |                                                                    | <pre>\$ sudo /bin/vi /usr/TKLC/smac/etc/switch/xml/6125G_Pair-</pre>                                                                                                    |  |
|          |                                                                    | <#>_configure.xml Note: For IPv6 Configurations, IPv6 over NTP is NOT currently supported on the HP6125G switches. This function must be configured for IPv4.                             |  |
|          |                                                                    | <b>Note:</b> Within the 6125G xml netConfig file, change this stanza to the value that represents your XMI VLAN ID:                                                                       |  |
|          |                                                                    | <pre><option name="access">access</option></pre>                                                                                                    |  |
|          |                                                                    | Example input:                                                                                                    |  |
|          |                                                                    | <pre><option name="access">\$xmi vlan ID</option></pre>                                                                                                    |  |
| 8.<br>[] | Virtual<br>PMAC:<br>Initialize<br>switch                           | <i>Note</i> : The console connection to the switch must be closed before performing this step.                                                                                            |  |
|          |                                                                    | <pre>\$ sudo /usr/TKLC/plat/bin/netConfig file=/usr/TKLC/smac/etc/switch/xml/6125G_template_init.xml</pre>                                                                                |  |
|          |                                                                    | This could take up to 5-10 minutes.                                                                                                    |  |

| Step #   | Procedure                                             | Description                                                                                                    |  |
|----------|-------------------------------------------------------|----------------------------------------------------------------------------------------------------|--|
| 9.       | Virtual                                               | Verify the initialization succeeded with the following command:                                                                                                    |  |
|          | PMAC:<br>Verify                                       | <pre>\$ sudo /usr/TKLC/plat/bin/netConfig getHostname device=<switch_hostname></switch_hostname></pre>                                                                                                    |  |
|          | initialization                                        | Hostname: <switch_hostname></switch_hostname>                                                                                                    |  |
|          |                                                       | This could take up to 2-3 minutes.                                                                                                    |  |
|          |                                                       | <b>Note:</b> Upon successful completion of netConfig, the user returns to the PMAC command prompt. If netConfig fails to complete successfully, contact My Oracle Support (MOS).                                                             |  |
| 10.<br>□ | <b>Virtual</b><br><b>PMAC</b> :<br>Verify<br>firmware | Execute Appendix L to verify the existing firmware version and downgrade if required.                                                                                                    |  |
| 11.      | Virtual                                               | <pre>\$ sudo /usr/TKLC/plat/bin/netConfig</pre>                                                                                                    |  |
|          | PMAC:<br>Configure                                    | file=/usr/TKLC/smac/etc/switch/xml/612G_Pair-<br><#> configure.xml                                                                                                    |  |
|          | switch                                                | <i>Note</i> : Following messages are expected and can safely be ignored:                                                                                                    |  |
|          |                                                       | INFO: "The vlanID option has been deprecated. Use the interface option."                                                                                                    |  |
|          |                                                       | NOTE: Command addVlan is deprecated!                                                                                                    |  |
|          |                                                       | INFO: "Cannot set vlanSTP on this device. Currently unsupported."                                                                                                    |  |
|          |                                                       | This could take up to 2-3 minutes.                                                                                                    |  |
|          |                                                       | <b>Note:</b> Upon successful completion of netConfig, the user returns to the PMAC command prompt. If netConfig fails to complete successfully, contact My Oracle Support (MOS)                                                              |  |
| 12.<br>□ | Virtual<br>PMAC: Add                                  | For IPv6 management networks, the enclosure switch requires an IPv6 default route to be configured.                                                                                                    |  |
|          | IPv6 default<br>route (IPv6<br>network only)          | Apply the following command using netConfig:                                                                                                    |  |
|          |                                                       | <pre>\$ sudo /usr/TKLC/plat/bin/netConfigdevice=<switch_name> addRoute network=::/0 nexthop=<mgmtvlan_gateway_address></mgmtvlan_gateway_address></switch_name></pre>                                                                        |  |
| 13.<br>□ | Virtual<br>PMAC:                                      | Once each HP 6125G has finished rebooting, verify network reachability and configuration.                                                                                                    |  |
|          | Verify configuration                                  | <pre>\$ /bin/ping -w3 <enclosure_switch_ip></enclosure_switch_ip></pre>                                                                                                    |  |
|          | congulation                                           | PING 10.240.8.10 (10.240.8.10) 56(84) bytes of data.64<br>bytes from 10.240.8.10:icmp_seq=1 ttl=255 time=0.637 ms64<br>bytes from 10.240.8.10: icmp_seq=2 ttl=255 time=0.661 ms64<br>bytes from 10.240.8.10: icmp_seq=3 ttl=255 time=0.732 m |  |
|          |                                                       | \$ /usr/bin/ssh<br><switch platform="" username="">@<enclosure ip="" switch=""></enclosure></switch>                                                                                                    |  |
|          |                                                       | <pre><switch_platform_username>@<enclosure_switch_ip>'s password:</enclosure_switch_ip></switch_platform_username></pre>                                                                                                    |  |
|          |                                                       | -<br><switch_platform_password></switch_platform_password>                                                                                                    |  |
|          |                                                       | Switch_hostname> display current-configuration                                                                                                    |  |
|          |                                                       | Inspect the output to ensure it is configured as per site requirements.                                                                                                    |  |

| Step #    | Procedure                               | Description                                                                                                    |
|-----------|-----------------------------------------|----------------------------------------------------------------------------------------------------|
| 14.<br>□  | Repeat                                  | Repeat steps 4. through 13. for each HP 6125G switch.                                                                               |
| 15.<br>[] | Back up<br>switches                     | Perform Appendix H.1 Back Up HP (6120XG, 6125G, 6125XLG,) Enclosure Switch for each switch configured in this procedure.            |
| 16.<br>□  | Virtual<br>PMAC:<br>Clean up FW<br>file | Remove the FW file from the tftp directory.<br>\$ sudo /bin/rm -f ~ <switch_backup_user>/<fw_image></fw_image></switch_backup_user> |

### Procedure 10. Configure HP 6125XLG Switch (netConfig)

| Step # | Procedure | Description |
|--------|-----------|-------------|
|        |           |             |

This procedure configures HP 6125XLG switches from the PMAC server and the command line interface using templates included with an application.

#### Needed Material:

- Application specific documentation (documentation that referred to this procedure)
- Template xml files in an application ISO on application media

Check off ( $\sqrt{}$ ) each step as it is completed. Boxes have been provided for this purpose under each step number.

If this procedure fails, contact My Oracle Support (MOS) and ask for assistance.

| 1. N<br>D F            | Virtual<br>PMAC:<br>Prepare for | If the aggregation switches are supported by Oracle, log into the management server, then run:                                                                                                    |
|------------------------|---------------------------------|----------------------------------------------------------------------------------------------------|
|                        | switch                          | \$ /bin/ping -w3 <switch1b address="" mgmtvlan=""></switch1b>                                                                                                    |
|                        | conliguration                   | \$ /bin/ping -w3 <switch mgmtvlan="" vip=""></switch>                                                                                                    |
|                        |                                 | If the aggregation switches are provided by the customer, log into the management server, then run:                                                                                                    |
|                        |                                 | <pre>\$ /bin/ping -w3 <mgmtvlan address="" gateway=""></mgmtvlan></pre>                                                                                                    |
| 2.                     | 2. Virtual<br>PMAC:             | For each OA, verify network reachability.                                                                                                    |
|                        |                                 | \$ /bin/ping -w3 <oa1 ip=""></oa1>                                                                                                    |
| connectivity<br>to OAs | connectivity                    | \$ /bin/ping -w3 <oa2_ip></oa2_ip>                                                                                                    |
|                        | to OAs                          |                                                                                                    |
| 3.                     | Virtual                         | Log into OA1 to determine if it is active.                                                                                                    |
|                        | PMAC:                           | \$ /usr/bin/ssh root@ <oa1 ip=""></oa1>                                                                                                    |
|                        | active OA                       | The OA is active if you see the following:                                                                                                    |
|                        |                                 | Using username "root".                                                                                                    |
|                        |                                 | WARNING: This is a private system. Do not attempt to login<br>unless you are an authorized user. Any authorized or<br>unauthorized access and use may be monitored and can result<br>in criminal or civil prosecution under applicable law. |
|                        |                                 | Firmware Version: 3.70                                                                                                    |

| Step # | Procedure                          | Description                                                                                                    |
|--------|------------------------------------|----------------------------------------------------------------------------------------------------|
|        |                                    | Built: 10/01/2012 @ 17:53                                                                                                    |
|        |                                    | OA Bay Number: 2                                                                                                    |
|        |                                    | OA Role: Active                                                                                                    |
|        |                                    | root@10.240.8.6's password:                                                                                                    |
|        |                                    | If you see the following, it is standby:                                                                                                    |
|        |                                    | Using username "root".                                                                                                    |
|        |                                    | WARNING: This is a private system. Do not attempt to login<br>unless you are an authorized user. Any authorized or<br>unauthorized access and use may be monitored and can result<br>in criminal or civil prosecution under applicable law.<br>Firmware Version: 3.70<br>Built: 10/01/2012 @ 17:53 |
|        |                                    | OA Bay Number: 1                                                                                                    |
|        |                                    | OA Bay Number. I                                                                                                    |
|        |                                    | root@10 240 8 5's password                                                                                                    |
|        |                                    | Press $<$ trl> + C to close the SSH session                                                                                                    |
|        |                                    | If OA1 has a role of Standby, verify OA2 is the active by logging into it:                                                                                                    |
|        |                                    | $\frac{1}{2}$ (usr/bin/ssb root $0/012$ JP)                                                                                                    |
|        |                                    | Using username "root"                                                                                                    |
|        |                                    |                                                                                                    |
|        |                                    | unless you are an authorized user. Any authorized or<br>unauthorized access and use may be monitored and can result<br>in criminal or civil prosecution under applicable law.                                                                                                    |
|        |                                    | Firmware Version: 3.70                                                                                                    |
|        |                                    | Built: 10/01/2012 @ 17:53                                                                                                    |
|        |                                    | OA Bay Number: 2                                                                                                    |
|        |                                    | OA Role: Active                                                                                                    |
|        |                                    | root@10.240.8.6's password:                                                                                                    |
|        |                                    | In the following steps, OA means the <b>active OA</b> and <active_oa_ip> is the IP address of the active OA.</active_oa_ip>                                                                                                    |
|        |                                    | <b>Note:</b> If neither OA reports active, STOP and contact My Oracle Support (MOS).                                                                                                    |
|        |                                    | Exit the ssh session.                                                                                                    |
| 4.     | Virtual<br>PMAC/OA                 | If the 6125XLG switch has been configured before this procedure, clear the configuration using the following command:                                                                                                    |
|        | GUI: Reset<br>switch to<br>factory | <pre>\$/usr/bin/ssh root@<active_oa_ip></active_oa_ip></pre>                                                                                                    |
|        |                                    | Using username "root".                                                                                                    |
|        | defaults                           | WARNING: This is a private system. Do not attempt to login<br>unless you are an authorized user. Any authorized or<br>unauthorized access and use may be monitored and can result<br>in criminal or civil prosecution under applicable law.                                                        |
|        |                                    | Firmware Version: 3.70                                                                                                    |
|        |                                    | Built: 10/01/2012 @ 17:53                                                                                                    |

| Step #   | Procedure                                  | Description                                                                                                    |  |  |
|----------|--------------------------------------------|----------------------------------------------------------------------------------------------------|--|--|
|          |                                            | OA Bay Number: 2                                                                                                    |  |  |
|          |                                            | OA Role: Active                                                                                                    |  |  |
|          |                                            | root@10.240.8.6's password: <oa_password></oa_password>                                                                                                    |  |  |
|          |                                            | <pre>&gt; connect interconnect <switch_iobay_#></switch_iobay_#></pre>                                                                                                    |  |  |
|          |                                            | Press [Enter] to display the switch console:                                                                                                    |  |  |
|          |                                            | <i>Note</i> : You may need to press <b>Enter</b> twice. You may also need to use previously configured credentials.                                                                        |  |  |
|          | <switch>reset saved-configuration</switch> |                                                                                                    |  |  |
|          |                                            | The saved configuration file will be erased. Are you sure? $[\texttt{Y}/\texttt{N}]:\texttt{y}$                                                                                            |  |  |
|          |                                            | Configuration file in flash is being cleared.                                                                                                    |  |  |
|          |                                            | Please wait                                                                                                    |  |  |
|          |                                            | MainBoard:                                                                                                    |  |  |
|          |                                            | Configuration file is cleared.                                                                                                    |  |  |
|          |                                            | <switch>reboot</switch>                                                                                                    |  |  |
|          |                                            | Start to check configuration with next startup configuration file, please                                                                                                    |  |  |
|          |                                            | waitDONE!                                                                                                    |  |  |
|          |                                            | This command will reboot the device. Current configuration will be lost, save                                                                                                    |  |  |
|          |                                            | current configuration? [Y/N]:n                                                                                                    |  |  |
|          |                                            | This command will reboot the device. Continue? [Y/N]: y                                                                                                    |  |  |
|          |                                            | The switch automatically reboots. This takes about 120-180 seconds. The switch reboot is complete when the switch begins the auto configuration sequence.                                  |  |  |
|          |                                            | When the reboot is complete, disconnect from the console by pressing <b>ctrl</b> + <b>shift</b> + -, and then <b>d</b> .                                                                   |  |  |
|          |                                            | Note: If connecting to the virtual PMAC through the management server iLO, then follow Appendix C. Disconnect from the console by entering ctrl + v.                                       |  |  |
|          |                                            | Exit from the OA terminal:                                                                                                    |  |  |
|          |                                            | >exit                                                                                                    |  |  |
|          |                                            | <i>Note</i> : The console connection to the switch must be closed, or the initialization fails.                                                                                            |  |  |
| 5.<br>[] | Virtual<br>PMAC:                           | Copy switch initialization template and configuration template from the media to the tftp directory.                                                                                       |  |  |
|          | Copy<br>template                           | <pre>\$ sudo /bin/cp -i /<path media="" to="">/6125XLG_template_init.xml /usr/TKLC/smac/etc/switch/xml \$ audo /bin/cp -i /<path media="" to="">/6125XLC_configure_uml</path></path></pre> |  |  |
|          |                                            | /usr/TKLC/smac/etc/switch/xml                                                                                                    |  |  |

| Step #     | Procedure                                 | Description                                                                                                    |
|------------|-------------------------------------------|----------------------------------------------------------------------------------------------------|
| 6.<br>□    | Virtual<br>PMAC:                          | Verify the switch initialization template file and configuration file template are in the correct directory.                                                                     |
|            | Verify<br>template files                  | <pre>\$ sudo /bin/ls -i -l /usr/TKLC/smac/etc/switch/xml/</pre>                                                                                                    |
|            | are in the xml                            | 131195 -rw 1 root root 248 May 5 11:01                                                                                                    |
|            | directory                                 | 131187 -rw 1 root root 248 May 5 10:54                                                                                                    |
|            |                                           | 6125XLG_IOBAY5_template_init.xml                                                                                                    |
|            |                                           | 131190 -rw 1 root root 6194 Mar 24 15:04<br>6125XLG_IOBAY8-config.xml                                                                                                    |
|            |                                           | 131189 -rw 1 root root 248 Mar 25 09:43                                                                                                    |
| <b>7</b> . | Virtual<br>PMAC: Edit                     | Edit the switch initialization file and switch configuration file template for site specific addresses, VLAN IDs, and other site specific content.                               |
|            | files for site<br>specific<br>information | <pre>\$ sudo /bin/vi /usr/TKLC/smac/etc/switch/xml/6125XLG_init.xml</pre>                                                                                                    |
|            |                                           | <pre>\$ sudo /bin/vi /usr/TKLC/smac/etc/switch/xml/6125XLG configure.xml</pre>                                                                                                   |
| <b>8</b> . | Virtual<br>PMAC:                          | <i>Note</i> : The console connection to the switch must be closed before performing this step.                                                                                   |
|            | switch                                    | <pre>\$ sudo /usr/TKLC/plat/bin/netConfig file=/usr/TKLC/smac/etc/switch/xml/6125XLG init.xml</pre>                                                                              |
|            |                                           | This could take up to 5-10 minutes.                                                                                                    |
| 9.         | Virtual                                   | Verify the initialization succeeded with the following command:                                                                                                    |
|            | PMAC:<br>Verify<br>initialization         | <pre>\$ sudo /usr/TKLC/plat/bin/netConfig getHostname device=<switch_hostname></switch_hostname></pre>                                                                           |
|            | Initialization                            | Hostname: <switch_hostname></switch_hostname>                                                                                                    |
|            |                                           | This could take up to 2-3 minutes.                                                                                                    |
|            |                                           | <b>Note:</b> Upon successful completion of netConfig, the user returns to the PMAC command prompt. If netConfig fails to complete successfully, contact My Oracle Support (MOS). |
| 10.<br>□   | Virtual<br>PMAC:<br>Configure<br>switch   | <pre>\$ sudo /usr/TKLC/plat/bin/netConfig file=/usr/TKLC/smac/etc/switch/xml/612XLG_configure.xml Note: Following messages are expected and can safely be ignored:</pre>         |
|            |                                           | INFO: "The vlanID option has been deprecated. Use the interface option."                                                                                                    |
|            |                                           | NOTE: Command addVlan is deprecated!                                                                                                    |
|            |                                           | This could take up to 2-3 minutes.                                                                                                    |
|            |                                           | <b>Note:</b> Upon successful completion of netConfig, the user returns to the PMAC command prompt. If netConfig fails to complete successfully, contact My Oracle Support (MOS)  |

| Step #    | Procedure Description                                                |                                                                                                    |
|-----------|----------------------------------------------------------------------|----------------------------------------------------------------------------------------------------|
| 11.       | Virtual<br>PMAC: Add<br>IPv6 default<br>route (IPv6<br>network only) | For IPv6 management networks, the enclosure switch requires an IPv6 default route to be configured.                                                                                                    |
|           |                                                                      | Apply the following command using netConfig:                                                                                                    |
|           |                                                                      | <pre>\$ sudo /usr/TKLC/plat/bin/netConfigdevice=<switch_name> addRoute network=::/0 nexthop=<mgmtvlan_gateway_address></mgmtvlan_gateway_address></switch_name></pre>                                                                   |
| 12.<br>□  | Virtual<br>PMAC:                                                     | Once each HP 6125XLG has finished rebooting, verify network reachability and configuration.                                                                                                    |
|           | Verify<br>configuration                                              | PING 10.240.8.10 (10.240.8.10) 56(84) bytes of data.64 bytes from 10.240.8.10:                                                                                                    |
|           |                                                                      | <pre>icmp_seq=1 ttl=255 time=0.637 ms64 bytes from 10.240.8.10:<br/>icmp_seq=2 ttl=255</pre>                                                                                                    |
|           |                                                                      | time=0.661 ms64 bytes from 10.240.8.10: icmp_seq=3 ttl=255 time=0.732 m                                                                                                    |
|           |                                                                      | \$ /usr/bin/ssh                                                                                                    |
|           |                                                                      | <pre><switch_platform_username>@<enclosure_switch_ip>'s password:</enclosure_switch_ip></switch_platform_username></pre>                                                                                                    |
|           |                                                                      | <pre>- <switch_platform_password></switch_platform_password></pre>                                                                                                    |
|           |                                                                      | Switch_hostname> display current-configuration                                                                                                    |
|           |                                                                      | Inspect the output to ensure it is configured as per site requirements.                                                                                                    |
| 13.<br>□  | Virtual<br>PMAC:<br>Configure<br>ports                               | For HP 6125XLG switches connected by 4x1GE LAG uplink perform Utility procedure Appendix M; otherwise, for deployments with 10GE uplink, continue to the next step.                                                                     |
| 14.<br>□  | Repeat                                                               | Repeat steps 4. through 13. for each HP 6125XLG switch.                                                                                                    |
| 15.<br>[] | Virtual<br>PMAC: Set<br>downlinks                                    | For HP 6125XLG switches with 4x1GE uplink to customer switches, field personnel are expected to work with the customer to set their downlinks to the HP 6125XLG 4x1GE LAG to match speed and duplex set in step 13.                     |
|           |                                                                      | For HP 6125XLG switches with 4x1GE LAG uplink to Cisco 4948/E/E-F aggregation switches, perform Appendix M to match speed and duplex settings from step 13. ; otherwise, for deployments with a 10GE uplink, continue to the next step. |
| 16.<br>   | Back up<br>switches                                                  | Perform Appendix H.1 Back Up HP (6120XG, 6125G, 6125XLG,) Enclosure Switch for each switch configured in this procedure.                                                                                                    |
| 17.<br>□  | Virtual<br>PMAC:<br>Clean up FW<br>file                              | Remove the FW file from the tftp directory.<br>\$ sudo /bin/rm -f ~ <switch_backup_user>/<fw_image></fw_image></switch_backup_user>                                                                                                    |

### 4.8 Server Blades Installation Preparation

#### 4.8.1 Upgrade Blade Server Firmware

**Software Centric Customers**: If Oracle Consulting Services or any other Oracle Partner is providing services to a customer that includes installation and/or upgrade, then, as long as the terms of the scope of those services include that Oracle Consulting Services is employed as an agent of the customer (including update of Firmware on customer provided services), Oracle consulting services can install FW they obtain from the customer who is licensed for support from HP.

*Note*: This procedure uses a custom SPP version that cannot be obtained from the customer and, therefore, cannot be used for a Software Centric Customer. Software Centric Customers must ensure their firmware versions match those detailed in the *HP Solutions Firmware Upgrade Pack, Software Centric Release Notes* document.

The HP Support Pack for ProLiant installer automatically detects the firmware components available on the target server and only upgrades those components with firmware older than what is on the current ISO.

| Procedure 11. | Upgrade | Blade | Server | Firmware |
|---------------|---------|-------|--------|----------|
|---------------|---------|-------|--------|----------|

| Step #           | Procedure                                                  | Description                                                                                                    |  |  |  |  |
|------------------|------------------------------------------------------------|----------------------------------------------------------------------------------------------------|--|--|--|--|
| This proc        | This procedure upgrades the firmware on the Blade servers. |                                                                                                    |  |  |  |  |
| Needed           | Material:                                                  |                                                                                                    |  |  |  |  |
| HP Se            | rvice Pack for Pro                                         | oLiant (SPP) firmware ISO image                                                                                 |  |  |  |  |
| • HP M           | ISC firmware ISO                                           | image (for errata updates if applicable)                                                                        |  |  |  |  |
| • Relea          | se Notes of the H                                          | IP Solutions Firmware Upgrade Pack, version 2.x.x [2]                                                           |  |  |  |  |
| • USB F          | lash Drive (4GB c                                          | or larger and formatted as FAT32)                                                                               |  |  |  |  |
| Check of number. | f ( $\checkmark$ ) each step a                             | as it is completed. Boxes have been provided for this purpose under each step                                   |  |  |  |  |
| If this pro      | cedure fails, coi                                          | ntact My Oracle Support (MOS) and ask for assistance.                                                           |  |  |  |  |
| 1.               | Local<br>Workstatio<br>n: Copy<br>image                    | Copy the HP Support Pack for ProLiant (SPP) ISO image to the USB flash drive.                                   |  |  |  |  |
| 2.<br>□          | Insert USB<br>flash drive                                  | Insert the USB flash drive with the HP Support Pack for ProLiant ISO into the USB port of the active OA module. |  |  |  |  |
|                  |                                                            | Aremave management modules before ejecting sleeve                                                               |  |  |  |  |

| Step #                                                       | Procedure                                                 | Description                                                                                                    |
|--------------------------------------------------------------|-----------------------------------------------------------|----------------------------------------------------------------------------------------------------|
| 3.<br>□                                                      | Active OA<br>GUI: Login                                   | Navigate to the IP address of the active OA, using Appendix I.<br>Login as an administrative user.                                                                                                    |
|                                                              |                                                           | HPE BladeSystem Onboard Administrator                                                                                                    |
| 4. OA Web<br>GUI:<br>Access the<br>device<br>summary<br>page | OA Web<br>GUI:<br>Access the<br>device<br>summary<br>page | <ul> <li>On the left pane, expand the Device Bays node to display the Device Bay<br/>Summary window.</li> <li>Select the individual blade servers to upgrade by clicking and enabling the<br/>corresponding checkbox next to the bay number of the blade servers.</li> <li><i>Note</i>: A maximum of 8 blade servers can be upgraded concurrently at one<br/>time. If the c7000 enclosure has more than 8 blade servers, they need<br/>to be upgraded in multiple sessions.</li> </ul>                                                                                                    |
|                                                              |                                                           | Hendle Packard         HPE BladeSystem Onboard Administrator         User Annualser           System State         Images - Options - Neiger                                                                                                    |
|                                                              |                                                           | Weit light in the light in the light in |

| Step #   | Procedure      | Descripti                                                                                                    | on                            |              |                         |                                                                |                    |                            |
|----------|----------------|----------------------------------------------------------------------------------------------------|-------------------------------|--------------|-------------------------|----------------------------------------------------------------|--------------------|----------------------------|
| 5.<br>[] | OA Web<br>GUI: | Connect the selected blade servers to the ISO on the USB Drive by clicking <b>Connect to USB</b> from the DVD menu. |                               |              |                         |                                                                |                    |                            |
|          | USB drive      | HP BladeSystem Ont                                                                                                  |                               |              | ard Administrat         |                                                                |                    |                            |
|          |                | System Status                                                                                                    |                               | B            | Wizards - Options -     | Help +                                                         |                    |                            |
|          |                | View Legend                                                                                                    |                               |              | Device Bay Su           | immary                                                         |                    |                            |
|          |                | Updated Thu Jul                                                                                                    | 8 2010, 12:58 2               | NI.          |                         |                                                                |                    |                            |
|          |                | System Status                                                                                                    | 0 0 0                         | 0 0          | UID State + Michael     | Pointer - Due Time Boot                                        |                    |                            |
|          |                | Systems and De                                                                                                    | evices                        |              | Disconnect Blade from   | 2VD/se                                                         | Address #0.1       | ame 8.0 DVD Status         |
|          |                |                                                                                                    |                               |              | Connect to usb://07/872 | <ul> <li>2141-102-FW999 2010_0403.</li> <li>Birk On</li> </ul> | 15 240 17.31 LOUS  | E9415WFS Decorrected       |
|          |                | Rack Overview<br>Rack Firmware                                                                                      |                               |              | 🗆 г 🔘 ок                | @ off 0n                                                       | 10.240.17.32 LOUS  | E941SWFT Discorrected      |
|          |                | Primary: 500                                                                                                    | 05_01                         |              | П з Орк                 | On 01                                                          | 10.240.17.33 6.0US | E9415WH9 Disconnected      |
|          |                | Enclosure<br>Enclosure                                                                                              | aure Settings                 |              | - 4 Ook                 | Birk On                                                        | 10.240.17.34 LOUS  | E941SWH3 Disconnected      |
|          |                | C Activ                                                                                                    | Orboard Adm                   | ristator     | C S OOK                 | 0 ptr 01                                                       | 10.240.17.36 6.005 | E9415WHD Disconnected      |
|          |                | Devic                                                                                                    | e Bays                        | 111100 8.01  | T Ook                   | @ on on                                                        | 15 240 17 37 LOUS  | E541SWFV Disconnected      |
|          |                | CB 1.<br>CB 2.                                                                                                    | ESX-tost-josk<br>ESX-en501bay | 2 locational | 8 Ø 0K                  | 🕘 orr 👓                                                        | 10.240.17.38 £.005 | E941SWPN Disconnected      |
|          |                | <b>B</b> 1                                                                                                    | hostname1270                  | 553003       | 🕑 12 🔘 ок               | 017 O#                                                         | 10.240 17 42 8,005 | E808852T Decorrected       |
|          |                | <b>B</b> 5                                                                                                    | en50501bay5F                  | -            | 13 OOK                  | off 0=                                                         | 10.240.17.43 6.005 | ES415WHB Decantected       |
|          |                | Device List                                                                                                    | ed for e                      | each sel     | ected blade.            | * DVD *                                                        | -                  | _                          |
|          |                | Bay                                                                                                    | Status                        | UID          | Power State             | ILO IP Address                                                 | iLO Name           | iLO DVD Status             |
|          |                | 1                                                                                                    | Ок                            | Blink        | On                      | 10.240.17.31                                                   | ILOUSE941SWFS      | Disconnected               |
|          |                | 2                                                                                                    | Ок                            | Off Off      | On                      | 10.240.17.32                                                   | LOUSE941SWFT       | Disconnected               |
|          |                | 3                                                                                                    | Оок                           | Off Off      | On                      | 10.240.17.33                                                   | LOUSE941SWH9       | Disconnected               |
|          |                | 4                                                                                                    | Оок                           | Blink        | On                      | 10.240.17.34                                                   | LOUSE941SWH3       | Disconnected               |
|          |                | 5                                                                                                    | Оок                           | 011          | On                      | 10.240.17.35                                                   | ILOUSE9415WFJ      | Disconnected               |
|          |                | 6                                                                                                    | OOK                           | 011          | On                      | 10.240.17.36                                                   | LOUSE941SWHD       | Disconnected               |
|          |                | 7                                                                                                    | Ook                           | Off Off      | 011                     | 10.240.17.37                                                   | LOUSE9415WFV       | Disconnected               |
|          |                | 8                                                                                                    | Ок                            | Off Off      | On                      | 10.240.17.38                                                   | ILOUSE941SWFN      | Disconnected               |
|          |                | 12                                                                                                    | Ook                           | 011          | On                      | 10.240.17.42                                                   | LOUSE8068S2T       | Connected                  |
|          |                | 13                                                                                                    | Ок                            | Off Off      | On                      | 10.240.17.43                                                   | LOUSE941SWHB       | Connected                  |
|          |                | <i>Note</i> : Y<br>S                                                                                                | ou may<br>ervers.             | y need t     | o click <b>Refre</b>    | <b>esh</b> to see the                                          | changed state      | Refresh<br>us of all blade |

| Step #  | Procedure                                      | Description                                                                                                    |                                           |                                     |                                 |                                   |                                      |
|---------|------------------------------------------------|----------------------------------------------------------------------------------------------------|-------------------------------------------|-------------------------------------|---------------------------------|-----------------------------------|--------------------------------------|
| 6.<br>□ | OA Web<br>GUI: Power                           | If needed, reselect the <b>UID</b> checkbox for each blade to be upgraded and select <b>Momentary Press</b> under the Virtual Power menu. |                                           |                                     |                                 |                                   |                                      |
|         | servers                                        | Device List                                                                                                    |                                           |                                     |                                 |                                   |                                      |
|         |                                                | UID State - Virt                                                                                                    | ual Power 👻                               | One Time Boot                       | * 0VD *                         |                                   |                                      |
|         |                                                | Bay                                                                                                    | iomentary Press                           | ower State                          | ILO IP Address                  | iLO Name                          | iLO DVD Status                       |
|         |                                                |                                                                                                    | old Boot                                  | n                                   | 10.240.17.31                    | LOUSE941SWFS                      | Disconnected                         |
|         |                                                | 2 00                                                                                                    | eset                                      | dn                                  | 10.240.17.32                    | ILOUSE941SWFT                     | Disconnected                         |
|         |                                                | 3 00                                                                                                    | c Off                                     | On                                  | 10.240.17.33                    | LOUSE941SWH9                      | Disconnected                         |
|         |                                                | 4 00                                                                                                    | C 🔘 Bink                                  | On                                  | 10.240.17.34                    | LOUSE941SWH3                      | Disconnected                         |
|         |                                                | 5 00                                                                                                    | c 🔘 off                                   | On                                  | 10.240.17.35                    | LOUSE941SWFJ                      | Disconnected                         |
|         |                                                | 6 00                                                                                                    | v 🔍 ott                                   | On                                  | 10.240.17.36                    | LOUSE941SWHD                      | Disconnected                         |
|         |                                                | 7 00                                                                                                    | c 🔘 off                                   | Off                                 | 10.240.17.37                    | ILOUSE941SWFV                     | Disconnected                         |
|         |                                                | 🗆 8 🞱 o                                                                                                    | tto 🌑 🔹                                   | On                                  | 10.240.17.38                    | ILOUSE941SWFN                     | Disconnected                         |
|         |                                                | 12 00                                                                                                    | c 🥥 off                                   | On                                  | 10.240.17.42                    | LOUSE806852T                      | Connected                            |
|         |                                                | 13 🔘 0                                                                                                    | tio 🎱 🔹                                   | On                                  | 10.240.17.43                    | LOUSE941SWHB                      | Connected                            |
|         |                                                | completes, the<br>blade server as                                                                                                    | Device Lis<br>off.                        | st table indi                       | cates the Pow                   | ver State of ea                   | ch selected                          |
|         |                                                | Bay Statu                                                                                                    | . 100                                     | Dower State                         |                                 | il O llame                        | II O DVD Status                      |
|         |                                                |                                                                                                    | 0                                         | 00                                  | 10 240 17 31                    | I OUSERAISWES                     | Disconnected                         |
|         |                                                |                                                                                                    | Our Charles                               | On                                  | 10.240.17.32                    | LOUSE941SWFT                      | Disconnected                         |
|         |                                                | □ 3 Ø 0k                                                                                                    | 0 0#                                      | On                                  | 10.240.17.33                    | LOUSE941SWH9                      | Disconnected                         |
|         |                                                | □ 4 Øok                                                                                                    | Blok                                      | On                                  | 10.240.17.34                    | LOUSE941SWH3                      | Disconnected                         |
|         |                                                | 5 Ook                                                                                                    | Off                                       | On                                  | 10.240.17.35                    | LOUSE941SWFJ                      | Disconnected                         |
|         |                                                | □ 6 Ook                                                                                                    | Off                                       | On                                  | 10.240.17.38                    | ILOUSE941SWHD                     | Disconnected                         |
|         |                                                | 1 7 Ook                                                                                                    | Off                                       | off                                 | 10.240.17.37                    | ILOUSE941SWFV                     | Disconnected                         |
|         |                                                | □ 8 Ø OK                                                                                                    | Off                                       | On                                  | 10.240.17.38                    | LOUSE941SWFN                      | Disconnected                         |
|         |                                                | 12 OOK                                                                                                    | Off (                                     | 0#                                  | 10.240.17.42                    | LOUSE8068S2T                      | Connected                            |
|         |                                                | 13 OOK                                                                                                    | Off                                       | Off                                 | 10.240.17.43                    | LOUSE941SWHB                      | Connected                            |
|         |                                                | <i>Note</i> : You m server:                                                                                                    | ay need to<br>s.                          | click Refre                         | <b>sh</b> to see the            | changed statu                     | Refresh<br>s of all blade            |
| 7.      | OA Web<br>GUI: Initiate<br>firmware<br>upgrade | To power the b<br>process, repea<br>each selected l                                                                                       | lade serve<br>t step 6. Th<br>plade serve | rs back on a<br>nis time bei<br>er. | and begin the<br>ng sure the Pc | automated firr<br>ower State indi | nware upgrade<br>cates <b>On</b> for |

| Step #   | Procedure                                           | Description                                                                                                    |  |  |  |  |  |
|----------|-----------------------------------------------------|----------------------------------------------------------------------------------------------------|--|--|--|--|--|
| 8.<br>[] | 8. OA Web<br>GUI:<br>Monitor<br>firmware<br>upgrade | Each blade server boots into an automated firmware upgrade process that lasts approximately 30 minutes. During this time, all feedback is provided through the UID lights. The UID light on a server blinks when firmware is actively being applied.                                                                                                    |  |  |  |  |  |
|          |                                                     | The UID lights do not blink until the server fully boots and the firmware upgrades have started to be applied. If no upgrades are needed, the UID lights do not blink, but the server still reboots and the iLO DVD is disconnected after completion.                                                                                                    |  |  |  |  |  |
|          |                                                     | Device List                                                                                                    |  |  |  |  |  |
|          |                                                     | UID State + Virtual Power + One Time Boot + DVD +                                                                                                    |  |  |  |  |  |
|          |                                                     | Bay Status UID Power State iLO IP Address iLO Name iLO DVD Status                                                                                                    |  |  |  |  |  |
|          |                                                     | 1 OK Bink On 10.240.17.31 LOUSE941SWFS Disconnected                                                                                                    |  |  |  |  |  |
|          |                                                     | 2 OK Off On 10.240.17.32 ILOUSE941SWFT Disconnected                                                                                                    |  |  |  |  |  |
|          |                                                     | 3 OK Off On 10.240.17.33 LOUSE941SWH9 Disconnected                                                                                                    |  |  |  |  |  |
|          |                                                     | 4 OK Blink On 10.240.17.34 LOUSE941SWH3 Disconnected                                                                                                    |  |  |  |  |  |
|          |                                                     | 5 OK Off On 10.240.17.35 ILOUSE941SWFJ Disconnected                                                                                                    |  |  |  |  |  |
|          |                                                     | 6 OK Or 0n 10.240.17.36 ILOUSE941SWHD Disconnected                                                                                                    |  |  |  |  |  |
|          |                                                     | 7 OK Off 0ff 10.240.17.37 LOUSE941SWFV Disconnected                                                                                                    |  |  |  |  |  |
|          |                                                     | 8 OK On 10.240.17.38 LOUSEB41SWFN Disconnected                                                                                                    |  |  |  |  |  |
|          |                                                     | 12 OK Off On 10.240.17.42 LOUSE8068S2T Disconnected                                                                                                    |  |  |  |  |  |
|          |                                                     | 13 OK OH On 10.240.17.43 LOUSE941SWHB Disconnected                                                                                                    |  |  |  |  |  |
|          |                                                     | Upon a successful firmware upgrade, the Device List table lists each blade server with a Status of <b>OK</b> , UID of <b>Off</b> , and the iLO DVD Status as <b>Disconnected</b> . At this time, the blade servers automatically reboot.                                                                                                    |  |  |  |  |  |
|          |                                                     | any blade servers are still connected after their UIDs have stopped<br>blinking and Status is <b>OK</b> , disconnect them manually by selecting<br><b>Disconnect Blade</b> from DVD/ISO from the DVD menu. If the UID light<br>is solid, a failure has occurred during the firmware upgrade. Use the<br>iLO's integrated remote console or a KVM connection to view the error. |  |  |  |  |  |
|          |                                                     | If necessary, repeat steps 1 through 8 for the remaining blades in the enclosure to be upgraded.                                                                                                    |  |  |  |  |  |
|          |                                                     | Proceed to the next step.                                                                                                    |  |  |  |  |  |
| 9.<br>   | Remove<br>USB flash<br>drive                        | The USB flash drive may now safely be removed from the active OA module.                                                                                                    |  |  |  |  |  |
| 10.<br>□ | Update<br>Firmware<br>Errata                        | Check the Release Notes of the HP Solutions Firmware Upgrade Pack, version 2.x.x [2] to see if there are any firmware errata items that apply to the server being upgraded.                                                                                                    |  |  |  |  |  |
|          |                                                     | If there are firmware errata items that apply to the server being upgraded, there is a directory matching the errata's ID in the <i>lerrata</i> directory of the HP MISC firmware ISO image. The errata directories contain the errata firmware and a README file detailing the installation steps.                                                                            |  |  |  |  |  |

# 4.8.2 Confirm/Upgrade Blade Server BIOS Settings

# Procedure 10. Confirm/Upgrade Blade Server BIOS Settings

| Step #               | Procedure                                                                                                    | Description                                                                                        |  |  |  |  |  |
|----------------------|----------------------------------------------------------------------------------------------------|----------------------------------------------------------------------------------------------------|--|--|--|--|--|
| This pro<br>Refer to | This procedure updates the BIOS boot order on blade servers. All servers should have SNMP disabled. Refer to Appendix B. |                                                                                                    |  |  |  |  |  |
| For instr            | For instructions on BIOS configuration for Gen9 blade or RMS, refer to Procedure 31.                                     |                                                                                                    |  |  |  |  |  |
| Check of number.     | off ( $$ ) each step :                                                                                                   | as it is completed. Boxes have been provided for this purpose under each step                      |  |  |  |  |  |
| If this pr           | ocedure fails, co                                                                                                    | ontact My Oracle Support (MOS) and ask for assistance.                                             |  |  |  |  |  |
| 1.<br>□              | Active OA<br>GUI: Login                                                                                                  | Navigate to the IP address of the active OA, using Appendix I.<br>Login as an administrative user. |  |  |  |  |  |
|                      |                                                                                                    | HPE BladeSystem Onboard Administrator                                                              |  |  |  |  |  |
| 2.                   | Active OA<br>GUI:<br>Navigate to<br>device bay<br>settings                                                               | <complex-block></complex-block>                                                                    |  |  |  |  |  |

| Step #   | Procedure                                                     | Description                                                                                          |                                                                   |                                                                                     |
|----------|---------------------------------------------------------------|----------------------------------------------------------------------------------------------------|-------------------------------------------------------------------|-------------------------------------------------------------------------------------|
| 3.<br>[] | 3. Active OA<br>GUI:<br>Verify/Update<br>boot device<br>order | Verify the boot order is adjust the order to mat                                                     | s as follows. If i<br>tch the figure. C                           | t is not, use the up and down arros to<br>Click <b>Apply</b> .                      |
|          |                                                               | (Boot order)                                                                                         | Diskette D                                                        | Drive (A:)                                                                          |
|          |                                                               |                                                                                                    | USB Drive                                                         | eKey (C:)                                                                           |
|          |                                                               |                                                                                                    | Hard Driv                                                         | e C: (*)                                                                            |
|          |                                                               |                                                                                                    | PXE NIC 1                                                         | (**)                                                                                |
|          |                                                               |                                                                                                    |                                                                   |                                                                                     |
|          |                                                               |                                                                                                    |                                                                   |                                                                                     |
| 4.       | OA: Access                                                    | Navigate to Enclosure                                                                                | e Information >                                                   | Device Bays > <blade1> &gt; iLO.</blade1>                                           |
|          | the blade ILO                                                 | Click Integrated Remo                                                                                | ote Console.                                                      |                                                                                     |
|          |                                                               |                                                                                                    | MAC Address<br>Model                                              | D8:D3:85:E6:E3:6E<br>LO2                                                            |
|          |                                                               | Rack Overview<br>Rack Firmware                                                                       | Firmware Version<br>iLO Federation Capable                        | 2.29 Jul 16 2015<br>No                                                              |
|          |                                                               | Device Bays                                                                                          | iLO Remote Management                                             |                                                                                     |
|          |                                                               | Port Mapping<br>Firmware                                                                             | Clicking the links in this sect                                   | ion will open the requested iLO sessions in new windows using single sign-on        |
|          |                                                               | <ul> <li>2. E1B282SOAM</li> <li>3. hostname48dbb583f1x4</li> </ul>                                   | or password to be entered.                                        | nt new popup windows from opening, the links will not function properly.            |
|          |                                                               | <ul> <li>4. nostnamede491aoc2/1a</li> <li>5. hostname137515ee3280</li> <li>6. E1B681SOAM1</li> </ul> | Web Administration<br>Access the iLO web user inte                | rface.                                                                              |
|          |                                                               | <ul> <li>7. ATTNOAMP1</li> <li>8. ATTNOAMP2</li> <li>9. ATTROAMP2</li> </ul>                         | Integrated Remote Consol                                          | e<br>coprol Virtual Power & Media from a sinole console (requires ActiveX and Micri |
|          |                                                               | • ATISOAM1     • 10. ATTSOAM2     • 11. hostname1507220261                                           | be sopported on all operating s                                   | systems. Please check official iLO operating system support.                        |
|          |                                                               | <ul> <li>12. hostname6ef0e1a49fba</li> <li>13. E1B1381VstpMP1</li> <li>14. E1B1472NDAM</li> </ul>    | Re-size the Integrated Remote                                     | Console to the same display resolution as the remote host. Exit the console to r    |
|          |                                                               | This starts the iLO inte<br>being accessed, you a<br>Follow the on screen in                         | erface for that bl<br>are askeed to ins<br>nstructions to do      | ade. If this is the first time the iLO is stall an addon to your web browser.       |
| 5.       | OA: Restart                                                   | Click <b>Continue</b> if a cer                                                                       | rtificate security                                                | warning displays.                                                                   |
|          | the blade server and                                          | Log into the blade serv                                                                              | ver using the <b>ad</b>                                           | <b>musr</b> username.                                                               |
|          | access the<br>BIOS                                            | Reboot the server usin<br>on, as soon as you se<br><b>F9</b> to access the BIOS                      | ng the <b>reboot</b> o<br>e <b>F9=Setup</b> in<br>S setup screen. | command and after the server is powered the lower left corner of the screen. Press  |

| Step # | Procedure                              | Description                                                                                                    |
|--------|----------------------------------------|----------------------------------------------------------------------------------------------------|
| 6.     | <b>OA</b> : Update<br>BIOS<br>settings | <ol> <li>Select Date and Time and press Enter.</li> <li>Set the current date and set the time to current UTC time. Press Enter.</li> <li>RDM-Based Setup Utility, Version 3.00<br/>Copyright 1982, 2010 Hewlett-Packard Development Company, L.P.</li> <li>System Options</li> </ol>                                                                                                    |
|        |                                        | System Options<br>Power Management Op<br>PCI IRU Settings<br>PCI Device Enable/D<br>Standard Boot Order<br>Boot Controller Ord<br>Date and Time<br>Server Availability<br>Server Availability<br>Server Security<br>BIOS Serial Console & EMS<br>Server Availability<br>Server Security<br>BIOS Serial Console & EMS<br>Server Availability<br>Server Security<br>BIOS Serial Console & EMS<br>System Default Options<br>Utility Language<br>Wodify Date and Time<br>(ENTER> to Save Changes, <esc> to Hain Henu<br/>3. Press Esc to go back to the main menu. Select Power Management<br/>Options and press Enter.<br/>System Options<br/>Power Management Options<br/>Power Management Options<br/>Power Management Options<br/>Power Management Options<br/>PCI IRU Settings<br/>PCI Device Enable/Disable<br/>Standard Boot Order (IPL)</esc> |
|        |                                        | Date and Time<br>Server Availability<br>Server Security                                                                                                    |
|        |                                        | BIOS Serial Console & EMS<br>Server Asset Text<br>Advanced Options<br>System Default Options<br>Utility Language                                                                                                    |
|        |                                        | 4. Select HP Power Profile and press Enter.                                                                                                    |

| Step #     | Procedure                        | Description                                                                                                    |
|------------|----------------------------------|----------------------------------------------------------------------------------------------------|
|            |                                  | 5. Select Maximum Performance and press Enter.<br>Sy HP Power Profile<br>Pro HP Power Regulator<br>PC Advanced Power Management Options<br>PC Balanced Power and Performance<br>Minimum Power Usage<br>Maximum Performance<br>Custom<br>Serve Asset Text<br>Advanced Options<br>System Default Options<br>Utility Language |
|            |                                  | exiting the utility.<br>The blade server reboots.                                                                                                    |
| <b>7</b> . | Select<br>Server<br>Availability | <ol> <li>Change Automatic Power-On to Restore Last Power State.</li> <li>Change Power-On Delay to No Delay.</li> <li>Press ESC to navigate to the main menu.</li> </ol>                                                                                                    |
| 8.<br>     | Repeat                           | Repeat procedure for remaining blade serves.                                                                                                    |

### 4.9 Install TVOE on Rack Mount Servers

This procedure is specific to RMS servers that are manage by PMAC and do not yet have a TVOE environment configured. It requires the RMS server be on the PMAC control network (that is, it is able to receive a DHCP IP address from PMAC on the 192.168.1.0 network).

This is an IPM activity for a server that will be a virtual host.

# 4.9.1 Add Rack Mount Server to PMAC System Inventory

# Procedure 10. Add Rack Mount Server to PMAC System Inventory

| Step #           | Procedure                          | Description                                                                                                    |
|------------------|------------------------------------|----------------------------------------------------------------------------------------------------|
| This pro         | cedure adds a ra                   | ack mount server to the PMAC system inventory.                                                                                                    |
| Prerequ          | <b>uisite</b> : Complete           | Procedure 9.                                                                                                    |
| Note:            | You cannot edit with the correct a | the RMS iLO IP address. To change this address, delete and then add the RMS address.                                                                                                    |
| Check of number. | off (√) each step a                | as it is completed. Boxes have been provided for this purpose under each step                                                                                                    |
| If this pr       | ocedure fails, co                  | ntact My Oracle Support (MOS) and ask for assistance.                                                                                                    |
| 1.               | PMAC GUI:                          | Open web browser and enter:                                                                                                    |
|                  | Login                              | https:// <pmac_management_network_ip></pmac_management_network_ip>                                                                                                    |
|                  |                                    | Login as pmacadmin user.                                                                                                    |
|                  |                                    | OPACIE                                                                                                    |
|                  |                                    | CICACEC                                                                                                    |
|                  |                                    | Oracle System Login                                                                                                    |
|                  |                                    | Tue Sep 1 20:26:21 2015 UTC                                                                                                    |
|                  |                                    | Loss In                                                                                                    |
|                  |                                    | Enter your username and password to log in                                                                                                    |
|                  |                                    | Session was logged out at 8:26:21 pm.                                                                                                    |
|                  |                                    |                                                                                                    |
|                  |                                    | Username:                                                                                                    |
|                  |                                    | Password:                                                                                                    |
|                  |                                    | Change password                                                                                                    |
|                  |                                    | Log In                                                                                                    |
|                  |                                    |                                                                                                    |
| 2.<br>[]         | PMAC GUI:<br>Configure<br>cabinet  | If this is a RMS installation only or a cabinet has not been previously configured, perform steps 2. through 5. of Procedure 17 Add Cabinet and Enclosure to the PMAC System Inventory to add one or more cabinets. |
|                  | (optional)                         |                                                                                                    |

| Procedure            | Description                                                  |  |  |  |  |  |
|----------------------|--------------------------------------------------------------|--|--|--|--|--|
| PMAC GUI:            | Navigate to Hardware > System Configuration > Configure RMS. |  |  |  |  |  |
| Configure<br>RMS     | 🖃 🚊 Main Menu                                                |  |  |  |  |  |
|                      | 🖃 😋 Hardware                                                 |  |  |  |  |  |
|                      | 🖃 🧰 System Inventory                                         |  |  |  |  |  |
|                      | 😑 😋 System Configuration                                     |  |  |  |  |  |
|                      | Configure Cabinets                                           |  |  |  |  |  |
|                      | Configure Enclosures                                         |  |  |  |  |  |
|                      | Configure RMS                                                |  |  |  |  |  |
|                      | 🖬 🧰 Software                                                 |  |  |  |  |  |
|                      | 🔄 📑 VM Management                                            |  |  |  |  |  |
|                      | 🗉 🧰 Storage                                                  |  |  |  |  |  |
|                      | 🖃 🧰 Administration                                           |  |  |  |  |  |
|                      | 🗉 🧰 Status and Manage                                        |  |  |  |  |  |
|                      | Took Monitoring                                              |  |  |  |  |  |
| PMAC GUI:<br>Add RMS | Click Add RMS.                                               |  |  |  |  |  |
|                      | Main Menu: Hardware -> System Configuration -> Configure RMS |  |  |  |  |  |
|                      |                                                              |  |  |  |  |  |
|                      | RMS IP RMS Name                                              |  |  |  |  |  |
|                      | 10.240.4.93 pmacU16tvoe                                      |  |  |  |  |  |
|                      |                                                              |  |  |  |  |  |
|                      |                                                              |  |  |  |  |  |
|                      | Add RMS Frint RMS Defote RMS Find RMS Found RMS              |  |  |  |  |  |
|                      | Procedure<br>PMAC GUI:<br>Configure<br>RMS                   |  |  |  |  |  |

| Step #  | Procedure                         | Description                                                                                         |
|---------|-----------------------------------|----------------------------------------------------------------------------------------------------|
| 5.<br>□ | PMAC GUI:<br>Enter<br>information | Enter the IP address of the rack mount server management port (iLO). All other fields are optional. |
|         |                                   | Click Add RMS.                                                                                      |
|         |                                   | Main Menu: Hardware -> System Configuration -> Configure RMS [Add RMS]                              |
|         |                                   | Wed 1                                                                                               |
|         |                                   |                                                                                                    |
|         |                                   | IP (required): 10.240.32.1                                                                          |
|         |                                   | Name: appserver1                                                                                    |
|         |                                   | Cabinet ID: 501                                                                                     |
|         |                                   | Passwort                                                                                            |
|         |                                   |                                                                                                    |
|         |                                   | Add RMIS Cancel                                                                                     |
|         |                                   | <i>Note</i> : If the initial credentials provided by Oracle have been changed, enter                |
|         |                                   | valid credentials (not to be confused with OS or application credentials)                           |
|         |                                   | for the fack mount server management port.                                                          |
| 6.      | PMAC GUI:<br>Check for            | If no error is reported to the user, the following displays:                                        |
|         | errors                            | Main Menu: Hardware -> System Configuration -> Configure RMS [Add RMS]                              |
|         |                                   |                                                                                                    |
|         |                                   | RMS 10 240.32.1 was added to the system.                                                            |
|         |                                   | appserver1                                                                                          |
|         |                                   | huizen ala pinaco toxue                                                                             |
|         |                                   |                                                                                                    |
|         |                                   |                                                                                                    |
|         |                                   | Add RMS Edit RMS Delete RMS Find RMS Found RMS                                                      |
|         |                                   | Or, an error message displays:                                                                      |
|         |                                   | Main Menu: Hardware -> System Configuration -> Configure RMS [Add RMS]                              |
|         |                                   | Wed St                                                                                              |
|         |                                   | Error                                                                                               |
|         |                                   | Both the user and the password must be specified or neither.                                        |
|         |                                   | Name:                                                                                               |
|         |                                   | Cabinet ID: 🔽                                                                                       |
|         |                                   | User:                                                                                               |
|         |                                   | Password:                                                                                           |
|         |                                   | Add RMS Cancel                                                                                      |

| Step #   | Procedure                             | Description                                                                                                    |  |  |  |  |  |
|----------|---------------------------------------|----------------------------------------------------------------------------------------------------|--|--|--|--|--|
| 7.<br>[] | PMAC GUI:<br>Verify RMS<br>discovered | Navigate to Hardware > System Inventory > Cabinet xxx > RMS yyy where xxx is the cabinet ID selected when adding RMS (or unspecified) and yyy is the name of the RMS.                                                                                                    |  |  |  |  |  |
|          |                                       | 🖃 💻 Main Menu                                                                                                    |  |  |  |  |  |
|          |                                       | 🖃 😋 Hardware                                                                                                    |  |  |  |  |  |
|          |                                       | 🖻 😋 System Inventory                                                                                                    |  |  |  |  |  |
|          |                                       | 🔛 🖺 Cabinet 501                                                                                                    |  |  |  |  |  |
|          |                                       | Cabinet 503                                                                                                    |  |  |  |  |  |
|          |                                       | 🖃 🔁 Cabinet 505                                                                                                    |  |  |  |  |  |
|          |                                       | Enclosure 50501                                                                                                    |  |  |  |  |  |
|          |                                       | RMS pmacU16tvoe                                                                                                    |  |  |  |  |  |
|          |                                       | FRU Info                                                                                                    |  |  |  |  |  |
|          |                                       | System Configuration                                                                                                    |  |  |  |  |  |
|          |                                       | Sontware     Sontware     VM Management                                                                                                    |  |  |  |  |  |
|          |                                       | VM Management                                                                                                    |  |  |  |  |  |
|          |                                       | 🔹 🧰 Storage                                                                                                    |  |  |  |  |  |
|          |                                       | Administration                                                                                                    |  |  |  |  |  |
|          |                                       | 🗈 🛅 Status and Manage                                                                                                    |  |  |  |  |  |
|          |                                       | Task Monitoring                                                                                                    |  |  |  |  |  |
|          |                                       | e Help                                                                                                    |  |  |  |  |  |
|          |                                       | Legal Notices                                                                                                    |  |  |  |  |  |
|          |                                       | 🔤 Logout                                                                                                    |  |  |  |  |  |
|          |                                       | Periodically refresh the hardware information using the double arrow to the right<br>of the Hardware Information title until the <b>Discovery State</b> changes from<br><b>Undiscovered</b> to <b>Discovered</b> . If <b>Status</b> displays an error, contact My Oracle<br>Support (MOS) for assistance. |  |  |  |  |  |

| Step # | Procedure | Description                                                                                   |
|--------|-----------|-----------------------------------------------------------------------------------------------|
|        |           | Main Menu: Hardware -> System Inventory -> Cabinet 505 -> RMS pmacU16tvoe with IP 10.240.4.93 |
|        |           | Hardware Software Holwork Wilmfa                                                              |
|        |           | Refresh                                                                                       |
|        |           | Hardware Information                                                                          |
|        |           | Entity Type Rack Meunt Server                                                                 |
|        |           | Discovery State Discovered                                                                    |
|        |           | UutD 30343556-3138-5355-4532-3136322333248                                                    |
|        |           | Manufacturer H4P                                                                              |
|        |           | Protect Name ProLeast DL360p Gen8                                                             |
|        |           | PartNumber 654031                                                                             |
|        |           | Sena Hamiler USE Tozzen                                                                       |
|        |           | Firmware Version 1 30-Jul 16 2013                                                             |
|        |           | Status                                                                                        |
|        |           | LED State: OFF                                                                                |
|        |           | Turn On LED                                                                                   |
|        |           | dendarit 1/6 tipgradu                                                                         |
|        |           | As capit Upgrade Reget Upgrade Reset                                                          |

### 4.9.2 Add ISO Images to the PMAC Image Repository

If the Rack Mount Server (RMS) or blade server is to be configured as a TVOE hosting application guest, then execute this procedure using the applicable TVOE ISO as the image to add.

#### Procedure 11. Add ISO Images to the PMAC Image Repository

| Step #                                                                                                    | Procedure                          | Decription                                                                                                    |  |  |  |  |
|----------------------------------------------------------------------------------------------------|------------------------------------|----------------------------------------------------------------------------------------------------|--|--|--|--|
| This procedure adds ISO images to the PMAC system inventory.                                                     |                                    |                                                                                                    |  |  |  |  |
| Note:                                                                                                    | You cannot edit with the correct a | it the RMS iLO IP address. To change this address, delete and then add the RMS taddress.                                                                                    |  |  |  |  |
| Check off ( $$ ) each step as it is completed. Boxes have been provided for this purpose under each step number. |                                    |                                                                                                    |  |  |  |  |
| If this pr                                                                                                    | ocedure fails, co                  | ntact My Oracle Support (MOS) and ask for assistance.                                                                                                    |  |  |  |  |
| 1.                                                                                                    | Make image<br>available to<br>PMAC | There are two ways to make an image available to PMAC:                                                                                                    |  |  |  |  |
|                                                                                                    |                                    | • Attach the USB device containing the ISO image to a USB port of the management server.                                                                                    |  |  |  |  |
|                                                                                                    |                                    | <ul> <li>Use sftp to transfer the iso image to the PMAC server in the<br/>/var/TKLC/smac/image/isoimages/home/smacftpusr/ directory as pmacftpusr<br/>user:</li> </ul>      |  |  |  |  |
|                                                                                                    |                                    | <ul> <li>cd into the directory where your ISO image is located (not on the PMAC server)</li> </ul>                                                                          |  |  |  |  |
|                                                                                                    |                                    | <ul> <li>Using sftp, connect to the PMAC management server as the pmacftpusr<br/>user. If using IPv6, shell escapes around the IPv6 address may be<br/>required.</li> </ul> |  |  |  |  |
|                                                                                                    |                                    | <pre>&gt; sftp pmacftpusr@<pmac_management_network_ip></pmac_management_network_ip></pre>                                                                                   |  |  |  |  |
|                                                                                                    |                                    | <ul> <li>&gt; put <image/>.iso</li> <li>After the image transfer is 100% complete, close the connection</li> </ul>                                                          |  |  |  |  |
|                                                                                                    |                                    | > quit                                                                                                    |  |  |  |  |
|                                                                                                    |                                    | Refer to the documentation provided by application for the pmacftpusr password.                                                                                             |  |  |  |  |

| Step # | Procedure                                                     | Decription                                                                                                    |  |  |
|--------|---------------------------------------------------------------|----------------------------------------------------------------------------------------------------|--|--|
| 2.     | PMAC GUI:<br>Login                                            | Open web browser and enter:                                                                                                    |  |  |
|        |                                                               | https:// <pmac_management_network_ip></pmac_management_network_ip>                                                                                                    |  |  |
|        |                                                               | Login as pmacadmin user.                                                                                                    |  |  |
|        |                                                               | ORACLE                                                                                                    |  |  |
|        |                                                               | Oracle System Login Tue Sep 1 20:26:21 2015 UTC                                                                                                    |  |  |
|        |                                                               | Log In<br>Enter your username and password to log in<br>Session was logged out at 8:26:21 pm.                                                                                                    |  |  |
|        |                                                               | Licomamo:                                                                                                    |  |  |
|        |                                                               | Password:                                                                                                    |  |  |
|        |                                                               | Change password                                                                                                    |  |  |
|        |                                                               | Log in                                                                                                    |  |  |
|        |                                                               |                                                                                                    |  |  |
|        | PMAC GOI:<br>Attach<br>software<br>image to the<br>PMAC guest | sftp, skip the rest of this step and continue with step 4. If the image is on a USB device, continue with this step.<br>In the PMAC GUI, navigate to <b>VM Management</b> . In the VM Entities list, select the PMAC guest. On the resulting View VM Guest screen, select the Media tab.<br>Under the Media tab, find the ISO image in the Available Media list, and click its <b>Attach</b> button. After a pause, the image displays in the Attached Media list.<br><b>View guest pmacU16-3</b><br>VM Info Software Network Media                                                                                                    |  |  |
|        |                                                               | Attach Labal Image Dath                                                                                                    |  |  |
|        |                                                               | Attach 32.0.0_88.8.0 /media/sdc1/TVOE-3.2.0.0_88.8.0-x86_64.iso                                                                                                    |  |  |
|        |                                                               | Edit         Delete         Clone Guest         Regenerate Device Mapping ISO         Install OS         Upgrade           Accept Upgrade         Reject Upgrade         Rejec |  |  |

| Step # | Procedure                                | Decription                                                                                                    |              |                                  |       |
|--------|------------------------------------------|----------------------------------------------------------------------------------------------------|--------------|----------------------------------|-------|
| 4.     | PMAC GUI:<br>Manage<br>software<br>image | Navigate to Software > Manage Software Images.                                                                                                    |              |                                  |       |
| 5.     | PMAC GUI:<br>Add image                   | Click Add Image.<br>Main Menu: Software -> Manage Soft<br>Tasks •<br>Image Name<br>PMAC-6.2.0.0.0_52.8.5-x86_64<br>TPD.Install-7.0.2.0.0_86.28.0-OracleLinux5.6-x86_64<br>Add Image                                                                                                    | tware Images | Architecture<br>x86_64<br>x86_64 | Wed S |
| 6.     | PMAC GUI:<br>Select image                | <ul> <li>Select an image to add:</li> <li>If in step 1. the image was transferred to PMAC using sftp, it displays in the list as a /var/TKLC/ local file.</li> <li>If the image was supplied on a USB drive, it displays as a virtual device (device://). These devices are assigned in numerical order as USB images become available on the management server. The first virtual device is reserved for internal use by TVOE and PMAC; therefore, the iso image of interest is normally present on the second device, device://dev/sr1. If one or more USB-based images is already present on the management server before you started this procedure, select a correspondingly higher device number.</li> <li>Enter an image description and click Add New Image.</li> </ul> |              |                                  |       |
| Step # | Procedure                                         | Decript                                    | ion                                         |                                                           |                                                                    |                                                                                                |                                                 |             |
|--------|---------------------------------------------------|--------------------------------------------|---------------------------------------------|-----------------------------------------------------------|--------------------------------------------------------------------|------------------------------------------------------------------------------------------------|-------------------------------------------------|-------------|
|        |                                                   | Main Me                                    | enu: Sof                                    | tware -> Mar                                              | nage Software                                                      | Images [Add Image]                                                                             |                                                 |             |
|        |                                                   |                                            |                                             |                                                           |                                                                    | wed.                                                                                           | 5ep 02 13138-03                                 | 2015.010    |
|        |                                                   | images m                                   | ay be added (                               | from any of these so                                      | ources                                                             |                                                                                                |                                                 |             |
|        |                                                   | + Ora                                      | de provided                                 | media in the PM&C                                         | host's CD/D/D drive (                                              | Refer to Note)                                                                                 |                                                 |             |
|        |                                                   | • US<br>• Ext                              | emal mounts                                 | Prefix the directory                                      | with "extilies?".                                                  |                                                                                                |                                                 |             |
|        |                                                   | • The                                      | <ul> <li>NanTKL(</li> </ul>                 | rch paths:<br>Clupgrade/".ieo                             |                                                                    |                                                                                                |                                                 |             |
|        |                                                   |                                            | + ABOTKLO                                   | Cismaclimagefisoin                                        | nages/home/smacfipu:                                               | 50°.150                                                                                        |                                                 |             |
|        |                                                   | Note: CD a<br>tab of the F                 | and USB Ima<br>M&C guests                   | ges mounted on PN<br>View VM Guest pag                    | aC's VN host must firs<br>te in <u>VM Management</u> .             | t be made accessible to the PM&C VM guest. To                                                  | do this, go to the il                           | ledia       |
|        |                                                   | P#                                         | n device.0de                                | war132060_888                                             | 1.0                                                                | × *                                                                                            |                                                 |             |
|        |                                                   | Descriptio                                 | Nan/TKLC                                    | /smaclmage/isolm                                          | ages/home/smactpus                                                 | r7PD install-7.0.2.0.0_86.27.0-OradeLinux6.6-#                                                 | 65_64.Iso                                       |             |
|        |                                                   |                                            | речсало                                     | even 32000_38                                             | 89                                                                 |                                                                                                |                                                 |             |
|        |                                                   | 1                                          |                                             |                                                           |                                                                    |                                                                                                |                                                 |             |
|        |                                                   | Add New                                    | image Ca                                    | ancel                                                     |                                                                    |                                                                                                |                                                 |             |
|        |                                                   | The sci                                    | een dis                                     | plays with                                                | a new backg                                                        | round task entry in the tabl                                                                   | e.                                              |             |
|        |                                                   | Main Me                                    | nu: Soft                                    | ware -> Man                                               | age Software Ir                                                    | mages [Add Image]                                                                              |                                                 |             |
|        |                                                   |                                            |                                             |                                                           | ago sonna a                                                        | wei                                                                                            | Sep 02 13:39:34                                 | 2018 UTC    |
|        |                                                   | info +                                     | Taska •                                     |                                                           |                                                                    | 0                                                                                              |                                                 |             |
|        |                                                   | 0                                          | · Software                                  | mage device ildevis                                       | r1.3.2.0.0_88.8.0 will                                             | be added in the background Description                                                         |                                                 |             |
|        |                                                   | TO                                         | The D nu                                    | o 5 06 28 0-Dractel                                       | 98<br>2010/06/06/06/06/                                            | Diversities and 64                                                                             |                                                 |             |
|        |                                                   |                                            |                                             |                                                           |                                                                    |                                                                                                |                                                 |             |
|        |                                                   | When t                                     | he task                                     | completes                                                 | , the text cha                                                     | inges to green and its Prog                                                                    | ress colun                                      | nn          |
|        |                                                   | column                                     | . 1007                                      | o. Wake Su                                                |                                                                    | st image hame displays in t                                                                    | ne Status                                       |             |
|        |                                                   | Main Me                                    | nu: Soft                                    | ware -> Mana                                              | ne Software In                                                     | ages [Add Image]                                                                               |                                                 |             |
|        |                                                   |                                            | ind. oon                                    | nare maria                                                | ge sonmare m                                                       | ages [rad mage]                                                                                | 6 Sep 02 13:39:34                               | 2015 UTC    |
|        |                                                   | iuo 🔹                                      | Tasks                                       | <u> </u>                                                  |                                                                    |                                                                                                |                                                 | - 01        |
|        |                                                   | in .                                       | u 10                                        | Task                                                      | Target                                                             | Status                                                                                         | State                                           | Run         |
|        |                                                   | P                                          | 98                                          | Add Image                                                 |                                                                    | Done: device://devisr1                                                                         | COMPLETE                                        | 0:0         |
|        |                                                   | T                                          | NC 📑 55                                     | Add Image                                                 |                                                                    | Done: TPD.instal-7.0.2.0.9_86.28.0-<br>OracleLinux5.6_x16_64                                   | COMPLETE                                        | 0.0         |
|        |                                                   |                                            | 29                                          | Delete Image                                              |                                                                    | 1PfLinstall 7.0.2.0.0_85.30.0<br>OracleLinux6.8-x06_64                                         | COMPLETE                                        | 0:0         |
|        |                                                   |                                            | 28                                          | Add Image                                                 |                                                                    | Done: TPD.install.7.0.2.0.0_86.30.0.<br>OracleLinux6.6.x86_64                                  | COMPLETE                                        | 0:0         |
|        |                                                   |                                            | 37                                          | Add Image                                                 |                                                                    | Done: PMAC-6.2.0.0.0_62.8.5-x86_64                                                             | COMPLETE                                        | 0:0         |
| 7.     | PMAC GUI:<br>Detach the<br>image from<br>the PMAC | If the in<br>in step<br>button.<br>release | nage wa<br>3. , loca<br>After a<br>s the vi | as supplied<br>ate the imag<br>pause, the<br>rtual device | on USB, ret<br>ge in the Atta<br>e image is ren<br>e for future us | urn to the PMAC guest's M<br>ached Media list, and click i<br>moved from the Attached N<br>se. | ledia tab u<br>ts <b>Detach</b><br>⁄ledia list. | sed<br>This |
|        | guest                                             | Remov                                      | e the U                                     | SB device                                                 | from the mar                                                       | nagement server.                                                                               |                                                 |             |
|        |                                                   | Note:                                      | If there repeat                             | e are additi                                              | onal ISO ima<br>dure with the                                      | ges to be provisioned on th<br>appropriate ISO image dat                                       | ne PMAC,<br>a.                                  |             |
|        |                                                   |                                            |                                             |                                                           |                                                                    | _                                                                                              |                                                 |             |

## 4.9.3 IPM Servers Using PMAC Application

## Procedure 18. IPM Servers Using PMAC Application

| Step #           | Procedure                                    | Description                                                                                                    |
|------------------|----------------------------------------------|----------------------------------------------------------------------------------------------------|
| This proc        | cedure installs T                            | PD or TVOE using an image from the PMAC image repository.                                                                                                    |
| Check of number. | f (√) each step a                            | as it is completed. Boxes have been provided for this purpose under each step                                                                                                    |
| If this pro      | ocedure fails, co                            | ntact My Oracle Support (MOS) and ask for assistance.                                                                                                    |
| 1.               | PMAC GUI:                                    | Open web browser and enter:                                                                                                    |
|                  | Login                                        | https:// <pmac_management_network_ip></pmac_management_network_ip>                                                                                                    |
|                  |                                              | Login as pmacadmin user.                                                                                                    |
|                  |                                              | ORACLE                                                                                                    |
|                  |                                              | Oracle System Login Tue Sep 1 20:26:21 2015 UTC                                                                                                    |
|                  |                                              |                                                                                                    |
|                  |                                              | Log In<br>Enter your username and password to log in<br>Session was logged out at 8:26:21 pm.<br>Username:<br>Password:<br>Change password<br>Log In                                                                                          |
| 2.               | PMAC GUI:<br>Manage<br>software<br>inventory | Navigate to Software > Software Inventory.<br>Main Menu<br>Hardware<br>Software<br>Software<br>Manage Software Images<br>WM Management<br>Storage<br>Main Istration<br>Status and Manage<br>Task Monitoring<br>Help<br>Legal Notces<br>Logout |

| Step #  | Procedure                      | Description                                                                                                    | า                                  |                                    |                                       |                                                                                                    |                         |                               |                          |         |
|---------|--------------------------------|----------------------------------------------------------------------------------------------------|------------------------------------|------------------------------------|---------------------------------------|----------------------------------------------------------------------------------------------------|-------------------------|-------------------------------|--------------------------|---------|
| 3.<br>□ | PMAC GUI:<br>Select<br>servers | Select the servers you want to IPM. If you want to install the same OS on more than one server, you may select multiple servers by selecting multiple rows. Selected rows are highlighted in green. |                                    |                                    |                                       |                                                                                                    |                         |                               |                          |         |
|         |                                | Main Meriu: Softwar                                                                                                    | re -> Softwar                      | e inventory                        | -                                     |                                                                                                    |                         |                               |                          |         |
|         |                                | Filer +                                                                                                    |                                    | -                                  |                                       |                                                                                                    |                         |                               | • 367 137 146 466 111 30 | Nie LPG |
|         |                                | Meetby                                                                                                    | 8° 340 mm                          | Notere                             | Plattern Name                         | Pattern Version                                                                                                    | Application States      | Applicable Territor 1         | requestor functs         |         |
|         |                                | Enc 50101 Day #                                                                                                    |                                    |                                    |                                       |                                                                                                    |                         |                               |                          | â.      |
|         |                                | Ene (10210) Bay 2                                                                                                    |                                    |                                    |                                       |                                                                                                    |                         |                               |                          |         |
|         |                                | EHR SEALES Ray ALL<br>EHR SEALES Ray ALL                                                                                                    |                                    |                                    |                                       |                                                                                                    |                         |                               |                          |         |
|         |                                | Enclosed Rev 25                                                                                                    | Taxa and a shirt in                | Tanan and and owned                | A Loss and the                        | Terrara                                                                                                    | lane -                  | Terrenter 1                   |                          |         |
|         |                                | Ger Still: Buy M                                                                                                    | 101254-042                         | homanes/32017                      | 140,000,041                           | 87,80,144,200                                                                                                    | , rea                   | 125.1,02.00                   | 1                        |         |
|         |                                | the state for an                                                                                                    | 102541043                          | humandddan                         | uth 190.088,641                       | 6720144200                                                                                                    |                         | Paniling Upprade Accellag     |                          |         |
|         |                                | Enc Siziat Rev. Sir                                                                                                    |                                    |                                    |                                       |                                                                                                    |                         |                               |                          | 1       |
|         |                                | Exclusion for set                                                                                                    |                                    |                                    |                                       |                                                                                                    |                         |                               |                          |         |
|         |                                | Platt prostation                                                                                                    |                                    |                                    |                                       |                                                                                                    |                         |                               |                          |         |
|         |                                | Boolsante02be2be44427                                                                                                    | 108,254,134.1                      | pract/164                          | 90.086_54                             | 12.10.748.29.0                                                                                                    | PINC                    | 12101_02100                   |                          |         |
|         |                                |                                                                                                    |                                    | mutati                             | Selection active<br>25. Toevaller 190 | - percedic display spitale<br>brouge they become di                                                                                                    | Rediscover              |                               |                          |         |
|         |                                |                                                                                                    |                                    |                                    | Usegrade                              | Anne and Anne and Anne anne anne anne anne anne anne anne | Second Party land       |                               |                          |         |
|         |                                | -                                                                                                    |                                    |                                    |                                       |                                                                                                    | Calengly                | © 2010, 2016, Chele and to 10 | ettiatus, Altrafita o    | second. |
|         |                                | Click Instal                                                                                                    | IOS.                               |                                    |                                       |                                                                                                    |                         |                               |                          |         |
|         |                                |                                                                                                    |                                    |                                    |                                       |                                                                                                    |                         |                               |                          |         |
|         | Select<br>image                | Software Inst                                                                                                    | From 1<br>ect the (<br>tall - Sele | the list of<br>DS imag<br>ct Image | e to instal                           | bootable<br>I on the se                                                                                                    | images of<br>elected se | n the right sid<br>rvers.     | le of the                | i ute   |
|         |                                | Targets                                                                                                    |                                    |                                    | Select Imag                           | e                                                                                                    |                         |                               |                          | ~       |
|         |                                | Entity                                                                                                    | St                                 | atus                               | Image Name                            |                                                                                                    | Type                    | Architecture                  | Description              |         |
|         |                                | Enc 10101 Bay 7                                                                                                    |                                    |                                    | TPD install-7.8                       | 2 0.0_86 28.0-Ora                                                                                                    | ciel.inur6.6- Osot      | able 305_64                   |                          |         |
|         |                                | <                                                                                                    |                                    | >                                  | TVDE 3208                             | 0 88.8.0 188 54                                                                                                    | Ruot                    | able ABS 64                   |                          |         |
|         |                                |                                                                                                    |                                    |                                    | k                                     |                                                                                                    | ·····                   |                               | *******                  |         |
|         |                                |                                                                                                    |                                    |                                    |                                       |                                                                                                    |                         |                               |                          | ¥       |
|         |                                |                                                                                                    |                                    |                                    |                                       | Cumple Call                                                                                                    | oeo                     | numente (Onlines)             |                          | 100     |
|         |                                |                                                                                                    |                                    |                                    |                                       | Supply Som                                                                                                    | vare install Arg        | guments (Optional             | 9                        |         |
|         |                                |                                                                                                    |                                    |                                    |                                       |                                                                                                    |                         |                               |                          |         |
|         |                                |                                                                                                    |                                    |                                    |                                       |                                                                                                    |                         |                               |                          |         |
|         |                                |                                                                                                    |                                    |                                    |                                       | lines.                                                                                                    |                         | 120.001                       |                          |         |
|         |                                |                                                                                                    |                                    |                                    |                                       | Siz                                                                                                    | ert Software install    | Cancel                        |                          |         |
| _       |                                |                                                                                                    |                                    |                                    |                                       | •                                                                                                    |                         |                               |                          |         |
| 5.      | PMAC GUI:                      | Enter Instal                                                                                                    | lation a                           | rgument                            | s by enter                            | ing them                                                                                                    | into the tex            | xtbox display                 | ed unde                  | er      |
|         | Supply                         | the list of bo                                                                                                    | Dotable                            | images.                            | i nese al                             | guments                                                                                                    | are appen               | ded to the ke                 | nei line                 | •       |
|         | arguments                      | the install a                                                                                                    | raumen                             | ts textho                          | av emntv                              | argument                                                                                                    | s are need              |                               | s, leave                 |         |
|         |                                |                                                                                                    |                                    |                                    |                                       |                                                                                                    |                         |                               |                          |         |
|         | (optional)                     | Note: The<br>Ma                                                                                                    | e valid a<br>nufactu               | rgument                            | ts for a TF<br>are Instal             | PD IPM an<br>lation Proc                                                                                                    | e listed in             | TPD Initial Pl                | roduct                   |         |
|         |                                | 1110                                                                                                    |                                    |                                    |                                       |                                                                                                    |                         |                               |                          |         |

| Step #  | Procedure                               | Description                                                                                                    |                                                       |                                                                                   |                                       |                        |       |  |
|---------|-----------------------------------------|----------------------------------------------------------------------------------------------------|-------------------------------------------------------|-----------------------------------------------------------------------------------|---------------------------------------|------------------------|-------|--|
| 6.<br>□ | PMAC GUI:<br>Start<br>installation      | Click Start Install.                                                                                                    |                                                       |                                                                                   |                                       |                        |       |  |
| 7.      | PMAC GUI:<br>Confirm OS<br>installation | Click OK to proceed with the installation.          Windows Internet Explorer       Image: Comparison of the selected targets.         You have selected to install a bootable OS iso on the selected targets.         The following targets already have an Application:         Enc:8402 Bay:10F ==> ALEXA         Are you sure you want to install TPD6.0.0_80.13.0x86_64 on the listed entities?         OK       Cancel |                                                       |                                                                                   |                                       |                        |       |  |
| 8.      | PMAC GUI:<br>Monitor<br>install OS      | Navigate to Task M<br>background task. /<br>Main Menu: Task Mon                                                                                                    | <b>Monitoring</b> to m<br>A separate task<br>Iltoring | onitor the progress of t<br>displays for each serve                               | he Install C<br>er affected.          | )S<br>02 14193490 2011 | s urc |  |
|         |                                         | ID Task                                                                                                    | Target<br>RMS: pmacU15troe                            | Status<br>Starting install of TPD.install-<br>7.0.2.0.0_86.28.0-Oraclet invest.6- | State<br>IN_PROGRESS                  | Task Output            | 80    |  |
|         |                                         | S8 Delete Goost                                                                                                    | RMS: pmacU10broa<br>Guest: Ipd8628                    | x86_64<br>Guest deletion completed (tpd8626)                                      | COMPLETE                              | NA                     | ~     |  |
|         |                                         | SS Create Guest                                                                                                    | Delete Comple                                         | Guest creation completed (tpd8520)<br>ted Delete Failed Delete Selected           | COMPLETE                              | N/A >                  |       |  |
|         |                                         | When the task com<br>indicates 100%. M<br>column.                                                                                                    | pletes, the text<br>lake sure the co                  | changes to green and<br>prrect image name disp                                    | its Progres<br>lays in the<br>te data | s column<br>Status     |       |  |

## 4.9.4 Add SNMP Trap Destination on TPD-Based Application

## Procedure 18. Add SNMP Trap Destination on TPD-Based Application

| Step #     | Procedure                                                                                                    |
|------------|----------------------------------------------------------------------------------------------------|
| <b>2</b> . | Navigate to Network Configuration > SNMP Configuration > NMS Configuration.                                                                                                    |
| 3.         | Click Edit.<br>File Edit View Bookmarks Settings Help<br>Platform Configuration Utility 3.04 (C) 2003 - 2011 Tekelec, Inc.<br>Hostname: hostname1305723774<br>NMS Servers                                                                             |
|            | NMS Server Port Community String                                                                                                    |
| 4.         | Click Add a New NMS Server and enter data about the SNMP trap destination. Click OK.                                                                                                    |
| 5.         | Click Exit and then Yes to restart the Alarm Routing Service.<br>Modified an NMS entry in snmp.cfg file:<br>Do you want to restart the Alarm Routing Service?<br>Fres No<br>Exit platcfg by clicking Exit on each menu until platcfg has been exited. |

### 4.10 Install TVOE on Blade Servers

Install the TVOE hypervisor platform on blade servers. Perform section 4.9.2 To add the TVOE ISO image to the PMAC Image Repository and then section 4.9.3 IPM Servers Using PMAC Application to install TVOE on a blade server.

### Appendix A. Initial Product Manufacture of RMS and Blade Server

### Appendix A.1 Set Server's CMOS Clock

The date and time in the server's CMOS clock must be set accurately before running the IPM procedure. There are a number of different ways to set the server's CMOS clock.

*Note*: The IPM installation process managed by PMAC for blade servers automatically sets the server's CMOS clock, so there is no need to set the server CMOS clock when using PMAC.

### **Appendix A.2 Configure BIOS Settings**

Follow these steps to configure HP DL380 server BIOS settings for supported models of Gen8 and Gen9 servers.

#### Procedure 10. Configure HP DL380 RMS Server BIOS Settings

| Step #               | Procedure        | Description                                                            |
|----------------------|------------------|------------------------------------------------------------------------|
| This pro<br>servers. | cedure configure | es HP CL380 server BIOS settings for supported models of Gen8 and Gen8 |

Check off ( $\sqrt{}$ ) each step as it is completed. Boxes have been provided for this purpose under each step number.

If this procedure fails, contact My Oracle Support (MOS) and ask for assistance.

| Step #     | Procedure                        | Description                                                                                                    |
|------------|----------------------------------|----------------------------------------------------------------------------------------------------|
| 1.         | Access BIOS<br>setting           | Reboot the server and after the server is powered on, press F9 when asked to<br>access the ROM-Based Setup Utility.                                                                                                    |
|            |                                  | Boot Controller Graer<br>Date and Time<br>Server Availability<br>Server Security<br>BIOS Serial Console & EMS<br>Server Asset Text<br>Advanced Options<br>System Default Options<br>Utility Language<br>Proc 1:Intel 2.606Hz,20MB L3 Cache<br>Proc 2:Intel 2.606Hz,20MB L3 Cache<br>Proc 2:Intel 2.606Hz,20MB L3 Cache |
|            |                                  | Figure 3. HP CIOS Setup                                                                                                    |
| <b>2</b> . | Select Date<br>and Time          | <ol> <li>Set the server date and time to UTC (Coordinated Universal Time).</li> <li>Press ESC to navigate to the main menu.</li> </ol>                                                                                                    |
| 3.<br>[]   | Select<br>Server<br>Availability | <ol> <li>Change Automatic Power-On to Restore Last Power State.</li> <li>Change Power-On Delay to No Delay.</li> <li>Press ESC to navigate to the main menu.</li> </ol>                                                                                                    |
| 4.         | Select<br>System<br>Options      | <ol> <li>Select Processor Options.</li> <li>Change Intel Virtualization Technology to Enabled.</li> <li>Press ESC to return to System Options.</li> <li>Select Serial Port Options.</li> <li>Change Embedded Serial Port to COM2.</li> <li>Change Virtual Serial Port to COM1.</li> <li>Press ESC to navigate to the main menu.</li> </ol>                                                                                                    |
| 5.<br>[]   | Save and Exit                    | Press <b>F10</b> to save and exit from the ROM-Based Setup Utility.                                                                                                    |

### Procedure 10. Configure HP Gen9 RMS and Blade Server BIOS Settings

| Step #                                     | Procedure                                                                                                    |  |  |  |  |  |
|--------------------------------------------|----------------------------------------------------------------------------------------------------|--|--|--|--|--|
| The HP<br>option, b<br>Rack mo<br>settings | The HP Gen9 systems can have UEFI boot enabled. Since TPD is configured to use the Legacy BIOS option, both blade and rack mount Gen9 servers should have their BIOS settings checked before IPM. Rack mount servers should also have the iLO serial port configured at this time. Directions for both settings are provided in this procedure. |  |  |  |  |  |
| Check o<br>number.                         | ff ( $ m v$ ) each step as it is completed. Boxes have been provided for this purpose under each step                                                                                                    |  |  |  |  |  |
| If this pro                                | pcedure fails, contact My Oracle Support (MOS) and ask for assistance.                                                                                                    |  |  |  |  |  |
| 1.<br>[]                                   | If this is a rack mount server, connect via a VGA monitor and USB keyboard. If a blade server is being configured, use the iLO Integrated Remote Console.                                                                                                    |  |  |  |  |  |
| <b>2</b> .                                 | Reboot/reset the server.                                                                                                    |  |  |  |  |  |
| <b>3</b> .                                 | Press F9 to access the System Utilities menu when <f9 system="" utilities=""> displays in the lower left corner of the screen.</f9>                                                                                                    |  |  |  |  |  |
| <b>4</b> .                                 | Select the System Configuration menu.                                                                                                    |  |  |  |  |  |
| 5.<br>[]                                   | Select the BIOS/Platform Configuration (RBSU) menu.                                                                                                    |  |  |  |  |  |
| 6.<br>[]                                   | Select the <b>Boot Options</b> menu.                                                                                                    |  |  |  |  |  |
| 7.<br>[]                                   | If the Boot Mode is not <b>Legacy BIOS</b> mode, press <b>Enter</b> to open the <b>BIOS</b> mode menu; otherwise, skip to step 9.                                                                                                    |  |  |  |  |  |
| 8.<br>□                                    | Select Legacy BIOS Mode.                                                                                                    |  |  |  |  |  |
| 9.                                         | Press Esc once to back out to the BIOS/Platform Configuration (RBSU) menu.                                                                                                    |  |  |  |  |  |
|                                            | If a blade server is being configured, skip to step 17.; otherwise, continue with next step.                                                                                                    |  |  |  |  |  |
| 10.<br>□                                   | Select the System Options menu and select the Serial Port Options menu.                                                                                                    |  |  |  |  |  |
| 11.<br>[]                                  | Change Embedded Serial Port to COM2.                                                                                                    |  |  |  |  |  |
| 12.<br>□                                   | Change Virtual Serial Port to COM1.                                                                                                    |  |  |  |  |  |
| 13.<br>                                    | Press <esc> twice to back out to the <b>BIOS/Platform Configuration (RBSU)</b> menu.</esc>                                                                                                    |  |  |  |  |  |
| 14.<br>[]                                  | Select the Server Availability menu.                                                                                                    |  |  |  |  |  |

| Step #   | Procedure                                                                                                    |
|----------|----------------------------------------------------------------------------------------------------|
| 15.<br>□ | Set Automatic Power-On to Restore Last Power State.                                                                                                  |
| 16.<br>□ | Set <b>Power-On Delay</b> to <b>No Delay</b> and press <b>Esc</b> once to back out to the <b>BIOS/Platform</b><br><b>Configuration (RBSU)</b> menu.  |
| 17.<br>□ | Select the <b>Power Management</b> menu.                                                                                                    |
| 18.<br>  | Set <b>HP Power Profile</b> to <b>Maximum Performance</b> . Press <b>Esc</b> once to back out to the <b>BIOS/Platform Configuration (RBSU)</b> menu. |
| 19.<br>□ | Press <b>F10</b> to save the updated settings, then <b>y</b> to confirm the settings change.                                                         |
| 20.<br>□ | Press Esc twice to back out to the System Utilities menu.                                                                                            |
| 21.      | Select Reboot the System and press Enter to confirm.                                                                                                 |

### Appendix A.3 OS IPM Installation for HP Rack Mount Servers

Insert the IPM installation media into the system. Installation begins by resetting (or power cycling) the system so the BIOS can find and boot from the IPM installation media. The reboot steps are different for the different rack mount servers.

*Note*: You can either configure an IP address on the iLO/ILOM and access the console using the iLO/ILOM, or use the VGA monitor and keyboard. You can also use the remote media function of the iLO/ILOM to access to the installation media.

#### Procedure 10. Install OS IPM for HP Rack Mount Servers

| Step #             | Procedure             | Description                                                                                                  |
|--------------------|-----------------------|----------------------------------------------------------------------------------------------------|
| This pro           | cedure prepares       | the server for IPM procedures.                                                                               |
| Check o<br>number. | ff (√) each step a    | as it is completed. Boxes have been provided for this purpose under each step                                |
| If this pr         | ocedure fails, co     | ntact My Oracle Support (MOS) and ask for assistance.                                                        |
| 1.                 | Insert media          | Insert the OS IPM media (CD/DVD or USB) into the CD/DVD tray/USB slot of the application server.             |
| 2.                 | Power cycle           | Press and hold the power button until the button turns amber, then release.                                  |
|                    | the server            | Wait 5 seconds and press the power button. Release it again to power on the system.                          |
| 3.<br>□            | Select boot<br>method | For some servers, you must select a boot method so that the server does not boot directly to the hard drive. |
|                    |                       | Press <b>F11</b> when asked to bring up the boot menu and select the appropriate boot method.                |

## Appendix A.4 IPM Command Line Procedures

## Procedure 10. Install OS IPM for HP Rack Mount Servers

| Step #            | Procedure                                                                                                    | Description                                                                                                    |  |  |  |  |  |
|-------------------|----------------------------------------------------------------------------------------------------|----------------------------------------------------------------------------------------------------|--|--|--|--|--|
| This pro          | This procedure installs the OS IPM.                                                                              |                                                                                                    |  |  |  |  |  |
| Check c<br>number | Check off ( $$ ) each step as it is completed. Boxes have been provided for this purpose under each step number. |                                                                                                    |  |  |  |  |  |
| If this pr        | ocedure fails, co                                                                                                | ntact My Oracle Support (MOS) and ask for assistance.                                                                                                    |  |  |  |  |  |
| 1.                | Perform<br>media check<br>(optional)                                                                             | If media has not been previously verified, perform a media check now. Refer to Appendix A.6.                                                                                                    |  |  |  |  |  |
| 2.                | Enter TPD<br>command                                                                                             | Figure 4 shows a sample output screen indicating the initial boot from the install media was successful. The information in this screen output is representative of TPD 7.0.0.0.0.                                                                       |  |  |  |  |  |
|                   |                                                                                                    | Figure 4. Boot from Media Screen, TPD 7.0.0.0                                                                                                    |  |  |  |  |  |
|                   |                                                                                                    | <i>Note</i> : Based on the deployment type, either TPD or TVOE can be installed.                                                                                                    |  |  |  |  |  |
|                   |                                                                                                    | The command to start the installation is dependent upon several factors,<br>including the type of system, knowledge of whether an application has<br>previously been installed or a prior IPM install failed, and what application will<br>be installed. |  |  |  |  |  |
|                   |                                                                                                    | <i>Note</i> : Text case is important and the command must be typed exactly.                                                                                                    |  |  |  |  |  |
|                   |                                                                                                    | IPM the server by entering the TPD command at the boot prompt. An example command to enter is:                                                                                                    |  |  |  |  |  |
|                   |                                                                                                    | TPDnoraid console=tty0 diskconfig=HWRAID,force                                                                                                    |  |  |  |  |  |
|                   |                                                                                                    | After entering the command to start the installation, the Linux kernel loads as shown in Figure 5.                                                                                                    |  |  |  |  |  |

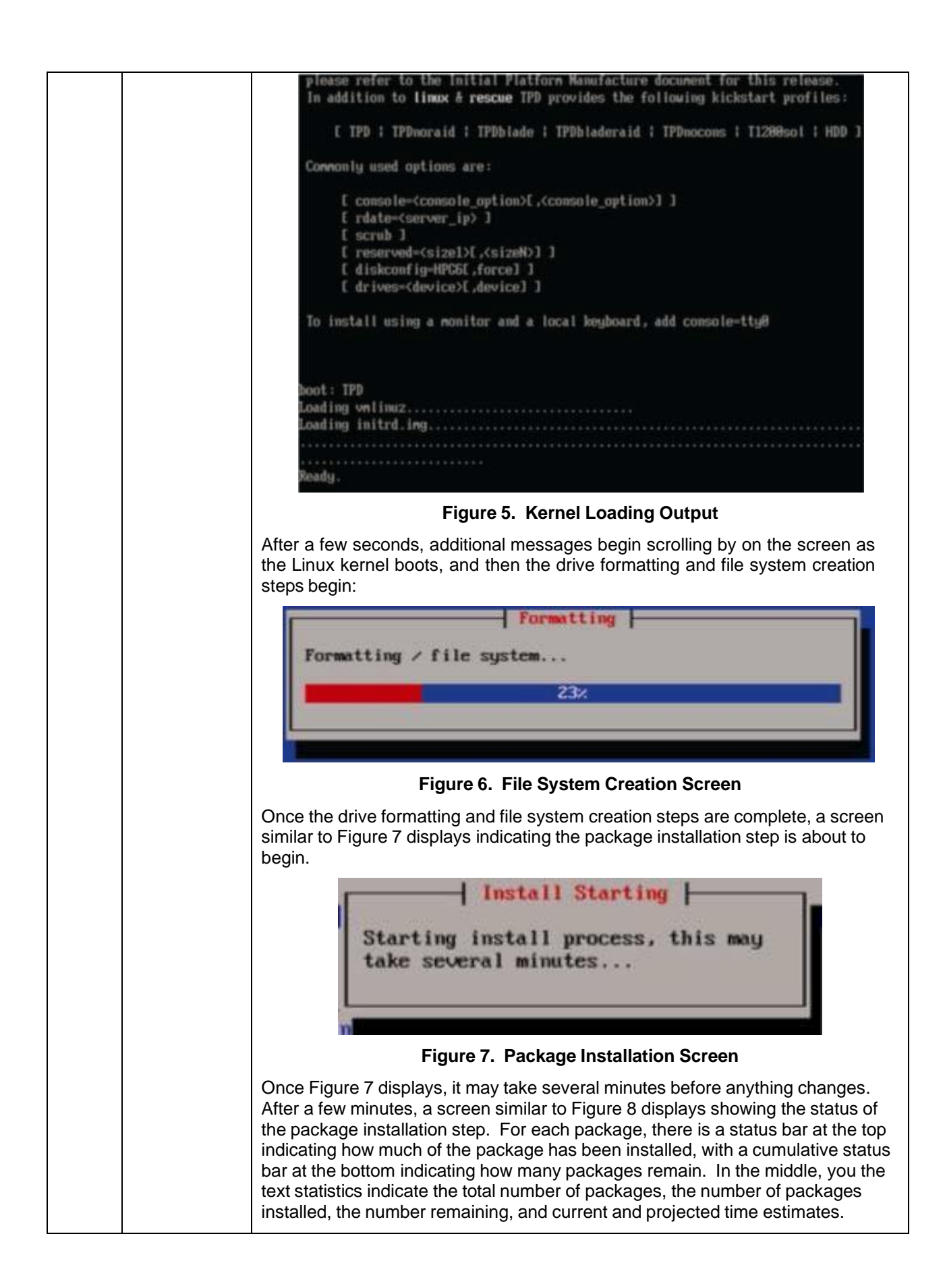

| Step # | Procedure            | Description                                                                                                    |
|--------|----------------------|----------------------------------------------------------------------------------------------------|
|        |                      | Package Installation         Name : e2f sprogs-1.39-7prere13.8.8_68.25.8-1686         Size : 3868k         Summary: Utilities for managing the second and third extended (ext2/ext3) filesystems         32/         Packages Bytes Time         Total : 728       1874M       8:87:12         Completed:       47       278M       8:81:04         Remaining:       681       1596M       8:86:88         Itiz                                                                                                    |
| 3.     | Reboot the<br>system | Once all the packages have been successfully installed, a screen similar to Figure 9 displays, letting you know the installation process is complete. Remove the installation media (DVD or USB key) and press Enter to reboot the system.<br>Note: It is possible the system will reboot several times during the IPM process. No user input is required if this occurs.<br>$\begin{array}{c} \hline \hline \hline \hline \hline \hline \hline \hline \hline \hline \hline \hline \hline \hline \hline \hline \hline \hline \hline$ |
|        |                      | After a few minutes, the server boot sequence starts and eventually displays that it is booting the new IPM load.<br>Attempting Boot From CD-ROM<br>Attempting Boot From Hard Drive (C:)<br>Press any key to enter the menu<br>Booting TPD (2.6.32-431.20.3.el6prere17.0.0.0.0.0.0.0.0.6.0.6.0.4.0.4.0.4.1.4.1.4.1.4.1.4.1.4.1.4.1.4                                                                                                    |
|        |                      | Figure 10. Boot Loader Output                                                                                                    |
|        |                      | ה שנטניבשאונו וד וא גיווי גוויטוווו וושנמוומנוטרו גיטניבשא דבשנוגא וודמ עשבו וטעווד גוויטוווג.                                                                                                    |

# Appendix A.5 Post Installation Processing

## Procedure 10. Post Installation Health Check

| Step #                                                                                                    | Procedure                                     | Description                                                                                                    |  |  |  |
|----------------------------------------------------------------------------------------------------|-----------------------------------------------|----------------------------------------------------------------------------------------------------|--|--|--|
| This proc                                                                                                    | edure runs a sy                               | vstem health check after installing the OS.                                                                                                    |  |  |  |
| Check of number.                                                                                                    | f (√) each step a                             | as it is completed. Boxes have been provided for this purpose under each step                                                                                                    |  |  |  |
| If this pro                                                                                                    | cedure fails, co                              | ntact My Oracle Support (MOS) and ask for assistance.                                                                                                    |  |  |  |
| 1.                                                                                                    | Login                                         | Login as <b>syscheck</b> user and the system health check runs automatically.                                                                                                    |  |  |  |
|                                                                                                    |                                               | This checks the health of the server and prints an <b>OK</b> if the tests passed, or, a descriptive error of the problem if anything failed. The Figure 11 shows a successful run of syscheck where all tests pass indicating the server is healthy. |  |  |  |
|                                                                                                    |                                               | Oracle Linux Server release 6.5<br>Kernel 2.6.32-431.20.3.el6prere17.0.0.0.0.86.8.0.x86_64 on an x86_64                                                                                                    |  |  |  |
| Server<br>Passion<br>Last 10<br>Running                                                                                                    |                                               | Server login: syscheck<br>Password:<br>Last login: Fri Sep 26 09:53:06 on tty1<br>Running modules in class disk<br>OK                                                                                                    |  |  |  |
|                                                                                                    | Bunning modules in class hardware<br>OK       |                                                                                                    |  |  |  |
|                                                                                                    |                                               | Bunning modules in class net<br>OK                                                                                                    |  |  |  |
|                                                                                                    |                                               | Bunning modules in class proc<br>OK                                                                                                    |  |  |  |
|                                                                                                    |                                               | Running modules in class system<br>OK                                                                                                    |  |  |  |
|                                                                                                    |                                               | Running modules in class upgrade<br>OK                                                                                                    |  |  |  |
|                                                                                                    | LOG LOCATION: /var/TKLC/log/syscheck/fail_log |                                                                                                    |  |  |  |
|                                                                                                    |                                               | Figure 11. Successful Syscheck Output                                                                                                    |  |  |  |
| Since an NTP server is not normally configured at this point, sysched due to the NTP test as shown in Figure 12. The error is acceptable ignored. |                                               |                                                                                                    |  |  |  |

| Step #     | Procedure                                                                                                    | Description                                                                                                    |  |  |  |  |
|------------|----------------------------------------------------------------------------------------------------|----------------------------------------------------------------------------------------------------|--|--|--|--|
| - · · •    |                                                                                                    | hostname1307389642 login: syscheck                                                                                                    |  |  |  |  |
|            |                                                                                                    | Password:                                                                                                    |  |  |  |  |
|            |                                                                                                    | Last login: Non Jun 6 15:49:26 from localnost<br>Running modules in class system                                                                                                    |  |  |  |  |
|            |                                                                                                    | OK                                                                                                    |  |  |  |  |
|            |                                                                                                    |                                                                                                    |  |  |  |  |
|            |                                                                                                    | Running modules in class hardware                                                                                                    |  |  |  |  |
|            |                                                                                                    |                                                                                                    |  |  |  |  |
|            |                                                                                                    | Running modules in class proc                                                                                                    |  |  |  |  |
|            |                                                                                                    | * ntp: FAILURE:: MINOR::500000000000000000000000000000000000                                                                                                    |  |  |  |  |
|            |                                                                                                    | onized                                                                                                    |  |  |  |  |
|            | Running modules in class disk<br>OK                                                                                                    |                                                                                                    |  |  |  |  |
|            |                                                                                                    |                                                                                                    |  |  |  |  |
|            |                                                                                                    |                                                                                                    |  |  |  |  |
|            |                                                                                                    |                                                                                                    |  |  |  |  |
|            |                                                                                                    | LOG LOCATION: /var/TKLC/log/syscheck/fail_log                                                                                                    |  |  |  |  |
|            | CentOS release 5.5 (Final)<br>Kernel 2.6.18-194.32.1.el5prerel5.0.0_72.11.0 on an x86_64<br>hostname1307389642 login:<br>Figure 12. Syscheck Output with NTP Error |                                                                                                    |  |  |  |  |
|            |                                                                                                    |                                                                                                    |  |  |  |  |
|            |                                                                                                    |                                                                                                    |  |  |  |  |
|            |                                                                                                    |                                                                                                    |  |  |  |  |
|            |                                                                                                    | Figure 13 indicates a disk failure in one of the syscheck tests. If the server is using software disk mirroring (RAID1), the syscheck disk test fails until the disks have synchronized. The amount of time required to synchronize the disks varies with disk speed and capacity. Continue executing the system check every 5 minutes (by logging in as syscheck to run syscheck again) until the health check executes successfully as shown in Figure 11. If the disk failure persists for more than two (2) hours, or if system check returns any other error message besides a disk failure or the NTP error shown in Figure 12, do not continue. Contact My Oracle Support (MOS) and report the error condition. |  |  |  |  |
|            |                                                                                                    | Running modules in class hardware<br>OK                                                                                                    |  |  |  |  |
|            |                                                                                                    | Running modules in class proc<br>OK                                                                                                    |  |  |  |  |
|            |                                                                                                    | Running modules in class disk<br>One or more module in class "disk" FAILED                                                                                                    |  |  |  |  |
|            |                                                                                                    | Running modules in class system<br>OK                                                                                                    |  |  |  |  |
|            |                                                                                                    | LOG LOCATION: /var/TKLC/log/syscheck/fail_log                                                                                                    |  |  |  |  |
|            |                                                                                                    | Figure 13. Syscheck Disk Failure Output                                                                                                    |  |  |  |  |
| <b>2</b> . | Verify IPM                                                                                                    | Verify that the IPM completed successfully by logging in as admusr and running the <b>verifyIPM</b> command. No output is expected. Contact My Oracle Support (MOS) if any output is printed by the <b>verifyIPM</b> command.                                                                                                    |  |  |  |  |
|            |                                                                                                    | <pre>\$ sudo /usr/TKLC/plat/bin/verifyIPM</pre>                                                                                                    |  |  |  |  |

## Appendix A.6 Media Check

Media check only works on CDs/DVDs. Validate USB media when it is created since the validation steps depend on how it was created.

### Procedure 10. Post Installation Health Check

| Step #              | Procedure                                                                                                    |  |  |  |
|---------------------|----------------------------------------------------------------------------------------------------|--|--|--|
| This proc           | rocedure verifies and validates media.                                                                                                    |  |  |  |
| Check of<br>number. | f ( $ sigma$ ) each step as it is completed. Boxes have been provided for this purpose under each step                                                                                                    |  |  |  |
| If this pro         | cedure fails, contact My Oracle Support (MOS) and ask for assistance.                                                                                                    |  |  |  |
| <b>1</b> .          | Refer to Appendix A.3 to automatically boot from the DVD or USB IPM media.                                                                                                    |  |  |  |
| <b>2</b> .          | The screen output shown in Figure 14 indicates the initial boot from DVD is successful. Enter the command linux mediacheck and press <b>Enter</b> .                                                                                                    |  |  |  |
|                     | Copyright (C) 2003, 2014, Oracle and/or its affiliates. All rights reserved.                                                                                                    |  |  |  |
|                     | Welcome to Tekelec Platform Distribution!Release:7.0.0.0.0.0.066.11.0Arch:x86_64For a detailed description of all the supported commands and their options,please refer to the Initial Platform Manufacture document for this release.In addition to linux & rescue TPD provides the following kickstart profiles:                          |  |  |  |
|                     | [ TPD   TPDnoraid   TPDblade   TPDcompact   HDD ]                                                                                                    |  |  |  |
|                     | Commonly used options are:                                                                                                    |  |  |  |
|                     | <pre>[ console=<console_option>[,<console_option>] ] [ primaryConsole=<console_option> ] [ rdate=<server_ip> ] [ scrub ] [ scrub ] [ reserved=<size1>[,<sizen>] ] [ diskconfig=HWRAID[,force] ] [ drives=<device>[,device] ] [ guestArchive ]</device></sizen></size1></server_ip></console_option></console_option></console_option></pre> |  |  |  |
|                     | To install using a monitor and a local keyboard, add console=tty0                                                                                                    |  |  |  |
|                     | Figure 14. Media Check Command                                                                                                    |  |  |  |

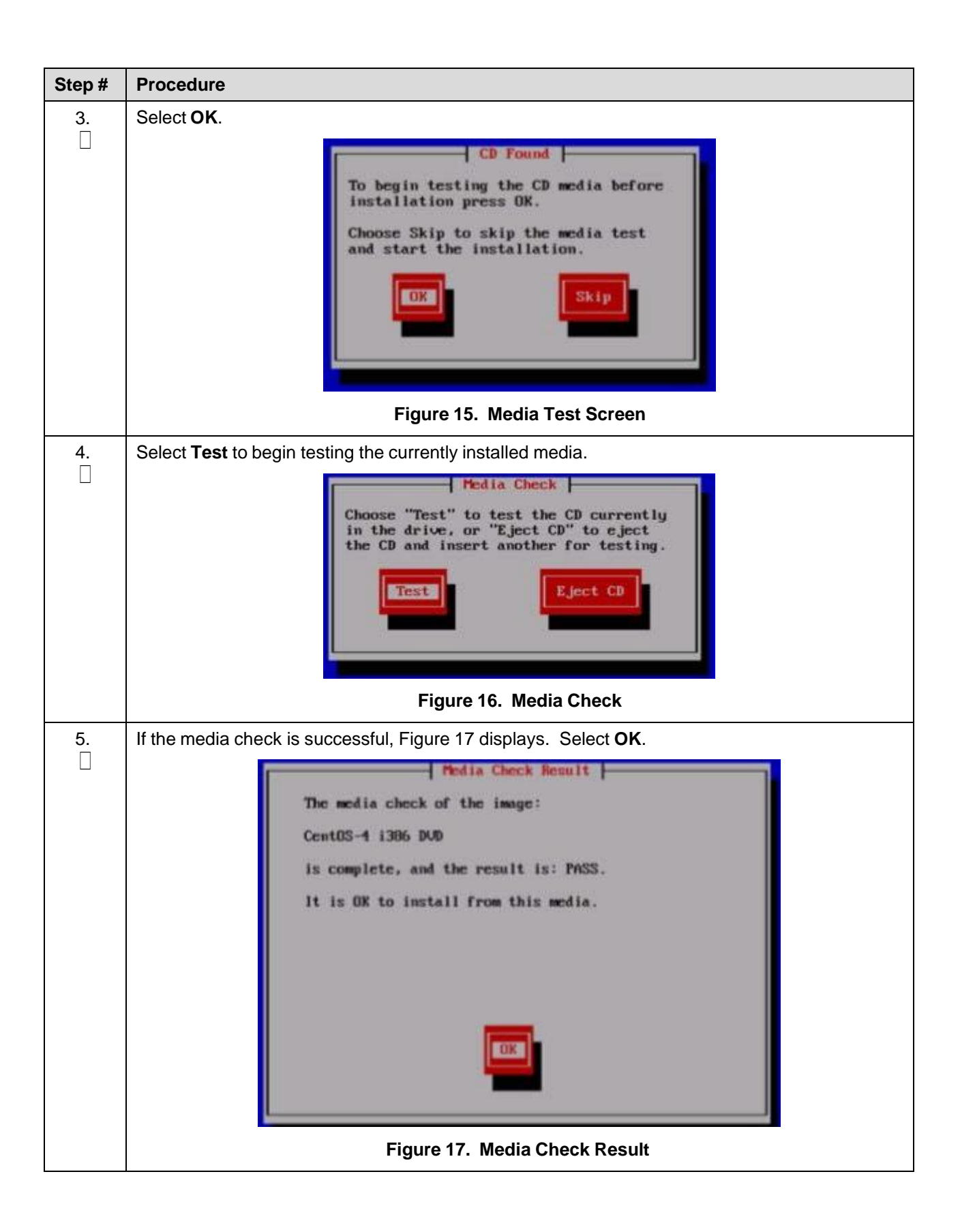

| Step #  | Procedure                                                                                                    |  |  |
|---------|----------------------------------------------------------------------------------------------------|--|--|
| 6.<br>□ | To test additional media, remove original media, insert new media, select <b>Test</b> . If no additional media needs to be checked and the media check passed, remove the current media, insert the original media (first disk or USB pen), and select <b>Continue</b> to continue with the installation. |  |  |
|         | If you would like to test additional media, insert the next CD and press "Test". You do not have to test all CDs, although it is recommended you do so at least once. To begin the installation process insert CD #1 into the drive and press "Continue".                                                 |  |  |
|         | Figure 18. Media Check Continuation                                                                                                    |  |  |

## Appendix B. Change SNMP Configuration Settings for iLO

Perform this procedure for every iLO4 device on the network. For instance, for every HP ProLiant Blade and rack mount server.

| FIOLEGUIE ID. ACCESS & REINOLE SELVEL CONSOLE | Procedure 10. | Access | a Remote | Server Console |
|-----------------------------------------------|---------------|--------|----------|----------------|
|-----------------------------------------------|---------------|--------|----------|----------------|

| Step #              | Procedure                                                                                                    | Description                                                                                                    |  |  |  |
|---------------------|----------------------------------------------------------------------------------------------------|----------------------------------------------------------------------------------------------------|--|--|--|
| This proc           | edure changes                                                                                                    | the default SNMP settings for the HP ProLiant iLO device.                                                                                                    |  |  |  |
| Check of<br>number. | Check off ( $$ ) each step as it is completed. Boxes have been provided for this purpose under each step number.                                                                                                    |                                                                                                    |  |  |  |
| If this pro         | cedure fails, co                                                                                                    | ntact My Oracle Support (MOS) and ask for assistance.                                                                                                    |  |  |  |
| 1.                  | Workstatio<br>n: Open<br>browser and<br>login                                                                                                    | Open a browser and connect to the iLO 4 device using https://.<br>Log into the GUI using an Administrator account name and password.                                                                                                    |  |  |  |
| 2.                  | Hewlett Packard         Enterprise         1. Navigate to Administration > Management.         2. Select Disabled for each SNMP alert and click Apply.         Image: Market Comparison of Comparison of Co |                                                                                                    |  |  |  |
|                     |                                                                                                    | <ul> <li>Wanagement - SNMP Settings</li> <li>Virtual Media</li> <li>Virtual Media</li> <li>Virtual Media</li> <li>SNMPV3 Users</li> <li>Super Management</li> <li>Security Hame</li> <li>Proceed Management</li> <li>Security Hame</li> <li>Proceed Management</li> <li>Security Hame</li> <li>Proceed Management</li> <li>Security Hame</li> <li>Proceed Management</li> <li>Security Hame</li> <li>Proceed Management</li> <li>Security Hame</li> <li>Security Hame</li> <li>Proceed Management</li> <li>Security Hame</li> <li>Security Hame</li></ul> |  |  |  |

# Appendix C. Access a Server Console Remotely Using iLO

## Procedure 10. Access a Remote Server Console Using iLO

| Step #                                                                                                   | Procedure                                                                                                    | Description                                                                                                    |  |  |  |
|----------------------------------------------------------------------------------------------------|----------------------------------------------------------------------------------------------------|----------------------------------------------------------------------------------------------------|--|--|--|
| This pro                                                                                                 | This procedure accesses a server console remotely.                                                               |                                                                                                    |  |  |  |
| Needed                                                                                                   | <i>Material</i> : <ilo_< td=""><td>admin_user&gt; is the privileged username for HP iLO access.</td></ilo_<>     | admin_user> is the privileged username for HP iLO access.                                                                                                    |  |  |  |
| Check o<br>number.                                                                                       | Check off ( $$ ) each step as it is completed. Boxes have been provided for this purpose under each step number. |                                                                                                    |  |  |  |
| If this pro                                                                                              | ocedure fails, co                                                                                                | ntact My Oracle Support (MOS) and ask for assistance.                                                                                                    |  |  |  |
| 1.                                                                                                    | Access the<br>iLO/ILOM<br>GUI                                                                                    | Using a laptop or desktop computer connected to the customer network, navigate with Internet Explorer to the IP address of the iLO/ILOM of the Management Server. |  |  |  |
|                                                                                                    |                                                                                                    | Click Continue to this website (not recommended) if prompted.                                                                                                    |  |  |  |
|                                                                                                    |                                                                                                    | Log into the iLO as the <ilo_admin_user>.</ilo_admin_user>                                                                                                    |  |  |  |
| 2. Open the remote Click the Remote Console tab and select <b>Remote Consol</b> console in a new window. |                                                                                                    | Click the Remote Console tab and select <b>Remote Console</b> to open the remote console in a new window.                                                         |  |  |  |
|                                                                                                    | console<br>window                                                                                                | If prompted, click <b>Continue</b> on the Security Warning screen.                                                                                                |  |  |  |
| 3.                                                                                                    | Log into the                                                                                                    | In the Remote Console window, log into the console as the <b>admusr</b> .                                                                                         |  |  |  |
|                                                                                                    | console                                                                                                    | Login as: admusr                                                                                                    |  |  |  |
| Password:                                                                                                |                                                                                                    | Password:                                                                                                    |  |  |  |
|                                                                                                    |                                                                                                    | Last login: Fri Oct 6 17:52:28 2017                                                                                                    |  |  |  |
|                                                                                                    |                                                                                                    | [admusr@tvo ~]\$                                                                                                    |  |  |  |

## Appendix D. Install NetBackup Client on TVOE Server (Optional)

This optional procedure includes all information necessary to install the NetBackup software on the TVOE host. This must be done after the Aggregate Switches are properly configured. This procedure assumes all necessary NetBackup network configuration has been completed from 4.1 Configure and IPM the Management Server.

*Note*: Once the NetBackup Client is installed on TVOE, the NetBackup Master should be configured to back up the following files from the TVOE host:

/var/TKLC/bkp/\*.iso

#### Procedure 18. Set Up and Install NetBackup Client

| Step #                      | Procedure                                                                                                    | Description                                                                                             |  |  |  |
|-----------------------------|----------------------------------------------------------------------------------------------------|----------------------------------------------------------------------------------------------------|--|--|--|
| lf NetBa<br>TVOE h          | If NetBackup is configured on this system, this procedure sets up and installs the NetBackup Client on a TVOE host. |                                                                                                    |  |  |  |
| Check o<br>number.          | Check off ( $$ ) each step as it is completed. Boxes have been provided for this purpose under each step number.    |                                                                                                    |  |  |  |
| If this pr                  | ocedure fails, co                                                                                                   | ntact My Oracle Support (MOS) and ask for assistance.                                                   |  |  |  |
| <b>1</b> .                  | <b>TVOE</b><br>Server:<br>Login                                                                                     | Login as the <b>admusr</b> user.                                                                        |  |  |  |
| 2.                          | TVOE<br>Server:<br>Open firewall<br>ports                                                                           | Open firewall ports for NetBackup using the following commands:                                         |  |  |  |
|                             |                                                                                                    | <pre>\$ sudo ln -s /usr/TKLC/plat/share/netbackup/60netbackup.ipt<br/>/usr/TKLC/plat/etc/iptables</pre> |  |  |  |
|                             |                                                                                                    | <pre>\$ sudo /usr/TKLC/plat/bin/iptablesAdm reconfig</pre>                                              |  |  |  |
| 3. TVOE Enal<br>Server: com |                                                                                                    | Enable platcfg to show the NetBackup Menu Items by executing the following commands:                    |  |  |  |
|                             | Enable<br>platcfg                                                                                                   | \$ sudo platcfgadmshow NBConfig                                                                         |  |  |  |
|                             |                                                                                                    | \$ sudo platcfgadmshow NBInit                                                                           |  |  |  |
|                             |                                                                                                    | \$ sudo platcfgadmshow NBDeInit                                                                         |  |  |  |
|                             |                                                                                                    | \$ sudo platcfgadmshow NBInstall                                                                        |  |  |  |
|                             |                                                                                                    | \$ sudo platcfgadmshow NBVerifyEnv                                                                      |  |  |  |
|                             |                                                                                                    | \$ sudo platcfgadmshow NBVerify                                                                         |  |  |  |

| Step #   | Procedure                               | Description                                                                                                    |  |  |  |
|----------|-----------------------------------------|----------------------------------------------------------------------------------------------------|--|--|--|
| 4.<br>□  | <b>Server</b> :<br>Create LV            | Use the vgguests volume group to create an LV and filesystem for the NetBackup client software.                                   |  |  |  |
|          | and                                     | 1. Create a storageMgr configuration file that defines the LV to be created.                                                      |  |  |  |
|          | mooyotom                                | \$ sudo echo "lvmountpoint=/usr/openvsize=2G<br>name=netbackup_lvvg=\$VG                                                          |  |  |  |
|          |                                         | > /tmp/nb.lvm                                                                                                    |  |  |  |
|          |                                         | This example uses the \$VG as the volume group. Replace \$VG with the desired volume group as specified by the application group. |  |  |  |
|          |                                         | 2. c) Server: Create the LV and filesystem by using storageMgr.                                                                   |  |  |  |
|          |                                         | <pre>\$ sudo /usr/TKlC/plat/sbin/storageMgr /tmp/nb.lvm</pre>                                                                     |  |  |  |
|          |                                         | This creates the LV, formats it with a filesystem, and mounts it under /usr/openv/.                                               |  |  |  |
|          |                                         | Example output:                                                                                                    |  |  |  |
|          |                                         | Called with options: /tmp/nb.lvm                                                                                                  |  |  |  |
|          |                                         | VG vgguests already exists.                                                                                                    |  |  |  |
|          |                                         | Creating lv netbackup lv.                                                                                                    |  |  |  |
|          |                                         | Volume netbackup_lv will be created.                                                                                              |  |  |  |
|          |                                         | Success: Volume netbackup_lv was created.                                                                                         |  |  |  |
|          |                                         | Creating filesystem, this may take a while.                                                                                       |  |  |  |
|          |                                         | Updating fstab for lv netbackup_lv.                                                                                               |  |  |  |
|          |                                         | Configuring existing lv netbackup lv.                                                                                             |  |  |  |
| 5.<br>[] | Application<br>Server:<br>Install/Upgra | Perform Appendix J.1 Application NetBackup Client Install/Upgrade<br>Procedures.                                                  |  |  |  |
|          | NetBackup                               |                                                                                                    |  |  |  |

## Appendix E. Uninstall NetBackup Client on TVOE Server (Optional)

In this procedure, target server refers to the TPD or TVOE server where the NetBackup client is installed. In the case of TPD, this is the application server. In the case of TVOE, this is the base server hosting the application virtual machines.

#### Prerequisites:

- The TPD NetBackup RPM is installed on the server.
- The contents of the NetBackup client configuration file are known if one exists. Depending on the version of NetBackup, a configuration file may not exist.
- The firewall rules implementation is known. Depending on the application, the implementation of firewall rules vary. Do not proceed without understanding the appropriate steps to remove the rules for your application. Reference the documentation for your specific application. The steps presented in this procedure are for a TVOE server and may not apply to a TPD application server.
- The server health checks return no issues.

#### Procedure 18. Uninstall Symantec NetBackup Client

| Step #              | Procedure                                                                                                    | Description                                                                                                    |  |  |  |
|---------------------|----------------------------------------------------------------------------------------------------|----------------------------------------------------------------------------------------------------|--|--|--|
| This pro<br>based c | This procedure uninstalls a successfully installed Symantec NetBackup client from a server with an OS based on TPD or TVOE.                                                                                                    |                                                                                                    |  |  |  |
| Note:               | If you are attempting to uninstall a failed Symantec NetBackup client installation or upgrade, do not use this procedure. This procedure should only be used when the initial Symantec NetBackup client installation, or subsequent upgrade, is successful. |                                                                                                    |  |  |  |
| Check on number     | Check off ( $$ ) each step as it is completed. Boxes have been provided for this purpose under each step number.                                                                                                    |                                                                                                    |  |  |  |
| If this pr          | ocedure fails, co                                                                                                    | ntact My Oracle Support (MOS) and ask for assistance.                                                                                                    |  |  |  |
| 1.                  | Back up<br>application                                                                                                    | Back up your application as described in your application documentation. Take care not to use NetBackup since the NetBackup client is being removed from the server. |  |  |  |
| 2.                  | <b>Target</b><br>Server:<br>Login                                                                                                    | SSH into the server and login as <b>admusr</b> .                                                                                                    |  |  |  |
|                     |                                                                                                    | login as: admusr                                                                                                    |  |  |  |
|                     |                                                                                                    | Password: <admusr_password></admusr_password>                                                                                                    |  |  |  |
|                     |                                                                                                    | Last login: Fri Aug 28 12:09:06 2015 from 10.75.8.61                                                                                                    |  |  |  |
|                     |                                                                                                    | [admusr@ <target server=""> ~]\$</target>                                                                                                    |  |  |  |
| 3.                  | Target                                                                                                    | Determine the NetBackup client version by inspecting the version file:                                                                                               |  |  |  |
|                     | Server:<br>Determine<br>the                                                                                                    | [admusr@ <target_server> ~]\$ sudo /bin/cat<br/>/usr/openv/netbackup/bin/version</target_server>                                                                     |  |  |  |
|                     | NetBackup                                                                                                    | NetBackup-RedHat2.6.18 7.6.0.1                                                                                                    |  |  |  |
|                     | client version                                                                                                    | [admusr@ <target_server> ~]\$</target_server>                                                                                                    |  |  |  |

| Step #    | Procedure                                                   | Description                                                                                                    |                                                                         |                                                                             |  |  |
|-----------|-------------------------------------------------------------|----------------------------------------------------------------------------------------------------|-------------------------------------------------------------------------|-----------------------------------------------------------------------------|--|--|
| <b>4.</b> | Target<br>Server:<br>Determine<br>packages<br>installed and | Determine the NetBackup client packages installed and services configured on<br>the server by inspecting the client profile configuration file. For some versions<br>of NetBackup, a configuration file is not used and does not exist. If your<br>installation does not use a client profile file, refer to Table 5 for your specific<br>release. |                                                                         |                                                                             |  |  |
|           | configured                                                  | Table 5. Installed Packages and Services for NetBackup Client 7.0, 7.1,7.5, and 7.7                                                                                                    |                                                                         |                                                                             |  |  |
|           |                                                             | NetBackup Client Version                                                                                                    | Packages (RPMs)                                                         | Services                                                                    |  |  |
|           |                                                             | NB 7.0                                                                                                    | VRTS pbx                                                                | RC: netbackup                                                               |  |  |
|           |                                                             | NB 7.1                                                                                                    | SYMCpdddea                                                              | RC: netbackup                                                               |  |  |
|           |                                                             |                                                                                                    | SYMCnbjre                                                               |                                                                             |  |  |
|           |                                                             |                                                                                                    | SYMCnbjava                                                              |                                                                             |  |  |
|           |                                                             |                                                                                                    | SYMCnbclt                                                               |                                                                             |  |  |
|           |                                                             |                                                                                                    | VRTS pbx                                                                |                                                                             |  |  |
|           |                                                             | NB 7.5 and NB 7.7                                                                                                    | SYMCpdddea                                                              | RC: netbackup                                                               |  |  |
|           |                                                             |                                                                                                    | SYMCnbjre                                                               | RC: vxpbx_exchanged                                                         |  |  |
|           |                                                             |                                                                                                    | SYMCnbjava                                                              |                                                                             |  |  |
|           |                                                             |                                                                                                    | SYMCnbclt                                                               |                                                                             |  |  |
|           |                                                             |                                                                                                    | VRTS pbx                                                                |                                                                             |  |  |
|           |                                                             | <i>Note</i> : The client profile confiname. For example, N version number with th 7.6.0.1 is used.                                                                                                    | guration file includes the NB7601.conf where 760 ne periods removed. In | e client version in the<br>1 represents the client<br>this example, version |  |  |
|           |                                                             | Inspect the client profile configuration file.                                                                                                    |                                                                         |                                                                             |  |  |
|           |                                                             | [admusr@ <target_server<br>/usr/TKLC/plat/etc/netb;</target_server<br>                                                                                                    | > ~]\$ sudo /bin/ca<br>ackup/profiles/NB7                               | at<br>601.conf                                                              |  |  |
|           |                                                             | VERSION=7.6.0.1                                                                                                    |                                                                         |                                                                             |  |  |
|           |                                                             | RPMS="SYMCpddea,SYMCnb                                                                                                    | jre,SYMCnbjava,SY                                                       | MCnbclt,VRTSpbx"                                                            |  |  |
|           |                                                             | RC SERVICES="netbackup                                                                                                    | ,vxpbx exchanged"                                                       |                                                                             |  |  |
| 5.<br>[]  | Target<br>Server: Stop                                      | Stop the Symantec NetBackup<br>stops the services for NetBack                                                                                                    | o client services identifie<br>sup version 7.6.0.1.                     | ed in step 4. This example                                                  |  |  |
|           | all<br>NetBackup                                            | [admusr@ <target_server> ~]\$ sudo service netbackup stop</target_server>                                                                                                    |                                                                         |                                                                             |  |  |
|           | processes                                                   | stopping the NetBackup Deduplication Multi-Threaded Agent                                                                                                    |                                                                         |                                                                             |  |  |
|           |                                                             | stopping the NetBackup Discovery Framework                                                                                                    |                                                                         |                                                                             |  |  |
|           |                                                             | stopping the NetBackup                                                                                                    | client daemon                                                           |                                                                             |  |  |
|           |                                                             | stopping the NetBackup                                                                                                    | network daemon                                                          | wynhy eychanged                                                             |  |  |
|           |                                                             | stop                                                                                                    | > JY SUUD SELVICE                                                       | s vapua_eachangeu                                                           |  |  |
|           | Stopped Symantec Private Brach Exchange                     |                                                                                                    |                                                                         |                                                                             |  |  |

| Step #                                         | Procedure                   | Description                                                                                                    |  |  |
|------------------------------------------------|-----------------------------|----------------------------------------------------------------------------------------------------|--|--|
| 6.                                             | Target                      | Verify all NetBackup processes are stopped. No output is expected.                                                                                                    |  |  |
| Server:<br>Verify the<br>processes<br>stopped  |                             | [admusr@ <target_server> ~]\$ sudo<br/>/usr/openv/netbackup/bin/bpps</target_server>                                                                                                    |  |  |
| 7. Target<br>Server:<br>Ensure<br>directory is |                             | Ensure the directory to which the NetBackup LV is mounted is not already in use. This is a precautionary step.<br>[admusr@ <target_server> ~]\$ cd ~</target_server>                                     |  |  |
|                                                | USE                         |                                                                                                    |  |  |
| 8.                                             | Target<br>Server:           | Delete the NetBackup services identified in the client profile from step 4. In this example, the NetBackup client services are netbackup and vxpbx_exchanged.                                            |  |  |
|                                                | Delete<br>services          | [admusr@ <target_server> ~]\$ sudo<br/>/usr/TKLC/plat/bin/service_conf del netbackup</target_server>                                                                                                    |  |  |
|                                                |                             | [admusr@ <target_server> ~]\$ sudo</target_server>                                                                                                    |  |  |
| 9                                              | Target                      | /usr/TKLC/plat/bin/service confider vxpbx exchanged                                                                                                    |  |  |
| Server:<br>Reconfigure<br>services             |                             | [admusr@ <target_server> ~]\$ sudo<br/>/usr/TKLC/plat/bin/service_conf reconfig</target_server>                                                                                                    |  |  |
| 10.<br>                                        | Target<br>Server: xxx       | Uninstall the NetBackup client packages identified in the client profile from step<br>4. In this example, the NetBackup client packages are SYMCnbclt,<br>SYMCnbjava, SYMCnbjre, SYMCpddea, and VRTSpbx. |  |  |
|                                                |                             | <i>Note</i> : Warnings can be ignored.                                                                                                    |  |  |
|                                                |                             | [admusr@ <target_server> ~]\$ sudo rpm -ev SYMCnbclt<br/>SYMCnbjava SYMCnbjre SYMCpddea VRTSpbx</target_server>                                                                                          |  |  |
|                                                |                             | <pre>warning: erase unlink of /opt/VRTSpbx/lib/libvxicui18n.so.6 failed: No such file or directory</pre>                                                                                                 |  |  |
|                                                |                             | warning: erase unlink of /opt/VRTSpbx/bin/vxpbxcfg failed:<br>No such file or directory                                                                                                    |  |  |
|                                                |                             | Starting SYMCpddea postremove script.                                                                                                    |  |  |
|                                                |                             | Removing link /opt/pdag                                                                                                    |  |  |
|                                                |                             | Removing link /opt/pdshared                                                                                                    |  |  |
|                                                |                             | Removing /opt/pdde directory.                                                                                                    |  |  |
|                                                |                             | Removing link /usr/openv/lib/ost-plugins/libstspipd.so                                                                                                    |  |  |
|                                                |                             | Removing PDDE installation directory                                                                                                    |  |  |
|                                                |                             | SYMCpddea postremove script done!                                                                                                    |  |  |
| 11.                                            | Target<br>Server:<br>Verify | Verify the removal of the NetBackup client RPMs. In this example the<br>NetBackup client RPMs are: SYMCnbclt, SYMCnbjava, SYMCnbjre,<br>SYMCpddea, and VRTSpbx. No output is expected.                   |  |  |
|                                                | client RPMs                 | [admusr@ <target_server> ~]\$ sudo rpm -qa   egrep<br/>"SYMCnbclt SYMCnbjava SYMCnbjre SYMCpddea VRTSpbx"</target_server>                                                                                |  |  |

| Step #                | Procedure                             | Description                                                                                                    |  |  |
|-----------------------|---------------------------------------|----------------------------------------------------------------------------------------------------|--|--|
| 12.                   | Target                                | Clean up the <b>/etc/rc.d/init.d</b> directory.                                                                                                    |  |  |
|                       | Server:<br>Clean up<br>directory      | List any NetBackup client service files that may not have been removed by the uninstall of the client RPMs. In this example, the client services are netbackup and vxpbx_exchanged.                          |  |  |
|                       |                                       | <pre>[admusr@<target_server> ~]\$ sudo ls -1 /etc/rc.d/init.d/netbackup /etc/rc.d/init.d/vxpbx_exchanged ls: cannot access /etc/rc.d/init.d/vxpbx_exchanged: No such file or directory</target_server></pre> |  |  |
|                       |                                       | -r-x 1 root root 22776 Sep 6 16:04<br>/etc/rc.d/init.d/netbackup                                                                                                    |  |  |
|                       |                                       | The output of this example shows the netbackup service file was not removed. Delete the service file:                                                                                                    |  |  |
|                       |                                       | [admusr@ <target_server> ~]\$ sudo rm -f<br/>/etc/rc.d/init.d/netbackup</target_server>                                                                                                    |  |  |
| 13. Target<br>Server: |                                       | Identify the NetBackup logical volume (LV) and volume group (VG). The LV and VG are referenced in later steps.                                                                                               |  |  |
|                       | Identify                              | [admusr@ <target_server> ~]\$ sudo lvs</target_server>                                                                                                    |  |  |
|                       | volume group                          | LV VG Attr LSize Pool Origin Data% Meta% Move Log                                                                                                    |  |  |
|                       | 0 1                                   | Cpy%Sync Convert                                                                                                    |  |  |
|                       |                                       | netbackup_lv vgroot -wi-ao 5.00g                                                                                                    |  |  |
|                       |                                       | plat_root vgroot -wi-ao 1.00g                                                                                                    |  |  |
|                       |                                       | plat_tmp vgroot -wi-ao 1.00g                                                                                                    |  |  |
|                       |                                       | plat_usr vgroot -wi-ao 4.00g                                                                                                    |  |  |
|                       |                                       | plat_var vgroot -wi-ao 1.00g                                                                                                    |  |  |
|                       |                                       | $p_1at_var_tkic$ vgroot -wi-ao 4.00g                                                                                                    |  |  |
|                       |                                       | vgroot.                                                                                                    |  |  |
| 14.<br>□              | Target<br>Server:                     | Verify no processes are using the LV identified in the previous step. Use the VG and LV values identified in the previous step. No output is expected.                                                       |  |  |
|                       | Identify<br>processes<br>using volume | [admusr@ <target_server> ~]\$ sudo /sbin/fuser -m<br/>/dev/vgroot/netbackup_lv</target_server>                                                                                                    |  |  |
| 15.                   | Target                                | Unmount <b>/usr/openv</b> device from the NetBackup LV:                                                                                                    |  |  |
|                       | <b>Server</b> :<br>Unmount<br>device  | [admusr@ <target_server> ~]\$ sudo /bin/umount -l /usr/openv</target_server>                                                                                                    |  |  |
| 16.                   | Target                                | Remove the NetBackup LV entry from /etc/fstab file.                                                                                                    |  |  |
|                       | Server:<br>Remove LV<br>entry         | [admusr@ <target_server> ~]\$ sudo /bin/sed -i.bak<br/>'/netbackup_lv/d' /etc/fstab</target_server>                                                                                                    |  |  |
| 17.                   | Target                                | Check the <b>/etc/fstab</b> file into the RCS.                                                                                                    |  |  |
|                       | Server:<br>Check in file              | [admusr@ <target_server> ~]\$ sudo<br/>/usr/TKLC/plat/bin/rcscheck /etc/fstab</target_server>                                                                                                    |  |  |

| Step # | Procedure                                                   | Description                                                                                                    |  |  |
|--------|-------------------------------------------------------------|----------------------------------------------------------------------------------------------------|--|--|
| 18.    | Target                                                      | Verify the removal of the entry from the <b>/etc/fstab</b> file.                                                                                                    |  |  |
|        | <b>Server</b> :<br>Verifv                                   | Compare the /etc/fstab file to the /etc/fstab.bak backup file.                                                                                                    |  |  |
|        | removal of file                                             | [admusr@ <target_server> ~]\$ sudo /usr/bin/diff<br/>/etc/fstab.bak /etc/fstab</target_server>                                                                                                    |  |  |
|        |                                                             | 19d18                                                                                                    |  |  |
|        |                                                             | < /dev/vgroot/netbackup lv /usr/openv ext4 defaults 1 2                                                                                                    |  |  |
| 19.    | Target                                                      | Remove the <b>/etc/fstab.bak</b> file.                                                                                                    |  |  |
|        | Server:<br>Remove<br>backup file                            | [admusr@ <target_server> ~]\$ sudo rm -f /etc/fstab.bak</target_server>                                                                                                    |  |  |
| 20.    | Target<br>Server:                                           | Remove the NetBackup LV identified in step 13. Take care to use the correct volume group.                                                                                                    |  |  |
|        | Remove<br>volume                                            | [admusr@ <target_server> ~]\$ sudo /sbin/lvremove -f<br/>/dev/vgroot/netbackup_lv</target_server>                                                                                                    |  |  |
| 21.    | Target<br>Server:<br>Remove<br>client<br>package<br>entries | Execute the command in this step to remove the NetBackup client package<br>entries from the <b>pkgKeep.conf</b> file. The NetBackup client packages were<br>identified in step 4. If <b>pkgKeep.conf</b> only contains these packages, the<br>pkgKeep.conf file can be removed. In this example, the NetBackup client<br>packages are SYMCnbclt, SYMCnbjava, SYMCnbjre, SYMCpddea, and<br>VRTSpbx. |  |  |
|        |                                                             | [admusr@ <target_server> ~]\$ sudo /bin/sed -i.bak</target_server>                                                                                                    |  |  |
|        |                                                             | '/SYMCnbclt\ SYMCnbjava\ SYMCnbjre\ SYMCpddea\ VRTSpbx/d'                                                                                                    |  |  |
|        |                                                             | /usr/TKLC/plat/etc/upgrade/pkgKeep.conf                                                                                                    |  |  |
| 22.    | Target<br>Server:<br>Verify<br>removal of<br>packages       | Verify the removal of the NetBackup client package entries from the <b>pkgKeep.conf</b> file by comparing the pkgKeep.conf to the <b>pkgKeep.conf.bak</b> backup file.<br>[admusr@ <target_server> ~]\$ sudo /usr/bin/diff<br/>/usr/TKLC/plat/etc/upgrade/pkgKeep.conf.bak</target_server>                                                                                                    |  |  |
|        |                                                             | /usr/TKLC/plat/etc/upgrade/pkgKeep.conf                                                                                                    |  |  |
|        |                                                             | 1,5d0                                                                                                    |  |  |
|        |                                                             | < SYMCnbclt                                                                                                    |  |  |
|        |                                                             | < SYMCnbjava                                                                                                    |  |  |
|        |                                                             | < SYMCnbjre                                                                                                    |  |  |
|        |                                                             | < SYMCpddea                                                                                                    |  |  |
|        | Tannat                                                      | < VRTSpbx                                                                                                    |  |  |
| 23.    | l arget<br>Server:<br>Remove<br>backup file                 | <pre>Remove the pkgKeep.conf.bak file. [admusr@<target_server> ~]\$ sudo rm -f /usr/TKLC/plat/etc/upgrade/pkgKeep.conf.bak</target_server></pre>                                                                                                    |  |  |

| Step #                                                     | Procedure                                            | Description                                                                                                    |  |  |
|------------------------------------------------------------|------------------------------------------------------|----------------------------------------------------------------------------------------------------|--|--|
| 24.<br>□                                                   | Target<br>Server:<br>Remove<br>configuration<br>file | Remove the client profile configuration file, if one exists. The existence of this file is determined in step 4.                                                                                                    |  |  |
|                                                            |                                                      | <b>Note:</b> The client profile configuration file includes the client version in the name. For example, NB7601.conf where 7601 represents the client version number with the periods removed. In this example, version 7.6.0.1 is used.                                                          |  |  |
|                                                            |                                                      | [admusr@ <target_server> ~]\$ sudo rm -f</target_server>                                                                                                    |  |  |
|                                                            |                                                      | /usr/TKLC/plat/etc/netbackup/profiles/NB7601.conf                                                                                                    |  |  |
| 25.<br>[]                                                  | Target<br>Server:<br>Remove                          | Remove the NetBackup client script file. For some versions of NetBackup, a script file is not used and does not exist. Proceed to the next step if this is the case.                                                                                                    |  |  |
|                                                            | script file                                          | <i>Note</i> : The client profile configuration file includes the client version in the name. For example, NB7601.conf where 7601 represents the client version number with the periods removed. In this example, version 7.6.0.1 is used.                                                         |  |  |
|                                                            |                                                      | [admusr@ <target_server> ~]\$ sudo rm -f</target_server>                                                                                                    |  |  |
| 26 Target                                                  |                                                      | Pomovo the firewall rules related to NotRackup                                                                                                    |  |  |
| 20.                                                        | Server:<br>Remove<br>firewall rules                  |                                                                                                    |  |  |
|                                                            |                                                      | <b>Note:</b> This step varies depending on now the application implemented the firewall rules. The example in this step illustrates the correct steps for a TVOE server. If you are uninstalling NetBackup on a TPD application server, refer to the documentation for your specific application. |  |  |
|                                                            |                                                      | Remove the iptables and ip6tables firewall rules related to NetBackup on a TVOE server:                                                                                                    |  |  |
| [admusr@ <tare<br>/usr/TKLC/pla<br/>domain=60net</tare<br> |                                                      | [admusr@ <target_server> ~]\$ sudo<br/>/usr/TKLC/plat/bin/iptablesAdm deletetype=domain<br/>domain=60netbackupprotocol=ipv4</target_server>                                                                                                    |  |  |
|                                                            |                                                      | [admusr@ <target_server> ~]\$ sudo /sbin/service iptables<br/>restart</target_server>                                                                                                    |  |  |
|                                                            |                                                      | iptables: Setting chains to policy ACCEPT: filter [ OK ]                                                                                                    |  |  |
| iptables: Flushing firew                                   |                                                      | iptables: Flushing firewall rules: [ OK ]                                                                                                    |  |  |
|                                                            |                                                      | iptables: Applying firewall rules: [ OK ]                                                                                                    |  |  |
|                                                            |                                                      | [admusr@ <target_server> ~]\$ sudo<br/>/usr/TKLC/plat/bin/iptablesAdm deletetype=domain<br/>domain=60netbackupprotocol=ipv6</target_server>                                                                                                    |  |  |
|                                                            |                                                      | [admusr@ <target_server> ~]\$ sudo /sbin/service ip6tables<br/>restart</target_server>                                                                                                    |  |  |
|                                                            |                                                      | ip6tables: Setting chains to policy ACCEPT: filter [ OK ]                                                                                                    |  |  |
|                                                            |                                                      | ip6tables: Flushing firewall rules: [ OK ]                                                                                                    |  |  |
|                                                            |                                                      | ip6tables: Applying firewall rules: [ OK ]                                                                                                    |  |  |

| Step #                                                                                                    | Procedure                                               | Description                                                                                                    |  |  |
|----------------------------------------------------------------------------------------------------|---------------------------------------------------------|----------------------------------------------------------------------------------------------------|--|--|
| 27.                                                                                                    | Target                                                  | Remove firewall configuration files related to NetBackup.                                                                                                    |  |  |
|                                                                                                    | Server:<br>Remove<br>firewall<br>configuration<br>files | <b>Note</b> : This step varies depending on how the application implemented the firewall rules. The example in this step illustrates the correct steps for a TVOE server. If you are uninstalling NetBackup on a TPD application server, refer to the documentation for your specific application. |  |  |
|                                                                                                    |                                                         | Remove firewall configuration files related to NetBackup on a TVOE server:                                                                                                    |  |  |
|                                                                                                    |                                                         | [admusr@ <target_server> ~]\$ sudo rm -f<br/>/usr/TKLC/plat/etc/iptables/60netbackup.ipt</target_server>                                                                                                    |  |  |
|                                                                                                    |                                                         | [admusr@ <target_server> ~]\$ sudo rm -f</target_server>                                                                                                    |  |  |
|                                                                                                    |                                                         | /usr/TKLC/plat/etc/ip6tables/60netbackup.ipt                                                                                                    |  |  |
| <ul> <li>28. Target Server:</li> <li>Update the /etc/hosts file to remove the utility.</li> <li>Note: If the NetBackup entry in the want to delete the host, selec The rest of the steps remain the steps remaint to the steps remaint to the steps remai</li></ul> |                                                         | Update the /etc/hosts file to remove the NetBackup server host using the platcfg utility.                                                                                                    |  |  |
|                                                                                                    |                                                         | <b>Note:</b> If the NetBackup entry in the <b>/etc/hosts</b> file is an alias and you do not want to delete the host, select <b>Delete Alias</b> instead of <b>Delete Host</b> . The rest of the steps remain the same.                                                                            |  |  |
|                                                                                                    |                                                         | <ol> <li>As admusr, execute the sudo su - platcfg command to launch the platcfg<br/>utility.</li> </ol>                                                                                                    |  |  |
|                                                                                                    |                                                         | 2. Select Network Configuration.                                                                                                    |  |  |
|                                                                                                    |                                                         | 3. Select Modify Hosts File.                                                                                                    |  |  |
|                                                                                                    |                                                         | 4. Select Edit.                                                                                                    |  |  |
|                                                                                                    |                                                         | 5. Select Delete Host.                                                                                                    |  |  |
|                                                                                                    |                                                         | 6. Select the host entry for NetBackup.                                                                                                    |  |  |
|                                                                                                    |                                                         | 7. Select <b>Yes</b> to confirm deletion.                                                                                                    |  |  |
|                                                                                                    |                                                         | 8. Exit out of the platcfg utility.                                                                                                    |  |  |
| 29.<br>                                                                                                    | Target<br>Server:<br>Verify server<br>health            | No unexpected alarms should display and no missing package files should exist.                                                                                                    |  |  |
|                                                                                                    |                                                         | [admusr@ <target_server> ~]\$ sudo<br/>/usr/TKLC/plat/bin/alarmMgr -alarmStatus</target_server>                                                                                                    |  |  |
|                                                                                                    |                                                         | [admusr@ <target_server> ~]\$ sudo rpm -Va</target_server>                                                                                                    |  |  |

# Appendix F. Using WinSCP

## Procedure 10. Copy a File from the Management Server to the PC Desktop

| Step #            | Procedure                                 | Description                                                                                                    |                                                                                                    |                                                        |                 |
|-------------------|-------------------------------------------|----------------------------------------------------------------------------------------------------|----------------------------------------------------------------------------------------------------|--------------------------------------------------------|-----------------|
| This pro          | cedure demonst                            | trates how to copy a file f                                                                                                    | from the management                                                                                                    | t server to your PC                                    | C desktop.      |
| Check c<br>number | off (√) each step :                       | as it is completed. Boxe                                                                                                    | s have been provided                                                                                                    | for this purpose u                                     | inder each step |
| If this pr        | ocedure fails, co                         | ontact My Oracle Support                                                                                                    | t (MOS) and ask for a                                                                                                    | ssistance.                                             |                 |
| 1.<br>□           | Download<br>the WinSCP<br>application     | http:winscp.net/eng/download.php                                                                                                 |                                                                                                    |                                                        |                 |
| 2.                | Connect to<br>the<br>management<br>server | After starting this appli<br><management_server<br>field, and <root_passw<br>Click Login.</root_passw<br></management_server<br> | cation, navigate to Se<br>er_IP> into the Host na<br>word> into the Passw<br>Session<br>Host name<br>[10 240 4 244<br>User name<br>[root<br>Private key file<br>Protocol<br>Ele protocol [SFT | ssion and enter:<br>ame field, root into<br>ord field. | o the User name |
|                   |                                           | About                                                                                                    | ages Log                                                                                                    | in Save                                                | Cose            |

| Step #     | Procedure                                                   | Description                                                                                                    |                                                                                                    |                                                                                     |                                                                                             |
|------------|-------------------------------------------------------------|----------------------------------------------------------------------------------------------------|----------------------------------------------------------------------------------------------------|-------------------------------------------------------------------------------------|---------------------------------------------------------------------------------------------|
| <b>3</b> . | Copy the<br>target file<br>from the<br>management<br>server | On the left is your<br>directory. On the r<br>navigate into the lo<br>Highlight the file in<br>key, and then pres | own desktop filesyst<br>right side is the mana<br>ocation of the file you<br>the management se<br>is <b>F5</b> to copy the file. | em. Navigate wit<br>agement server fi<br>I would like to cop<br>erver file system b | hin it to Desktop<br>le system. Within it,<br>by to your desktop.<br>by pressing the insert |
|            |                                                             | Local Mark Files Comman                                                                                           | uds Session Options Remote H                                                                                                    | eb                                                                                  |                                                                                             |
|            |                                                             | 0 8 2 . 8 4                                                                                                    | 0                                                                                                    |                                                                                     | a + ( <b>g</b> -                                                                            |
| 1          |                                                             | Desitop - 😁 👍 -                                                                                                   |                                                                                                    | Cupgrade + 🕞 🖕                                                                      | · 10 00 01 20 18                                                                            |
|            |                                                             | C Documents and Sertings (D                                                                                       | 64100                                                                                                    | /va/TELC/og/upgade                                                                  |                                                                                             |
|            |                                                             | Name - Ext                                                                                                    | Size Type                                                                                                    | Name = Ext                                                                          | Size Changed                                                                                |
|            |                                                             | S                                                                                                    | Parent directory                                                                                                    | status_count                                                                        | 3 7/19/2011 6                                                                               |
|            |                                                             | aubedup                                                                                                    | File Folder                                                                                                    | 🕑 success log                                                                       | 463 7/19/2011 6                                                                             |
|            |                                                             |                                                                                                    |                                                                                                    | TK1.Cpkg.log                                                                        | 7,278 7/19/2011 6                                                                           |
|            |                                                             |                                                                                                    |                                                                                                    | Ugwrap.log                                                                          | 4,933 7/19/20116                                                                            |
|            |                                                             |                                                                                                    | Eugerap.log.1                                                                                                    | 4,815 4/20/2011 4                                                                   |                                                                                             |
|            |                                                             |                                                                                                    | B ugwrap log 2                                                                                                    | 3,299 4(20)20111                                                                    |                                                                                             |
|            |                                                             |                                                                                                    | augerap.rc.red                                                                                                    | 300 7/19/2011 0                                                                     |                                                                                             |
|            |                                                             |                                                                                                    | Tupprada Mo                                                                                                    | 1.003 7/19/2011 6                                                                   |                                                                                             |
|            |                                                             |                                                                                                    | Elegrade log                                                                                                    | 26.034 7/19/2011 4                                                                  |                                                                                             |
|            |                                                             |                                                                                                    | dupgrade.log.0                                                                                                    | 24,112 4/20/2011 4                                                                  |                                                                                             |
|            |                                                             |                                                                                                    | gupgrade.log.1                                                                                                    | 35,615 4/20/2011 1                                                                  |                                                                                             |
|            |                                                             |                                                                                                    | ~                                                                                                    | 🖬 upgrade.log.2                                                                     | 298 4/20/2011 1 🛩                                                                           |
|            |                                                             | 8                                                                                                    | 2                                                                                                    | 5                                                                                   | 2                                                                                           |
|            |                                                             | 0.8 of 1,836 MB in 1 of 67<br>  # F2 Rename ] # F4 Edt                                                            | 12 PS Copy 12 P6 Hove 12 P7                                                                                                    | 26.034 B of 226 KiB in 1 of 2<br>Greate Directory 🔀 FB Delet                        | 7<br>e 🔐 F9 Properties 🥂 F10 Quit<br>SFTP-3 🧠 0.24.19                                       |
| <b>4.</b>  | Close the<br>WinSCP<br>application                          | Press <b>F10</b> and clic                                                                                         | k OK to confirm tern                                                                                                    | ninating the session                                                                | on.                                                                                         |

# Appendix G. Upgrade Cisco 4948 PROM

## Procedure 11. Upgrade Cisco 4948 PROM

| Step #              | Procedure                                                                                                    | Description                                                                                                    |  |  |
|---------------------|----------------------------------------------------------------------------------------------------|----------------------------------------------------------------------------------------------------|--|--|
| This proc           | his procedure upgrades the Cisco 4948 PROM.                                                                          |                                                                                                    |  |  |
| Check of<br>number. | Check off ( $ m v$ ) each step as it is completed. Boxes have been provided for this purpose under each step number. |                                                                                                    |  |  |
| If this pro         | If this procedure fails, contact My Oracle Support (MOS) and ask for assistance.                                     |                                                                                                    |  |  |
| 1. Virtual          |                                                                                                    | If the appropriate image does not exist, copy the image to the server.                                                                                                    |  |  |
|                     | PMAC/<br>Management                                                                                                  | Determine if the PROM image for the 4948/4948E/4948E-F is on the system.                                                                                                    |  |  |
|                     | Server:                                                                                                    | For a PMAC system:                                                                                                    |  |  |
|                     | Verify the<br>PROM image                                                                                             | <pre>\$ ls /var/TKLC/smac/image/<prom_image_file></prom_image_file></pre>                                                                                                    |  |  |
|                     | is on the                                                                                                    | For a NON-PMAC system:                                                                                                    |  |  |
|                     | system                                                                                                    | <pre>\$ ls /var/lib/tftpboot/<prom_image_file></prom_image_file></pre>                                                                                                    |  |  |
|                     |                                                                                                    | If the file exists, skip the remainder of this step and continue with the next step.<br>If the file does not exist, copy the file from the firmware media and ensure the<br>file is specified by the Release Notes of the HP Solutions Firmware Upgrade<br>Pack, version 2.x.x [2]. |  |  |
| 2.                  | Virtual<br>PMAC/<br>Management<br>Server:<br>Attach to<br>switch<br>console                                          | If upgrading the firmware on switch1A, connect serially to the switch by issuing the following command as admusr on the server:                                                                                                    |  |  |
|                     |                                                                                                    | <pre>\$ sudo /usr/bin/console -M <management_server_mgmt_ip_address> -l platcfg switch1A console</management_server_mgmt_ip_address></pre>                                                                                                    |  |  |
|                     |                                                                                                    | _<br>Enter platcfg@pmac5000101's password:<br><platcfg password=""></platcfg>                                                                                                    |  |  |
|                     |                                                                                                    | [Enter `^Ec?' for help]                                                                                                    |  |  |
|                     |                                                                                                    | Press Enter.                                                                                                    |  |  |
|                     |                                                                                                    | If the switch is not already in enable mode ( <b>switch#</b> prompt), then issue the <b>enable</b> command; otherwise, continue with the next step.                                                                                                    |  |  |
|                     |                                                                                                    | Switch> enable                                                                                                    |  |  |
|                     |                                                                                                    | If upgrading the firmware on switch1B, connect serially to switch1B by issuing the following command as admusr on the PMAC server:                                                                                                    |  |  |
|                     |                                                                                                    | <pre>\$ sudo /usr/bin/console -M <management_server_mgmt_ip_address> -l platcfg</management_server_mgmt_ip_address></pre>                                                                                                    |  |  |
|                     |                                                                                                    | switch1B_console                                                                                                    |  |  |
|                     |                                                                                                    | Enter platcfg@pmac5000101's password:<br><platcfg_password></platcfg_password>                                                                                                    |  |  |
|                     |                                                                                                    | [Enter `^Ec?' for help]                                                                                                    |  |  |
|                     |                                                                                                    | Press <b>Enter</b> .                                                                                                    |  |  |
|                     |                                                                                                    | If the switch is not already in enable mode ( <b>switch#</b> prompt), then issue the <b>enable</b> command; otherwise, continue with the next step.                                                                                                    |  |  |
|                     |                                                                                                    | Switch> enable                                                                                                    |  |  |

| Step #  | Procedure                                                      | Description                                                                                                    |  |  |
|---------|----------------------------------------------------------------|----------------------------------------------------------------------------------------------------|--|--|
| 3.<br>□ | Virtual<br>PMAC/<br>Management<br>Server<br>(Switch<br>Console | To ensure connectivity, ping the management server's management vlan IP <pmac_mgmt_ip_address> address from the switch.</pmac_mgmt_ip_address>                                                                        |  |  |
|         |                                                                | Switch# conf t                                                                                                    |  |  |
|         |                                                                | If upgrading the firmware on switch1A, use these commands:                                                                                                    |  |  |
|         |                                                                | Switch(config)# vlan <switch_mgmtvlan_id></switch_mgmtvlan_id>                                                                                                    |  |  |
|         | Session):                                                      | Switch(config-vlan)# int vlan <switch_mgmtvlan_id></switch_mgmtvlan_id>                                                                                                    |  |  |
|         | ports on the                                                   | Switch(config-if)# ip address                                                                                                    |  |  |
|         | 4948/4948E/                                                    | <switch1a_mgmtvlan_ip_address> <netmask></netmask></switch1a_mgmtvlan_ip_address>                                                                                                    |  |  |
|         | 4948E-F<br>switch                                              | Switch(config-if) # no shut                                                                                                    |  |  |
|         | ownon                                                          | If upgrading the firmware on switch 1B use these commands:                                                                                                    |  |  |
|         |                                                                |                                                                                                    |  |  |
|         |                                                                | Switch(config) # vlan <switch_mgmtvlan_id></switch_mgmtvlan_id>                                                                                                    |  |  |
|         |                                                                | Switch(config=vian) # int vian <switch_mgmtvlan_id></switch_mgmtvlan_id>                                                                                                    |  |  |
|         |                                                                | <pre>switch(config=11)# ip address <switch1b address="" ip="" mgmtvlan=""> <netmask></netmask></switch1b></pre>                                                                                                    |  |  |
|         |                                                                | Switch(config-if) # no shut                                                                                                    |  |  |
|         |                                                                | Switch(config-if)# int gi1/40                                                                                                    |  |  |
|         |                                                                | If the model is 4948, execute these commands:                                                                                                    |  |  |
|         |                                                                | Switch(config-if)# switchport trunk encap dot1q                                                                                                    |  |  |
|         |                                                                | Switch(config-if)# switchport mode trunk                                                                                                    |  |  |
|         |                                                                | Switch(config-if)# spanning-tree portfast trunk                                                                                                    |  |  |
|         |                                                                | Switch(config-if)# end                                                                                                    |  |  |
|         |                                                                | Switch# write memory                                                                                                    |  |  |
|         |                                                                | If the model is 4948E or 4948E-F, execute these commands:                                                                                                    |  |  |
|         |                                                                | Switch(config-if)# switchport mode trunk                                                                                                    |  |  |
|         |                                                                | Switch(config-if)# spanning-tree portfast trunk                                                                                                    |  |  |
|         |                                                                | Switch(config-if)# end                                                                                                    |  |  |
|         |                                                                | Switch# write memory                                                                                                    |  |  |
|         |                                                                | Now issue <b>ping</b> command:                                                                                                    |  |  |
|         |                                                                | <i>Note</i> : The IP address <pmac_mgmt_ip_address> is in the reference table at the beginning of the Cisco 4948 configuration procedure that referenced this procedure.</pmac_mgmt_ip_address>                       |  |  |
|         |                                                                | Switch# ping <pmac_mgmtvlan_ip_address></pmac_mgmtvlan_ip_address>                                                                                                    |  |  |
|         |                                                                | Type escape sequence to abort.                                                                                                    |  |  |
|         |                                                                | Sending 5, 100-byte ICMP Echos to <pmac_mgmt_ip_address>, timeout is 2 seconds:</pmac_mgmt_ip_address>                                                                                                    |  |  |
|         |                                                                | !!!!!                                                                                                    |  |  |
|         |                                                                | Success rate is 100 percent (5/5), round trip min/avg/max = 1/1/4 ms                                                                                                    |  |  |
|         |                                                                | If ping is not successful, make sure the procedure was completed correctly by repeating all steps up to this point. If after repeating those steps, ping is still unsuccessful, then contact My Oracle Support (MOS). |  |  |

| Step # | Procedure Description                                                                            |                                                                                                    |  |
|--------|--------------------------------------------------------------------------------------------------|----------------------------------------------------------------------------------------------------|--|
| 4.     | Virtual<br>PMAC/<br>Management<br>Server<br>(Switch<br>Console<br>Session):<br>Upgrade<br>PROM   | <pre>Switch# copy tftp: bootflash:<br/>Address or name of remote host []? <pmac_mgmt_ip_address><br/>Source filename []? <prom_image_file><br/>Destination filename [<prom_image_file>]? [Enter]<br/>Accessing<br/>tftp://<pmac_mgmt ip_address="">/<prom_image_file><br/>Loading <prom_image_file> from <pmac_mgmt ip_address=""><br/>(via Vlan2): !!!!!! [OK-<br/>45606 bytes]<br/>45606 bytes copied in 3.240 secs (140759 bytes/sec)<br/>Switch#</pmac_mgmt></prom_image_file></prom_image_file></pmac_mgmt></prom_image_file></prom_image_file></pmac_mgmt_ip_address></pre> |  |
| 5.     | Virtual<br>PMAC/<br>Management<br>Server<br>(Switch<br>Console<br>Session):<br>Reload switch     | <pre>Switch# reload System configuration has been modified. Save? [yes/no]: no Proceed with reload? [confirm] [Enter] === Boot messages removed === Type Control-C when Type control-C to prevent autobooting message displays.</pre>                                                                                                    |  |
| 6.     | Virtual<br>PMAC/<br>Management<br>Server<br>(Switch<br>Console<br>Session):<br>Upgrade<br>PROM   | <pre>rommon 1 &gt; boot bootflash:<prom_image_file><br/>=== PROM upgrade messages removed ===<br/>System will reset itself and reboot within few seconds</prom_image_file></pre>                                                                                                    |  |
| 7.     | Virtual<br>PMAC/<br>Management<br>Server<br>(Switch<br>Console<br>Session):<br>Verify<br>upgrade | The switch reboots when the firmware upgrade completes. Allow it to boot.<br>Wait for the following line to be printed:<br>Press RETURN to get started!<br>Would you like to terminate autoinstall? [yes]: [Enter]<br>Switch> show version   include ROM<br>ROM: 12.2 (31r) SGA1<br>System returned to ROM by reload<br>Review the output and look for the ROM version. Verify the version is the<br>desired new version.<br>If the switch does not boot properly, or has the wrong ROM version, contact<br>My Oracle Support (MOS).                                              |  |

| Step #  | Procedure              | Description                                                                                                    |
|---------|------------------------|----------------------------------------------------------------------------------------------------|
| 8.<br>□ | Virtual<br>PMAC/       | Connect serially to the switch as outlined in step 4. , and reload by performing the following commands:                                                   |
|         | Management<br>Server   | Switch# write erase                                                                                                    |
|         | Reset switch           | Switch# reload                                                                                                    |
|         | to factory<br>defaults | Wait until the switch reloads, then exit from console, enter <b>ctrl-e + c + .</b> and you are returned to the server prompt.                              |
|         |                        | <i>Note</i> : There may be messages from the switch, if asked to confirm, press <b>Enter</b> . If asked yes or no, type <b>No</b> and press <b>Enter</b> . |

### **Appendix H. Backup Procedures**

### Appendix H.1 Back Up HP (6120XG, 6125G, 6125XLG,) Enclosure Switch

Execute this procedure after every change to the switch configuration after completing Procedure 21, Procedure 22, and/or Procedure 23.

#### Prerequisites:

- Install TVOE on the Management Server (section 4.1.1)
- Deploy PMAC (section 4.2.1) must be completed
- Configure 3020 Switches (netConfig) (Procedure 20)
- Configure HP 6120XG Switch (netConfig) (Procedure 21)
- Configure HP 6125G Switch (netConfig) (Procedure 22)

| Variable                    | Value                  |
|-----------------------------|------------------------|
| <switch_name></switch_name> | Hostname of the switch |

### Procedure 11. Back Up the HP Enclosure Switch

| Step #                                                                                                    | Procedure                                                              |  |
|----------------------------------------------------------------------------------------------------|------------------------------------------------------------------------|--|
| This procedure backs up the HP enclosure switch.                                                                 |                                                                        |  |
| Check off ( $$ ) each step as it is completed. Boxes have been provided for this purpose under each step number. |                                                                        |  |
| If this procedure fails, contact My Oracle Support (MOS) and ask for assistance.                                 |                                                                        |  |
| 1.                                                                                                    | Ensure the directory where the backups are stored exists.              |  |
|                                                                                                    | <pre>\$ sudo /bin/ls -i -l /usr/TKLC/smac/etc/switch/backup</pre>      |  |
|                                                                                                    | If you receive an error such as the following:                         |  |
|                                                                                                    | -bash: ls: /usr/TKLC/smac/etc/switch/backup: No such file or directory |  |
|                                                                                                    | Then the directory must be created by issuing the following command:   |  |
|                                                                                                    | <pre>\$ sudo /bin/mkdir -p /usr/TKLC/smac/etc/switch/backup</pre>      |  |
|                                                                                                    | Change the directory permissions:                                      |  |
|                                                                                                    | <pre>\$ sudo /bin/chmod go+x /usr/TKLC/smac/etc/switch/backup</pre>    |  |

| Step #     | Procedure                                                                                                    |
|------------|----------------------------------------------------------------------------------------------------|
| 2.         | Execute the backup command.                                                                                                    |
|            | <pre>\$ sudo /usr/TKLC/plat/bin/netConfigdevice=<switch_name> backupConfiguration service=ssh_service filename=<switch_name>- backup</switch_name></switch_name></pre>                                                                                                    |
| 3.<br>[]   | Copy the files to the backup directory.                                                                                                    |
|            | \$ sudo /bin/mv -i ~admusr/ <switch>-backup*<br/>/usr/TKLC/smac/etc/switch/backup</switch>                                                                                                    |
| <b>4</b> . | Verify switch configuration was backed up by <b>cat <switch_name></switch_name></b> and inspect its contents to ensure it reflects the latest known good switch configurations.                                                                                                    |
|            | <pre>\$ sudo /bin/ls -i /usr/TKLC/smac/etc/switch/backup/<switch_name>- backup*</switch_name></pre>                                                                                                    |
|            | <pre>\$ sudo /bin/cat /usr/TKLC/smac/etc/switch/backup/<switch_name>- backup</switch_name></pre>                                                                                                    |
| 5.         | Save FW files.                                                                                                    |
|            | If a firmware upgrade, switch replacement, or an initial install (which performed a FW upgrade during initialization) was performed, back up the FW image used by performing the following command:                                                                                    |
|            | \$ sudo /bin/mv -i ~ <switch_backup_user>/<fw image=""><br/><switch backup="" directory="">/</switch></fw></switch_backup_user>                                                                                                    |
| 6.<br>□    | Repeat step 2. through 5. for each HP switch to be backed up.                                                                                                    |
| <b>7</b> . | Back up the PMAC application.                                                                                                    |
|            | \$ sudo /usr/TKLC/smac/bin/pmacadm backup                                                                                                    |
|            | PMAC backup has been successfully initiated as task ID 7 Note: The backup runs as a background task. To check the status of the background task use the PMAC GUI Task Monitor screen, or issue the command \$ sudo                                                                     |
|            | /usr/TKLC/smac/bin/pmaccli getBgTasks. The result should eventually be <b>PMAC Backup successful</b> and the background task should indicate <b>COMPLETE</b> .                                                                                                    |
|            | <b>Note:</b> The <b>pmacadm backup</b> command uses a naming convention that includes a date/time stamp in the filename (for example, backupPmac_20111025_100251.pef). In the example provided, the backup filename indicates it was created on 10/25/2011 at 10:02:51 am server time. |

| Step # | Procedure                                                                                                    |
|--------|----------------------------------------------------------------------------------------------------|
| 8.     | Verify PMAC backup was successful                                                                                                    |
|        | <i>Note</i> : If the background task shows the backup failed, then the backup did not complete successfully. STOP and contact My Oracle Support (MOS).                                                                                   |
|        | The output of pmaccli getBgTasks should look similar to the example below:                                                                                                    |
|        | <pre>\$ sudo /usr/TKLC/smac/bin/pmaccli getBgTasks</pre>                                                                                                    |
|        | 2: Backup PMAC COMPLETE - PMAC Backup successful                                                                                                    |
|        | Step 2: of 2 Started: 2012-07-05 16:53:10 running: 4 sinceUpdate: 2 taskRecordNum:                                                                                                    |
|        | 2 Server Identity:                                                                                                    |
|        | Physical Blade Location:                                                                                                    |
|        | Blade Enclosure:                                                                                                    |
|        | Blade Enclosure Bay:                                                                                                    |
|        | Guest VM Location:                                                                                                    |
|        | Host IP:                                                                                                    |
|        | Guest Name:                                                                                                    |
|        | TPD IP:                                                                                                    |
|        | Rack Mount Server:                                                                                                    |
|        | IP:                                                                                                    |
|        | Name:                                                                                                    |
|        |                                                                                                    |
| 9.     | Save the PMAC backup                                                                                                    |
|        | The PMAC backup must be moved to a remote server. Transfer (sftp, scp, rsync, or preferred utility), the PMAC backup to an appropriate remote server. The PMAC backup files are saved in the following directory: /var/TKLC/smac/backup. |
## Appendix H.2 Back Up Cisco 4948/4948E/4948E-F Aggregation Switch and/or Cisco 3020 Enclosure Switch (netConfig)

### Prerequisites for RMS system aggregation switch:

- Step 2 of 4.1.1 Install TVOE on the Management Server to install the IPM DL380 server.
- Configure TVOE Network (section 4.1.4)
- Configure Aggregation Switches (section 4.3.1)

### Prerequisites for Cisco 3020 enclosure switch:

- Install TVOE on the Management Server (section 4.1.1)
- Configure TVOE Network (section 4.1.4)
- Deploy PMAC (section 4.2.1) must be completed
- Configure 3020 Switches (netConfig) (Procedure 20)

| Variable                                                                                                    | Value                            |  |
|----------------------------------------------------------------------------------------------------|----------------------------------|--|
| <switch_backup_user> (also needed in switch configuration procedure)</switch_backup_user>                   | admusr                           |  |
| <switch_backup_user_password> (also needed in switch configuration procedure)</switch_backup_user_password> | admusr                           |  |
| <switch_name></switch_name>                                                                                 | Hostname of the switch           |  |
| <switch_backup_directory></switch_backup_directory>                                                         | Non-PMAC System:                 |  |
|                                                                                                    | /usr/TKLC/plat/etc/switch/backup |  |
|                                                                                                    | PMAC System:                     |  |
|                                                                                                    | /usr/TKLC/smac/etc/switch/backup |  |

#### Procedure 10. Back Up the Cisco Switch

| Step #                                                                               | Procedure                                                                                                    |  |  |
|--------------------------------------------------------------------------------------|----------------------------------------------------------------------------------------------------|--|--|
| This proc                                                                            | This procedure backs up the Cisco aggregation and enclosure switches.                                                                |  |  |
| Refer to Appendix Q for the workaround on cipher mismatch issue with Cisco switches. |                                                                                                    |  |  |
| Check of<br>number.                                                                  | Check off ( $$ ) each step as it is completed. Boxes have been provided for this purpose under each step number.                     |  |  |
| If this procedure fails, contact My Oracle Support (MOS) and ask for assistance.     |                                                                                                    |  |  |
| 1.                                                                                   | Verify switch is at least initialized correctly and connectivity to the switch by verifying hostname                                 |  |  |
|                                                                                      | <pre>\$ sudo /usr/TKLC/plat/bin/netConfigdevice=<switch_name> getHostname</switch_name></pre>                                        |  |  |
|                                                                                      | Hostname: switch1A<br><b>Note</b> : The value beside <b>Hostname</b> should be the same as the <switch_name> variable.</switch_name> |  |  |

| Step #  | Procedure                                                                                                    |  |  |
|---------|----------------------------------------------------------------------------------------------------|--|--|
| 2.      | Run the <b>netConfigrepo showService name=ssh_service</b> command and look for ssh                                                                                                    |  |  |
|         | service.                                                                                                    |  |  |
|         | <pre>\$ sudo /usr/TKLC/plat/bin/netConfigrepo showService name=ssh_service</pre>                                                                                                    |  |  |
|         | Service Name: ssh_service                                                                                                    |  |  |
|         | Type: ssh                                                                                                    |  |  |
|         | Host: 10.250.62.85                                                                                                    |  |  |
|         | Options:                                                                                                    |  |  |
|         | password: C20F7D639AE7E7                                                                                                    |  |  |
|         | user: admusr                                                                                                    |  |  |
|         | In the ssh_service parameters, the value for <b>user:</b> is the value for the variable <switch_backup_user>.</switch_backup_user>                                                                                      |  |  |
| 3.      | Verify existence of the backup directory.                                                                                                    |  |  |
|         | <pre>\$ sudo /bin/ls -i <switch_backup_directory></switch_backup_directory></pre>                                                                                                    |  |  |
|         | If the output contains:                                                                                                    |  |  |
|         | ls: cannot access <switch_backup_directory>: No such file or directory</switch_backup_directory>                                                                                                    |  |  |
|         | Create the directory with:                                                                                                    |  |  |
|         | \$ sudo /bin/mkdir -p <switch backup="" directory=""></switch>                                                                                                    |  |  |
|         | Change directory permissions:                                                                                                    |  |  |
|         | \$ sudo /bin/chmod go+x <switch backup="" directory=""></switch>                                                                                                    |  |  |
| 4.      | Execute the backup command.                                                                                                    |  |  |
|         | <pre>\$ sudo /usr/TKLC/plat/bin/netConfigdevice=<switch_name> backupConfiguration service=ssh_service filename=<switch_name>- backup</switch_name></switch_name></pre>                                                  |  |  |
| 5.<br>□ | Verify switch configuration was backed up by <b>cat <switch_name></switch_name></b> and inspect its contents to ensure it reflects the latest known good switch configurations. Copy the files to the backup directory. |  |  |
|         | <pre>\$ sudo /bin/ls -i ~<switch backup="" user="">/<switch name="">-backup*</switch></switch></pre>                                                                                                    |  |  |
|         | <pre>\$ sudo /bin/cat ~<switch_backup_user>/<switch_name>-backup*</switch_name></switch_backup_user></pre>                                                                                                    |  |  |
|         | <pre>\$ sudo /bin/chmod 644 <switch_name>-backup*</switch_name></pre>                                                                                                    |  |  |
|         | <pre>\$ sudo /bin/mv -i ~admusr/<switch name="">-backup*</switch></pre>                                                                                                    |  |  |
|         | <switch_backup_directory>/</switch_backup_directory>                                                                                                    |  |  |
|         | text.                                                                                                    |  |  |
|         | Example:                                                                                                    |  |  |
|         | [admusr@pmac ~]\$                                                                                                    |  |  |
|         | PuTTYPuTTYPuTTYPuTTYPuTTYPuTTYPuTTYPuTT                                                                                                    |  |  |
|         | YPu                                                                                                    |  |  |

| Step #  | Procedure                                                                                                    |  |  |
|---------|----------------------------------------------------------------------------------------------------|--|--|
| 6.      | Back up the PMAC application.                                                                                                    |  |  |
|         | <pre>\$ sudo /usr/TKLC/smac/bin/pmacadm backup</pre>                                                                                                    |  |  |
|         | PMAC backup has been successfully initiated as task ID 7 Note: The backup runs as a background task. To check the status of the background task use the PMAC GUI Task Monitor screen, or issue the command \$ sudo<br>/usr/TKLC/smac/bin/pmaccli getBgTasks. The result should eventually be<br>PMAC Backup successful and the background task should indicate COMPLETE. |  |  |
|         | <b>Note:</b> The <b>pmacadm backup</b> command uses a naming convention that includes a date/time stamp in the filename (for example, backupPmac_20111025_100251.pef). In the example provided, the backup filename indicates it was created on 10/25/2011 at 10:02:51 am server time.                                                                                   |  |  |
| 7.      | Verify PMAC backup was successful                                                                                                    |  |  |
|         | <b>Note:</b> If the background task shows the backup failed, then the backup did not complete successfully. STOP and contact My Oracle Support (MOS).                                                                                                    |  |  |
|         | The output of pmaccli getBgTasks should look similar to the example below:                                                                                                    |  |  |
|         | <pre>\$ sudo /usr/TKLC/smac/bin/pmaccli getBgTasks</pre>                                                                                                    |  |  |
|         | 2: Backup PMAC COMPLETE - PMAC Backup successful                                                                                                    |  |  |
|         | Step 2: of 2 Started: 2012-07-05 16:53:10 running: 4 sinceUpdate: 2 taskRecordNum:                                                                                                    |  |  |
|         | 2 Server Identity:                                                                                                    |  |  |
|         | Physical Blade Location:                                                                                                    |  |  |
|         | Blade Enclosure:                                                                                                    |  |  |
|         | Blade Enclosure Bay:                                                                                                    |  |  |
|         | Guest VM Location:                                                                                                    |  |  |
|         | Host IP:                                                                                                    |  |  |
|         | Guest Name:                                                                                                    |  |  |
|         | TPD IP:                                                                                                    |  |  |
|         | Rack Mount Server:                                                                                                    |  |  |
|         | IP:                                                                                                    |  |  |
|         | Name:                                                                                                    |  |  |
| 0       | ::<br>Once the DMAC hashing                                                                                                    |  |  |
| 8.      | Save the PMAC backup                                                                                                    |  |  |
|         | The PMAC backup must be moved to a remote server. Transfer (sftp, scp, rsync, or preferred utility), the PMAC backup to an appropriate remote server. The PMAC backup files are saved in the following directory: <b>/var/TKLC/smac/backup</b> .                                                                                                    |  |  |
| 9.<br>□ | Repeat steps steps 1. and 4. through 8. for each switch to be backed up.                                                                                                    |  |  |

## Appendix I. Determine which Onboard Administrator is Active

## Procedure 11. Determine which Onboard Administrator is Active

| Step #             | Procedure                                                                                                    | Description                                                                                                    |  |
|--------------------|----------------------------------------------------------------------------------------------------|----------------------------------------------------------------------------------------------------|--|
| This pro           | cedure determin                                                                                                  | es which onboard administrator is active in an enclosure with two OAs.                                                                                                    |  |
| Check o<br>number. | Check off ( $$ ) each step as it is completed. Boxes have been provided for this purpose under each step number. |                                                                                                    |  |
| If this pr         | ocedure fails, co                                                                                                | ntact My Oracle Support (MOS) and ask for assistance.                                                                                                    |  |
| 1.                 | 1. <b>OA GUI</b> :<br>Determine                                                                                  | Open a web browser and navigate to the IP address of one of the administrators.                                                                                                    |  |
|                    | which OA is<br>active                                                                                            | If you see the following page, you have navigated to a GUI of the Standby<br>Onboard Administrator as indicated by the red warning. In such case, navigate<br>to the other Onboard Administrator IP address.                                                                                                    |  |
|                    |                                                                                                    | Hewlett Packard<br>Enterprise<br>HPE BladeSystem Onboard Administrator                                                                                                    |  |
|                    |                                                                                                    | The Onlower Advancement is a Transfer more, lines of the teachers<br>are not available which is Danday more. Press span to the Addre Colauri Administrator<br>Press span to the Addre Colauri Administrator<br>Press span which you interded<br>© Copyright 2009-3016 Newlet Pedand Difference Development LP                                                                                                    |  |
|                    |                                                                                                    | If you navigate the GUI of active Onboard Administrator GUI, the enclosure overview table is available in the left part of the login page as shown below.                                                                                                    |  |
|                    |                                                                                                    | HPE BladeSystem Onboard Administrator                                                                                                    |  |
|                    |                                                                                                    | Under Hanner Status Concernence of Names of Names of Name |  |

## Appendix J. NetBackup Procedures (Optional)

## Appendix J.1 Application NetBackup Client Install/Upgrade Procedures

The NetBackup is a utility used to manage backups and recover remote systems. The NetBackup suite supports disaster recovery at the customer site.

### Notes

- Platform 7.0.0 only supports NetBackup 7.1 and 7.5 clients, while Platform 7.0.1 only supports NetBackup 7.1, 7.5, and 7.6 clients. Platform 7.4 supports NetBackup 7.7. If the NetBackup client being installed is not supported, contact My Oracle Support (MOS) for guidance on creating a configuration file that allows for installing unknown NetBackup clients. Use Appendix J.4 Create NetBackup Client Configuration File once the contents of the configuration file are known.
- Failure to install the NetBackup client properly (that is, by neglecting to execute this procedure) may result in the NetBackup client being deleted during an Oracle software upgrade.

Procedure 10. Install/Upgrade NetBackup Client Software on an Application Server

| Step #             | Procedure                                                                                                    | Description                                                                                                    |  |
|--------------------|----------------------------------------------------------------------------------------------------|----------------------------------------------------------------------------------------------------|--|
| This pro           | cedure installs a                                                                                                | nd configures the NetBackup client software on an application server.                                                                                                    |  |
| Check o<br>number. | Check off ( $$ ) each step as it is completed. Boxes have been provided for this purpose under each step number. |                                                                                                    |  |
| If this pr         | ocedure fails, co                                                                                                | ntact My Oracle Support (MOS) and ask for assistance.                                                                                                    |  |
| 1.                 | Select and perform                                                                                               | There are two different ways to install NetBackup Client. Perform one of the following methods.                                                                                                    |  |
|                    | NetBackup<br>client<br>installation                                                                              | • If a customer has a way of transferring and installing the NetBackup client without the aid of TPD tools, then use Appendix J.2 NetBackup Client Install/Upgrade with nbAutoInstall. This is not common and if the answer to the previous question is not known then do not use Appendix J.2. |  |
|                    |                                                                                                    | • If you do not use Appendix J.2, use Appendix J.3 NetBackup Client Install/Upgrade with platcfg.                                                                                                    |  |
| 2.<br>□            | Application<br>Console:<br>Modify host<br>file                                                                   | Use platform configuration utility (platcfg) to modify hosts file with the NetBackup server alias.                                                                                                    |  |
|                    |                                                                                                    | <i>Note</i> : If the NetBackup client has successfully been installed, then you can find the NetBackup server's hostname in the <i>/usr/openv/netbackup/bp.conf</i> file. It is identified by the <b>SERVER</b> configuration parameter as shown in the following output:                       |  |
|                    |                                                                                                    | 1. List NetBackup servers hostname:                                                                                                    |  |
|                    |                                                                                                    | \$ sudo cat /usr/openv/netbackup/bp.conf                                                                                                    |  |
|                    |                                                                                                    | SERVER = nb70server                                                                                                    |  |
|                    |                                                                                                    | CLIENT_NAME = pmacDev8<br><b>Note</b> : In the case of nbAutoInstall, the NetBackup client may not yet be<br>installed. For this situation, the <b>/usr/openv/netbackup/bp.conf</b><br>command cannot be used to find the NetBackup server alias.                                               |  |
|                    |                                                                                                    | Use platform configuration utility (platcfg) to update application hosts file with NetBackup Server alias.                                                                                                    |  |
|                    |                                                                                                    | \$ sudo su - platcfg                                                                                                    |  |

| Step # | Procedure                                                                                      | Description                                                                                                    |  |
|--------|------------------------------------------------------------------------------------------------|----------------------------------------------------------------------------------------------------|--|
|        |                                                                                                | 2. Navigate to Network Configuration > Modify Hosts File.                                                                                                    |  |
|        |                                                                                                | Address     Aliases       127.0.0.1     localhost pmacDev8 smacweb       11     localhost6.localdomain6 localhost6       192.168.1.101     server_ppp0       192.166.1.102     client_ppp0 |  |
|        |                                                                                                | 192.168.1.104 client_pp1<br>192.168.1.104 client_pp1                                                                                                    |  |
|        |                                                                                                | 192.168.176.45 nb70merver                                                                                                    |  |
|        |                                                                                                | 3. Select <b>Edit</b> to display the Host Action Menu.                                                                                                    |  |
|        | Host Action Menu<br>Add Host<br>Delete Host<br>Add Alias<br>Edit Alias<br>Delete Alias<br>Exit |                                                                                                    |  |
|        |                                                                                                | 4. Select Add Host and enter the appropriate data.                                                                                                    |  |
|        |                                                                                                | Add Host IP Address: Initial Alias: OK Cancel                                                                                                    |  |
|        |                                                                                                | <ol> <li>Select OK to confirm the host alias add and exit the Patfrom Cofiguration<br/>Utility.</li> </ol>                                                                                 |  |

| Step # | Procedure                              | Description                                                                                                    |
|--------|----------------------------------------|----------------------------------------------------------------------------------------------------|
| 3.     | Application<br>Console:<br>Create path | Create a link for the NetBackup client scripts to a path on the application server where the NetBackup expects to find them. |
|        |                                        | <i>Note</i> : Link notify scripts from appropriate path on application server for given application.                         |
|        |                                        | <pre>\$ sudo mkdir -p /usr/openv/netbackup/bin/</pre>                                                                        |
|        |                                        | <pre>\$ sudo ln -s <path>/bpstart_notify /usr/openv/netbackup/bin/bpstart_notify</path></pre>                                |
|        |                                        | <pre>\$ sudo ln -s <path>/bpend_notify /usr/openv/netbackup/bin/bpend notify</path></pre>                                    |

### Appendix J.2 NetBackup Client Install/Upgrade with nbAutoInstall

#### Procedure 10. Install/Upgrade NetBackup Client with nbAutoInstall

This procedure enables TPD to detect when a NetBackup client is installed and completes TPD tasks needed for NetBackup client operation.

Notes:

- The NetBackup client installation (pushing the client and performing the installation) is the responsibility of the customer and is not covered in this procedure. If the customer does not have a way to push and install the NetBackup client, use Appendix J.3.
- Execute this procedure before the customer does the NetBackup client installation.

Check off ( $\sqrt{}$ ) each step as it is completed. Boxes have been provided for this purpose under each step number.

If this procedure fails, contact My Oracle Support (MOS) and ask for assistance.

| 1. | Enable nbAutoInstall by executing:                                                                                                    |
|----|----------------------------------------------------------------------------------------------------|
|    | <pre>\$ sudo /usr/TKLC/plat/bin/nbAutoInstallenable</pre>                                                                                               |
|    | The server now periodically checks to see if a new version of NetBackup client has been installed and performs necessary TPD configuration accordingly. |
|    | At any time, the customer may now push and install a new version of NetBackup client.                                                                   |

## Appendix J.3 NetBackup Client Install/Upgrade with platcfg

## Procedure 11. Install/Upgrade NetBackup Client with platcfg

| Step #                                                                                                    | Procedure                                                                                                    | Description                                                                                                    |
|----------------------------------------------------------------------------------------------------|----------------------------------------------------------------------------------------------------|----------------------------------------------------------------------------------------------------|
| This proc                                                                                                    | edure pushes a                                                                                                    | nd installs NetBackup client using platcfg.                                                                                                    |
| Check of<br>number.                                                                                                    | f (√) each step a                                                                                                    | as it is completed. Boxes have been provided for this purpose under each step                                                                                                    |
| If this pro                                                                                                    | cedure fails, co                                                                                                    | ntact My Oracle Support (MOS) and ask for assistance.                                                                                                    |
| 1.       Application<br>Server iLO:<br>Login and<br>open<br>integrated<br>remote<br>console       1. Log into the using a web browser and the password provide<br>application.<br>http:// <management_server_ilo_ip>         2.       Click the Remote Console tab and open the Integrate Rem<br/>the server.         1.       Iogin as: Administrator<br/>Administrator910.250.80.238's password:<br/>User:Administrator1ogged-in to ILOUSE109N3LL.(10.250.80.1<br/>iLO 2 Advanced 2.20 at 12:45:22 May 08 2013<br/>Server Name: rmsTVOE-Kauai-A<br/>Server Power: On<br/>2.       Starting virtual serial port.<br/>Press 'ESC (' to return to the CLI Session.<br/>3.       Click Yes if the security alert displays.</management_server_ilo_ip> | <pre>1. Log into the using a web browser and the password provided by the<br/>application.<br/>http://<management_server_ilo_ip><br/>2. Click the Remote Console tab and open the Integrate Remote Console on<br/>the server.<br/>login as: Administrator<br/>Administrator@10.250.80.238's password:<br/>User:Administrator logged-in to ILOUSE109N3LL.(10.250.80.238)<br/>iLO 2 Advanced 2.20 at 12:45:22 May 08 2013<br/>Server Name: rmsTVOE-Kauai-A<br/>Server Power: On<br/>hpiLO-&gt; vsp</management_server_ilo_ip></pre> |                                                                                                    |
|                                                                                                    |                                                                                                    | <pre>Starting virtual serial port. Press 'ESC (' to return to the CLI Session. hpiLO-&gt; Virtual Serial Port active: IO=0x03F8 INT=4 Oracle Linux Server release 6.5 Kernel 2.6.32-431.11.2.el6prerel6.7.0.0.1_84.15.0.x86_64 on an x86_64 rmsTVOE-Kauai-A login: admusr Password: Last login: Wed Jul 30 20:04:44 from 10.240.246.6 [admusr@rmsTVOE-Kauai-A ~]\$ 3. Click Yes if the security alert displays.</pre> |

| Step # | Procedure                                   | Description                                                                                                    |
|--------|---------------------------------------------|----------------------------------------------------------------------------------------------------|
| 2. T\  | TVOE<br>Application<br>Server ILO:<br>Login | If the application is a guest on a TVOE host, login with application <b>admusr</b> credentials. If the application is not a guest on a TVOE host, continue to step 3.                                                                                                    |
|        |                                             | Note: On a TVOE host, if you open the virsh console, for example, \$ sudo<br>/usr/bin/virsh console X or from the virsh utility virsh #<br>console X command and you get garbage characters or the output is<br>not correct, then there is likely a stuck virsh console command already<br>being run on the TVOE host. Exit out of the virsh console, run ps -ef<br> grep virsh, and then kill the existing process "kill -9 <pid>.<br/>Then execute the virsh console X command. Your console<br/>session should now run as expected.</pid> |
|        |                                             | Log into the application console using virsh and wait until you see the login prompt:                                                                                                    |
|        |                                             | \$ virsh                                                                                                    |
|        |                                             | <pre>\$ virsh listall</pre>                                                                                                    |
|        |                                             | Id Name State                                                                                                    |
|        |                                             | 13 myTPD running                                                                                                    |
|        |                                             | 20 applicationGuestName running                                                                                                    |
|        |                                             | <pre>\$ virsh console applicationGuestName</pre>                                                                                                    |
|        |                                             | [Output Removed]                                                                                                    |
|        |                                             | Starting ntdMgr: [ OK ]                                                                                                    |
|        |                                             | Starting atd: [ OK ]                                                                                                    |
|        |                                             | 'TPD Up' notification(s) already sent: [ OK ]                                                                                                    |
|        |                                             | upstart: Starting tpdProvd                                                                                                    |
|        |                                             | upstart: tpdProvd started.                                                                                                    |
|        |                                             | CentOS release 6.2 (Final)                                                                                                    |
|        |                                             | Kernel 2.6.32-220.17.1.el6prerel6.0.0_80.14.0.x86_64 on an x86_64                                                                                                    |
|        |                                             | applicationGuestName login:                                                                                                    |

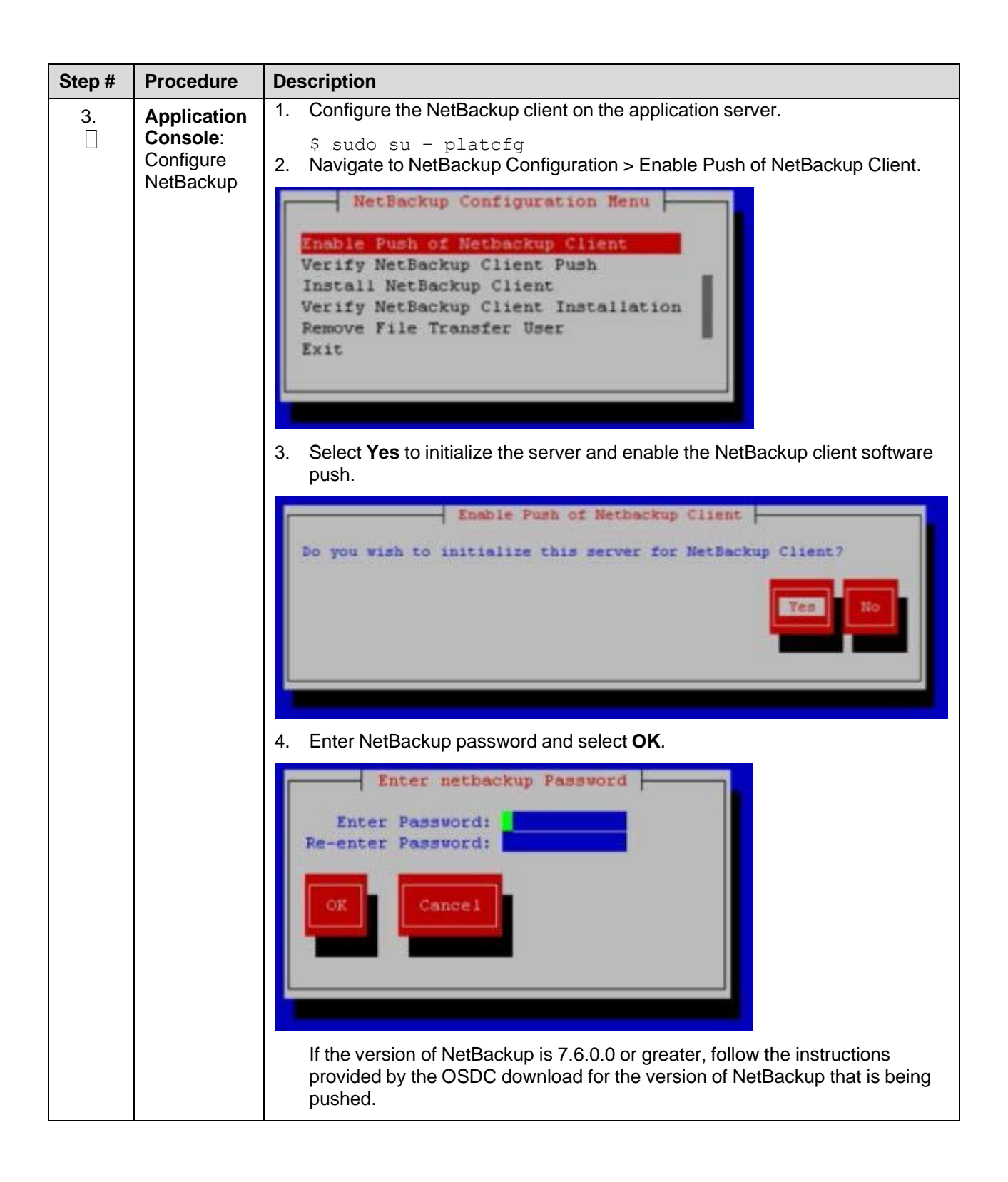

| Step # | Procedure                                                           | Description                                                                                                    |
|--------|---------------------------------------------------------------------|----------------------------------------------------------------------------------------------------|
| 4.     | Application<br>Console:<br>Verify<br>software<br>push is<br>enabled | <ul> <li>Verify the NetBackup client software push is enabled.</li> <li>1. Navigate to NetBackup Configuration &gt; Verify NetBackup Client Push.</li> <li>2. Verify list entries indicate OK for NetBackup client software environment.</li> </ul> Interference configuration of the Verify NetBackup client for the lack of the Verify NetBackup client for the Verify NetBackup client for the Verify NetBackup configuration menu. 3. Select Exit to return to the NetBackup Configuration menu. |

| Step #              | Procedure                                | Description                                                                                                    |
|---------------------|------------------------------------------|----------------------------------------------------------------------------------------------------|
| 5.                  | NetBackup<br>Server:<br>Push<br>software | Push appropriate NetBackup client software to application server.<br><i>Notes</i>                                                                                                    |
|                     |                                          | • The NetBackup server is not an application asset. Access to the NetBackup server<br>and location path of the NetBackup client software is under the control of the<br>customer. These steps are required on the NetBackup server to push the<br>NetBackup client software to the application server. It is assumed the NetBackup<br>server is executing in a Linux environment. |
|                     |                                          | • The backup server is supported by the customer and the backup utility software provider. If this step, executed at the backup utility server, fails to execute successfully, STOP and contact My Oracle Support (MOS) for the backup and restore utility software provider being used at this site.                                                                             |
|                     |                                          | • The NetBackup user on the client is a new user who is required to change the password immediately. Change the initial password during the client's NetBackup configuration patcfg session.                                                                                                    |
|                     |                                          | <ol> <li>Log into the NetBackup server using the password provided by the<br/>customer.</li> </ol>                                                                                                    |
|                     |                                          | <ul> <li>\$ sudo cd /usr/openv/netbackup/client/Linux/6.5</li> <li>Execute the sftp_to_client NetBackup utility using the application IP address and application NetBackup user:</li> </ul>                                                                                                    |
|                     |                                          | <pre># ./sftp_to_client 10.240.17.106 netbackup</pre>                                                                                                    |
|                     |                                          | Connecting to 10.240.17.106                                                                                                    |
|                     |                                          | Password:                                                                                                    |
|                     |                                          | (root enforced)                                                                                                    |
|                     |                                          | Changing password for netbackup.                                                                                                    |
|                     |                                          | (current) UNIX password:                                                                                                    |
|                     |                                          | New password:                                                                                                    |
| Retype new password |                                          | Retype new password:                                                                                                    |
|                     |                                          | sftp completed successfully.                                                                                                    |
|                     |                                          | The root user on 10.240.17.106 must now execute the command <b>sh</b><br>/tmp/bp.26783/client_config [-L]. The optional argument, -L, is used to avoid<br>modification of the client's current bp.conf file.                                                                                                    |

| Step # | Procedure                                         | Description                                                                                                    |  |  |
|--------|---------------------------------------------------|----------------------------------------------------------------------------------------------------|--|--|
| 6.     | Application<br>Console:<br>Install<br>software    | Install NetBackup client software on application server.<br>1. Navigate to NetBackup Configuration > Install NetBackup Client<br>Install NetBackup Client<br>Do you wish to install the NetBackup Client?<br>INSTALL the NetBackup Client?                                                                                                    |  |  |
|        |                                                   | <ol> <li>Select Yes to install the NetBackup client software.</li> <li>Select Exit to return to the NetBackup Configuration menu.</li> </ol>                                                                                                    |  |  |
| 7.     | Application<br>Console:<br>Verify<br>installation | <ul> <li>Verify NetBackup client software installation on the application server.</li> <li>1. Navigate to NetBackup Configuration &gt; Verify NetBackup Client Installation.</li> <li>2. Verify list entries indicate OK for NetBackup client software installation.</li> <li>(05) - Looks like a 7.1 Client is installed</li> <li>(05) - Koarijt i actuation</li> <li>(06) - Koarijt i actuation</li> <li>(06) - Koarijt i actuation</li> <li>(06) - Koarijt i actuation</li> <li>(06) - Koarijt i actuation</li> <li>(06) - Koarijt i actuation</li> <li>(06) - Koarijt i actuation</li> <li>(06) - Koarijt i actuation</li> <li>(06) - Koarijt i actuation</li> <li>(06) - Koarijt i actuation</li> <li>(07) - Koarijt i actuation</li> <li>(08) - Koarijt i actuation</li> <li>(08) - Koarijt i actuation</li> <li>(08) - Koarijt i actuation</li> <li>(08) - Koarijt i actuation</li> <li>(08) - Koarijt i actuation</li> <li>(08) - Koarijt i actuation</li> <li>(08) - Koarijt i actuation</li> <li>(08) - Koarijt i actuation</li> <li>(08) - Koarijt i actuation</li> <li>(09) - Koarijt i actuation</li> <li>(00) - Koarijt i actuation</li> <li>(00) - Koarijt i actuation</li> <li>(00) - Koarijt i actuation</li> <li>(00) - Koarijt i actuation</li> <li>(00) - Koarijt i actuation</li> <li>(00) - Koarijt i actuation</li> <li>(00) - Koarijt i actuation</li> <li>(00) - Koarijt i actuation</li> <li>(00) - Koarijt i actuation</li> <li>(00) - Koarijt i actuation</li> <li>(01) - Koarijt i actuation</li> <li>(02) - Koarijt i actuation</li> <li>(03) - Koarijt i actuation</li> <li>(04) - Koarijt i actuation</li> <li>(05) - Koarijt i actuation</li> <li>(06) - Koarijt i actuation</li> <li>(07) - Koarijt i actuation</li> <li>(08) - Koarijt i actuation</li> <li>(09) - Koarijt i actuation</li> <li>(00) - Koarijt i actuation</li> <li>(00) - Koarijt i actuation</li> <li>(01) - Koarijt i actuation</li> <li>(02) - Koarijt i actuation</li> <li>(03) - Koarijt i actuation</li> <li>(04) - Koarijt i actuation</li> <li>(05) - Koarijt i actuation</li> <li>(06) - Koarijt i actuation</li> <l< td=""></l<></ul> |  |  |

| Step #   | Procedure                                                             | Description                                                                                                    |
|----------|-----------------------------------------------------------------------|----------------------------------------------------------------------------------------------------|
| 8.       | Application<br>Console:<br>Verify<br>transfer                         | Disable NetBackup client software transfer to the application server.<br>1. Navigate to NetBackup Configuration > Remove File Transfer User<br>Penove File Transfer User<br>Do you wish to remove the filetransfer user?<br>I Note that the filetransfer user?<br>Select Yes to remove the NetBackup file transfer user from the application server. |
| 9.       | Application<br>Console:<br>Verify server<br>has been<br>added to file | <pre>Verify the server has been added to the /user/openv/netbackup/bp.conf file. \$ sudo cat /usr/openv/netbackup/bp.conf CLIENT_NAME = 10.240.34.10 SERVER = NB71server</pre>                                                                                                    |
| 10.<br>□ | Application<br>Server iLO:<br>Exit                                    | Exit platform configuration utility (platcfg)                                                                                                    |

# Appendix J.4 Create NetBackup Client Configuration File

## Procedure 18. Create NetBackup Client Configuration File

| Step #                           | Procedure                                                                                                    | Description                                                                                                    |  |  |
|----------------------------------|----------------------------------------------------------------------------------------------------|----------------------------------------------------------------------------------------------------|--|--|
| This pro-<br>based a<br>the NetE | This procedure copies a NetBackup client configuration file into the appropriate location on the TPD based application server. The configuration file allows you to install previously unsupported versions of the NetBackup client by providing necessary information to the TPD. |                                                                                                    |  |  |
| The con<br>Support               | tents of the confi<br>(MOS) if you are                                                                                                    | guration file are provided by My Oracle Support (MOS). Contact My Oracle attempting to install an unsupported version of the NetBackup client.                                                                                                    |  |  |
| Check o<br>number.               | ff (√) each step a                                                                                                    | as it is completed. Boxes have been provided for this purpose under each step                                                                                                    |  |  |
| If this pro                      | ocedure fails, co                                                                                                    | ntact My Oracle Support (MOS) and ask for assistance.                                                                                                    |  |  |
| 1.                               | Server:<br>Create<br>NetBackup<br>clent config                                                                                                    | Create the NetBackup client configuration file on the server using the contents that were previously determined. The configuration file is placed in the /usr/TKLC/plat/etc/netbackup/profiles directory and follows this naming convention:                                                                                                    |  |  |
|                                  | file                                                                                                    | NB\$ver.conf                                                                                                    |  |  |
|                                  |                                                                                                    | Where <b>\$ver</b> is the client version number with the periods removed. For the 7.5 client, the value of <b>\$ver</b> would be 75 and the full path to the file would be:                                                                                                    |  |  |
|                                  |                                                                                                    | /usr/TKLC/plat/etc/netbackup/profiles/NB75.conf<br><b>Note</b> : The config files must start with <b>NB</b> and must have a suffix of .conf.                                                                                                    |  |  |
|                                  |                                                                                                    | The server is now capable of installing the corresponding NetBackup Client.                                                                                                    |  |  |
| 2.                               | Server:<br>Create<br>NetBackup<br>clent config<br>file script                                                                                                    | Create the NetBackup client configuration script file on the server using the contents that were previously determined. The configuration script file is placed in the <b>/usr/TKLC/plat/etc/netbackup/scripts</b> directory. The name of the NetBackup client configuration script file is determined from the contents of the NetBackup client configuration file. As an example for the NetBackup 7.5 client the following is applicable: |  |  |
|                                  |                                                                                                    | NetBackup client configuration:                                                                                                    |  |  |
|                                  |                                                                                                    | /usr/TKLC/plat/etc/netbackup/profiles/NB75.conf                                                                                                    |  |  |
|                                  |                                                                                                    | NetBackup client configuration script:                                                                                                    |  |  |
|                                  |                                                                                                    | /usr/TKLC/plat/etc/netbackup/scripts/NB75                                                                                                    |  |  |

## Appendix J.5 Configure PMAC Application Guest NetBackup Virtual Disk

## Procedure 18. Configure PMAC Application Guest NetBackup Virtual Disk

| Step #                                           | Procedure                               | Description                                                                                                    |
|--------------------------------------------------|-----------------------------------------|----------------------------------------------------------------------------------------------------|
| This proc                                        | edure configure                         | es the PMAC application guest NetBackup virtual disk.                                                                                                    |
| Check of<br>number.                              | f (√) each step a                       | as it is completed. Boxes have been provided for this purpose under each step                                                                                                    |
| If this pro                                      | cedure fails, co                        | ntact My Oracle Support (MOS) and ask for assistance.                                                                                                    |
| 1. <b>PMAC GUI</b> : Open web browser and enter: |                                         | Open web browser and enter:                                                                                                    |
|                                                  | Login                                   | https:// <pmac_management_network_ip></pmac_management_network_ip>                                                                                                    |
|                                                  |                                         | Login as pmacadmin user.                                                                                                    |
|                                                  |                                         | Oracle System Login       Tue Sep 1 20:26:21 2015 UTC         Image: Comparison of the System Login       Image: Comparison of the System Login         Image: Comparison of the System Login       Image: Comparison of the System Login         Image: Comparison of the System Login |
| 2.                                               | PMAC GUI:<br>Determine<br>configuration | Select the PMAC application guest from the <b>VM Entities</b> list.<br>If the NetBackup device exists for the PMAC application guest, then return to<br>the procedure that invoked this procedure; otherwise, continue with this<br>procedure.                                                                                                    |

| Step #  | Procedure                | Description                                                                                                    |  |  |
|---------|--------------------------|----------------------------------------------------------------------------------------------------|--|--|
| 3.<br>□ | PMAC GUI:<br>Add virtual | Edit the PMAC application guest to add the <b>NetBackup</b> virtual disk.                                                                                                    |  |  |
|         |                          | 1. Click <b>Edit</b> and enter the following data for the new NetBackup virtual disk.                                                                                                    |  |  |
|         | dioix                    | • Size (MB): 2048                                                                                                    |  |  |
|         |                          | Host Pool: vgguests                                                                                                    |  |  |
|         |                          | <ul> <li>Host Vol Name: <pmacguestname>_netbackup.img</pmacguestname></li> </ul>                                                                                                    |  |  |
|         |                          | Guest Dev Name: netbackup                                                                                                    |  |  |
|         |                          | Note: The Guest Dev Name must be set to netbackup for the PMAC application to mount the appropriate host device. The <pmacguestname> variable should be set to the PMAC guest's name to create a unique volume name on the TVOE host of the PMAC.</pmacguestname> |  |  |
|         |                          | The Dep 03 37:24:26 2035 UTC                                                                                                    |  |  |
|         |                          | Ver Features Edit guest pmacU16-2                                                                                                    |  |  |
|         |                          | Refresh (2) Vitterio Software Network Media                                                                                                    |  |  |
|         |                          | Al hostname025e25e44427 Summary <u>Victual Doka</u> Vinue NCs     Al predution1                                                                                                    |  |  |
|         |                          | Add Delete                                                                                                    |  |  |
|         |                          | A primary Size (ME) Host Pool Host Vol Name Geest Dev Name -                                                                                                    |  |  |
|         |                          | NO 2048 Vpppesta pmadU15-2_methaorup.mp netbackup                                                                                                    |  |  |
|         |                          | VED 51202 voguests pmacU15-2 imp PRIZARY                                                                                                    |  |  |
|         |                          | NO 10243 vgguests pmacU15-2_logs.img logs                                                                                                    |  |  |
|         |                          |                                                                                                    |  |  |
|         |                          | Save Cancel                                                                                                    |  |  |
|         |                          | 2. Click Save.                                                                                                    |  |  |
|         |                          | A confirmation screen displays with the message:                                                                                                    |  |  |
|         |                          | Changes to the PMAC guest: <pmacguestname> will not take effect<br/>until after the next power cycle. Do you wish to continue?</pmacguestname>                                                                                                    |  |  |
|         |                          | 3. Click <b>OK</b> .                                                                                                    |  |  |
|         |                          | 4. Navigate to the <b>Background Task Monitoring</b> . Confirm the guest edit task has completed successfully.                                                                                                    |  |  |

| Step #                                                                       | Procedure                            | Description                                                                                                    |  |  |
|------------------------------------------------------------------------------|--------------------------------------|----------------------------------------------------------------------------------------------------|--|--|
| 4.                                                                           | TVOE                                 | Shut down the PMAC application guest.                                                                                                    |  |  |
|                                                                              | nt Server<br>iLO: Shut<br>down guest | <i>Note</i> : To configure the PMAC application with the new NetBackup virtual disk, the PMAC application guest needs to be shut down and restarted. Refer to <i>PMAC Incremental Upgrade</i> , Release 5.7 and 6.0, E54387, Appendix O, <b>Shutdown PMAC 5.5 or Later Guest</b> . |  |  |
|                                                                              |                                      | Using virsh utility on TVOE host of PMAC guest, start the PMAC guest. Query the list of guests until the PMAC guest is <b>running</b> .                                                                                                    |  |  |
|                                                                              |                                      | <pre>\$ sudo /usr/bin/virsh</pre>                                                                                                    |  |  |
|                                                                              | virsh # listall<br>Id_NameState      |                                                                                                    |  |  |
|                                                                              |                                      |                                                                                                    |  |  |
| 20 pmacU14-1 shut off<br>virsh # start pmacU14-1<br>Domain pmacU14-1 started |                                      | 20 pmacU14-1 shut off                                                                                                    |  |  |
|                                                                              |                                      | virsh # start pmacU14-1                                                                                                    |  |  |
|                                                                              |                                      | Domain pmacU14-1 started                                                                                                    |  |  |
|                                                                              | virsh # listall                      |                                                                                                    |  |  |
|                                                                              |                                      | Id Name State                                                                                                    |  |  |
|                                                                              |                                      | 20 pmacU14-1 running                                                                                                    |  |  |

# Appendix K. Disable SNMP on the OA

## Procedure 10. Disable SNMP on the OA

| Step #                                                                                         | Procedure                   | Description                                                                                                    |  |
|------------------------------------------------------------------------------------------------|-----------------------------|----------------------------------------------------------------------------------------------------|--|
| This pro                                                                                       | cedure disables             | SNMP on the OA.                                                                                                    |  |
| Check o<br>number.                                                                             | ff (√) each step a          | as it is completed. Boxes have been provided for this purpose under each step                                                                         |  |
| If this pro                                                                                    | ocedure fails, coi          | ntact My Oracle Support (MOS) and ask for assistance.                                                                                                 |  |
| 1.<br>[]                                                                                       | <b>OA GUI</b> :<br>Login    | Open you web browser and navigate to the OA Bay 1 IP address assigned in Procedure 11.                                                                |  |
|                                                                                                |                             | http:// <oa_ip></oa_ip>                                                                                                    |  |
| Login as an administrative user. The original password is on a paper carc attached to each OA. |                             |                                                                                                    |  |
|                                                                                                |                             | (€) 0.€, https://3232322 (C) Q. Search (2) Q. Search (2) Q. Search (2) Q. Search                                                                      |  |
|                                                                                                |                             | Hewlett Packard<br>Enterprise<br>HPE BladeSystem Onboard Administrator                                                                                |  |
|                                                                                                |                             | At Enclosures     Status     Connection     At manual     CA tanuar     Passand       I     Image: Status     Status     Passand     Eggs In     Cher |  |
| <b>2</b> .                                                                                     | OA GUI:<br>SNMP<br>Settings | Use either the First Time Setup Wizard SNMP Settings menu or the<br>Enclosure Information > Enclosure Settings > SNMP Settings menu.                  |  |

| Step #                                                          | Procedure                                | Description                                                                                                    |                                                                                                    |                                                                                                    |
|-----------------------------------------------------------------|------------------------------------------|----------------------------------------------------------------------------------------------------|----------------------------------------------------------------------------------------------------|----------------------------------------------------------------------------------------------------|
| Step #     Procedu       3.     OA GUI:       SNMP     Settings | Procedure<br>OA GUI:<br>SNMP<br>Settings | Description<br>Unmark the<br>Unmark the<br>First Time Setup Wiz<br>First Time Setup Wiz<br>First Time Setup Wiz<br>First Time Setup Wiz<br>First Time Setup Wiz<br>First Time Setup Wiz<br>First Time Setup Wiz<br>First Time Setup Wiz<br>First Time Setup Wiz<br>First Time Setup Wiz<br>First Time Setup Wiz<br>First Setup First Setup<br>First Setup First Setup<br>First Setup First Setup<br>First Setup First Setup<br>First Setup First Setup First Setup<br>First Setup First Setup First Setup<br>First Setup First Setup First Setup First Setup<br>First Setup First Setup First | Enable SNMP checkbox.  PEBladeSystem Onboard Administrator  rd  *  SNMP Settings  This hadon financia sims finis the enclosure (gover supplies, finis, finis Checkbox)  Nite the badde saver blades much the enclosure (gover supplies, finis, finis Checkbox)  References 193, 86, 91  Pages Costar (Governal) | Administrative<br>Section 2012<br>Section 2012 |
|                                                                 |                                          | Settings<br>Settings<br>Person Management<br>Press                                                                                                    | Read Community:                                                                                                    | SMD Users                                                                                                    |

## Appendix L. Downgrade Firmware on a 6125 Switch

## Procedure 10. Downgrade Firmware on a 6125 Switch

| Step #                                           | Procedure                                                                                                    | Description                                                                                                    |  |  |
|--------------------------------------------------|----------------------------------------------------------------------------------------------------|----------------------------------------------------------------------------------------------------|--|--|
| This pro-<br>firmware<br>(the lates<br>the targe | This procedure downgrades firmware on 6125G enclosure switches when they are found to contain firmware newer than the qualified baseline. See HP Solutions Firmware Upgrade Pack, version 2.x.x [2] (the latest is recommended if an upgrade is to be performed; otherwise, version 2.2.8 is the minimum) for the target firmware version. |                                                                                                    |  |  |
| Prerequ                                          | <b>iisite</b> : This proce<br>target firm                                                                                                    | edure assumes the netConfig repository data fill is complete including copying the ware to the netConfig server (PMAC). |  |  |
| Check o<br>number.                               | ff ( $√$ ) each step a                                                                                                    | as it is completed. Boxes have been provided for this purpose under each step                                           |  |  |
| If this pro                                      | ocedure fails, coi                                                                                                    | ntact My Oracle Support (MOS) and ask for assistance.                                                                   |  |  |
| 1.                                               | Active OA:                                                                                                    | SSH into the active OA and login as the administrative user.                                                            |  |  |
|                                                  | Login                                                                                                    | login as: <oa_user></oa_user>                                                                                           |  |  |
|                                                  |                                                                                                    | <oa user="">@<oa ip="">'s password: <oa password=""></oa></oa></oa>                                                     |  |  |
| 2.                                               | Active OA:                                                                                                    | Gain serial console access to the switch by executing the following command.                                            |  |  |
|                                                  | Access serial console                                                                                                    | <i>Note</i> : Multiple Enter keystrokes are required to gain the switch console prompt.                                 |  |  |
|                                                  |                                                                                                    | > connect interconnect <io_bay> [Enter] [Enter] [Enter]</io_bay>                                                        |  |  |
|                                                  |                                                                                                    | Username: <switch_user> [Enter]</switch_user>                                                                           |  |  |
|                                                  |                                                                                                    | Password: <switch password=""> [Enter] [Enter]</switch>                                                                 |  |  |

| Step #     | Procedure                                | Description                                                                                                    |
|------------|------------------------------------------|----------------------------------------------------------------------------------------------------|
| 3.<br>□    | <b>Switch</b> :<br>Determine<br>firmware | Execute the <b>display version</b> command to determine if a downgrade of the firmware needs to be performed.                                                |
|            |                                          | > display version                                                                                                    |
|            |                                          | HP Comware Platform Software                                                                                                    |
|            |                                          | Comware Software, Version 5.20.99, Release 2105                                                                                                    |
|            |                                          | Copyright (c) 2010-2013 Hewlett-Packard Development Company, L.P.                                                                                            |
|            |                                          | HP 6125G Blade Switch uptime is 0 week, 2 days, 23 hours, 49 minutes                                                                                         |
|            |                                          | Slot 1 (M):                                                                                                    |
|            |                                          | Uptime is 0 weeks,2 days,23 hours,49 minutes                                                                                                    |
|            |                                          | HP 6125G Blade Switch with 1 Processor                                                                                                    |
|            |                                          | 1024M bytes SDRAM                                                                                                    |
|            |                                          | 256M bytes Nand Flash Memory                                                                                                    |
|            |                                          | Hardware Version is Ver.B                                                                                                    |
|            |                                          | CPLD Version is 003                                                                                                    |
|            |                                          | BootWare Version is 1.07                                                                                                    |
|            |                                          | [SubSlot 0] Back Panel                                                                                                    |
|            |                                          | [SubSlot 1] Front Panel                                                                                                    |
|            |                                          | If the firmware is found to be newer than the target firmware, then proceed with the rest of this procedure; otherwise, gracefully exit the switch and PMAC. |
| 4.         | Virtual                                  | SSH into the PMAC and login as <b>admusr</b> .                                                                                                    |
|            | PMAC:                                    | login as: admusr                                                                                                    |
|            | LOGIN                                    | Password: <admusr_password></admusr_password>                                                                                                    |
|            |                                          | Last login: Fri Aug 28 12:09:06 2015 from 10.75.8.61                                                                                                    |
|            |                                          | [admusr@ <pmac> ~]\$</pmac>                                                                                                    |
| 5.         | Virtual                                  | Copy the firmware file to the switch.                                                                                                    |
|            | PMAC:<br>Copy<br>firmware                | \$ sudo /usr/bin/scp 6125-cmw520-r2105.bin                                                                                                    |
|            |                                          | <switch_user>@<switch_ip>:/6125-cmw520-r2105.bin</switch_ip></switch_user>                                                                                   |
|            |                                          | <switch_user>@<switch_ip>'s password:</switch_ip></switch_user>                                                                                              |
|            |                                          | <switch_platform_password></switch_platform_password>                                                                                                    |
|            |                                          | 100% 16MB 766.3KB/s 00:21                                                                                                    |
| <b>6</b> . |                                          | Gracefully exit from the PMAC SSH session.                                                                                                    |
|            | PMAC: Exit                               | \$ logout                                                                                                    |
| <b>7</b> . | Active OA:<br>Login                      | If not already connected, ssh into the active OA and login as the administrative user.                                                                       |
|            |                                          | login as: <oa_user></oa_user>                                                                                                    |
|            |                                          | <oa user="">@<oa ip="">'s password: <oa password=""></oa></oa></oa>                                                                                          |

| Step #  | Procedure                   | Description                                                                                                    |
|---------|-----------------------------|----------------------------------------------------------------------------------------------------|
| 8.<br>  | Active OA:<br>Access serial | If not already connected, gain serial console access to the switch by executing the following command.                                                                                     |
|         | console                     | <i>Note</i> : Multiple Enter keystrokes are required to gain the switch console prompt.                                                                                                    |
|         |                             | > connect interconnect <io_bay> [Enter] [Enter] [Enter]</io_bay>                                                                                                    |
|         |                             | Username: <switch_user> [Enter]</switch_user>                                                                                                    |
|         |                             | Password: <switch password=""> [Enter] [Enter]</switch>                                                                                                    |
| 9.<br>□ | Switch:<br>Reboot           | Reboot the switch and enter into the extended boot menu by pressing <b>CtrI+B</b> when prompted.                                                                                           |
|         | switch                      | <b>Note:</b> During this process, you may be prompted for additional input. Only respond with the input noted in this step; otherwise, let the system time out and continue automatically. |
|         |                             | > reboot                                                                                                    |
|         |                             | Start to check configuration with next startup configuration file, please waitDONE!N                                                                                                    |
|         |                             | This command will reboot the device. Current configuration will be lost, save current configuration? [Y/N]: N                                                                              |
|         |                             | This command will reboot the device. Continue? [Y/N]: Y                                                                                                    |
|         |                             | #May 15 15:03:44:478 2015 HP6125G_IOBAY5 DEVM/1/REBOOT:                                                                                                    |
|         |                             | Reboot device by command.                                                                                                    |
|         |                             | <pre>%May 15 15:03:44:570 2015 HP6125G_IOBAY5 DEVM/5/SYSTEM_REBOOT: System is rebooting now.</pre>                                                                                         |
|         |                             | System is starting                                                                                                    |
|         |                             | Press Ctrl+D to access BASIC BOOT MENU                                                                                                    |
|         |                             | Press Ctrl+T to start memory test                                                                                                    |
|         |                             | Booting Normal Extend BootWare                                                                                                    |
|         |                             | The Extend BootWare is self-decompressingDone!                                                                                                    |
|         |                             | [ OUTPUT REMOVED ]<br>BootWare Validating                                                                                                    |
|         |                             | Backup Extend BootWare is newer than Normal Extend                                                                                                    |
|         |                             | BootWare, Update? [Y/N]                                                                                                    |
|         |                             | Press Ctrl+B to enter extended boot menu                                                                                                    |
|         |                             | BootWare password: Not required. Please press Enter to continue.                                                                                                    |
|         |                             | [ OUTPUT REMOVED ]                                                                                                    |

| Step # | Procedure   | Description                                                        |
|--------|-------------|--------------------------------------------------------------------|
| 10.    | Switch:     | Select 4 to access the file control from the extend-bootware menu. |
|        | Access File | ======================================                             |
|        | Controrment | <pre> &lt;1&gt; Boot System  </pre>                                |
|        |             | <pre> &lt;2&gt; Enter Serial SubMenu</pre>                         |
|        |             | <pre> &lt;3&gt; Enter Ethernet SubMenu</pre>                       |
|        |             | <pre> &lt;4&gt; File Control</pre>                                 |
|        |             | <pre> &lt;5&gt; Restore to Factory Default Configuration</pre>     |
|        |             | <pre> &lt;6&gt; Skip Current System Configuration</pre>            |
|        |             | <pre> &lt;7&gt; BootWare Operation Menu</pre>                      |
|        |             | <pre> &lt;8&gt; Clear Super Password</pre>                         |
|        |             | <pre> &lt;9&gt; Storage Device Operation</pre>                     |
|        |             | <pre> &lt;0&gt; Reboot  </pre>                                     |
|        |             |                                                                    |
|        |             | Ctrl+Z: Access EXTEND-ASSISTANT MENU                               |
|        |             | Ctrl+C: Display Copyright                                          |
|        |             | Ctrl+F: Format File System                                         |
|        |             | Enter your choice(0-9): 4                                          |

| Step #   | Procedure                                      | Description                                                                                                  |
|----------|------------------------------------------------|----------------------------------------------------------------------------------------------------|
| 11.<br>□ | <b>Switch</b> :<br>Identify target<br>firmware | Select <b>1</b> from the file control menu to list all files and identify the target firmware from the list. |
|          |                                                | <pre>Note the operating device is flash</pre>                                                                |
|          |                                                | <pre>/Noce.ene operating device is flash ////////////////////////////////////</pre>                          |
|          |                                                | <pre> &lt;2&gt; Set Application File type</pre>                                                              |
|          |                                                | <pre> &lt;3&gt; Delete File</pre>                                                                            |
|          |                                                | <pre> &lt;0&gt; Exit To Main Menu</pre>                                                                      |
|          |                                                |                                                                                                    |
|          |                                                | Enter your choice(U-3): I                                                                                    |
|          |                                                | M' = MAIN 'B' = BACKUP 'S' = SECURE 'N/A' = NOT ASSIGNED                                                     |
|          |                                                |                                                                                                    |
|          |                                                | NO. Size(B) Time Type Name                                                                                   |
|          |                                                | 1 1584 Aug/27/2015 18:41:08 N/A private-data.txt                                                             |
|          |                                                | 2 151 Aug/27/2015 18:41:08 N/A system.xml                                                                    |
|          |                                                | 3 3626 Aug/27/2015 18:41:09 M config.cfg                                                                     |
|          |                                                | 4 16493888 Aug/20/2015 11:14:44 M+B 6125-cmw520-r2106.bin                                                    |
|          |                                                | 15         4         Apr/26/2000 07:00:52 N/A snmpboots         I                                            |
|          |                                                | 6 16913408 Aug/20/2015 10:56:42 N/A 6125-cmw520-r2112.bin                                                    |
|          |                                                | 7 735 Apr/26/2000 12:04:14 N/A hostkey_v3                                                                    |
|          |                                                | 8 591 Apr/26/2000 12:04:15 N/A serverkey_v3                                                                  |
|          |                                                | 9 16166 Sep/05/2013 10:1/:21 N/A test                                                                        |
|          |                                                | 10 16055576 50072012 10.14.57 N/A ~/6125-cmw520-12105.510                                                    |
|          |                                                | 12 16493888 Apr/26/2000 10:59:10 N/A ~/6125-cmw520-r2106.bin                                                 |
|          |                                                | 13 16479296 Nov/05/2013 23:24:06 N/A ~/2105.bin                                                              |
|          |                                                | 14 5361 Jun/25/2013 14:22:05 N/A ~/config.cfg                                                                |
|          |                                                | 15 16493888 Nov/05/2013 23:20:13 N/A ~/2106.bin                                                              |
|          |                                                | 16 1048519 Aug/27/2015 23:30:55 N/A logfile/logfile.log                                                      |
|          |                                                | 17 735 Apr/26/2000 12:05:10 N/A hostkey                                                                      |
|          |                                                | 18 591 Apr/26/2000 12:05:11 N/A serverkey                                                                    |
|          |                                                | [ OUTPUT REMOVED ]                                                                                           |
| 12.      | Switch: Set                                    | Select <b>2</b> from the file control menu to set the application file type.                                 |
|          | application                                    | ======================================                                                                       |
|          | me type                                        | Note:the operating device is flash                                                                           |
|          |                                                | <pre> &lt;1&gt; Display All File(s)</pre>                                                                    |
|          |                                                | <pre> &lt;2&gt; Set Application File type</pre>                                                              |
|          |                                                | <pre> &lt;3&gt; Delete File</pre>                                                                            |
|          |                                                | <pre> &lt;0&gt; Exit To Main Menu</pre>                                                                      |
|          |                                                |                                                                                                    |
|          |                                                | Enter your choice(0-3): 2                                                                                    |

| Step #   | Procedure                | Description                                                                                                    |
|----------|--------------------------|----------------------------------------------------------------------------------------------------|
| 13.<br>□ | Switch:<br>Select file   | Select the firmware file identified in step 11. and enter the corresponding line number.                                                                                                    |
|          |                          | 'M' = MAIN 'B' = BACKUP 'S' = SECURE 'N/A' = NOT ASSIGNED                                                                                                    |
|          |                          | NO. Size(B) Time Type Name                                                                                                    |
|          |                          | 1 16493888 Aug/20/2015 11:14:44 M+B 6125-cmw520-r2106.bin                                                                                                    |
|          |                          | 2 16913408 Aug/20/2015 10:56:42 N/A 6125-cmw520-r2112.bin                                                                                                    |
|          |                          | 3 16053376 Jun/05/2012 10:14:37 N/A ~/6125-cmw520-r2103.bin                                                                                                    |
|          |                          | 164/9296         Apr/26/2000         10:31:34         N/A         ~/6125-cmw520-r2106         bin         bin |
|          |                          | 16493888  Api/20/2000 10.39.10  N/A ~/0123-Cmw320-12100.Diff = 16479296 Now/05/2013 23.24.06 N/A ~/2105 bin                                                                                                    |
|          |                          | 17 16493888 Nov/05/2013 23:20:13 N/A ~/2106.bin                                                                                                    |
|          |                          | 0 Exit                                                                                                    |
|          |                          |                                                                                                    |
|          |                          | Enter file No: <4>                                                                                                    |
| 14.      | Switch:                  | Select <b>1</b> from the file attributes menu to modify the file attribute to <b>+Main</b> .                                                                                                    |
|          | Modify file<br>attribute | Modify the file attribute:                                                                                                    |
|          |                          | <1> +Main                                                                                                    |
|          |                          | <2> -Main                                                                                                    |
|          |                          | <3> +Backup                                                                                                    |
|          |                          | <4> -Backup                                                                                                    |
|          |                          | <pre> &lt;0&gt; Exit</pre>                                                                                                    |
|          |                          |                                                                                                    |
|          |                          | Enter your choice(0-4): 1                                                                                                    |
|          |                          | This operation may take several minutes. Please wait                                                                                                    |
|          |                          | Set the file attribute success!                                                                                                    |

| Step #    | Procedure                           | Description                                                                                                    |
|-----------|-------------------------------------|----------------------------------------------------------------------------------------------------|
| 15.<br>[] | <b>Switch</b> :<br>Verify<br>change | Select <b>1</b> from the file control menu to verify the file attribute modification by listing the files and inspecting the <b>type</b> attribute for the target firmware. The type attribute on this line should display <b>M</b> :                                                                                                    |
|           |                                     | ======================================                                                                                                    |
|           |                                     | Note:the operating device is flash                                                                                                    |
|           |                                     | <pre> &lt;1&gt; Display All File(s)</pre>                                                                                                    |
|           |                                     | <pre> &lt;2&gt; Set Application File type</pre>                                                                                                    |
|           |                                     | <pre>/// // // // // // // // // // // // //</pre>                                                                                                    |
|           |                                     | <pre> &lt;0&gt; Exit To Main Menu</pre>                                                                                                    |
|           |                                     | ·<br>                                                                                                    |
|           |                                     | Enter your choice(0-3): 1                                                                                                    |
|           |                                     | Display all file(s) in flash:                                                                                                    |
|           |                                     | 'M' = MAIN 'B' = BACKUP 'S' = SECURE 'N/A' = NOT ASSIGNED                                                                                                    |
|           |                                     | NO. Size(B) Time Type Name                                                                                                    |
|           |                                     | 1 1584 Aug/27/2015 18:41:08 N/A private-data.txt                                                                                                    |
|           |                                     | 2 151 Aug/27/2015 18:41:08 N/A system.xml                                                                                                    |
|           |                                     | 3 3626 Aug/27/2015 18:41:09 M config.cfg                                                                                                    |
|           |                                     | 4 16493888 Aug/20/2015 11:14:44 B 6125-cmw520-r2106.bin                                                                                                    |
|           |                                     | 5 4 Apr/26/2000 0/:00:52 N/A snmpboots                                                                                                    |
|           |                                     | 6 16913408 Aug/20/2015 10:56:42 N/A 6125-cmw520-r2112.bin                                                                                                    |
|           |                                     | $177735$ Apr/26/2000 12:04:14 N/A nostkey_v3                                                                                                    |
|           |                                     | $\frac{19}{16166} = \frac{100}{2000} \frac{12.04.13}{10.17.21} \text{ N/A} = \frac{100}{1000} \frac{100}{1000} \frac{100}{100} \frac{100}{10$ |
|           |                                     | $10100$ Sep $/05/2013$ 10.17.21 N/A clesc $11016053376$ Jup $/05/2012$ 10.14.37 N/A $\sim/6125$ -cmw520-r2103 bin 1                                                                                                    |
|           |                                     | $111 16479296 \text{ Apr}/26/2000 10.31.54 \text{ M} \sim /6125 \text{ cmw520} \text{ r2105.511}$                                                                                                    |
|           |                                     | 12 16493888 Apr/26/2000 10:59:10 N/A ~/6125-cmw520-r2106.bin                                                                                                    |
|           |                                     | 13 16479296 Nov/05/2013 23:24:06 N/A ~/2105.bin                                                                                                    |
|           |                                     | 14 5361 Jun/25/2013 14:22:05 N/A ~/config.cfg                                                                                                    |
|           |                                     | 15 16493888 Nov/05/2013 23:20:13 N/A ~/2106.bin                                                                                                    |
|           |                                     | 16 1048519 Aug/27/2015 23:30:55 N/A logfile/logfile.log                                                                                                    |
|           |                                     | 17 735 Apr/26/2000 12:05:10 N/A hostkey                                                                                                    |
|           |                                     | 18 591 Apr/26/2000 12:05:11 N/A serverkey                                                                                                    |
|           |                                     |                                                                                                    |
| 16.       | Switch: Exit                        | Select <b>0</b> from the file control menu to Exit to the main menu.                                                                                                    |
|           |                                     | ======================================                                                                                                    |
|           |                                     | Note:the operating device is flash                                                                                                    |
|           |                                     | <pre> &lt;1&gt; Display All File(s)</pre>                                                                                                    |
|           |                                     | <pre> &lt;2&gt; Set Application File type</pre>                                                                                                    |
|           |                                     | <3> Delete File                                                                                                    |
|           |                                     | <pre> &lt;0&gt; Exit To Main Menu</pre>                                                                                                    |
|           |                                     |                                                                                                    |
|           |                                     | Enter your choice(0-3): 0                                                                                                    |

| Step # | Procedure       | Description                                                                                                    |
|--------|-----------------|----------------------------------------------------------------------------------------------------|
| 17.    | Switch:         | Select 1 from the extend-bootware menu to Boot the system.                                                                                                    |
|        | Boot the system | <i>Note</i> : Do NOT select reboot by choosing <b>0</b> !                                                                                                    |
|        | System          | <b>Note:</b> During this process, you may be asked for additional input. Only respond with the input noted in this step; otherwise, let the system time out and continue automatically. |
|        |                 | ======================================                                                                                                    |
|        |                 | <pre> &lt;1&gt; Boot System  </pre>                                                                                                    |
|        |                 | <pre> &lt;2&gt; Enter Serial SubMenu</pre>                                                                                                    |
|        |                 | <pre> &lt;3&gt; Enter Ethernet SubMenu</pre>                                                                                                    |
|        |                 | <pre> &lt;4&gt; File Control</pre>                                                                                                    |
|        |                 | <pre> &lt;5&gt; Restore to Factory Default Configuration</pre>                                                                                                    |
|        |                 | <pre> &lt;6&gt; Skip Current System Configuration</pre>                                                                                                    |
|        |                 | <pre> &lt;7&gt; BootWare Operation Menu</pre>                                                                                                    |
|        |                 | <pre> &lt;8&gt; Clear Super Password  </pre>                                                                                                    |
|        |                 | <pre> &lt;9&gt; Storage Device Operation  </pre>                                                                                                    |
|        |                 | <pre> &lt;0&gt; Reboot  </pre>                                                                                                    |
|        |                 |                                                                                                    |
|        |                 | Ctrl+2: Access EXTEND-ASSISTANT MENU                                                                                                    |
|        |                 | Ctrl+C: Display Copyright                                                                                                    |
|        |                 | Ctrl+F': Format File System                                                                                                    |
|        |                 | Enter your choice(0-9): 1                                                                                                    |
|        |                 | Starting to get the main application fileflash:/~/6125-                                                                                                    |
|        |                 | The main application file is self-decompressing                                                                                                    |
|        |                 |                                                                                                    |
|        |                 | [ OUTFOI REMOVED ]                                                                                                    |
|        |                 | Swatom application is starting                                                                                                    |
|        |                 | Jacon interface and is statility                                                                                                    |
|        |                 | Dross ENTER to got started                                                                                                    |
|        |                 | riess Enier to yet Statted.                                                                                                    |
|        |                 | Login authentication                                                                                                    |
|        |                 | Username:                                                                                                    |

| Step #                            | Procedure                                                                                                    | Description                                                                                                    |
|-----------------------------------|----------------------------------------------------------------------------------------------------|----------------------------------------------------------------------------------------------------|
| 18.<br>                           | <b>Switch</b> :<br>Login                                                                                         | Log back into the switch and verify the firmware version by executing the <b>display version</b> command.          |
|                                   |                                                                                                    | <i>Note</i> : You may have to press <b>Enter</b> multiple times after authenticating to land on the switch prompt. |
|                                   |                                                                                                    | Username: username [Enter]                                                                                         |
|                                   |                                                                                                    | Password: password [Enter] [Enter]                                                                                 |
|                                   |                                                                                                    | #Aug 28 09:29:09:694 2015 HP6125g_sanity SHELL/4/LOGIN:                                                            |
|                                   |                                                                                                    | Trap 1.3.6.1.4.1.25506.2.2.1.1.3.0.1:plat login from Console                                                       |
|                                   |                                                                                                    | <pre>%Aug 28 09:29:09:819 2015 HP6125g_sanity<br/>SHELL/5/SHELL_LOGIN: plat logged in from aux0.</pre>             |
|                                   |                                                                                                    | > display version                                                                                                  |
|                                   |                                                                                                    | HP Comware Platform Software                                                                                       |
|                                   |                                                                                                    | Comware Software, Version 5.20.99, Release 2105                                                                    |
|                                   |                                                                                                    | Copyright (c) 2010-2013 Hewlett-Packard Development Company, L.P.                                                  |
|                                   |                                                                                                    | HP 6125G Blade Switch uptime is 0 week, 0 day, 0 hour, 9 minutes                                                   |
|                                   |                                                                                                    | [ OUTPUT REMOVED ]                                                                                                 |
| 19. <b>Switch</b> :<br>Disconnect | Gracefully disconnect from the switch serial console by pressing <b>Ctrl +</b> _ (Control + Shift + Underscore). |                                                                                                    |
|                                   | from the switch                                                                                                  | <pre>&gt; '<ctrl>_' (Control + Shift + Underscore)</ctrl></pre>                                                    |
|                                   |                                                                                                    | Command: D)isconnect, C)hange settings, send B)reak, E)xit command mode X)modem                                    |
|                                   |                                                                                                    | send > D                                                                                                    |
|                                   |                                                                                                    |                                                                                                    |
|                                   |                                                                                                    | D [Enter]                                                                                                    |
| 20.                               | Active OA:                                                                                                    | Log out of the OA.                                                                                                 |
|                                   | Logout                                                                                                    | > logout                                                                                                    |

## Appendix M.Configure Speed and Duplex for 6125XLG LAG Ports (netConfig)

## Procedure 10. Configure Speed and Duplex for 6125XLG LAG Ports (netConfig)

| Step #                                                     | Procedure                                                                                                    | Description                                                                                                    |  |
|------------------------------------------------------------|----------------------------------------------------------------------------------------------------|----------------------------------------------------------------------------------------------------|--|
| This utili<br>4948/E/-<br>LAG por<br>all partic<br>SFPs ar | This utility procedure is only for use with 1 GE LAG ports from HP 6125XLG enclosure switches to Cisco 4948/E/-F product aggregation switches or the cutomer network. Configuring speed and duplex on the LAG ports turns off auto-negotiation for the individual links, and must be performed on both switches for all participating LAG links. This procedure addresses a known weakness with auto-negotiation on 1GE SFPs and the 6125XLG which causes 1GE links to take longer than expected to become active. |                                                                                                    |  |
| Note:                                                      | Do not use this p<br>switch.                                                                                                    | procedure for 6125 switches. See Appendix L for the correct procedure for that                                                                                                    |  |
| Check o<br>number.                                         | ff (√) each step a                                                                                                    | as it is completed. Boxes have been provided for this purpose under each step                                                                                                    |  |
| If this pro                                                | ocedure fails, co                                                                                                    | ntact My Oracle Support (MOS) and ask for assistance.                                                                                                    |  |
| 1.                                                         | Virtual<br>PMAC: List<br>aggregation<br>groups                                                                                                    | List configured link aggregation groups on the 6125XLG enclosure switch.<br>Capture the LAG ID connected to the 4948/E/E-F product aggregation switch or<br>the customer network. In the following example, LAG ID 1 is identified as the<br>4x1GE LAG requiring speed and duplex configuration. |  |
|                                                            |                                                                                                    | [admusr@exapmle~]\$ sudo netConfig<br>device= <switch_hostname> listLinkAggregations</switch_hostname>                                                                                                    |  |
|                                                            |                                                                                                    | LAG: 1                                                                                                    |  |
| <b>2.</b>                                                  | Virtual<br>PMAC: :<br>List<br>interfaces                                                                                                    | Get the list of interfaces configured for the LAG on the 6125XLG. In the following example, LAG ID 1 is inspected and shown to include interfaces tenGE17-20.                                                                                                    |  |
|                                                            |                                                                                                    | [admusr@exapmle~]\$ sudo netConfig<br>device= <switch_hostname> getLinkAggregation</switch_hostname>                                                                                                    |  |
|                                                            |                                                                                                    | id=1                                                                                                    |  |
|                                                            |                                                                                                    | Type: Dynamic                                                                                                    |  |
|                                                            |                                                                                                    | Description: ISL_to_agg_switch                                                                                                    |  |
|                                                            |                                                                                                    | Switchport: =(                                                                                                    |  |
|                                                            |                                                                                                    | link-type trunk                                                                                                    |  |
|                                                            |                                                                                                    | vlan all                                                                                                    |  |
|                                                            |                                                                                                    | )                                                                                                    |  |
|                                                            |                                                                                                    | Interfaces: =(                                                                                                    |  |
|                                                            |                                                                                                    | tenGE17                                                                                                    |  |
|                                                            |                                                                                                    | tenGE18                                                                                                    |  |
|                                                            |                                                                                                    | tenGE19                                                                                                    |  |
|                                                            |                                                                                                    | tenGE20                                                                                                    |  |
|                                                            |                                                                                                    | )                                                                                                    |  |
| 3.<br>□                                                    | Virtual<br>PMAC: :<br>Set speed<br>and duplex                                                                                                    | Inspect the switch LAG port configurations and verify speed and duplex are set on the LAG interfaces, as shown in this example:                                                                                                    |  |
|                                                            |                                                                                                    | [admusr@exapmle~]\$ sudo netConfig<br>device= <switch_hostname></switch_hostname>                                                                                                    |  |
|                                                            |                                                                                                    | <pre>setSwitchportinterface=tenGE17-20 speed=1000 duplex = full</pre>                                                                                                    |  |

| Step #     | Procedure                  | Description                                                                                                    |
|------------|----------------------------|----------------------------------------------------------------------------------------------------|
| <b>4</b> . | Virtual<br>PMAC: :         | Inspect the switch LAG port configurations and verify speed and duplex are set<br>on the LAG interfaces, as shown in this example: |
|            | Verify speed<br>and duplex | [admusr@exapmle~]\$ sudo netConfig<br>device= <switch_hostname></switch_hostname>                                                  |
|            |                            | getSwitchportinterface=tenGE17-20                                                                                                  |
|            |                            | Switchport: trunk                                                                                                    |
|            |                            | Description: Ten-GigabitEthernet1/1/5 Interface                                                                                    |
|            |                            | Speed: 1000Mbps                                                                                                    |
|            |                            | Duplex: full                                                                                                    |
|            |                            | VLAN =(                                                                                                    |
|            |                            | 1(default                                                                                                    |
|            |                            | 2-4094                                                                                                    |
|            |                            | )                                                                                                    |
|            |                            | Default VLAN: 1                                                                                                    |

### Appendix N. Operational Dependencies on Platform Account Passwords

This appendix describes the operational dependencies on platform account passwords to provide guidance in cases when the customer insists on modifying a default password. Note that changing passwords should be attempted only on systems that are fully configured and stable. Modifying passwords during system installation is strongly discouraged.

Procedure 10. Operational Dependencies on Platform Account Passwords

| Step #           | Procedure                                                                                                    | Description                                                                                                    |  |  |
|------------------|----------------------------------------------------------------------------------------------------|----------------------------------------------------------------------------------------------------|--|--|
| Check of number. | Check off ( $$ ) each step as it is completed. Boxes have been provided for this purpose under each step number. |                                                                                                    |  |  |
| If this pr       | ocedure fails, co                                                                                                | ntact My Oracle Support (MOS) and ask for assistance.                                                            |  |  |
| 1.               | <b>PMAC CLI</b> :<br>Login                                                                                       | Login to PMAC as <b>admusr</b>                                                                                   |  |  |
| 2.               | Backup of<br>PMAC<br>database                                                                                    | Execute steps 6. through 8. in Procedure 9 Configure PMAC Application.                                           |  |  |
| 3.<br>□          | Restore<br>passwords                                                                                             | Execute the steps 4 through 9 (inclusive), in Procedure 1 of the <i>PMAC Disaster Recovery</i> , latest release. |  |  |

### Appendix N.1 PMAC Credentials for Communication with Other System Components

This section covers the credentials that can be changed using the PMAC updateCredentials utility and the Platform dependencies users must be aware of to keep PMAC fully functional. Only the credentials that PMAC considers to be user accessible are listed here.

oaUSer

PMAC uses these credentials to communicate with OAs for all enclosures it monitors. Therefore, all active OAs must be updated to have the new credentials and then the updateCredentials should be

used to match the credentials PMAC uses. Lastly, all enclosures already provisioned in the PMAC must be rediscovered.

- To update the credentials on the OA's, log into the active OA GUI. On the left hand side of the OA GUI, navigate to Users/Authentication > Local Users > pmacadmin. After supplying the new password, click on Update User.
- To update the credentials on the PMAC, execute the following on the UI:
  - \$ sudo/usr/TKLC/smac/bin/updateCredentials --type=oaUser
- To rediscover an enclosure already provisioned in the PMAC inventory, log into the PMAC GUI and navigate to Hardware > System Inventory > Cabinet XXX > Enclosure XXXXX and click Rediscover Enclosure.
- tpdPlatCfg
  - To update the tpdPlatcfg credentials on the PMAC, log into the PMAC server shell with the rootcredentials and execute:

\$ passwd

- The Storage Configuration functionality on the PMAC uses the TPD platcfg credentials when communicating with its TVOE host. If the tpdPlatcfg credentials are changed on the PMAC TPD OS, it must also be changed on the PMAC application using this command.
- To update the credentials on the PMAC, execute the following in the UI:

#### \$ sudo/usr/TKLC/smac/bin/updateCredentials --type=tpdPlatCfg

• tvoeUser

TVOE administrator passwords need to be changed for all TVOE hosts PMAC is expected to communicate with and then the updateCredentials should be used to match the credentials PMAC uses. Note each time a new TVOE is installed its default password has to be updated to match.

• To update the credentials, log into the TVOE UI with the admusr credentials and execute:

\$ passwd

• To update the credentials on the PMAC, execute the following on the UI:

\$ sudo /usr/TKLC/smac/bin/updateCredentials --type=tvoeUser

• backupPassword

PMAC backup images are encrypted. The passphrase to encrypt the backup files may be changed. This only changes the encryption for future backups; prior backups cannot be restored without changing to the original pass phrase as shown below. A restore task that fails with a "Failed to decrypt backup file" reason is an indication of this condition.

• To update the passphrase on a PMAC, exceute the following in the UI:

\$ sudo /usr/TKLC/smac/bin/updateCredentials --type=backupPassword

remoteBackupUser

If pmacop credentials are changed on a redundant PMAC, the updateCredentials should be used to match credentials the primary PMAC uses.

 To update the credentials on a redundant PMAC, log into the redundant PMAC UI with the pmacop credentials and execute:

\$ passwd

To update the credentials on the primary PMAC, execute the following in primary PMAC UI:

\$ sudo /usr/TKLC/smac/bin/updateCredentials --type=remoteBackupUser

oobUser

These credentials are used to communicate with the iLO of RMS, when no other credentials have been specified when the RMS was provisioned in PMAC. So the user has the option to modify this default password, or the RMS can be edited/added in the GUI with its specific credentials.

- To update the credentials on an RMS iLO, log into the iLO GUI and navigate to Administration > User Administration. Check the box next to root password and click the Edit button. After the password is changed, click Update User.
- To modify the default oobUser credentials on the PMAC, execute the following in the UI:
  - \$ sudo /usr/TKLC/smac/bin/updateCredentials --type=oobUser
- To add a RMS to PMAC system inventory with its unique iLO password, refer to 4.9.1 Add Rack Mount Server to PMAC System Inventory.
- To edit iLO password of a specific RMS already in PMAC system inventory, refer to Appendix O Edit Rack Mount Server in the PMAC System Inventory.
- tpdProvd
  - The tpdProvd credentials are used to allow tpdProvd communication between the PMAC and servers on its control network. The procedure for updating the tpdProvd password has changed as of PMAC 66.5.0. The user can now enter multiple passwords, which can be matched to one or more individual servers. The update of the password on the PMAC does not use the updateCredentials script in this case. It uses two new commands under the pmacadm cli interface: addProvdCredentials and deleteProvdCredentials.

#### **Expected Behaviors**

- If a tpdProvd password is changed on a non-discovered provisioned server (seen in the Main Menu->Software=>Software Inventory page but no data is associated to it) on both the server side and the **PMAC side**, after a few minutes, the IPv6 address will appear in the "Address" field and the server will self discover. The server can also be fully discovered if that server is selected in the grid and the **Rediscover** button is selected.
- If a tpdProvd password is changed on an existing discovered server but not updated on the PMAC side, that server will remain discovered in the Main Menu->Software->Software Inventory page until a sentry restart is performed. Once performed, the server will no longer show as discovered in the Software Inventory page. Once the tpdProvd password has been updated on the PMAC, the behavior in number 1 will occur.

#### Procedure

- Update the password on a given server or group of servers (assuming all passwords are the same for the group) either using the linux passwd command on the server(s) or by some other means.
- 2. From a PMAC shell, use the following command to add the password(s) to the PMAC database and update the PMAC messaging interface. This command will prompt the user for the password and echo asterisks as characters are entered.
- *Note*: --flushBAs can be set to "no" if entering multiple passwords and set to "yes" on the last password add. If --flushBAs is not set to "yes" on the last password entry, a **sentry restart** must be performed on the PMAC to flush out all the Broker Agents (server interfaces) in the PMAC messaging system and rebuild them using the new passwords.

/usr/bin/sudo /usr/TKLC/smac/bin/pmacadm addProvdCredentials -flushBAs=yes

1. The new password can be verified using the following command (this should return a valid response with a password. If it fails, there may be a tpdProvd password mismatch issue betweent he PMAC and the server):

```
/usr/bin/sudo /usr/TKLC/smac/bin/pmaccli getHostCommStr --
ip=<ipv4 address of the server> --accessType=ro
```

2. If a password must be removed (and the exact spelling of the password is known), it can be deleted from the PMAC database and messaging system using the following command (again note that the user is prompted for the password):

```
/usr/bin/sudo /usr/TKLC/smac/bin/pmacadm deleteProvdCredentials -
-flushBAs=yes
```

## Appendix N.2 GUI Account Credentials

Modification of any of the PMAC GUI accounts has no system impact.

Procedure 10. GUI account credentials

| Step #              | Procedure                                                                                                    | Description                                                                                              |  |
|---------------------|----------------------------------------------------------------------------------------------------|----------------------------------------------------------------------------------------------------|--|
| Check of<br>number. | Check off ( $$ ) each step as it is completed. Boxes have been provided for this purpose under each step number. |                                                                                                    |  |
| If this pro         | If this procedure fails, contact My Oracle Support (MOS) and ask for assistance.                                 |                                                                                                    |  |
| 1.<br>[]            | <b>PMAC CLI</b> :<br>Login                                                                                       | Login to PMAC as <b>admusr</b>                                                                           |  |
| 2.                  | Select Users                                                                                                    | Navigate to Administration > Users. Select the user from the first Username list and click Set Password. |  |
| 3.<br>□             | Setting New Password                                                                                             | In Set Password window, enter the new password twice. Click <b>Continue</b> .                            |  |

### Appendix N.3 PMAC Linux User Account Credentials

Modification of any PMAC Linux user account has no system impact with the exception of the **pmacop** user and **admusr** credentials. If pmacop credentials are changed on a redundant PMAC, use the updateCredentials to match the credentials the primary PMAC uses. If admusr credentials are changed after configuration of the netconfig repository, then delete netconfig services and re-add using the new credentials.

• To update the pmacop credentials on a redundant PMAC, log into the redundant PMAC UI with the pmacop credentials and execute:

\$ passwd

• To update the pmacop credentials the primary PMAC uses to communicate with the redundant PMAC, execute the following in primary PMAC UI:

\$ sudo /usr/TKLC/smac/bin/updateCredentials --type=pmacop

## Appendix O. Edit Rack Mount Server in the PMAC System Inventory

## Procedure 55. Edit Rack Mount Server in the PMAC System Inventory

| Step #                | Procedure                                    | Description                                                                                                    |
|-----------------------|----------------------------------------------|----------------------------------------------------------------------------------------------------|
| This proc<br>the name | cedure edits a ra<br>e, cabinet, or cre      | ack mount server in the PMAC system inventory. This option is used to modify edentials of an already provisioned rack mount server.                                                                                                    |
| Check of<br>number.   | f ( $\checkmark$ ) each step :               | as it is completed. Boxes have been provided for this purpose under each step                                                                                                    |
| If this pro           | ocedure fails, co                            | ntact My Oracle Support (MOS) and ask for assistance.                                                                                                    |
| 1.                    | PMAC GUI:<br>Login                           | Open web browser and enter:                                                                                                    |
|                       |                                              | https:// <pmac_management_network_ip></pmac_management_network_ip>                                                                                                    |
|                       |                                              | Login as pmacadmin user.                                                                                                    |
|                       |                                              | ORACLE                                                                                                    |
|                       |                                              | Oracle System Login Tue Sep 1 20:26:21 2015 UTC                                                                                                    |
|                       |                                              | Log In<br>Enter your username and password to log in<br>Session was logged out at 8:26:21 pm.<br>Username:<br>Password:<br>Change password<br>Log In                                                                                                    |
| 2.                    | PMAC GUI:<br>Navigate to<br>Configure<br>RMS | Navigate to Hardware > System Configuration > Configure RMS.  Main Menu  Hardware  System Inventory  System Configure Cabinets  Configure Enclosures  Configure RMS  Software  Management  Storage  Administration  Status and Manage  Task Monitoring  Task Monitoring  Task Monitoring |

| Step #   | Procedure                 | Description                                                                                                    |                                                                                                    |                                                   |  |  |
|----------|---------------------------|----------------------------------------------------------------------------------------------------|----------------------------------------------------------------------------------------------------|---------------------------------------------------|--|--|
| 3.<br>[] | PMAC GUI:<br>Edit RMS     | Select a row in the list of rack mount servers and click Edit RMS.<br>Main Menu: Hardware -> System Configuration -> Configure RMS<br>Wed Sep 0                                          |                                                                                                    |                                                   |  |  |
| 4.       | PMAC GUI:<br>Check errors | RMS IP<br>10.240.32<br>10.240.4.9                                                                                                    | RM<br>1 app<br>3 pm                                                                                               | S Name<br>server1<br>acU15Noe                     |  |  |
|          |                           | Add RMS       Edit RMS       Delete RMS       Find RMS       Found RMS         Modify the field and click Edit RMS.         Main Menu: Hardware -> System Configuration -> Configure RMS |                                                                                                    |                                                   |  |  |
|          |                           | Name: pmacU16tvoe<br>Cabinet ID: 505 🔽<br>User: root<br>Password: ••••••                                                                                                    | Required field when Pa<br>Required field when Us                                                                  | issword is entered.<br>Fer is entered.            |  |  |
|          |                           | Edit RMS Cancel                                                                                                    | nfo box states it is succ                                                                                         | essful.                                           |  |  |
|          |                           | Main Menu: Hardware -                                                                                                    | > System Configura o supdated in the database > System Configura > System Configura password must be specified or | RMS Name<br>appserver1<br>action -> Configure RMS |  |  |

## Appendix P. Increase the PMAC NetBackup File System Size

This appendix describes how to increase the PMAC NetBackup file system to accommodate upgrading to NetBackup 7.7 or greater. Currently, the recommended filesystem size for NetBackup 7.7 is 5GB. This filesystem is mounted to a logical volume maintained on the TVOE host.

#### Prerequisites:

- There is a volume defined on the TVOE host called <pmac guest name> netback.img and set to 2GB.
- There is a filesystem on the PMAC guest at /dev/<device\_name> mounted to /usr/openv' and sized to 2GB.
- The NetBackup filesystem on the PMAC must be type ext2/3/4.
- This procedure assumes there is an entry in the /etc/fstab file for the mounted /usr/openv filesystem.

#### Notes:

- The <device\_name> used can differ from /dev/vdd. This can be determined by issuing the df -h command on the PMAC prior to starting this procedure and searching for the /usr/openv NetBackup filesystem. Once NetBackup has been enabled and configured on a PMAC, there should be a softlink defined, called /dev/netbackup, which points to the actual device. Usually this points to /dev/vdd. If that is available then all references to /dev/vdd can be replaced with /dev/netbackup and the user does not have to know what actual device is used for the filesystem. The procedure below assumes this to be true.
- The commands listed below require root access to execute them. sudo is used to elevate the user
  permissions to be able to execute the commands. Any command that is not prefixed with sudo does not
  require elevation to execute.
- All commands are executed from a PMAC shell or from a TVOE shell.
- Performing this procedure increases the size of the NetBackup filesystem to 5GB. You can use this procedure to increase the NetBackup volume to any size that can be accommodated by the TVOE host. 5GB is the required size for NetBackup 7.7.
- Each step in this procedure begins by identifying the target server on which the command is to be executed. In this procedure, commands are executed on either the TVOE host or the PMAC.

### Procedure 10. Increase the PMAC NetBackup Files System Size

| Step #                                                                                                    | Procedure                                                                                                    | Description                                                                                                |  |  |  |
|----------------------------------------------------------------------------------------------------|----------------------------------------------------------------------------------------------------|----------------------------------------------------------------------------------------------------|--|--|--|
| This procedure increases the PMAC NetBackup file system to accommodate upgrading to NetBackup 7.7 or greater.    |                                                                                                    |                                                                                                    |  |  |  |
| Note:                                                                                                    | te: If you are attempting to uninstall a failed Symantec NetBackup client installation or upgrade, do<br>not use this procedure. This procedure should only be used when the initial Symantec<br>NetBackup client installation, or subsequent upgrade, is successful. |                                                                                                    |  |  |  |
| Check off ( $$ ) each step as it is completed. Boxes have been provided for this purpose under each step number. |                                                                                                    |                                                                                                    |  |  |  |
| If this procedure fails, contact My Oracle Support (MOS) and ask for assistance.                                 |                                                                                                    |                                                                                                    |  |  |  |
| 1.                                                                                                    | TVOE Host:<br>Login                                                                                                    | Connect to the management server's TVOE host shell and log into the PMAC shell as <b>admusr</b> using ssh. |  |  |  |

| Step # | Procedure                                  | Description                                                                                                    |  |  |  |
|--------|--------------------------------------------|----------------------------------------------------------------------------------------------------|--|--|--|
| 2.     | TVOE Host:<br>Verfiy<br>existing<br>volume | Verify the existing TVOE NetBackup volume is set to 2GB.                                                                               |  |  |  |
|        |                                            | 1. Display the logical volume sizes.                                                                                                   |  |  |  |
|        |                                            | [admusr@ <tvoe host=""> ~]\$ /usr/bin/sudo /sbin/lvs</tvoe>                                                                            |  |  |  |
|        |                                            | LV VG Attr LSize                                                                                                    |  |  |  |
|        |                                            | <pre><pmac quest="">.img vgquests -wi-ao 50.00g</pmac></pre>                                                                           |  |  |  |
|        |                                            | <pre><pre><pre><pre><pre><pre><pre><pre></pre></pre></pre></pre></pre></pre></pre></pre>                                               |  |  |  |
|        |                                            | <pre><pre><pre><pre><pre><pre><pre><pre></pre></pre></pre></pre></pre></pre></pre></pre>                                               |  |  |  |
|        |                                            | <br><pmac guest=""> netbackup.img vgguests -wi-ao 2.00g</pmac>                                                                         |  |  |  |
|        |                                            | plat_root vgroot -wi-ao 768.00m                                                                                                    |  |  |  |
|        |                                            | plat_swap vgroot -wi-ao 2.00g                                                                                                    |  |  |  |
|        |                                            | plat_tmp vgroot -wi-ao 1.00g                                                                                                    |  |  |  |
|        |                                            | plat_usr vgroot -wi-ao 3.00g                                                                                                    |  |  |  |
|        |                                            | plat_var vgroot -wi-ao 1.00g                                                                                                    |  |  |  |
|        |                                            | 2. Display the logical volume details.                                                                                                 |  |  |  |
|        |                                            | [admusr@ <tvoe_host> ~]\$ /usr/bin/sudo /sbin/lvdisplay</tvoe_host>                                                                    |  |  |  |
|        |                                            | Logical volume                                                                                                    |  |  |  |
|        |                                            | LV Path /dev/vgguests/ <pmac guest=""> netbackup.img</pmac>                                                                            |  |  |  |
|        |                                            | LV Name <pmac_guest>_netbackup.img</pmac_guest>                                                                                        |  |  |  |
|        |                                            | VG Name vgguests                                                                                                    |  |  |  |
|        |                                            | LV UUID CWe1Nl-ln6r-22Tv-5B0p-Xj4F-44dM-SyGUwp                                                                                         |  |  |  |
|        |                                            | LV Write Access read/write                                                                                                    |  |  |  |
|        |                                            | LV Creation host, time <tvoe_host>, 2016-11-14 10:00:54 -0500</tvoe_host>                                                              |  |  |  |
|        |                                            | LV Status available                                                                                                    |  |  |  |
|        |                                            | # open I                                                                                                    |  |  |  |
|        |                                            | LV Size 2.00 GIB                                                                                                    |  |  |  |
|        |                                            | Current LE 64                                                                                                    |  |  |  |
|        |                                            | Allocation inhorit                                                                                                    |  |  |  |
|        |                                            | Read aboad sectors auto                                                                                                    |  |  |  |
|        |                                            | - currently set to 4096                                                                                                    |  |  |  |
|        |                                            | $\frac{1}{253 \cdot 19}$                                                                                                    |  |  |  |
| 3.     | <b>PMAC</b> :<br>Verify                    | Verify the NetBackup filesystem is set to 2GB.                                                                                         |  |  |  |
|        |                                            | [admusr@ <pmac guest=""> ~l\$ /bin/df -h /usr/openv</pmac>                                                                             |  |  |  |
|        | filesystem                                 | Filesystem Size Used Avail Use% Mounted on                                                                                             |  |  |  |
|        |                                            | /dev/vdd 2.0G 69M 2.3G 1% /usr/openv                                                                                                   |  |  |  |
| 4.     | TVOE Host:<br>Resize<br>volume             | Resize the NetBackup volume from 2GB to 5GB.                                                                                           |  |  |  |
|        |                                            | [admusr@ <tvoe_host> ~]\$ usr/bin/sudo /sbin/lvextendsize<br/>5G /dev/vgguests/<pmac guest=""> netbackup.img</pmac></tvoe_host>        |  |  |  |
|        |                                            | Size of logical volume vgguests/ <pmac_guest>_netbackup.img changed from 2.00 GiB (64 extents) to 5.00 GiB (160 extents).</pmac_guest> |  |  |  |
|        |                                            | Logical volume <pmac_guest>_netbackup.img successfully resized</pmac_guest>                                                            |  |  |  |
| Step #                                                                                                    | Procedure                                                              | Description                                                                                                    |                                                                                    |                                                                        |                 |           |
|----------------------------------------------------------------------------------------------------|------------------------------------------------------------------------|----------------------------------------------------------------------------------------------------|------------------------------------------------------------------------------------|------------------------------------------------------------------------|-----------------|-----------|
| 5.                                                                                                    | <b>TVOE Host</b> : Verify the size of the volume has increased to 5GB. |                                                                                                    |                                                                                    |                                                                        |                 |           |
|                                                                                                    | Verify                                                                 | 1. Display the logical volume sizes.                                                                                 |                                                                                    |                                                                        |                 |           |
|                                                                                                    | literease                                                              | [admusr@ <tvoe host=""></tvoe>                                                                                       | ~]\$ /us                                                                           | r/bin/sudo                                                             | /sbin/lvs       |           |
|                                                                                                    |                                                                        | LV _                                                                                                    | -                                                                                  | VG                                                                     | Attr            | LSize     |
|                                                                                                    |                                                                        | <pmac guest="">.img</pmac>                                                                                           |                                                                                    | vgguests                                                               | -wi-ao          | 50.00g    |
|                                                                                                    |                                                                        | <pmac_guest>_images.i</pmac_guest>                                                                                   | .mg                                                                                | vgguests                                                               | -wi-ao          | 20.00g    |
|                                                                                                    |                                                                        | <pmac_guest>_logs.img</pmac_guest>                                                                                   | ſ                                                                                  | vgguests                                                               | -wi-ao          | 10.00g    |
|                                                                                                    |                                                                        | <pmac_guest>_netbacku</pmac_guest>                                                                                   | ip.img                                                                             | vgguests                                                               | -wi-ao          | 5.00g     |
|                                                                                                    |                                                                        | plat_root                                                                                                    |                                                                                    | vgroot                                                                 | -wi-ao          | 768.00m   |
|                                                                                                    |                                                                        | plat_swap                                                                                                    |                                                                                    | vgroot                                                                 | -wi-ao          | 2.00g     |
|                                                                                                    |                                                                        | plat_tmp                                                                                                    |                                                                                    | vgroot                                                                 | -wi-ao          | 1.00g     |
|                                                                                                    |                                                                        | plat_usr                                                                                                    |                                                                                    | vgroot                                                                 | -wi-ao          | 3.00g     |
|                                                                                                    |                                                                        | plat_var                                                                                                    |                                                                                    | vgroot                                                                 | -wi-ao          | 1.00g     |
|                                                                                                    |                                                                        | 2. Display the logical volu                                                                                          | me details                                                                         | 6.                                                                     |                 |           |
| [admusr@ <tvoe_host> ~]\$ /usr/bin/sudo /sbin/:<br/>/dev/ygguests/<pmac_guest>_netbackup_img</pmac_guest></tvoe_host> |                                                                        |                                                                                                    | /sbin/lvdisj<br>img                                                                | play                                                                   |                 |           |
|                                                                                                    | Logical volume                                                         |                                                                                                    |                                                                                    | 2                                                                      |                 |           |
|                                                                                                    |                                                                        | LV Path /dev/vgguests/ <p< th=""><th>guests/<pma< th=""><th>c_guest&gt;_netb</th><th>ackup.img</th></pma<></th></p<> |                                                                                    | guests/ <pma< th=""><th>c_guest&gt;_netb</th><th>ackup.img</th></pma<> | c_guest>_netb   | ackup.img |
|                                                                                                    |                                                                        | LV Name                                                                                                    | <pmac_g< th=""><th>uest&gt;_netba</th><th>ckup.img</th><th></th></pmac_g<>         | uest>_netba                                                            | ckup.img        |           |
|                                                                                                    |                                                                        | VG Name                                                                                                    | vgguest                                                                            | S                                                                      |                 |           |
|                                                                                                    |                                                                        | LV UUID                                                                                                    | CWelNl-                                                                            | ln6r-22Tv-5                                                            | B0p-Xj4F-44dM   | -SyGUwp   |
|                                                                                                    |                                                                        | LV Write Access                                                                                                    | read/wr                                                                            | ite                                                                    |                 |           |
|                                                                                                    |                                                                        | LV Creation host, time                                                                                               | <tvoe_h< th=""><th>ost&gt;, 2016-</th><th>11-14 10:00:5</th><th>4 -</th></tvoe_h<> | ost>, 2016-                                                            | 11-14 10:00:5   | 4 -       |
|                                                                                                    |                                                                        | USUU LV Status                                                                                                    | avallac                                                                            | ete                                                                    |                 |           |
|                                                                                                    |                                                                        | # open                                                                                                    |                                                                                    | ; D                                                                    |                 |           |
|                                                                                                    |                                                                        | LV SIZE                                                                                                    | 5.00 G                                                                             | TD.                                                                    |                 |           |
|                                                                                                    |                                                                        |                                                                                                    | 1                                                                                  |                                                                        |                 |           |
|                                                                                                    |                                                                        | Segments                                                                                                    | 1<br>inhoni                                                                        | +                                                                      |                 |           |
|                                                                                                    |                                                                        | Read aboad costors                                                                                                   | THHETT                                                                             | L                                                                      |                 |           |
|                                                                                                    |                                                                        | - currently act to                                                                                                   | 4006                                                                               |                                                                        |                 |           |
|                                                                                                    |                                                                        | - Currently Set to                                                                                                   | 4090                                                                               |                                                                        |                 |           |
| 6                                                                                                    |                                                                        | Verify the appeal on the DM                                                                                          |                                                                                    |                                                                        | m has not shane | uod       |
| 0.<br>                                                                                                    | Verify                                                                 |                                                                                                    |                                                                                    |                                                                        |                 | jeu.      |
|                                                                                                    | filesystem                                                             | [admusr@ <pmac_guest></pmac_guest>                                                                                   | ·~]\$∕b                                                                            | 1n/df -h /1                                                            | usr/openv       |           |
|                                                                                                    |                                                                        | Filesystem Size Us                                                                                                   | ed Ava                                                                             | il Use%                                                                | Mounted on      |           |
|                                                                                                    |                                                                        | /dev/vdd 2.0G 69                                                                                                    | M 2.3                                                                              | G 1%                                                                   | /usr/openv      |           |

| Step # | Procedure                                             | Description                                                                                                    |  |  |
|--------|-------------------------------------------------------|----------------------------------------------------------------------------------------------------|--|--|
| 7.     | TVOE Host:                                            | Ensure the PMAC is made aware of the volume size increase.                                                                                                    |  |  |
|        | Verify PMAC<br>is aware of<br>volume size<br>increase | 1. Identify the PMAC guest using the <b>virrsh</b> command.                                                                                                    |  |  |
|        |                                                       | [admusr@ <tvoe_host> ~]\$ /usr/bin/sudo /usr/bin/virsh list -<br/>-all</tvoe_host>                                                                                                    |  |  |
|        |                                                       | Id NameState                                                                                                    |  |  |
|        |                                                       | 86 <pmac_guest> running<br/>2. Shut down the PMAC guest.</pmac_guest>                                                                                                    |  |  |
|        |                                                       | [admusr@ <tvoe_host> ~]\$ /usr/bin/sudo /usr/bin/virsh<br/>shutdown <pmac_guest></pmac_guest></tvoe_host>                                                                                                    |  |  |
|        |                                                       | <ul> <li>Domain <pmac_guest> is being shutdown</pmac_guest></li> <li>Wait for the PMAC shutdown to complete. If the State is running, repeat the command until it indicates the State is shut off.</li> </ul>                                               |  |  |
|        |                                                       | [admusr@ <tvoe_host> ~]\$ /usr/bin/sudo /usr/bin/virsh list -<br/>-all</tvoe_host>                                                                                                    |  |  |
|        |                                                       | Id Name State                                                                                                    |  |  |
|        |                                                       | <pre>86 <pmac_guest> shut off 4. Once shutdown is complete, restart the PMAC.</pmac_guest></pre>                                                                                                    |  |  |
|        |                                                       | [admusr@ <tvoe_host> ~]\$ /usr/bin/sudo /usr/bin/virsh start<br/><pmac_guest></pmac_guest></tvoe_host>                                                                                                    |  |  |
|        |                                                       | <ul> <li>Domain <pmac_guest> started</pmac_guest></li> <li>5. Verify the PMAC has completed the restart. This can be checked by executing the command sudo virsh console <pmac_guest> and checking for the PMAC guest login prompt.</pmac_guest></li> </ul> |  |  |
|        |                                                       | Once the escape character is displayed, press <b>Enter</b> once more to reach the login prompt.                                                                                                    |  |  |
|        |                                                       | Afterwards, press <b>CtrI-]</b> to exit the PMAC login prompt and return to the TVOE host prompt.                                                                                                    |  |  |
|        |                                                       | [admusr@ <tvoe_host> ~]\$ /usr/bin/sudo /usr/bin/virsh<br/>console <pmac_guest></pmac_guest></tvoe_host>                                                                                                    |  |  |
|        |                                                       | Connected to domain <tvoe_host></tvoe_host>                                                                                                    |  |  |
|        |                                                       | Escape character is ^]                                                                                                    |  |  |
| 8.     | PMAC:<br>Verify<br>volume size                        | Verify the volume size increase is 5GB as seen from the PMAC.                                                                                                    |  |  |
|        |                                                       | [admusr@ <pmac_guest> ~]\$ /usr/bin/sudo admusr /sbin/fdisk -<br/>l /dev/netbackup</pmac_guest>                                                                                                    |  |  |
|        |                                                       | Disk /dev/netbackup: <mark>5368 MB</mark> , 5368709120 bytes                                                                                                    |  |  |
|        |                                                       | 16 heads, 63 sectors/track, 10402 cylinders                                                                                                    |  |  |
|        |                                                       | Units = cylinders of 1008 * 512 = 516096 bytes                                                                                                    |  |  |
|        |                                                       | Sector size (logical/physical): 512 bytes / 512 bytes                                                                                                    |  |  |
|        |                                                       | I/O size (minimum/optimal): 512 bytes / 512 bytes                                                                                                    |  |  |
|        |                                                       | Disk identifier: 0x0000000                                                                                                    |  |  |

| Step # | Procedure            | Description                                                                                                    |
|--------|----------------------|----------------------------------------------------------------------------------------------------|
| 9.     | PMAC:                | Resize the PMAC NetBackup filesystem to 5GB.                                                                                                    |
|        | Resize<br>filesystem | <ol> <li>Verify the filesystem is still mounted by issuing the mount command and<br/>looking for /dev/vdd mounted on /usr/openv.</li> </ol>                                                                        |
|        |                      | [admusr@ <pmac_guest> ~]\$ /bin/mount</pmac_guest>                                                                                                    |
|        |                      | /dev/mapper/vgroot-plat_root on / type ext4 (rw)                                                                                                    |
|        |                      | proc on /proc type proc (rw)                                                                                                    |
|        |                      | sysfs on /sys type sysfs (rw)                                                                                                    |
|        |                      | devpts on /dev/pts type devpts (rw,gid=5,mode=620)                                                                                                    |
|        |                      | <pre>tmpfs on /dev/shm type tmpfs (rw)</pre>                                                                                                    |
|        |                      | /dev/vdal on /boot type ext4 (rw)                                                                                                    |
|        |                      | <pre>/dev/mapper/vgroot-plat_tmp on /tmp type ext4 (rw)</pre>                                                                                                    |
|        |                      | <pre>/dev/mapper/vgroot-plat_usr on /usr type ext4 (rw)</pre>                                                                                                    |
|        |                      | /dev/mapper/vgroot-plat_var on /var type ext4 (rw)                                                                                                    |
|        |                      | <pre>/dev/mapper/vgroot-plat_var_tklc on /var/TKLC type ext4 (rw)</pre>                                                                                                    |
|        |                      | <pre>/dev/mapper/vgroot-smac_root on /usr/TKLC/smac type ext4 (rw)</pre>                                                                                                    |
|        |                      | <pre>/dev/mapper/vgroot-smac_var on /var/TKLC/smac type ext4 (rw)</pre>                                                                                                    |
|        |                      | <pre>/dev/mapper/vgroot-smac_backup on /var/TKLC/smac/backup type ext4 (rw)</pre>                                                                                                    |
|        |                      | /dev/mapper/vgroot-smac_isoimages on<br>/var/TKLC/smac/image/isoimages type ext4 (rw)                                                                                                    |
|        |                      | <pre>/var/TKLC/smac/image/core on /var/TKLC/core type none (rw,bind)</pre>                                                                                                    |
|        |                      | /dev/vdb on /var/TKLC/smac/logs type ext3 (rw)                                                                                                    |
|        |                      | /dev/vdc on /var/TKLC/smac/image/repository type ext3 (rw)                                                                                                    |
|        |                      | <pre>none on /proc/sys/fs/binfmt_misc type binfmt_misc (rw)</pre>                                                                                                    |
|        |                      | <pre>sunrpc on /var/lib/nfs/rpc_pipefs type rpc_pipefs (rw)</pre>                                                                                                    |
|        |                      | nfsd on /proc/fs/nfsd type nfsd (rw)                                                                                                    |
|        |                      | /dev/vdd on /usr/openv type ext3 (rw)                                                                                                    |
|        |                      | <ol> <li>Unmount the NetBackup filesystem. The umount command can be verified<br/>by issuing the mount command again. The /usr/openv filesystem should<br/>not be displayed as in the previous command.</li> </ol> |
|        |                      | <i>Note</i> : There <b>umount</b> command does not generate output upon success.                                                                                                    |
|        |                      | [admusr@ <pmac_guest> ~]\$ /usr/bin/sudo /bin/umount</pmac_guest>                                                                                                    |
|        |                      | <ol> <li>Execute the e2fsck command to make sure the NetBackup filesystem is clean.</li> </ol>                                                                                                    |
|        |                      | [admusr@ <pmac_guest> ~]\$ /usr/bin/sudo /sbin/e2fsck<br/>/dev/netbackup</pmac_guest>                                                                                                    |
|        |                      | e2fsck 1.43-WIP (20-Jun-2013)                                                                                                    |
|        |                      | /dev/netbackup: clean, 11/327680 files, 37999/1310720 blocks                                                                                                    |
|        |                      | <ol> <li>Execute the resize2fs command to resize the filesystem and map it to the<br/>5GB size of the disk volume on the TVOE host. If the size attribute is not</li> </ol>                                        |

| Step # | Procedure | Description                                                                                                    |  |  |
|--------|-----------|----------------------------------------------------------------------------------------------------|--|--|
|        |           | included in the command, the NetBackup filesystem resizes to the total free<br>space on the TVOE host volume. This should be 5GB since there should<br>not be any other filesystems mounted to this volume. If the <b>resize2fs</b><br>command returns an indication that the <b>e2fsck</b> command must be executed<br>on the NetBackup filesystem, then re-execute that command. |  |  |
|        |           | [admusr@ <pmac_guest> ~]\$ /usr/bin/sudo /usr/bin/resize2fs<br/>/dev/netbackup</pmac_guest>                                                                                                    |  |  |
|        |           | resize2fs 1.43-WIP (20-Jun-2013)                                                                                                    |  |  |
|        |           | Resizing the filesystem on /dev/netbackup to 1310720 (4k) blocks.                                                                                                    |  |  |
|        |           | The filesystem on /dev/netbackup is now 1310720 blocks                                                                                                    |  |  |
|        |           | <ol> <li>Re-mount the /usr/openv NetBackup filesystem with the mount -a command.</li> </ol>                                                                                                    |  |  |
|        |           | <pre>[admusr@<pmac_guest> ~]\$ mount -a Note: This command can only be used if the existing entry to mount the filesystem is contained in the /etc/fstab file (which is expected).</pmac_guest></pre>                                                                                                    |  |  |
|        |           | <ol> <li>Verify the new size of the NetBackup filesystem. Issue the mount<br/>command to verify the filesystem is correctly mounted. Issue the /bin/df -h<br/>/usr/openv command to show the NetBackup filesystem using 5GB instead<br/>of 2GB.</li> </ol>                                                                                                    |  |  |
|        |           | [admusr@ <pmac_guest> ~]\$ /bin/mount</pmac_guest>                                                                                                    |  |  |
|        |           | <pre>/dev/mapper/vgroot-plat_root on / type ext4 (rw)</pre>                                                                                                    |  |  |
|        |           | proc on /proc type proc (rw)                                                                                                    |  |  |
|        |           | sysfs on /sys type sysfs (rw)                                                                                                    |  |  |
|        |           | <pre>devpts on /dev/pts type devpts (rw,gid=5,mode=620)</pre>                                                                                                    |  |  |
|        |           | tmpfs on /dev/shm type tmpfs (rw)                                                                                                    |  |  |
|        |           | /dev/vdal on /boot type ext4 (rw)                                                                                                    |  |  |
|        |           | /dev/mapper/vgroot-plat_ump on /ump type ext4 (rw)                                                                                                    |  |  |
|        |           | /dev/mapper/vgroot-plat_usr on /usr type ext4 (iw)                                                                                                    |  |  |
|        |           | <pre>/dev/mapper/vgroot-plat_var_tklc on /var/TKLC type ext4 (rw)</pre>                                                                                                    |  |  |
|        |           | <pre>/dev/mapper/vgroot-smac_root on /usr/TKLC/smac type ext4 (rw)</pre>                                                                                                    |  |  |
|        |           | /dev/mapper/vgroot-smac_var on /var/TKLC/smac type ext4<br>(rw)                                                                                                    |  |  |
|        |           | /dev/mapper/vgroot-smac_backup on /var/TKLC/smac/backup<br>type ext4 (rw)                                                                                                    |  |  |
|        |           | /dev/mapper/vgroot-smac_isoimages on<br>/var/TKLC/smac/image/isoimages type ext4 (rw)                                                                                                    |  |  |
|        |           | <pre>/var/TKLC/smac/image/core on /var/TKLC/core type none (rw,bind)</pre>                                                                                                    |  |  |
|        |           | /dev/vdb on /var/TKLC/smac/logs type ext3 (rw)                                                                                                    |  |  |
|        |           | <pre>/dev/vdc on /var/TKLC/smac/image/repository type ext3 (rw)</pre>                                                                                                    |  |  |
|        |           | <pre>none on /proc/sys/fs/binfmt_misc type binfmt_misc (rw)</pre>                                                                                                    |  |  |
|        |           | <pre>sunrpc on /var/lib/nfs/rpc_pipefs type rpc_pipefs (rw)</pre>                                                                                                    |  |  |

| Step # | Procedure | Description                                                                                                    |  |  |
|--------|-----------|----------------------------------------------------------------------------------------------------|--|--|
|        |           | nfsd on /proc/fs/nfsd type nfsd (rw)                                                                                                    |  |  |
|        |           | <pre>/dev/vdd on /usr/openv type ext3 (rw)</pre>                                                                                                    |  |  |
|        |           | The second command in this sub-step shows the NetBackup filesystem using 5GB instead of 2GB.                                                                                                    |  |  |
|        |           | [admusr@ <pmac_guest> ~]\$ /bin/df -h /usr/openv</pmac_guest>                                                                                                    |  |  |
|        |           | Filesystem Size Used Avail Use% Mounted on                                                                                                    |  |  |
|        |           | <ul> <li>/dev/vdd 5.0G 69M 4.3G 1% /usr/openv</li> <li>7. Change the directory to the /usr/openv directory and verify any files contained on the original 2GB NetBackup filesystem are still available on the new 5GB NetBackup filesystem.</li> </ul> |  |  |
|        |           | [admusr@ <pmac_guest> ~]\$ /bin/ls -l /usr/openv</pmac_guest>                                                                                                    |  |  |
|        |           | <pre>java lost+found pack regid.1992-12.com.symantec_netbackup-<br/>7.6.0.1_1.swidtag share var</pre>                                                                                                    |  |  |
|        |           | <pre>lib msg pack.7.6.0.1 regid.1992-12.com.symantec_netbackup-<br/>7.7.1.0_1.swidtag swidtag.xml</pre>                                                                                                    |  |  |
|        |           | logs netbackup pdde resources tmp                                                                                                    |  |  |

## Appendix Q.netConfig backupConfiguration/restoreConfiguration/upgradeFirmware with TPD Cipher Change

Beginning with TPD 7.7.0.0.0-88.68.0, the cipher list is restricted to allow only a limited number of ciphers for ssh access to the servers. As a result, netConfig backup and restore operations are not functional with Cisco switches (3020, 4948s) since these switches use other ciphers. Executing these commands with the restricted ciphers would fail as shown here:

```
[admusr@p5-pmac ~]$ sudo netConfig --device=3020_ip backupConfiguration
service=ssh_ip filename=backup
Command failed: backupConfiguration
Error saving to SSH service
[admusr@p5-pmac ~]$
```

To avoid this issue while maintaining a focus on improved security, the Procedure 57 must be executed before and after netConfig backup and restore operations.

## Procedure 55. Turn Off Cipher List Before backupConfiguation/restoreConfiguration/upgradeFirmware Command

| Step #                | Procedure                                                                                                    | Description                                                                                                    |  |  |
|-----------------------|----------------------------------------------------------------------------------------------------|----------------------------------------------------------------------------------------------------|--|--|
| This proc<br>performe | This procedure prepares the PMAC to avoid the cipher mismatch issue with Cisco switches. This is performed before the netConfig backup or restore operations. |                                                                                                    |  |  |
| Check of<br>number.   | Check off ( $$ ) each step as it is completed. Boxes have been provided for this purpose under each step number.                                              |                                                                                                    |  |  |
| If this pro           | cedure fails, co                                                                                                    | ntact My Oracle Support (MOS) and ask for assistance.                                                                                                    |  |  |
| 1.                    | Turn off<br>cipher list                                                                                                    | From the PMAC shell enter:                                                                                                    |  |  |
|                       |                                                                                                    | sudo vi /etc/ssh/sshd_config                                                                                                    |  |  |
|                       |                                                                                                    | Add # in the beginning of the following three lines to comment them out, the result is:                                                                                                    |  |  |
|                       |                                                                                                    | #Ciphers aes256-ctr,aes192-ctr,aes128-ctr                                                                                                    |  |  |
|                       |                                                                                                    | #MaxAuthTries 4                                                                                                    |  |  |
|                       |                                                                                                    | #LoginGraceTime 1m                                                                                                    |  |  |
| 2.<br>□               | Restart<br>sshd                                                                                                    | sudo service sshd restart                                                                                                    |  |  |
| 3.                    | Run the<br>netConfig<br>backupConfi<br>guation/rest<br>oreConfigur<br>ation/upgrad<br>eFirmware<br>command                                                    | For a backup operation:                                                                                                    |  |  |
|                       |                                                                                                    | [admusr@pmac ~]\$ sudo /usr/TKLC/plat/bin/netConfig<br>backupConfigurationdevice= <switch_name><br/>service=<ssh_service> filename=<switch_name>-backup</switch_name></ssh_service></switch_name>  |  |  |
|                       |                                                                                                    | For a restore operation:                                                                                                    |  |  |
|                       |                                                                                                    | [admusr@pmac ~]\$ sudo /usr/TKLC/plat/bin/netConfig<br>restoreConfigurationdevice= <switch_name><br/>service=<ssh_service> filename=<switch_name>-backup</switch_name></ssh_service></switch_name> |  |  |
|                       |                                                                                                    | For a upgrade operation:                                                                                                    |  |  |
|                       |                                                                                                    | [admusr@pmac ~]\$ sudo /usr/TKLC/plat/bin/netConfig<br>upgradeFirmwaredevice= <switch_name><br/>service=<ssh_service> filename=<cisco ios=""></cisco></ssh_service></switch_name>                  |  |  |

### Procedure 18. Resume Cipher List After backupConfiguation/restoreConfiguration/upgradeFirmware Command

| Step #                                                                                                    | Procedure                                                                                                    | Description                              |  |  |
|----------------------------------------------------------------------------------------------------|----------------------------------------------------------------------------------------------------|------------------------------------------|--|--|
| This proc<br>operation                                                                                           | This procedure restores the PMAC restricted cipher list after perform the netConfig backup and restore operations. |                                          |  |  |
| Check off ( $$ ) each step as it is completed. Boxes have been provided for this purpose under each step number. |                                                                                                    |                                          |  |  |
| If this procedure fails, contact My Oracle Support (MOS) and ask for assistance.                                 |                                                                                                    |                                          |  |  |
| 1.                                                                                                    | Resume the<br>cipher list                                                                                          | From the PMAC shell enter:               |  |  |
|                                                                                                    |                                                                                                    | <pre>sudo vi /etc/ssh/sshd_config</pre>  |  |  |
|                                                                                                    |                                                                                                    | Uncomment the three lines:               |  |  |
|                                                                                                    |                                                                                                    | Ciphers aes256-ctr,aes192-ctr,aes128-ctr |  |  |
|                                                                                                    |                                                                                                    | MaxAuthTries 4                           |  |  |
|                                                                                                    |                                                                                                    | LoginGraceTime 1m                        |  |  |
| <b>2</b> .                                                                                                    | Restart sshd                                                                                                    | sudo service sshd restart                |  |  |

# Appendix R. My Oracle Support (MOS)

MOS (<u>https://support.oracle.com</u>) is your initial point of contact for all product support and training needs. A representative at Customer Access Support (CAS) can assist you with MOS registration.

Call the CAS main number at **1-800-223-1711** (toll-free in the US), or call the Oracle Support hotline for your local country from the list at <u>http://www.oracle.com/us/support/contact/index.html</u>. When calling, make the selections in the sequence shown below on the Support telephone menu:

- 1. Select 2 for New Service Request.
- 2. Select 3 for Hardware, Networking and Solaris Operating System Support.
- 3. Select one of the following options:
  - For technical issues such as creating a new Service Request (SR), select 1.
  - For non-technical issues such as registration or assistance with MOS, select 2.

You are connected to a live agent who can assist you with MOS registration and opening a support ticket. MOS is available 24 hours a day, 7 days a week, 365 days a year.

### **Emergency Response**

In the event of a critical service situation, emergency response is offered by the CAS main number at 1-800-223-1711 (toll-free in the US), or by calling the Oracle Support hotline for your local country from the list at http://www.oracle.com/us/support/contact/index.html. The emergency response provides immediate coverage, automatic escalation, and other features to ensure the critical situation is resolved as rapidly as possible.

A critical situation is defined as a problem with the installed equipment that severely affects service, traffic, or maintenance capabilities, and requires immediate corrective action. Critical situations affect service and/or system operation resulting in one or several of these situations:

- A total system failure that results in loss of all transaction processing capability
- Significant reduction in system capacity or traffic handling capability

- Loss of the system's ability to perform automatic system reconfiguration
- Inability to restart a processor or the system
- Corruption of system databases that requires service affecting corrective actions
- Loss of access for maintenance or recovery operations
- Loss of the system ability to provide any required critical or major trouble notification

Any other problem severely affecting service, capacity/traffic, billing, and maintenance capabilities may be defined as critical by prior discussion and agreement with Oracle.

#### Locate Product Documentation on the Oracle Help Center

Oracle Communications customer documentation is available on the web at the Oracle Help Center (OHC) site, http://docs.oracle.com. You do not have to register to access these documents. Viewing these files requires Adobe Acrobat Reader, which can be downloaded at http://www.adobe.com.

- 1. Access the **Oracle Help Center** site at http://docs.oracle.com.
- 2. Click Industries.
- 3. Under the Oracle Communications subheading, click the Oracle Communications documentation link. The Communications Documentation page appears. Most products covered by these documentation sets display under the headings Network Session Delivery and Control Infrastructure or Platforms.

Click on your Product and then the Release Number. A list of the entire documentation set for the selected product and release displays. To download a file to your location, right-click the PDF link, select <u>Save target</u> as (or similar command based on your browser), and save to a local folder.